# Operating Instructions Tankside Monitor NRF81

Tank Gauging

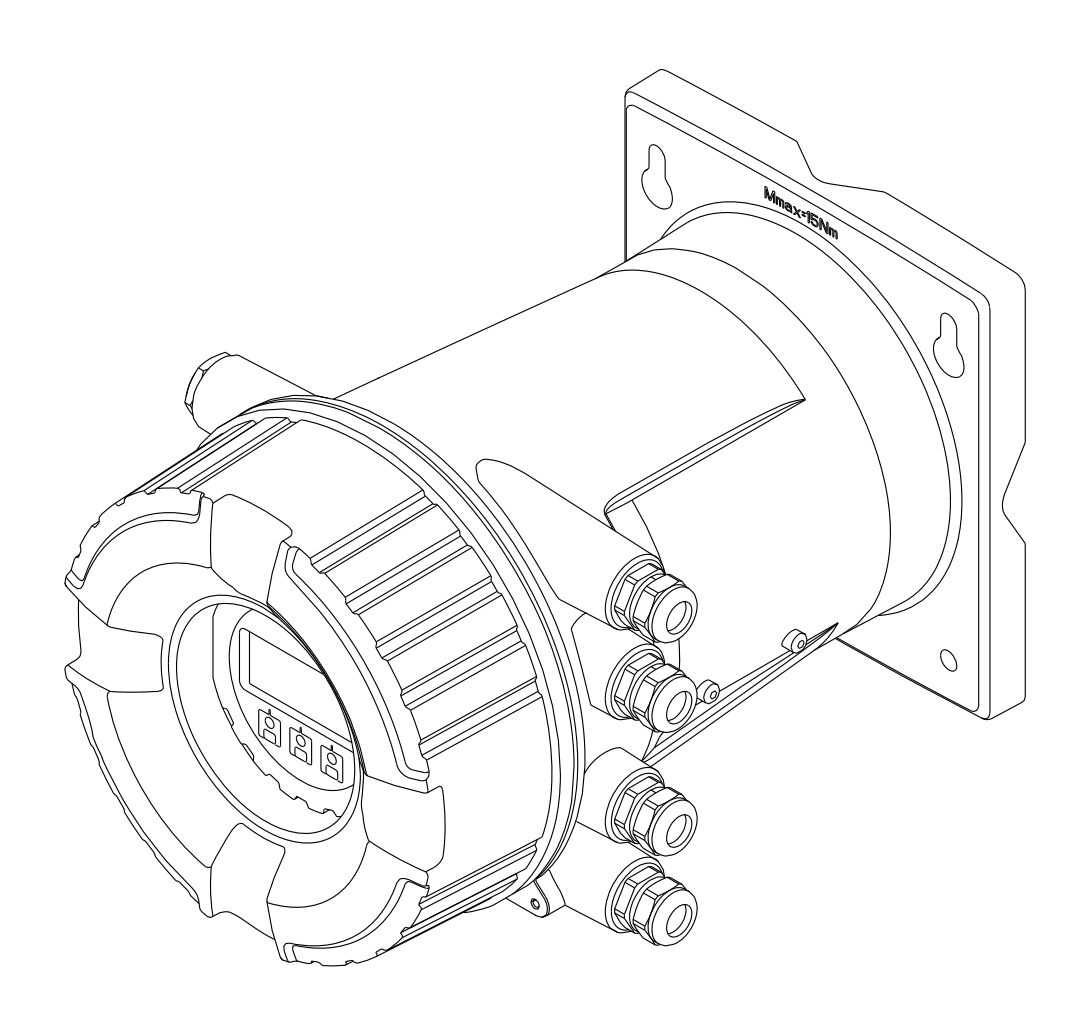

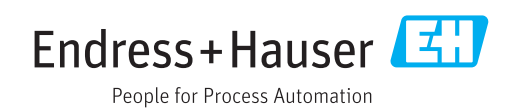

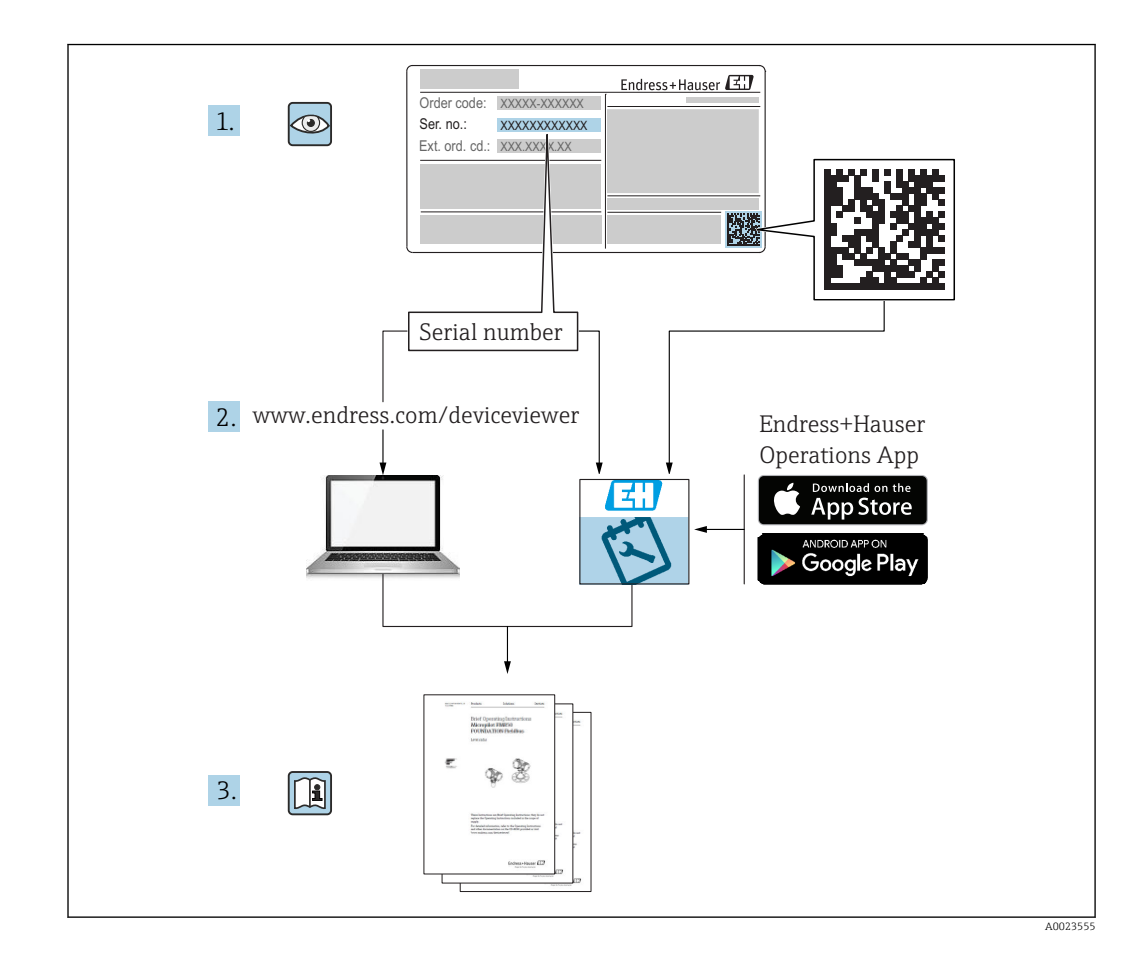

# Table of contents

| 1   | About this document                          | . 4 |
|-----|----------------------------------------------|-----|
| 1.1 | Document function                            | 4   |
| 1.2 | Symbols                                      | . 4 |
| 1.3 | Documentation                                | 7   |
| 1.4 | Registered trademarks                        | . 9 |
| 2   | Basic safety instructions                    | 10  |
| 2.1 | Requirements for the personnel               | 10  |
| 2.2 | Designated use                               | 10  |
| 2.3 | Workplace safety                             | 10  |
| 2.4 | Operational safety                           | 11  |
| 2.5 | Product safety                               | 11  |
| 3   | Product description                          | 12  |
| 3.1 | Product design                               | 12  |
| 4   | Incoming acceptance and product              |     |
|     | identification                               | 13  |
| 4.1 | Incoming acceptance                          | 13  |
| 4.2 | Product identification                       | 13  |
| 4.3 | Storage and transport                        | 15  |
| 5   | Installation                                 | 16  |
| 5.1 | Installation conditions                      | 16  |
| 5.2 | Post-installation check                      | 17  |
| 6   | Electrical connection                        | 18  |
| 6.1 | Terminal assignment                          | 18  |
| 6.2 | Connecting requirements                      | 32  |
| 6.3 | Ensuring the degree of protection            | 33  |
| 6.4 | Post-connection check                        | 33  |
| 7   | Operability                                  | 34  |
| 7.1 | Overview of the operation options            | 34  |
| 7.2 | Structure and function of the operating menu | 35  |
| 7.3 | Access to the operating menu via the local   | 36  |
| 7.4 | Access to the operating menu via the service |     |
| 75  | Access to the operating monu via Tankrision  | 48  |
| 1.5 | Tank Scanner NXA820 and FieldCare            | 49  |
| 8   | System integration                           | 52  |
| 8.1 | Overview of the Device Description files     |     |
|     | (DTM)                                        | 52  |
| 9   | Commissioning                                | 53  |
| 9.1 | Initial settings                             | 53  |
|     | -                                            |     |

| 9.2<br>9.3<br>9.4<br>9.5                                          | Configuring the tank gauging application<br>Advanced settings                                                                                            | 55<br>79<br>79<br>79                   |
|-------------------------------------------------------------------|----------------------------------------------------------------------------------------------------|----------------------------------------|
| 10                                                                | Operation                                                                                                    | 80                                     |
| 10.1<br>10.2                                                      | Reading off the device locking status Reading off measured values                                                                                        | 80<br>80                               |
| 11                                                                | Diagnostics and troubleshooting                                                                                                    | 81                                     |
| $11.1 \\ 11.2 \\ 11.3 \\ 11.4 \\ 11.5 \\ 11.6 \\ 11.7 \\ 11.8 \\$ | General trouble shooting Diagnostic information on local display Diagnostic information in FieldCare Overview of the diagnostic messages Diagnostic list | 81<br>82<br>85<br>94<br>95<br>95<br>95 |
| 12                                                                | Maintenance                                                                                                    | 96                                     |
| 12.1<br>12.2                                                      | Maintenance tasks<br>Endress+Hauser services                                                                                                    | 96<br>96                               |
| <b>13</b><br>13.1<br>13.2<br>13.3<br>13.4<br>13.5                 | Repair                                                                                                    | 97<br>97<br>97<br>98<br>98<br>98       |
| 14                                                                | Accessories                                                                                                    | 99                                     |
| $14.1 \\ 14.2 \\ 14.3 \\ 14.4$                                    | Device-specific accessories Communication-specific accessories Service-specific accessories                                                              | 99<br>100<br>100<br>100                |
| 15                                                                | Operating menu 1                                                                                                    | 01                                     |
| 15.1                                                              | Overview of the operating menu                                                                                                    | 101                                    |
| 15.2<br>15.3                                                      | "Setup" menu                                                                                                    | 109<br>118                             |
| 15.4                                                              | "Diagnostics" menu                                                                                                    | 234                                    |
| Index                                                             | x                                                                                                    | 243                                    |

# 1 About this document

## 1.1 Document function

These Operating Instructions contain all the information that is required in various phases of the life cycle of the device: from product identification, incoming acceptance and storage, to mounting, connection, operation and commissioning through to troubleshooting, maintenance and disposal.

# 1.2 Symbols

### 1.2.1 Safety symbols

| Symbol | Meaning                                                                                                    |
|--------|----------------------------------------------------------------------------------------------------|
|        | <b>DANGER!</b><br>This symbol alerts you to a dangerous situation. Failure to avoid this situation will result in serious or fatal injury. |
|        | <b>WARNING!</b><br>This symbol alerts you to a dangerous situation. Failure to avoid this situation can result in serious or fatal injury. |
|        | <b>CAUTION!</b><br>This symbol alerts you to a dangerous situation. Failure to avoid this situation can result in minor or medium injury.  |
| NOTICE | <b>NOTE!</b><br>This symbol contains information on procedures and other facts which do not result in personal injury.                     |

## 1.2.2 Electrical symbols

| Symbol | Meaning                                                                                                    |  |
|--------|----------------------------------------------------------------------------------------------------|--|
|        | Direct current                                                                                                    |  |
| $\sim$ | Alternating current                                                                                                    |  |
| $\sim$ | Direct current and alternating current                                                                                                    |  |
|        | Ground connection<br>A grounded terminal which, as far as the operator is concerned, is grounded via a<br>grounding system.                                                                                                    |  |
|        | <b>Protective ground connection</b><br>A terminal which must be connected to ground prior to establishing any other connections.                                                                                                 |  |
| 4      | <b>Equipotential connection</b><br>A connection that has to be connected to the plant grounding system: This may be a potential equalization line or a star grounding system depending on national or company codes of practice. |  |

## 1.2.3 Tool symbols

| Symbol                  | Meaning                |
|-------------------------|------------------------|
| 0                       | Torx screwdriver       |
| A0013442                |                        |
|                         | Flat blade screwdriver |
| A0011220                |                        |
| 96                      | Cross-head screwdriver |
| A0011219                |                        |
| $\bigcirc \not \Subset$ | Allen key              |
| A0011221                |                        |
| Ń                       | Hexagon wrench         |
| A0011222                |                        |

# 1.2.4 Symbols for certain types of information

| Symbol    | Meaning                                                                  |
|-----------|--------------------------------------------------------------------------|
|           | <b>Permitted</b><br>Procedures, processes or actions that are permitted. |
|           | <b>Preferred</b><br>Procedures, processes or actions that are preferred. |
| ×         | <b>Forbidden</b><br>Procedures, processes or actions that are forbidden. |
| i         | Tip<br>Indicates additional information.                                 |
|           | Reference to documentation                                               |
|           | Reference to page                                                        |
|           | Reference to graphic                                                     |
| ►         | Notice or individual step to be observed                                 |
| 1., 2., 3 | Series of steps                                                          |
| L.        | Result of a step                                                         |
| ?         | Help in the event of a problem                                           |
|           | Visual inspection                                                        |

## 1.2.5 Symbols in graphics

| Symbol         | Meaning         |
|----------------|-----------------|
| 1, 2, 3        | Item numbers    |
| 1., 2., 3      | Series of steps |
| A, B, C,       | Views           |
| A-A, B-B, C-C, | Sections        |

| Symbol | Meaning                                                             |
|--------|---------------------------------------------------------------------|
| EX     | Hazardous area<br>Indicates a hazardous area.                       |
| X      | Safe area (non-hazardous area)<br>Indicates the non-hazardous area. |

# 1.2.6 Symbols at the device

| Symbol                                                                                                    | Meaning                                                                                                    |
|----------------------------------------------------------------------------------------------------|----------------------------------------------------------------------------------------------------|
| $\Lambda \rightarrow \square$                                                                                                    | Safety instructions<br>Observe the safety instructions contained in the associated Operating Instructions. |
| Temperature resistance of the connection cables           Specifies the minimum value of the temperature resistance of the connection cables. |                                                                                                    |

## 1.3 Documentation

For an overview of the scope of the associated Technical Documentation, refer to the following:

- The *W*@*M* Device Viewer : Enter the serial number from the nameplate (www.endress.com/deviceviewer)
- The *Endress+Hauser Operations App*: Enter the serial number from the nameplate or scan the 2-D matrix code (QR code) on the nameplate.

## 1.3.1 Technical Information (TI)

The Technical Information contains all the technical data on the device and provides an overview of the accessories and other products that can be ordered for the device.

| Device                 | Technical Information |
|------------------------|-----------------------|
| Tankside Monitor NRF81 | TI01251G              |

## 1.3.2 Brief Operating Instructions (KA)

The Brief Operating Instructions contain all the essential information from incoming acceptance to initial commissioning.

| Device                 | Brief Operating Instructions |
|------------------------|------------------------------|
| Tankside Monitor NRF81 | KA01209G                     |

## 1.3.3 Operating Instructions (BA)

The Operating Instructions contain all the information that is required in various phases of the life cycle of the device: from product identification, incoming acceptance and storage, to mounting, connection, operation and commissioning through to troubleshooting, maintenance and disposal.

It also contains a detailed explanation of each individual parameter in the operating menu (except the **Expert** menu). The description is aimed at those who work with the device over the entire life cycle and perform specific configurations.

| Device                 | Operating Instructions |
|------------------------|------------------------|
| Tankside Monitor NRF81 | BA01465G               |

## 1.3.4 Description of Device Parameters (GP)

The Description of Device Parameters provides a detailed explanation of each individual parameter in the 2nd part of the operating menu: the **Expert** menu. It contains all the device parameters and allows direct access to the parameters by entering a specific code. The description is aimed at those who work with the device over the entire life cycle and perform specific configurations.

| Device                 | Description of Device Parameters |
|------------------------|----------------------------------|
| Tankside Monitor NRF81 | GP01083G (in preparation)        |

# 1.3.5 Safety instructions (XA)

| Ordering feature 010 "Approval" | Meaning                                                 | ХА             |
|---------------------------------|---------------------------------------------------------|----------------|
| ВА                              | ATEX II 2 (1)G Ex db [ia Ga] IIC T6 Gb                  | XA01531G       |
| FD                              | FM C/US XP-AIS CI.I Div.1 Gr.BCD T6<br>AEx d[ia] IIC T6 | XA01532G       |
| GA                              | EAC Ex db[ia Ga] IIC T6 Gb                              | in preparation |
| IA                              | IEC Ex db [ia Ga] IIC T6 Gb                             | XA01531G       |
| KA                              | KC Ex db[ia Ga] IIC T6 Gb                               | in preparation |
| МА                              | INMETRO Ex db[ia Ga] IIC T6 Gb                          | in preparation |
| NA                              | NEPSI Ex db[ia Ga] IIC T6 Gb                            | in preparation |
| ТА                              | TIIS Ex d[ia] IIC T6 Ga/Gb                              | in preparation |

# 1.4 Registered trademarks

## FieldCare®

Registered trademark of the Endress+Hauser Process Solutions AG, Reinach, Switzerland

#### MODBUS®

Registered trademark of the MODBUS-IDA, Hopkinton, MA, USA

# 2 Basic safety instructions

## 2.1 Requirements for the personnel

The personnel for installation, commissioning, diagnostics and maintenance must fulfill the following requirements:

- Trained, qualified specialists must have a relevant qualification for this specific function and task.
- Are authorized by the plant owner/operator.
- Are familiar with federal/national regulations.
- Before starting work, read and understand the instructions in the manual and supplementary documentation as well as the certificates (depending on the application).
- ► Follow instructions and comply with basic conditions.

The operating personnel must fulfill the following requirements:

- Are instructed and authorized according to the requirements of the task by the facility's owner-operator.
- ► Follow the instructions in this manual.

# 2.2 Designated use

#### Application and measured materials

The device described in these Operating Instructions is a monitoring unit for use with the Endress+Hauser Micropilot M and Micropilot S-series radars and other HART compatible devices. Mounted at the tank side, it provides indication of measured data, allows configuration and supplies intrinsically safe (i.s.) or explosion proof (XP) power to the connected sensors on the tank. Various industry standard digital gauging communication protocols support integration into open architecture tank gauging and inventory systems.

Measuring devices for use in hazardous areas, in hygienic applications or in applications where there is an increased risk due to process pressure, are labeled accordingly on the nameplate.

To ensure that the measuring device remains in proper condition for the operation time:

- Only use the measuring device in full compliance with the data on the nameplate and the general conditions listed in the Operating Instructions and supplementary documentation.
- Check the nameplate to verify if the device ordered can be put to its intended use in the approval-related area (e.g. explosion protection, pressure vessel safety).
- If the measuring device is not operated at atmospheric temperature, compliance with the relevant basic conditions specified in the associated device documentation is absolutely essential.
- Protect the measuring device permanently against corrosion from environmental influences.
- Observe the limit values in the "Technical Information".

The manufacturer is not liable for damage caused by improper or non-designated use.

# 2.3 Workplace safety

For work on and with the device:

 Wear the required personal protective equipment according to federal/national regulations.

# 2.4 Operational safety

Risk of injury.

- Operate the device in proper technical condition and fail-safe condition only.
- The operator is responsible for interference-free operation of the device.

#### Conversions to the device

Unauthorized modifications to the device are not permitted and can lead to unforeseeable dangers.

► If, despite this, modifications are required, consult with the manufacturer.

#### Repair

To ensure continued operational safety and reliability,

- Carry out repairs on the device only if they are expressly permitted.
- Observe federal/national regulations pertaining to repair of an electrical device.
- Use original spare parts and accessories from the manufacturer only.

#### Hazardous area

To eliminate a danger for persons or for the facility when the device is used in the hazardous area (e.g. explosion protection, pressure vessel safety):

- Based on the nameplate, check whether the ordered device is permitted for the intended use in the hazardous area.
- Observe the specifications in the separate supplementary documentation that is an integral part of these Instructions.

## 2.5 Product safety

This measuring device is designed in accordance with good engineering practice to meet state-of-the-art safety requirements, has been tested, and left the factory in a condition in which it is safe to operate. It meets general safety standards and legal requirements.

## 2.5.1 CE mark

The measuring system meets the legal requirements of the applicable EC guidelines. These are listed in the corresponding EC Declaration of Conformity together with the standards applied.

Endress+Hauser confirms successful testing of the device by affixing to it the CE mark.

# 3 Product description

# 3.1 Product design

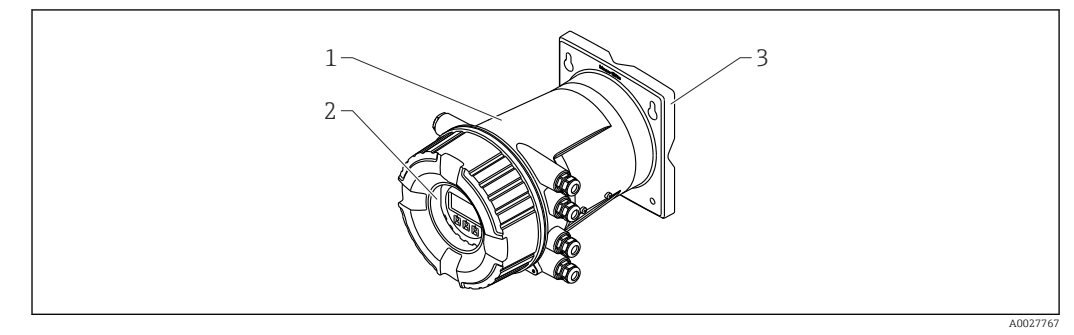

I Design of Tankside Monitor NRF81

- 1 Housing
- 2 Display and operating module (can be operated without opening the cover)
- 3 Mounting plate for wall or pipe mounting

# 4 Incoming acceptance and product identification

## 4.1 Incoming acceptance

Upon receipt of the goods check the following:

- Are the order codes on the delivery note and the product sticker identical?
- Are the goods undamaged?
- Do the nameplate data match the ordering information on the delivery note?
- If required (see nameplate): Are the Safety Instructions (XA) enclosed?

If one of these conditions is not satisfied, contact your Endress+Hauser Sales Center.

# 4.2 Product identification

The following options are available for identification of the measuring device:

Nameplate specifications

- Extended order code with breakdown of the device features on the delivery note
- Enter serial numbers from nameplates in W@M Device Viewer

   (www.endress.com/deviceviewer): All information about the measuring device is displayed.
- Enter the serial number from the nameplates into the *Endress+Hauser Operations App* or scan the 2-D matrix code (QR code) on the nameplate with the *Endress+Hauser Operations App*: all the information for the measuring device is displayed.

For an overview of the scope of the associated Technical Documentation, refer to the following:

- The *W*@*M* Device Viewer: Enter the serial number from the nameplate (www.endress.com/deviceviewer)
- The *Endress+Hauser Operations App*: Enter the serial number from the nameplate or scan the 2-D matrix code (QR code) on the nameplate.

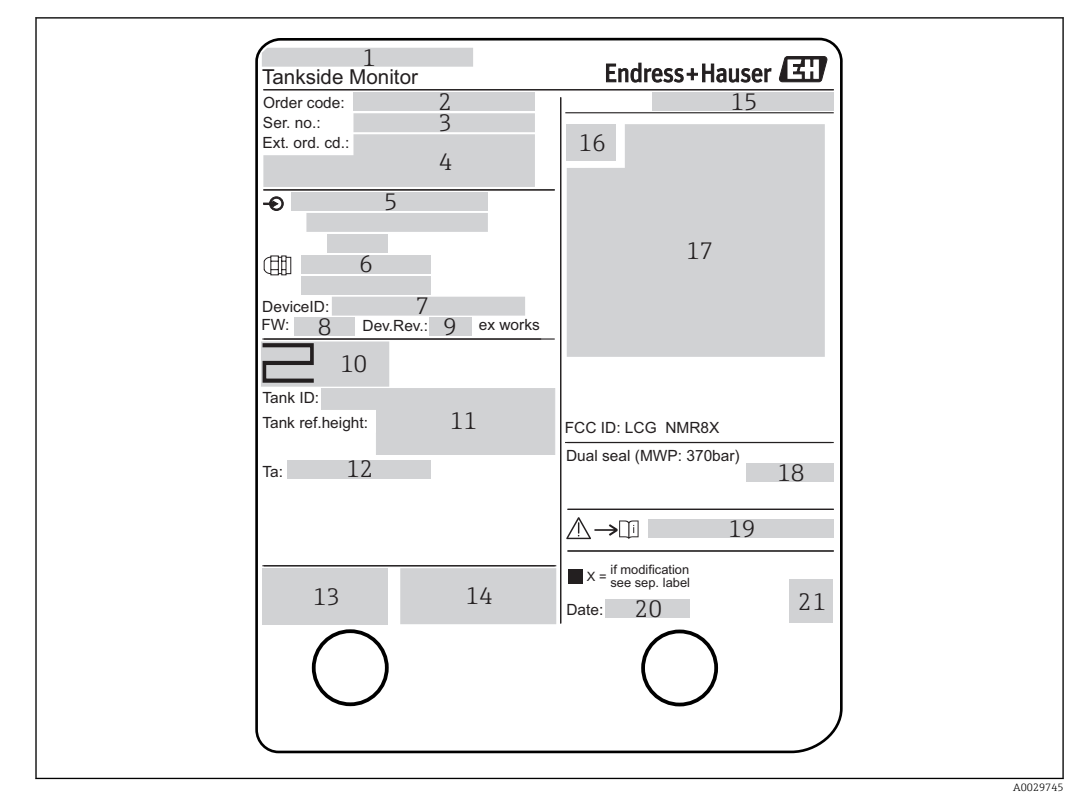

### 4.2.1 Nameplate

#### 2 Nameplate Tankside Monitor NRF81

- 1 Manufacturer address
- 2 Order code
- 3 Serial number
- 4 Extended order code
- 5 Supply voltage
- 6 Thread for cable entry
- 7 Device ID
- 8 Firmware version
- 9 Device revision
- 10 Metrology certification numbers
- 11 Customized parametrization data
- 12 Ambient temperature range
- 13 CE mark / C-tick mark
- 14 Additional information on the device version
- 15 Ingress protection
- 16 Certificate symbol
- 17 Data concerning the Ex approval
- 18 General certificate of approval
- 19 Associated Safety Instructions (XA)
- 20 Manufacturing date
- 21 QR code for the Endress+Hauser Operations App

### 4.2.2 Manufacturer address

Endress+Hauser GmbH+Co. KG Hauptstraße 1 79689 Maulburg, Germany Address of the manufacturing plant: See nameplate.

# 4.3 Storage and transport

## 4.3.1 Storage conditions

- Storage temperature: -50 to +80 °C (-58 to +176 °F)
- Store the device in its original packaging.

### 4.3.2 Transport

NOTICE

#### Risk of injury

- Transport the measuring device to the measuring point in its original packaging.
- Take into account the mass center of the device in order to avoid unintended tilting.
- Comply with the safety instructions, transport conditions for devices over 18kg (39.6lbs) (IEC61010).

# 5 Installation

# 5.1 Installation conditions

## 5.1.1 Wall mounting

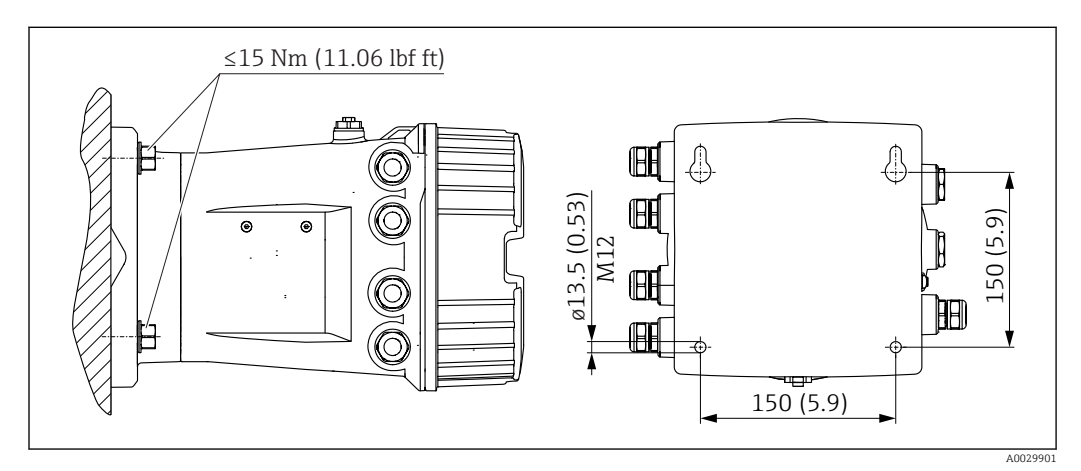

Wall mounting of the Tankside Monitor

## 5.1.2 Pipe mounting

| Ordering feature 620 "Accessory enclosed" | Mounting kit                              |  |
|-------------------------------------------|-------------------------------------------|--|
| PV                                        | Mounting kit, pipe, DN32-50 (1-1/4" - 2") |  |
| PW                                        | Mounting kit, pipe, DN80 (3")             |  |

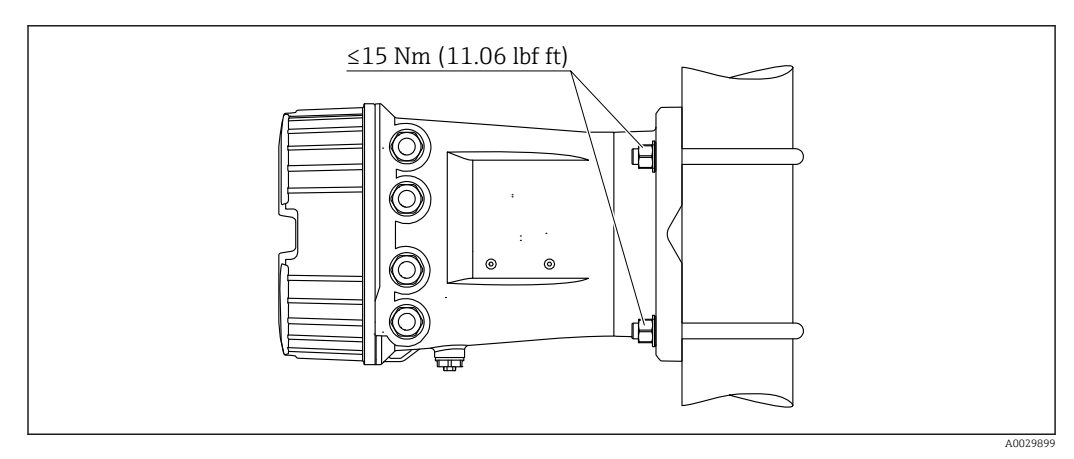

Mounting of the Tankside Monitor at a vertical pipe

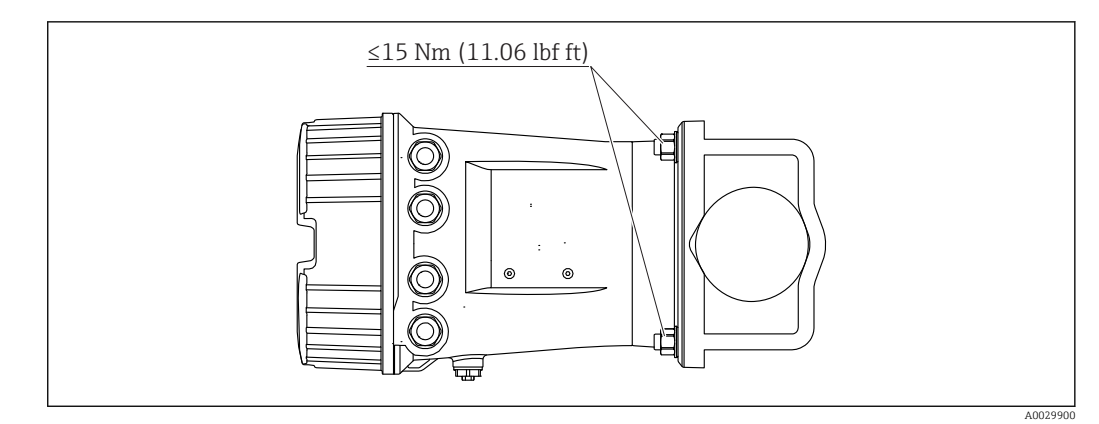

■ 5 Mounting of the Tankside Monitor at a horizontal pipe

# 5.2 Post-installation check

| О | Is the device undamaged (visual inspection)?                                                                                                    |  |  |
|---|----------------------------------------------------------------------------------------------------|--|--|
|   | Does the device conform to the measuring point specifications?                                                                                                    |  |  |
| О | <ul> <li>For example:</li> <li>Process temperature</li> <li>Process pressure (refer to the chapter on "Material load curves" of the "Technical Information" document)</li> <li>Ambient temperature range</li> <li>Measuring range</li> </ul> |  |  |
| О | Are the measuring point identification and labeling correct (visual inspection)?                                                                                                    |  |  |
| О | Is the device adequately protected from precipitation and direct sunlight?                                                                                                    |  |  |

# 6 Electrical connection

# 6.1 Terminal assignment

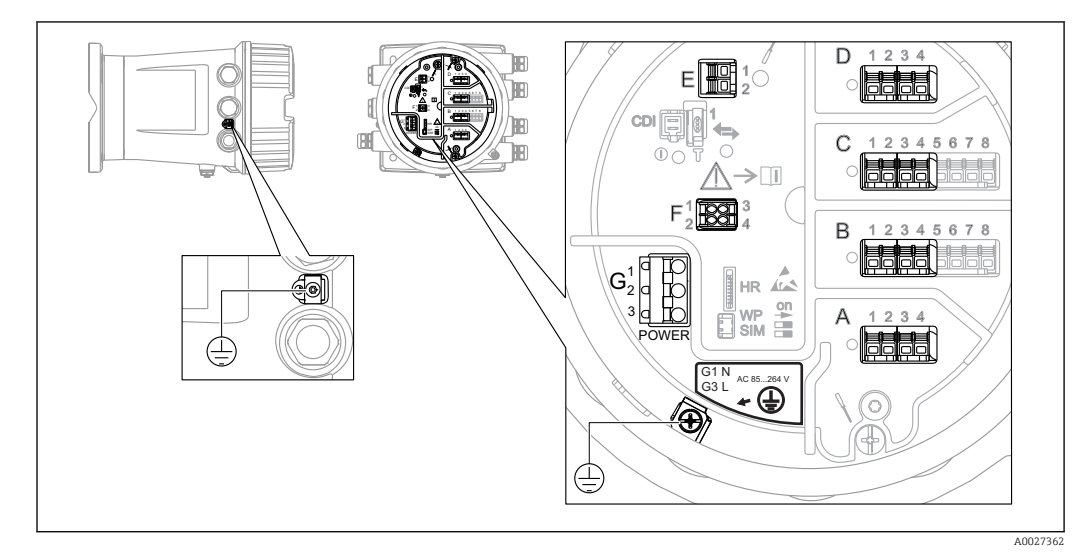

■ 6 Terminal compartment (typical example) and ground terminals

| Terminal area                      | Module                                                                                                    |
|------------------------------------|----------------------------------------------------------------------------------------------------|
|                                    | Up to four I/O modules, depending on the order code                                                                                     |
| A/B/C/D<br>(slots for I/O modules) | <ul><li>Modules with four terminals can be in any of these slots.</li><li>Modules with eight terminals can be in slot B or C.</li></ul> |
| (0.000 101 1/ 0 111044400)         | The exact assignment of the modules to the slots is dependent on the device version $\rightarrow \cong 20$ .                            |
| E                                  | HART Ex i/IS interface                                                                                                    |
|                                    | • E1: H+<br>• E2: H-                                                                                                    |
| F                                  | Remote display (in preparation)                                                                                                    |
| G                                  | Power supply: 85 to 264 V <sub>AC</sub><br>• G1: N<br>• G2: not connected<br>• G3: L                                                    |
| A0018339                           | Protective ground connection                                                                                                    |

### 6.1.1 Power supply

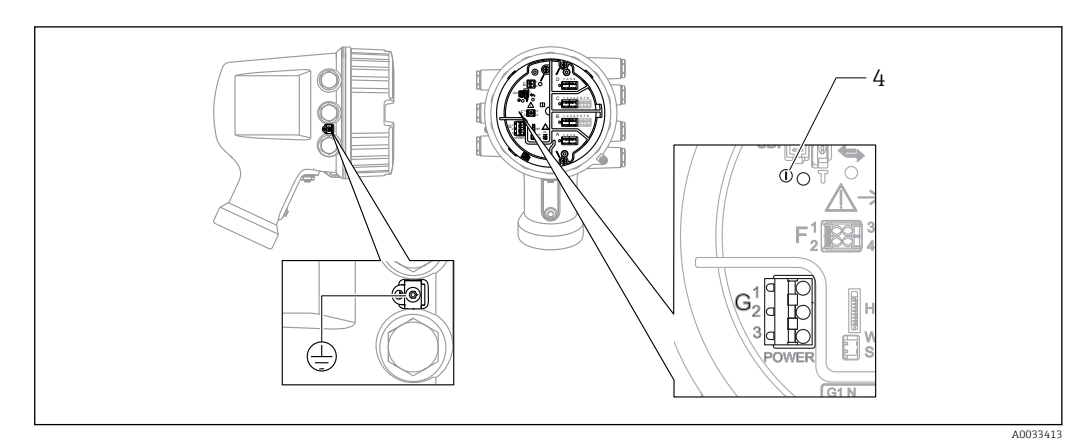

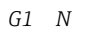

G2 not connected

G3 L

4 Green LED: indicates power supply

#### Supply voltage

85 to 264 V<sub>AC</sub>, 50/60 Hz, 28.8 VA  $^{\rm 1)}$ 

The supply voltage is also indicated on the nameplate.

## 6.1.2 HART Ex i/IS interface

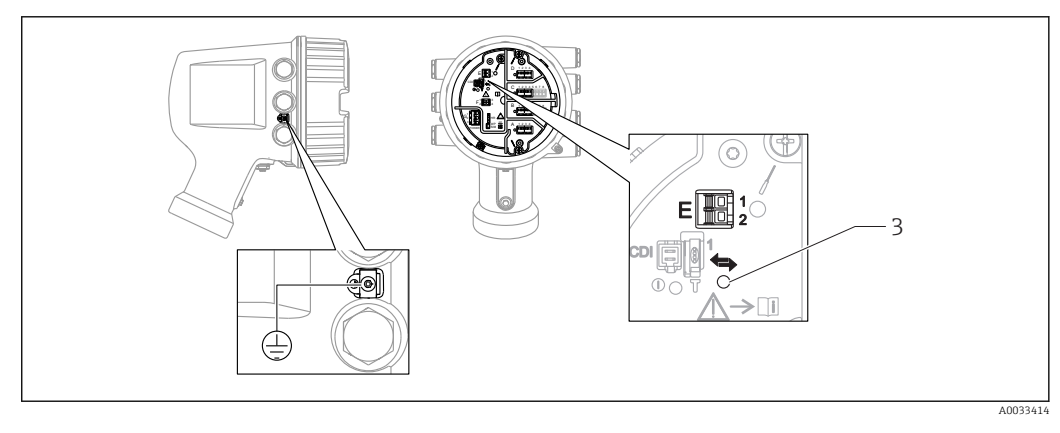

E1 H+ E2 H-

*3* Orange LED: indicates data communication

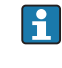

This interface always operates as the main HART master for connected HART slave transmitters. The Analog I/O modules, on the other hand, can be configured as a HART master or slave  $\rightarrow \square 26 \rightarrow \square 28$ .

<sup>1)</sup> maximum value; actual value depending on modules installed

## 6.1.3 Slots for I/O modules

The terminal compartment contains four slots (A, B, C and D) for I/O modules. Depending on the device version (ordering features 040, 050 and 060) these slots contain different I/O modules. The table below shows which module is located in which slot for a specific device version.

The slot assignment for the device is also indicated on a label attached to the back cover of the display module.

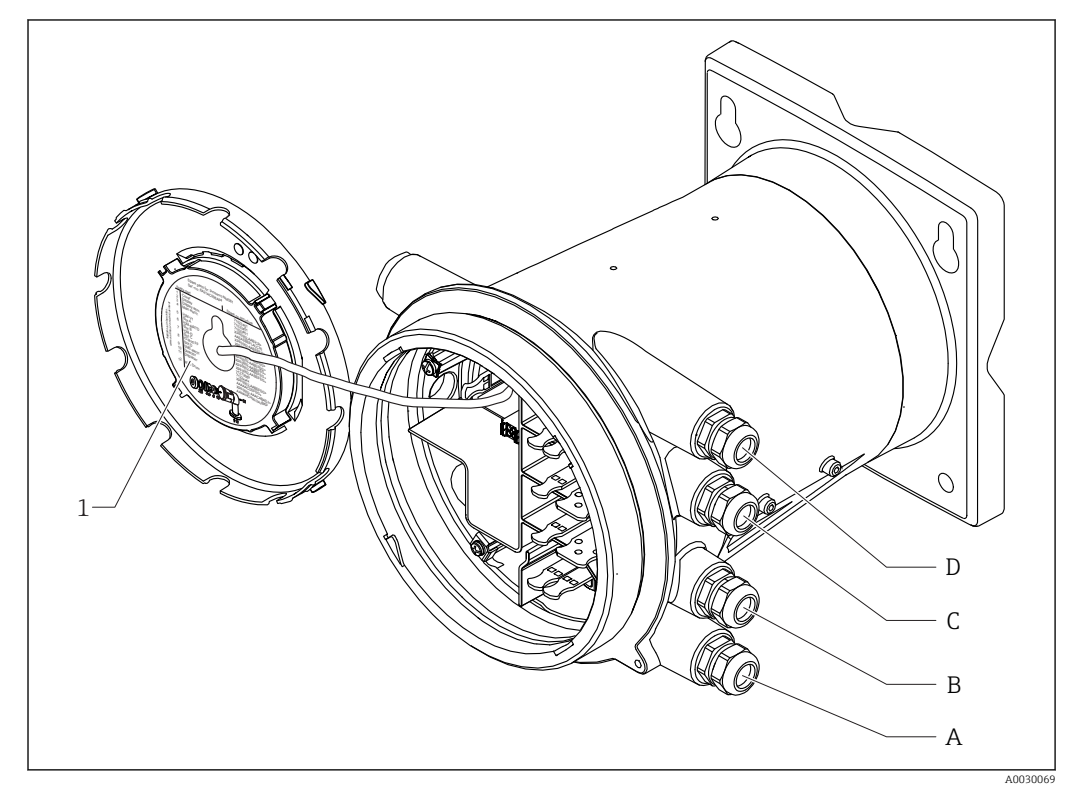

- 1 Label showing (among other things) the modules in the slots A to D.
- A Cable entry for slot A
- *B* Cable entry for slot *B*
- *C Cable entry for slot C*
- D Cable entry for slot D

"Primary Output" (040) = "Modbus" (A1)

| Ordering feature                     |                               |                                           | Terminal area |                          |                   |         |
|--------------------------------------|-------------------------------|-------------------------------------------|---------------|--------------------------|-------------------|---------|
| NRF81 - xxxx XX XX XX<br>040 050 060 |                               |                                           |               |                          |                   |         |
| 040<br>Primary<br>Output             | 050<br>Secondary<br>IO Analog | 060<br>Secondary<br>IO Digital<br>Ex d/XP | A 1 2 3 4     | <b>B</b> 1 2 3 4 5 6 7 8 | C 1 2 3 4 5 6 7 8 |         |
| A1                                   | XO                            | XO                                        | Modbus        | -                        | -                 | -       |
| A1                                   | XO                            | A1                                        | Modbus        | -                        | -                 | Digital |
| A1                                   | XO                            | A2                                        | Modbus        | -                        | Digital           | Digital |
| A1                                   | XO                            | A3                                        | Modbus        | Digital                  | Digital           | Digital |
| A1                                   | XO                            | B1                                        | Modbus        | Modbus                   | -                 | -       |
| A1                                   | XO                            | B2                                        | Modbus        | Modbus                   | -                 | Digital |
| A1                                   | XO                            | B3                                        | Modbus        | Modbus                   | Digital           | Digital |
| A1                                   | A1                            | XO                                        | Modbus        | Analog Ex d/XP           | -                 | -       |
| A1                                   | A1                            | A1                                        | Modbus        | Analog Ex d/XP           | -                 | Digital |
| A1                                   | A1                            | A2                                        | Modbus        | Analog Ex d/XP           | Digital           | Digital |
| A1                                   | A1                            | B1                                        | Modbus        | Modbus                   | Analog Ex d/XP    | -       |
| A1                                   | A1                            | B2                                        | Modbus        | Modbus                   | Analog Ex d/XP    | Digital |
| A1                                   | A2                            | XO                                        | Modbus        | Analog Ex d/XP           | Analog Ex d/XP    | -       |
| A1                                   | A2                            | A1                                        | Modbus        | Analog Ex d/XP           | Analog Ex d/XP    | Digital |
| A1                                   | A2                            | B1                                        | Modbus        | Analog Ex d/XP           | Analog Ex d/XP    | Modbus  |
| A1                                   | B1                            | XO                                        | Modbus        | Analog Ex i/IS           | -                 | -       |
| A1                                   | B1                            | A1                                        | Modbus        | Analog Ex i/IS           | -                 | Digital |
| A1                                   | B1                            | A2                                        | Modbus        | Analog Ex i/IS           | Digital           | Digital |
| A1                                   | B1                            | B1                                        | Modbus        | Modbus                   | Analog Ex i/IS    | -       |
| A1                                   | B1                            | B2                                        | Modbus        | Modbus                   | Analog Ex i/IS    | Digital |
| A1                                   | B2                            | XO                                        | Modbus        | Analog Ex i/IS           | Analog Ex i/IS    | -       |
| A1                                   | B2                            | A1                                        | Modbus        | Analog Ex i/IS           | Analog Ex i/IS    | Digital |
| A1                                   | B2                            | B1                                        | Modbus        | Analog Ex i/IS           | Analog Ex i/IS    | Modbus  |
| A1                                   | C2                            | XO                                        | Modbus        | Analog Ex i/IS           | Analog Ex d/XP    | -       |
| A1                                   | C2                            | A1                                        | Modbus        | Analog Ex i/IS           | Analog Ex d/XP    | Digital |
| A1                                   | C2                            | B1                                        | Modbus        | Analog Ex i/IS           | Analog Ex d/XP    | Modbus  |

"Primary Output" (040) = "V1" (B1)

| Ordering feature         |                        |                                    | Terminal area |                          |                   |              |
|--------------------------|------------------------|------------------------------------|---------------|--------------------------|-------------------|--------------|
| NRF81 - xxxx XX XX XX    |                        |                                    |               |                          |                   |              |
| 040 050 000              |                        |                                    |               |                          |                   |              |
| 040<br>Primary<br>Output | Secondary<br>IO Analog | Secondary<br>IO Digital<br>Ex d/XP | A 1 2 3 4     | <b>B</b> 1 2 3 4 5 6 7 8 | C 1 2 3 4 5 6 7 8 | 1 2 3 4<br>4 |
| B1                       | XO                     | XO                                 | V1            | -                        | -                 | -            |
| B1                       | XO                     | A1                                 | V1            | -                        | -                 | Digital      |
| B1                       | XO                     | A2                                 | V1            | -                        | Digital           | Digital      |
| B1                       | XO                     | A3                                 | V1            | Digital                  | Digital           | Digital      |
| B1                       | XO                     | B1                                 | V1            | Modbus                   | -                 | -            |
| B1                       | XO                     | B2                                 | V1            | Modbus                   | -                 | Digital      |
| B1                       | XO                     | В3                                 | V1            | Modbus                   | Digital           | Digital      |
| B1                       | A1                     | XO                                 | V1            | Analog Ex d/XP           | -                 | -            |
| B1                       | A1                     | A1                                 | V1            | Analog Ex d/XP           | -                 | Digital      |
| B1                       | A1                     | A2                                 | V1            | Analog Ex d/XP           | Digital           | Digital      |
| B1                       | A1                     | B1                                 | V1            | Modbus                   | Analog Ex d/XP    | -            |
| B1                       | A1                     | B2                                 | V1            | Modbus                   | Analog Ex d/XP    | Digital      |
| B1                       | A2                     | XO                                 | V1            | Analog Ex d/XP           | Analog Ex d/XP    | -            |
| B1                       | A2                     | A1                                 | V1            | Analog Ex d/XP           | Analog Ex d/XP    | Digital      |
| B1                       | A2                     | B1                                 | V1            | Analog Ex d/XP           | Analog Ex d/XP    | Modbus       |
| B1                       | B1                     | XO                                 | V1            | Analog Ex i/IS           | -                 | -            |
| B1                       | B1                     | A1                                 | V1            | Analog Ex i/IS           | -                 | Digital      |
| B1                       | B1                     | A2                                 | V1            | Analog Ex i/IS           | Digital           | Digital      |
| B1                       | B1                     | B1                                 | V1            | Modbus                   | Analog Ex i/IS    | -            |
| B1                       | B1                     | B2                                 | V1            | Modbus                   | Analog Ex i/IS    | Digital      |
| B1                       | B2                     | XO                                 | V1            | Analog Ex i/IS           | Analog Ex i/IS    | -            |
| B1                       | B2                     | A1                                 | V1            | Analog Ex i/IS           | Analog Ex i/IS    | Digital      |
| B1                       | B2                     | B1                                 | V1            | Analog Ex i/IS           | Analog Ex i/IS    | Modbus       |
| B1                       | C2                     | XO                                 | V1            | Analog Ex i/IS           | Analog Ex d/XP    | -            |
| B1                       | C2                     | A1                                 | V1            | Analog Ex i/IS           | Analog Ex d/XP    | Digital      |
| B1                       | C2                     | B1                                 | V1            | Analog Ex i/IS           | Analog Ex d/XP    | Modbus       |

|                                      | Ordering featu                | ure                                       | Terminal area |                          |                   |         |
|--------------------------------------|-------------------------------|-------------------------------------------|---------------|--------------------------|-------------------|---------|
| NRF81 - xxxx XX XX XX<br>040 050 060 |                               |                                           |               |                          |                   |         |
| 040<br>Primary<br>Output             | 050<br>Secondary<br>IO Analog | 060<br>Secondary<br>IO Digital<br>Ex d/XP | A 1 2 3 4     | <b>B</b> 1 2 3 4 5 6 7 8 | C 1 2 3 4 5 6 7 8 |         |
| E1                                   | XO                            | XO                                        | -             | Analog Ex d/XP           | -                 | -       |
| E1                                   | XO                            | A1                                        | -             | Analog Ex d/XP           | -                 | Digital |
| E1                                   | XO                            | A2                                        | -             | Analog Ex d/XP           | Digital           | Digital |
| E1                                   | XO                            | A3                                        | Digital       | Analog Ex d/XP           | Digital           | Digital |
| E1                                   | XO                            | B1                                        | Modbus        | Analog Ex d/XP           | -                 | -       |
| E1                                   | XO                            | B2                                        | Modbus        | Analog Ex d/XP           | -                 | Digital |
| E1                                   | XO                            | B3                                        | Modbus        | Analog Ex d/XP           | Digital           | Digital |
| E1                                   | A1                            | XO                                        | -             | Analog Ex d/XP           | Analog Ex d/XP    | -       |
| E1                                   | A1                            | A1                                        | -             | Analog Ex d/XP           | Analog Ex d/XP    | Digital |
| E1                                   | A1                            | A2                                        | Digital       | Analog Ex d/XP           | Analog Ex d/XP    | Digital |
| E1                                   | A1                            | B1                                        | Modbus        | Analog Ex d/XP           | Analog Ex d/XP    | -       |
| E1                                   | AQ1                           | B2                                        | Modbus        | Analog Ex d/XP           | Analog Ex d/XP    | Digital |
| E1                                   | B1                            | XO                                        | -             | Analog Ex d/XP           | Analog Ex i/IS    | -       |
| E1                                   | B1                            | A1                                        | -             | Analog Ex d/XP           | Analog Ex i/IS    | Digital |
| E1                                   | B1                            | A2                                        | Digital       | Analog Ex d/XP           | Analog Ex i/IS    | Digital |
| E1                                   | B1                            | B1                                        | Modbus        | Analog Ex d/XP           | Analog Ex i/IS    | -       |
| E1                                   | B1                            | B2                                        | Modbus        | Analog Ex d/XP           | Analog Ex i/IS    | Digital |

"Drii 011+ 1+" (040) - "/\_20m  $\wedge$  H  $\wedge$  PT Ex d" (E1)

| Ordering feature         |                                      |                                           | Terminal area |                          |                   |                    |
|--------------------------|--------------------------------------|-------------------------------------------|---------------|--------------------------|-------------------|--------------------|
| NRF8                     | NRF81 - xxxx XX XX XX<br>040 050 060 |                                           |               |                          |                   |                    |
| 040<br>Primary<br>Output | 050<br>Secondary<br>IO Analog        | 060<br>Secondary<br>IO Digital<br>Ex d/XP | A 1 2 3 4     | <b>B</b> 1 2 3 4 5 6 7 8 | C 1 2 3 4 5 6 7 8 | 1 2 3 4<br>1 2 3 4 |
| H1                       | X0                                   | X0                                        | -             | Analog Ex i/IS           | -                 | -                  |
| H1                       | XO                                   | A1                                        | -             | Analog Ex i/IS           | -                 | Digital            |
| H1                       | XO                                   | A2                                        | -             | Analog Ex i/IS           | Digital           | Digital            |
| H1                       | XO                                   | A3                                        | Digital       | Analog Ex i/IS           | Digital           | Digital            |
| H1                       | XO                                   | B1                                        | Modbus        | Analog Ex i/IS           | -                 | -                  |
| H1                       | XO                                   | B2                                        | Modbus        | Analog Ex i/IS           | -                 | Digital            |
| H1                       | XO                                   | B3                                        | Modbus        | Analog Ex i/IS           | Digital           | Digital            |
| H1                       | A1                                   | XO                                        | -             | Analog Ex i/IS           | Analog Ex d/XP    | -                  |
| H1                       | A1                                   | A1                                        | -             | Analog Ex i/IS           | Analog Ex d/XP    | Digital            |
| H1                       | A1                                   | A2                                        | Digital       | Analog Ex i/IS           | Analog Ex d/XP    | Digital            |
| H1                       | A1                                   | B1                                        | Modbus        | Analog Ex i/IS           | Analog Ex d/XP    | -                  |
| H1                       | A1                                   | B2                                        | Modbus        | Analog Ex i/IS           | Analog Ex d/XP    | Digital            |
| H1                       | B1                                   | XO                                        | -             | Analog Ex i/IS           | Analog Ex i/IS    | -                  |
| H1                       | B1                                   | A1                                        | -             | Analog Ex i/IS           | Analog Ex i/IS    | Digital            |
| H1                       | B1                                   | A2                                        | Digital       | Analog Ex i/IS           | Analog Ex i/IS    | Digital            |
| H1                       | B1                                   | B1                                        | Modbus        | Analog Ex i/IS           | Analog Ex i/IS    | -                  |
| H1                       | B1                                   | B2                                        | Modbus        | Analog Ex i/IS           | Analog Ex i/IS    | Digital            |

"Primary Output" (040) = "4-20mA HART Ex i" (H1)

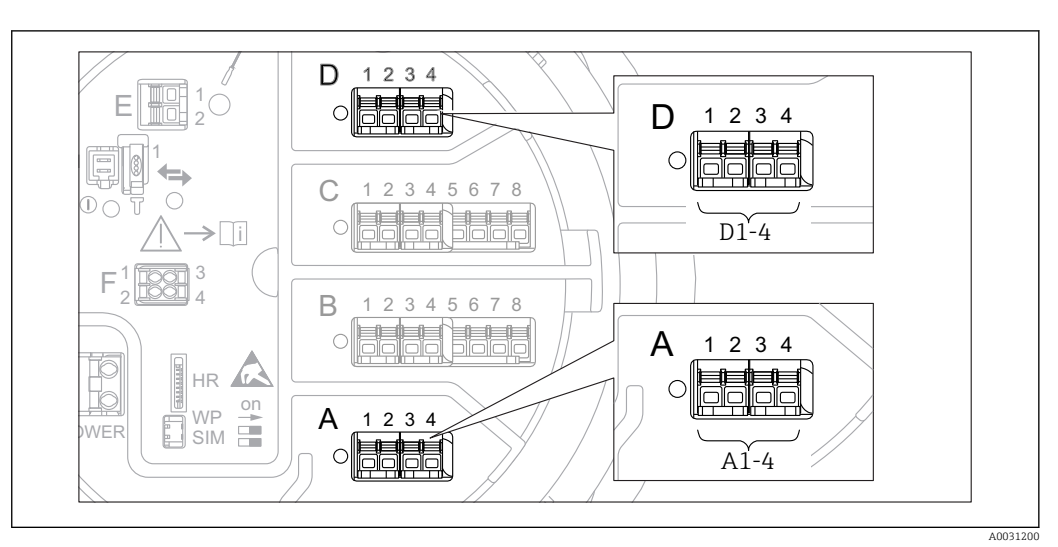

#### 6.1.4 Terminals of the "Modbus" or "V1" module

Image: T Designation of the "Modbus" or "V1" modules (examples); depending on the device version these modules may also be in slot B or C.

Depending on the device version, the "Modbus" and/or "V1" module may be in different slots of the terminal compartment. In the operating menu the "Modbus" and "V1" interfaces are designated by the respective slot and the terminals within this slot: **A1-4**, **B1-4**, **C1-4**, **D1-4**.

#### Terminals of the "Modbus" module

| Terminal <sup>1)</sup>                                                                   | Name | Description                                        |  |  |
|------------------------------------------------------------------------------------------|------|----------------------------------------------------|--|--|
| X1                                                                                       | S    | Cable shielding connected via a capacitor to EARTH |  |  |
| X2                                                                                       | 0V   | Common reference                                   |  |  |
| Х3                                                                                       | B-   | Non-inverting signal line                          |  |  |
| X4 A+ Inverting signal line                                                              |      |                                                    |  |  |
| Designation of the module in the operating menu: <b>Modbus X1-4</b> ; (X = A, B, C or D) |      |                                                    |  |  |

1) In this column, "X" stands for one of the slots "A", "B", "C", or "D".

#### *Terminals of the "V1" module*

| Terminal <sup>1)</sup>                                                               | Name | Description                                      |  |
|--------------------------------------------------------------------------------------|------|--------------------------------------------------|--|
| X1   S   Cable shielding connected via capacitor to EARTH                            |      | Cable shielding connected via capacitor to EARTH |  |
| X2 not connected                                                                     |      | not connected                                    |  |
| Х3                                                                                   | B-   | Protocol loop signal -                           |  |
| X4 A+ Protocol loop signal +                                                         |      |                                                  |  |
| Designation of the module in the operating menu: <b>V1 X1-4</b> ; (X = A, B, C or D) |      |                                                  |  |

1) In this column, "X" stands for one of the slots "A", "B", "C", or "D".

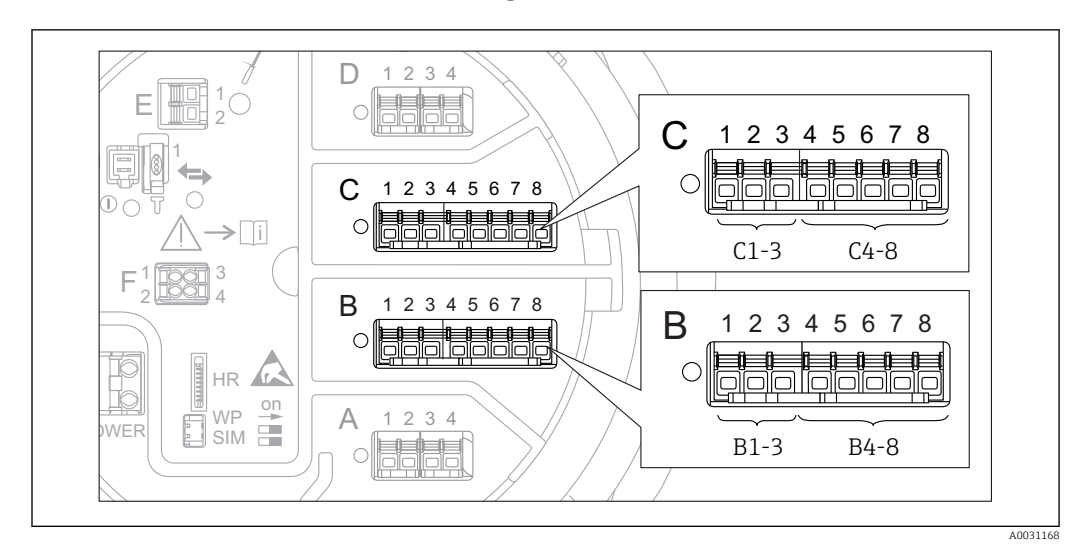

## 6.1.5 Terminals of the "Analog I/O" module (Ex d /XP or Ex i/IS)

| Terminals | Function               | Connection diagrams                                                                                                    | Designation in the operating menu |
|-----------|------------------------|----------------------------------------------------------------------------------------------------|-----------------------------------|
| B1-3      | Analog input or output | <ul> <li>Passive usage: →</li></ul>                                                                                                    | Analog I/O B1-3 (→ 🗎 135)         |
| C1-3      | (configurable)         | • Active usage: $\rightarrow \equiv 28$                                                                                                    | Analog I/O C1-3 (→ 🗎 135)         |
| B4-8      | Analog input           | <ul> <li>RTD: →          <sup>(2)</sup> <sup>(2)</sup></li></ul> | Analog IP B4-8 (→ 🗎 129)          |
| C4-8      |                        | ● FMR5xx: → 曽 30                                                                                                    | Analog IP C4-8 (→ 🗎 129)          |

### 6.1.6 Connection of the "Analog I/O" module for passive usage

- In the passive usage the supply voltage for the communication line must be supplied by an external source.
  - The wiring must be in accordance with the intended operating mode of the Analog I/O module ( $\rightarrow \cong 135$ ); see the drawings below.

#### "Operating mode" = "4..20mA output" or "HART slave +4..20mA output"

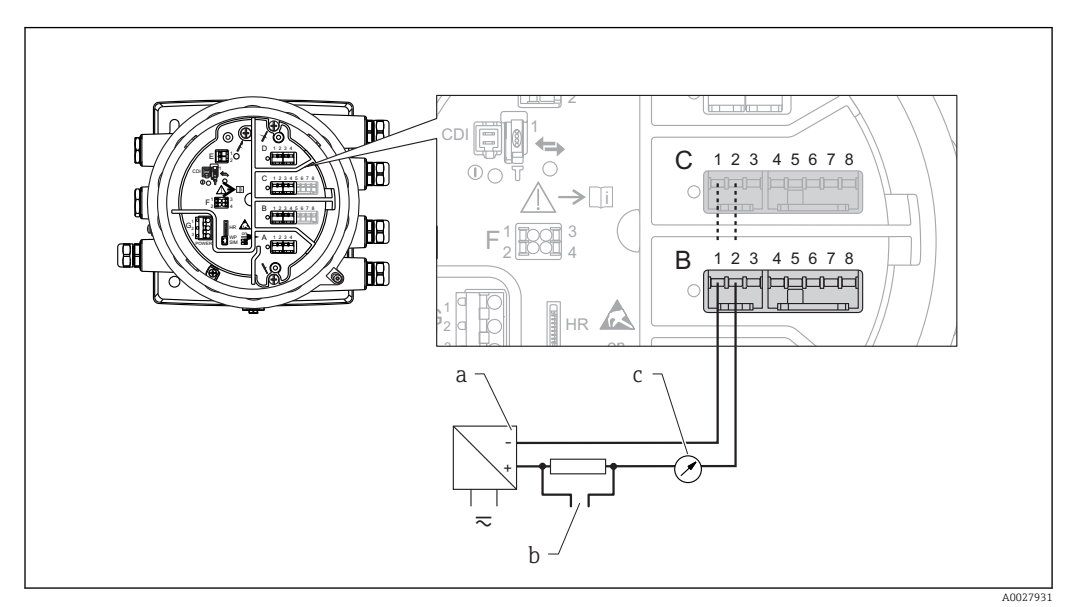

- B Passive usage of the Analog I/O module in the output mode
- a Power supply
- b HART signal output
- c Analog signal evaluation

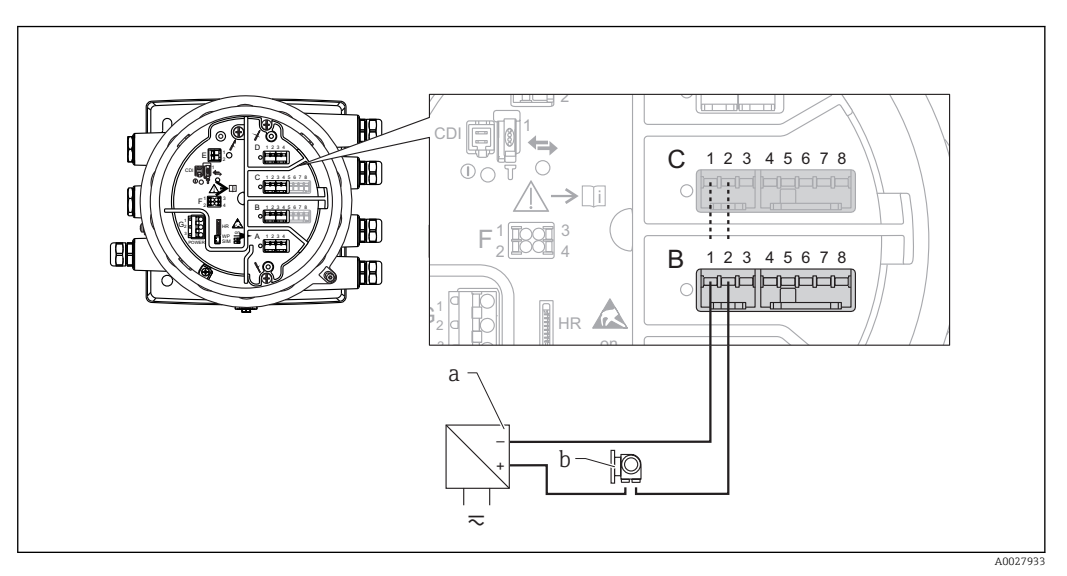

"Operating mode" = "4..20mA input" or "HART master+4..20mA input"

- Passive usage of the Analog I/O module in the input mode
- a Power supply
- b External device with 4...20mA and/or HART signal output

#### "Operating mode" = "HART master"

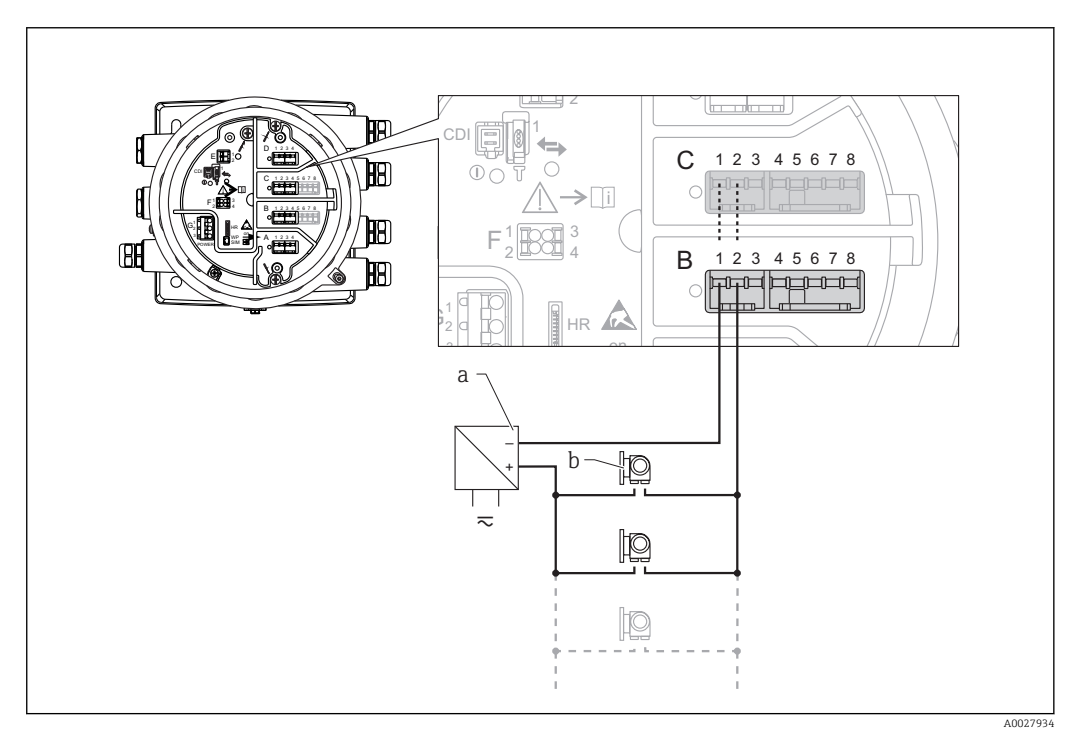

 $\blacksquare \ 10 \quad Passive usage of the Analog I/O module in the HART master mode$ 

- a Power supply
- b Up to 6 external devices with HART signal output

### 6.1.7 Connection of the "Analog I/O" module for active usage

- In the active usage the supply voltage for the communication line is supplied by the device itself. There is no need of an external power supply.
  - The wiring must be in accordance with the intended operating mode of the Analog I/O module ( $\rightarrow \equiv 135$ ); see the drawings below.

• Maximum current consumption of the connected HART devices: 24 mA (i.e. 4 mA per device if 6 devices are connected).

- Output voltage of the Ex-d module: 17.0 V@4 mA to 10.5 V@22 mA
- Output voltage of the Ex-ia module: 18.5 V@4 mA to 12.5 V@22 mA

#### "Operating mode" = "4..20mA output" or "HART slave +4..20mA output"

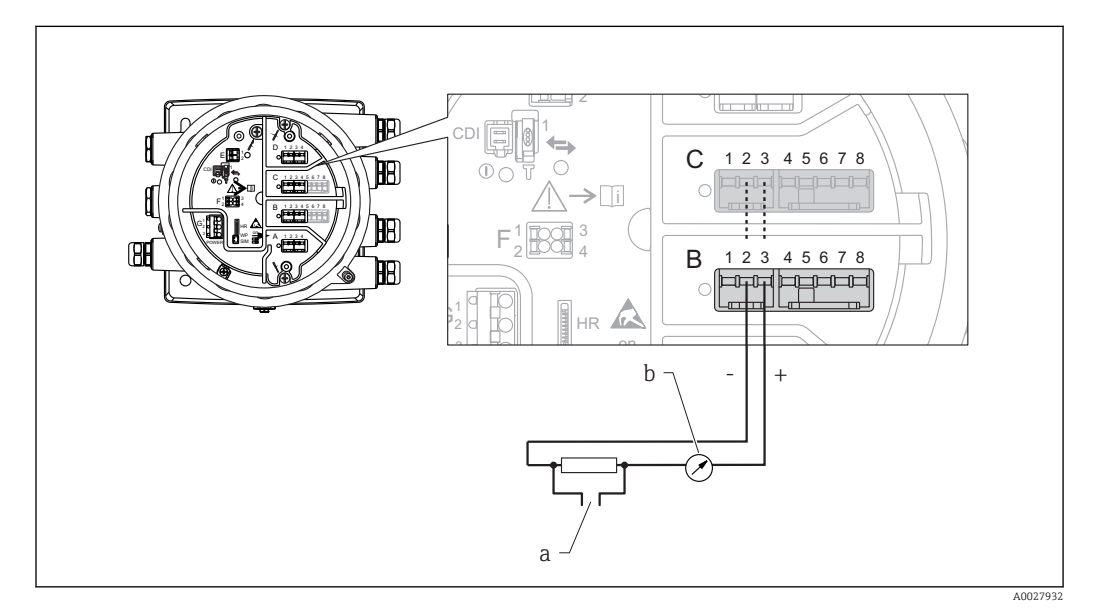

- 11 Active usage of the Analog I/O module in the output mode
- a HART signal output
- b Analog signal evaluation

#### "Operating mode" = "4..20mA input" or "HART master+4..20mA input"

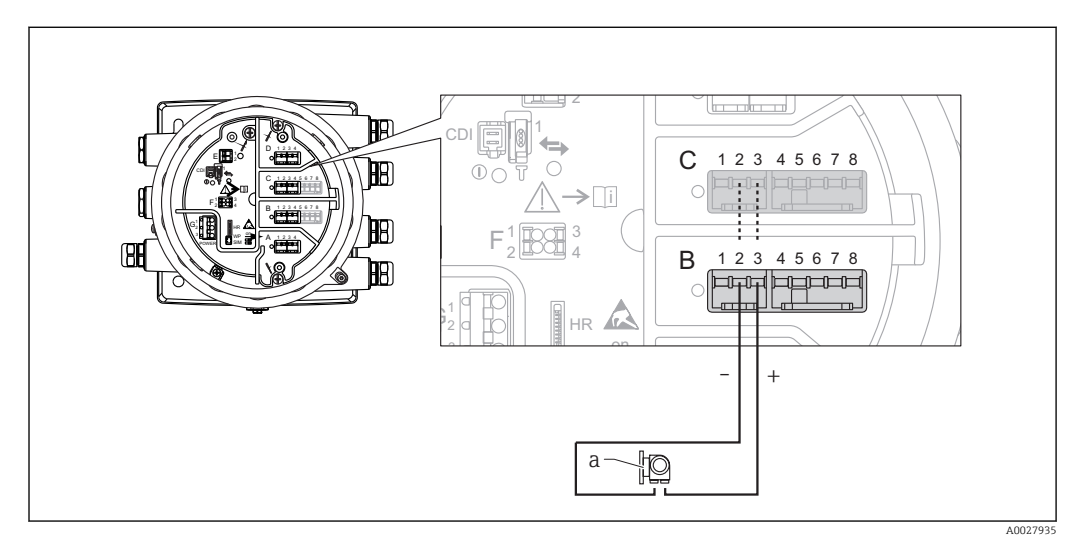

Active usage of the Analog I/O module in the input mode

a External device with 4...20mA and/or HART signal output

#### "Operating mode" = "HART master"

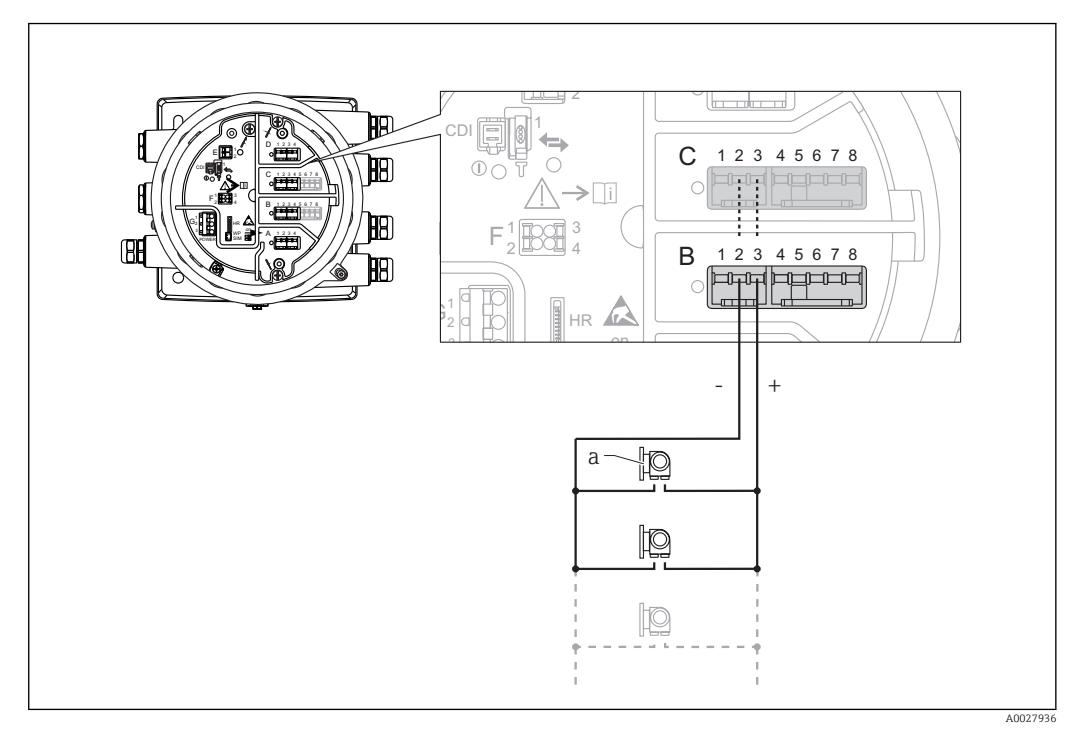

■ 13 Active usage of the Analog I/O module in the HART master mode

a Up to 6 external devices with HART signal output

The maximum current consumption for the connected HART devices is 24 mA (i.e. 4 mA per device if 6 devices are connected).

### 6.1.8 Connection of a RTD

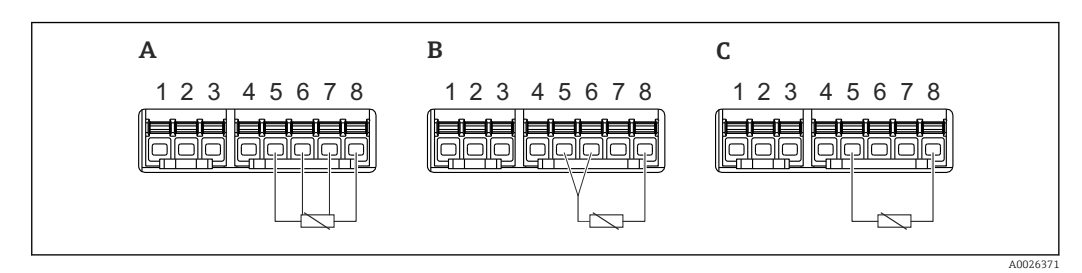

- A 4-wire RTD connection
- *B* 3-wire *RTD* connection
- C 2-wire RTD connection

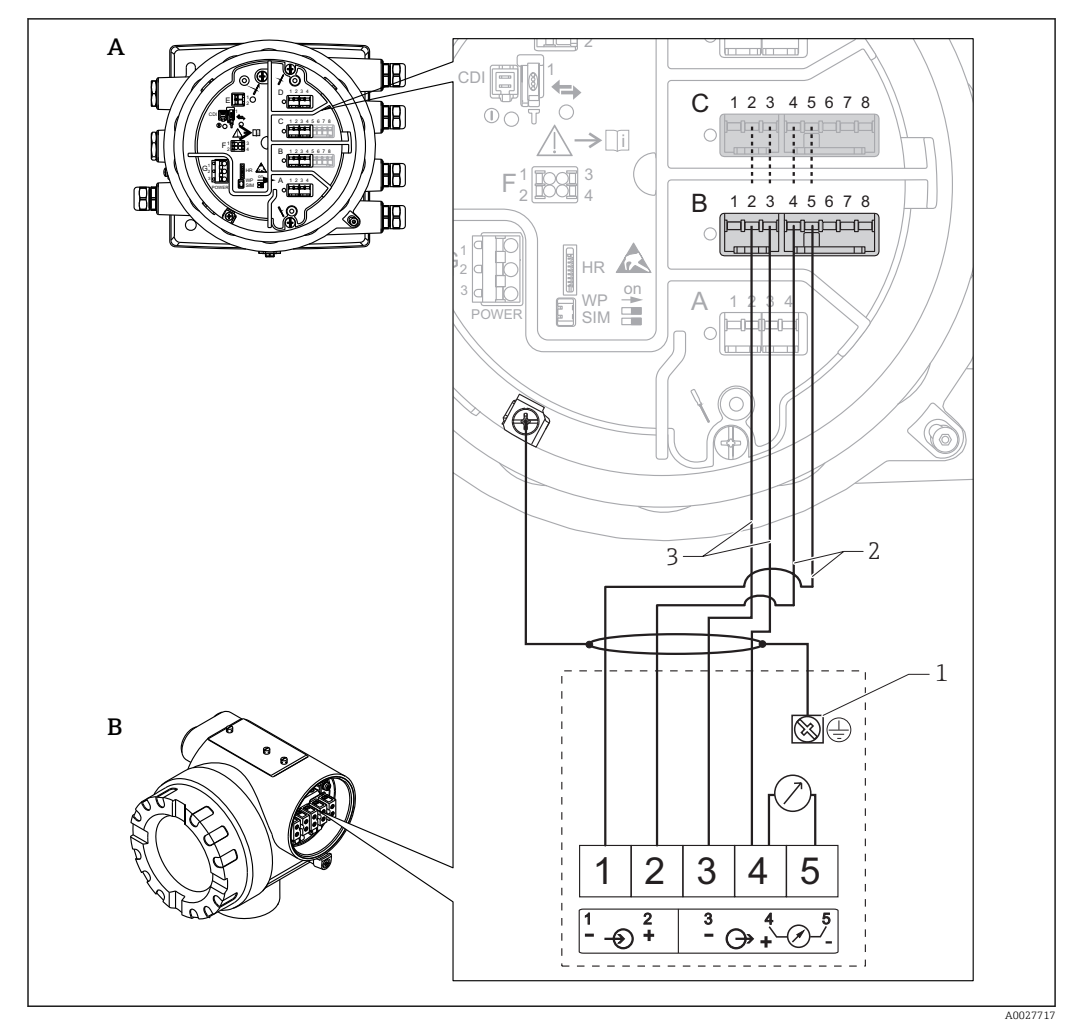

### 6.1.9 Connection of a Micropilot S FMR5xx

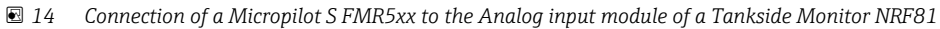

- A Tankside Monitor NRF81
- B Micropilot S FMR5xx
- 1 Grounding

1

- 2 Power supply (from NRF81 to FMR5xx)
- 3 4-20mA/HART signal (from FMR5xx to NRF81)

If connected in this way, the Micropilot S FMR5xx gets its supply voltage from the Tankside Monitor NRF81.

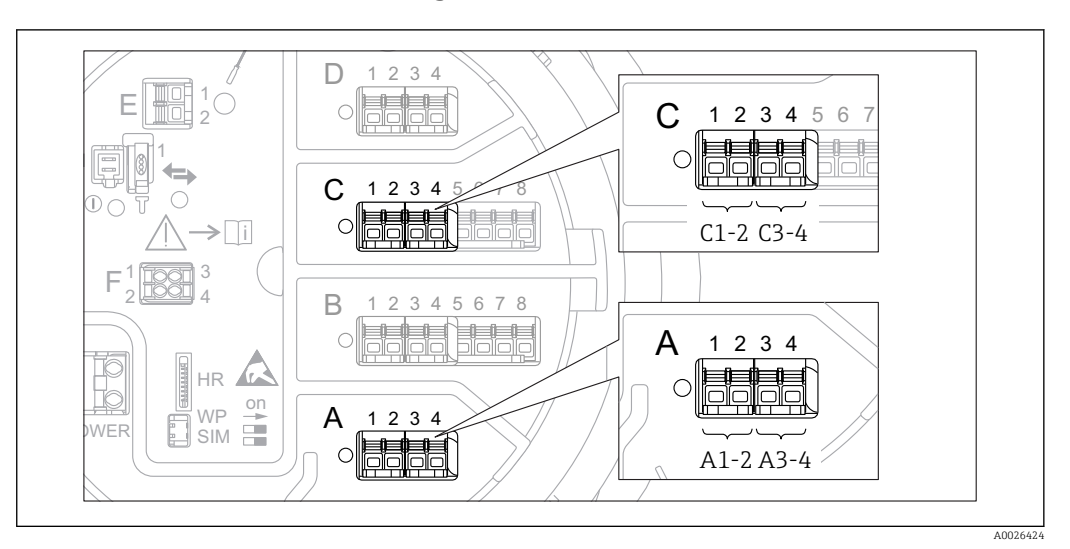

### 6.1.10 Terminals of the "Digital I/O" module

■ 15 Designation of the digital inputs or outputs (examples)

- Each Digital IO Module provides two digital inputs or outputs.
- In the operating menu each input or output is designated by the respective slot and two terminals within this slot. **A1-2**, for example, denotes terminals 1 and 2 of slot **A**. The same is valid for slots **B**, **C** and **D** if they contain a Digital IO module.
- Disable
- Passive Output
- Passive Input
- Active Input

# 6.2 Connecting requirements

## 6.2.1 Cable specification

#### Terminals

| Terminal                                                                                   | Wire cross section                        |
|--------------------------------------------------------------------------------------------|-------------------------------------------|
| Signal and power supply<br>• Spring terminals (NRF81-xx1)<br>• Screw terminals (NRF81-xx2) | 0.2 to 2.5 mm <sup>2</sup> (24 to 13 AWG) |
| Ground terminal in the terminal compartment                                                | max. 2.5 mm <sup>2</sup> (13 AWG)         |
| Ground terminal at the housing                                                             | max. 4 mm <sup>2</sup> (11 AWG)           |

#### Power supply line

Standard device cable is sufficient for the power line.

#### HART communication line

- Standard device cable is sufficient if only the analog signal is used.
- Shielded cable is recommended if using the HART protocol. Observe the grounding concept of the plant.

#### Modbus communication line

- Observe the cable conditions from the TIA-485-A, Telecommunications Industry Association.
- Additional conditions: Use shielded cable.

#### V1 communication line

- Two wire (twisted pair) screened or un-screened cable
- Resistance in one cable:  $\leq 120 \Omega$
- Capacitance between lines:  $\leq 0.3 \ \mu F$

# 6.3 Ensuring the degree of protection

To guarantee the specified degree of protection, carry out the following steps after the electrical connection:

- **1.** Check that the housing seals are clean and fitted correctly. Dry, clean or replace the seals if necessary.
- 2. Tighten all housing screws and screw covers.
- 3. Firmly tighten the cable glands.

╘

4. To ensure that moisture does not enter the cable entry, route the cable so that it loops down before the cable entry ("water trap").

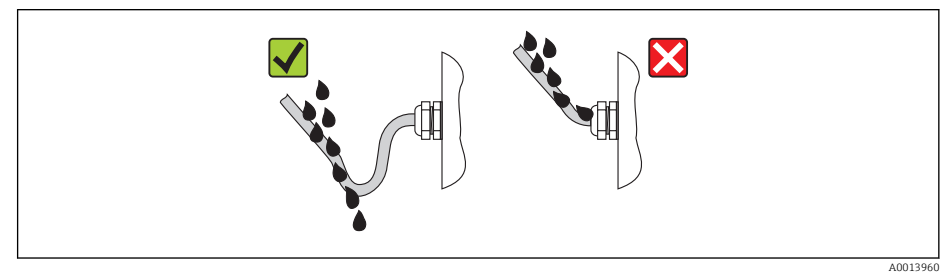

**5.** Insert blind plugs appropriate for the safety rating of the device (e.g. Ex d/XP).

# 6.4 Post-connection check

| 0 | Are cables or the device undamaged (visual inspection)?                                                     |  |
|---|----------------------------------------------------------------------------------------------------|--|
| 0 | Do the cables comply with the requirements?                                                                 |  |
| 0 | Do the cables have adequate strain relief?                                                                  |  |
| 0 | Are all cable glands installed, firmly tightened and correctly sealed?                                      |  |
| 0 | Does the supply voltage match the specifications on the transmitter nameplate?                              |  |
| 0 | Is the terminal assignment correct $\rightarrow \square$ 18?                                                |  |
| 0 | If required: Is the protective earth connected correctly ?                                                  |  |
| 0 | If supply voltage is present: Is the device ready for operation and do values appear on the display module? |  |
| 0 | Are all housing covers installed and firmly tightened?                                                      |  |
| 0 | Is the securing clamp tightened correctly?                                                                  |  |

# 7 Operability

# 7.1 Overview of the operation options

The device is operated via an operating menu  $\rightarrow \textcircled{B}$  35. This menu can be accessed by the following interfaces:

- The display and operating module at the device (local operation;  $\rightarrow \square$  36).
- FieldCare connected through the service interface in the terminal compartment of the device ( $\Rightarrow \triangleq 48$ ).
- FieldCare connected through Tankvision Tank Scanner NXA820 (remote operation;  $\rightarrow \cong 49$ ).
- FieldCare connected through Commubox FXA195 ( $\rightarrow \square$  100) to a HART interface of the device.

# 7.2 Structure and function of the operating menu

| Menu                                                                                                    | Submenu /<br>parameter   | Meaning                                                                                                    |
|----------------------------------------------------------------------------------------------------|--------------------------|----------------------------------------------------------------------------------------------------|
| Operation                                                                                                    | Level                    | Shows the measured and calculated level values.                                                                                                    |
|                                                                                                    | Temperature              | Shows the measured and calculated temperature values.                                                                                                    |
|                                                                                                    | Density                  | Shows the measured and calculated density values.                                                                                                    |
|                                                                                                    | Pressure                 | Shows the measured and calculated pressure values.                                                                                                    |
|                                                                                                    | GP values                | Shows the general purpose values.                                                                                                    |
| Setup                                                                                                    | Parameters 1 to N        | Standard commissioning parameters                                                                                                    |
|                                                                                                    | Advanced setup           | <ul> <li>Contains further parameters and submenus:</li> <li>to adapt the device to special measuring conditions.</li> <li>to process the measured value.</li> <li>to configure the signal output.</li> </ul>        |
| Diagnostics                                                                                                    | Diagnostic<br>parameters | <ul><li>Indicates:</li><li>The latest diagnostic messages and their timestamps.</li><li>The operating time (overall time and time since last restart).</li><li>The time according to the real-time clock.</li></ul> |
|                                                                                                    | Diagnostic list          | Contains up to 5 currently active error messages.                                                                                                    |
|                                                                                                    | Device information       | Contains information needed to identify the device.                                                                                                    |
|                                                                                                    | Simulation               | Used to simulate measured values or output values.                                                                                                    |
| Expert <sup>1)</sup><br>Contains all parameters of the device<br>(including those which are already contained in<br>one of the other menus). This menu is<br>organized according to the function blocks of<br>the device.<br>The parameter of the Expert menu are<br>described in:<br>GP01083G (NRF81) | System                   | Contains all general device parameters<br>which do not affect the measurement<br>or the communication interface.                                                                                                    |
|                                                                                                    | Input/output             | Contains submenus to configure the analog and discrete I/O modules and connected HART devices.                                                                                                    |
|                                                                                                    | Communication            | Contains all parameters needed to configure the digital communication interface.                                                                                                    |
|                                                                                                    | Application              | Contains submenus to configure<br>• the tank gauging application<br>• the tank calculations<br>• the alarms.                                                                                                    |
|                                                                                                    | Tank values              | Shows measured and calculated tank values                                                                                                    |
|                                                                                                    | Diagnostics              | Contains all parameters needed to detect and analyze operational errors.                                                                                                    |

1) On entering the "Expert" menu, an access code is always requested. If a customer specific access code has not been defined, "0000" has to be entered.

# 7.3 Access to the operating menu via the local display

## 7.3.1 Display and operating elements

The device has an illuminated **liquid crystal display (LCD)** that shows measured and calculated values as well as the device status in the standard view. Other views are used to navigate through the operating menu and to set parameter values.

The device is operated by **three optical keys**, namely "-", "+" and "E". They are actuated when the appropriate field on the protective glass of the front is touched with the finger ("touch control").

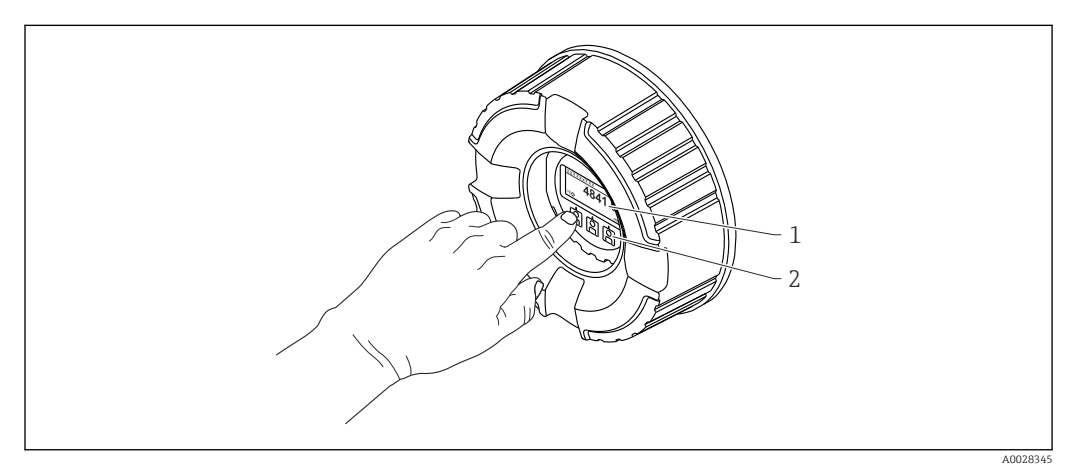

- I6 Display and operating elements
- 1 Liquid crystal display (LCD)
- 2 Optical keys; can be operated through the cover glass.
# 7.3.2 Standard view (measured value display)

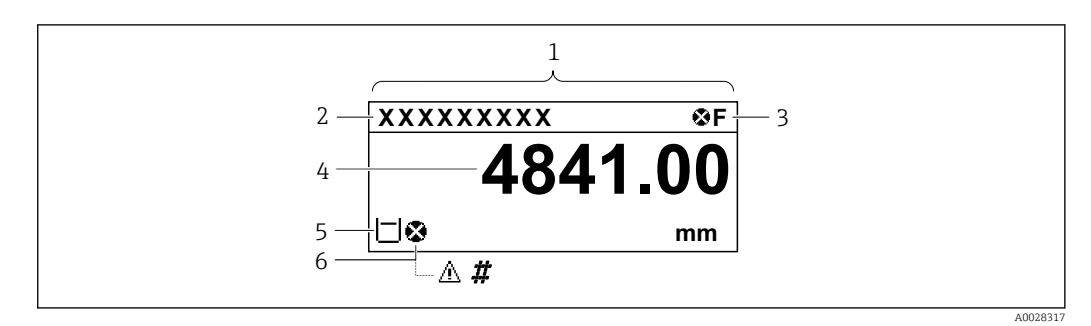

■ 17 Typical appearance of the standard view (measured value display)

- 1 Display module
- 2 Device tag
- 3 Status area
- 4 Display area for measured values
- 5 Display area for measured value and status symbols
- 6 Measured value status symbol

#### Status symbols

| Symbol               | Meaning                                                                                                    |
|----------------------|----------------------------------------------------------------------------------------------------|
| A0013956             | <b>"Failure"</b><br>A device error is present. The measured value is no longer valid.                                                                                                    |
| <b>C</b>             | <b>"Function check"</b><br>The device is in service mode (e.g. during a simulation).                                                                                                    |
| <b>S</b><br>A0013958 | <ul> <li>"Out of specification"</li> <li>The device is operated:</li> <li>Outside of its technical specifications (e.g. during startup or a cleaning)</li> <li>Outside of the configuration carried out by the user (e.g. level outside configured span)</li> </ul> |
| A0013957             | <b>"Maintenance required"</b><br>Maintenance is required. The measured value is still valid.                                                                                                    |

#### Measured value status symbols

| Symbol   | Meaning                                                                                                    |
|----------|----------------------------------------------------------------------------------------------------|
| A0012102 | <b>Status "Alarm"</b><br>The measurment is interrupted. The output assumes the defined alarm value. A diagnostic message is generated.                                                                            |
| A0012103 | <b>Status "Warning"</b><br>The device continues measuring. A diagnostic message is generated.                                                                                                    |
| **       | Calibration to regulatory standards disturbed                                                                                                    |
| A0031169 | <ul> <li>Is displayed in the following situations:</li> <li>The write protection switch is OFF. → ● 46</li> <li>The write protection switch is ON but the level value can currently not be guaranteed.</li> </ul> |

#### Locking state symbols

| Symbol   | Meaning                                                                                                    |
|----------|----------------------------------------------------------------------------------------------------|
| A0011978 | Display parameter<br>Marks display-only parameters which cannot be edited.                                                                                                    |
| Δ        | Device locked                                                                                                    |
| A0011979 | <ul><li>In front of a parameter name: The device is locked via software and/or hardware.</li><li>In the header of the measured value screen: The device is locked via hardware.</li></ul> |

| Meanina | of the | Kevis | in the | standard view  |
|---------|--------|-------|--------|----------------|
| meaning | offic  | ncy b | in the | Stantaana view |

| Кеу      | Meaning                                                                                                    |
|----------|----------------------------------------------------------------------------------------------------|
| A0028326 | <ul> <li>Enter key</li> <li>Pressing the key briefly opens the operating menu.</li> <li>Pressing the key for 2 s opens the context menu: <ul> <li>Level (visible if the keylock is inactive):</li> <li>Shows the measured levels.</li> </ul> </li> <li>Keylock on (visible if the keylock is inactive): <ul> <li>Activates the keylock.</li> <li>Keylock off (visible if the keylock is active):</li> <li>Deactivates the keylock.</li> </ul> </li> </ul> |

# 7.3.3 Navigation view

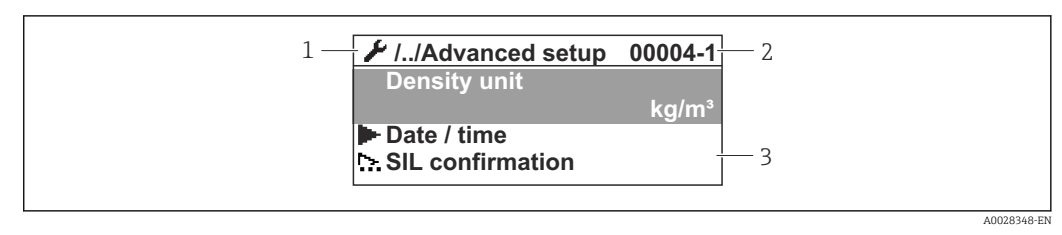

#### 🗷 18 Navigation view

- 1 Current submenu or wizard
- 2 Quick access code
- 3 Display area for navigation

#### Navigation symbols

| Symbol        | Meaning                                                                                                    |
|---------------|----------------------------------------------------------------------------------------------------|
| A0011975      | <ul> <li>Operation</li> <li>Is displayed:</li> <li>in the main menu next to the selection Operation</li> <li>in the header, if you are in the Operation menu.</li> </ul>      |
| A0011974      | <ul> <li>Setup</li> <li>Is displayed:</li> <li>in the main menu next to the selection Setup</li> <li>in the header, if you are in the Setup menu</li> </ul>                   |
| A0011976      | <ul> <li>Expert</li> <li>Is displayed:</li> <li>in the main menu next to the selection Expert</li> <li>in the header, if you are in the Expert menu</li> </ul>                |
| V<br>A0011977 | <ul> <li>Diagnostics</li> <li>Is displayed:</li> <li>in the main menu next to the selection Diagnostics</li> <li>in the header, if you are in the Diagnostics menu</li> </ul> |
| A0013967      | Submenu                                                                                                    |
| A0013968      | Wizard                                                                                                    |
| A0013963      | <b>Parameter locked</b><br>When displayed in front of a parameter name, indicates that the parameter is locked.                                                               |

Meaning of the keys in the navigation view

| Кеу                  | Meaning                                                                                                    |
|----------------------|----------------------------------------------------------------------------------------------------|
|                      | <b>Minus key</b><br>Moves the selection bar upwards in a picklist.                                                                                                    |
|                      | <b>Plus key</b><br>Moves the selection bar downwards in a picklist.                                                                                                    |
| A0028326             | <ul> <li>Enter key</li> <li>Pressing the key briefly opens the selected menu, submenu or parameter.</li> <li>For parameters: Pressing the key for 2 s opens the help text for the function of the parameter (if present).</li> </ul>                                                                                                    |
| ▲ ▲ ⊕ ⊕ ⊕ € A0028327 | <ul> <li>Escape key combination (press keys simultaneously)</li> <li>Pressing the keys briefly <ul> <li>Exits the current menu level and takes you to the next higher level.</li> <li>If help text is open, closes the help text of the parameter.</li> </ul> </li> <li>Pressing the keys for 2 s returns you to the measured value display ("standard view").</li> </ul> |

# 7.3.4 Wizard view

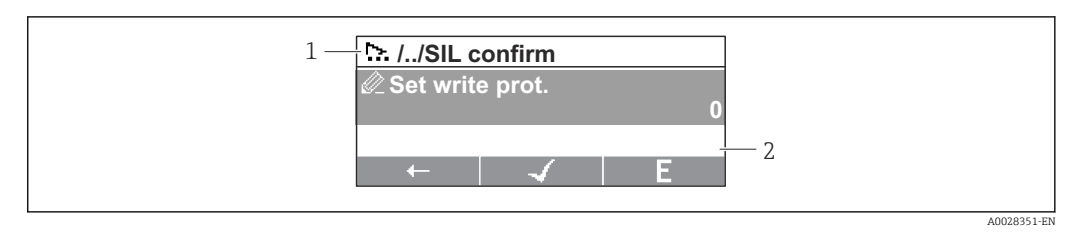

- If Wizard view on the display module
- 1 Current wizard
- 2 Display area for navigation

#### Wizard navigation symbols

| Symbol       | Meaning                                                          |
|--------------|------------------------------------------------------------------|
| Ø            | Parameters within a wizard                                       |
| A0013972     |                                                                  |
|              | Switches to the previous parameter.                              |
| A0013978     |                                                                  |
| $\checkmark$ | Confirms the parameter value and switches to the next parameter. |
| A0013976     |                                                                  |
| E            | Opens the editing view of the parameter.                         |
| A0013977     |                                                                  |

In the wizard view the meaning of the keys is indicated by the navigation symbol directly above the respective key (softkey functionality).

# 7.3.5 Numeric editor

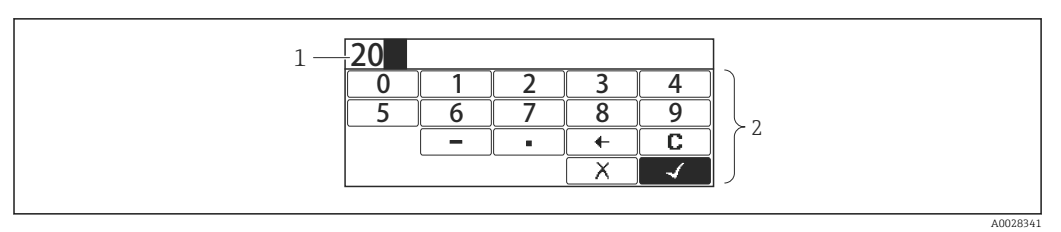

🖻 20 Numeric editor on the display module

- 1 Display area of the entered value
- 2 Input mask

| Symbol        | Meaning                                            |
|---------------|----------------------------------------------------|
| 0             | Selection of numbers from 0 to 9.                  |
| <b>9</b>      |                                                    |
|               | Inserts decimal separator at the input position.   |
|               | Inserts minus sign at the input position.          |
|               | Confirms selection.                                |
| A0016621      | Moves the input position one position to the left. |
| X<br>A0013986 | Exits the input without applying the changes.      |
|               | Clears all entered characters.                     |

Meaning of the keys in the numeric editor

|          | Key |    |          | Meaning                                                                                                    |
|----------|-----|----|----------|----------------------------------------------------------------------------------------------------|
|          |     | A  | .0028324 | Minus key<br>In the input mask, moves the selection bar to the left (backwards).                                                                                                    |
|          |     |    | .0028325 | <b>Plus key</b><br>In the input mask, moves the selection bar to the right (forwards).                                                                                                    |
|          |     | AC | .0028326 | <ul> <li>Enter key</li> <li>Pressing the key briefly adds the selected number to the current decimal place or carries out the selected action.</li> <li>Pressing the key for 2 s confirms the edited parameter value.</li> </ul> |
| <b>—</b> |     |    | .0028327 | <b>Escape key combination (press keys simultaneously)</b><br>Closes the text or numeric editor without applying changes.                                                                                                    |

# 7.3.6 Text editor

| 1 | User |       |          |          |
|---|------|-------|----------|----------|
|   | ABC_ | DEFG  | HIJK     |          |
|   | LMNO | PQRS  | TUVW     |          |
|   | XYZ  | +×C+→ | Aa1@     |          |
|   | С    |       | <b>√</b> | J        |
|   |      |       |          |          |
|   |      |       |          | A0028342 |

#### ■ 21 Text editor on the display module

- 1 Display area of the entered text
- 2 Input mask

#### Text editor symbols

| Symbol                 | Meaning                                                                                                    |
|------------------------|----------------------------------------------------------------------------------------------------|
| ABC_                   | Selection of letters from A to Z                                                                                     |
| <b>XYZ</b><br>A0013997 |                                                                                                    |
| Aa1@                   | Toggle<br>• Between upper-case and lower-case letters<br>• For entering numbers<br>• For entering special characters |
| A0013985               | Confirms selection.                                                                                                  |
|                        | Switches to the selection of the correction tools.                                                                   |
| A0013986               | Exits the input without applying the changes.                                                                        |
| A0014040               | Clears all entered characters.                                                                                       |

#### Correction symbols under $\textcircled{\texttt{CCC}}$

| <b>C</b><br>A0013989 | Clears all entered characters.                                       |
|----------------------|----------------------------------------------------------------------|
| A0013991             | Moves the input position one position to the right.                  |
| A0013990             | Moves the input position one position to the left.                   |
| A0013988             | Deletes one character immediately to the left of the input position. |

Meaning of the keys in the text editor

| Key | Meaning                                                                                                    |
|-----|----------------------------------------------------------------------------------------------------|
|     | Minus key<br>In the input mask, moves the selection bar to the left (backwards).                                                                            |
|     | Plus key<br>In the input mask, moves the selection bar to the right (forwards).                                                                             |
|     | Enter key Pressing the key briefly Opens the selected group. Carries out the selected action. Pressing the key for 2 s confirms the edited parameter value. |
|     | Escape key combination (press keys simultaneously)<br>Closes the text or numeric editor without applying changes.                                           |

# 7.3.7 Keypad lock

### Automatic keypad lock

Operation via the local display is automatically locked:

- after a start-up or restart of the device.
- if the device has not been operated via the display for > 1 minute.

When attempting to access the operating menu while the keylock is enabled, the **Keylock on** message appears.

#### Disabling the keypad lock

1. The keylock is enabled.

Press E for at least 2 seconds.

└ A context menu appears.

2. Select **Keylock off** from the context menu.

#### Manual activation of the keypad lock

After commissioning of the device the keypad lock can be activated manually.

1. The device is in the measured value display.

Press E for at least 2 seconds.

└ A context menu appears.

2. Select **Keylock on** from the context menu.

← The keylock is enabled.

# 7.3.8 Access code and user roles

#### Meaning of the access code

An access code can be defined in order to distinguish between the following user roles:

| User role   | Definition                                                                                                    |
|-------------|----------------------------------------------------------------------------------------------------|
| Maintenance | <ul><li>Knows the access code.</li><li>Has write access to all parameters (except service parameters).</li></ul> |
| Operator    | <ul><li>Doesn't know the access code.</li><li>Has write access to only a few parameters.</li></ul>               |

The description of parameters states which role is needed at least for read and write access to each parameter.

- The current user role is indicated by the **Access status display** parameter.
- If the access code is **"0000"**, every user is in the **Maintenance** role. This is the default setting on delivery of the device.

#### Defining an access code

- **1.** Navigate to: Setup  $\rightarrow$  Advanced setup  $\rightarrow$  Administration  $\rightarrow$  Define access code  $\rightarrow$  Define access code
- 2. Enter the intended access code (max. 4 digits).
- 3. Repeat the same code in the **Confirm access code** parameter.
  - ← The user is in the **Operator** role. The B-symbol appears in front of all write-protected parameters.

#### Switching to the "Maintenance" role

If the  $\bigcirc$ -symbol appears on the local display in front of a parameter, the parameter is write-protected because the user is in the **Operator** role. To switch to the **Maintenance** role, proceed as follows:

1. Press E.

- └ The input prompt for the access code appears.
- 2. Enter the access code.
  - → The user is in the **Maintenance** role. The B-symbol in front of the parameters disappears; all previously write-protected parameters are now re-enabled.

#### Switching back to the "Operator" role automatically

The user automatically switches back to the **Operator** role:

- if no key is pressed for 10 minutes in the navigation and editing mode.
- 60 s after going back from the navigation and editing mode to the standard view (measured value display).

# 7.3.9 Write protection switch

The operating menu can be locked by a hardware switch in the connection compartment. In this locking state W&M related parameters are read only.

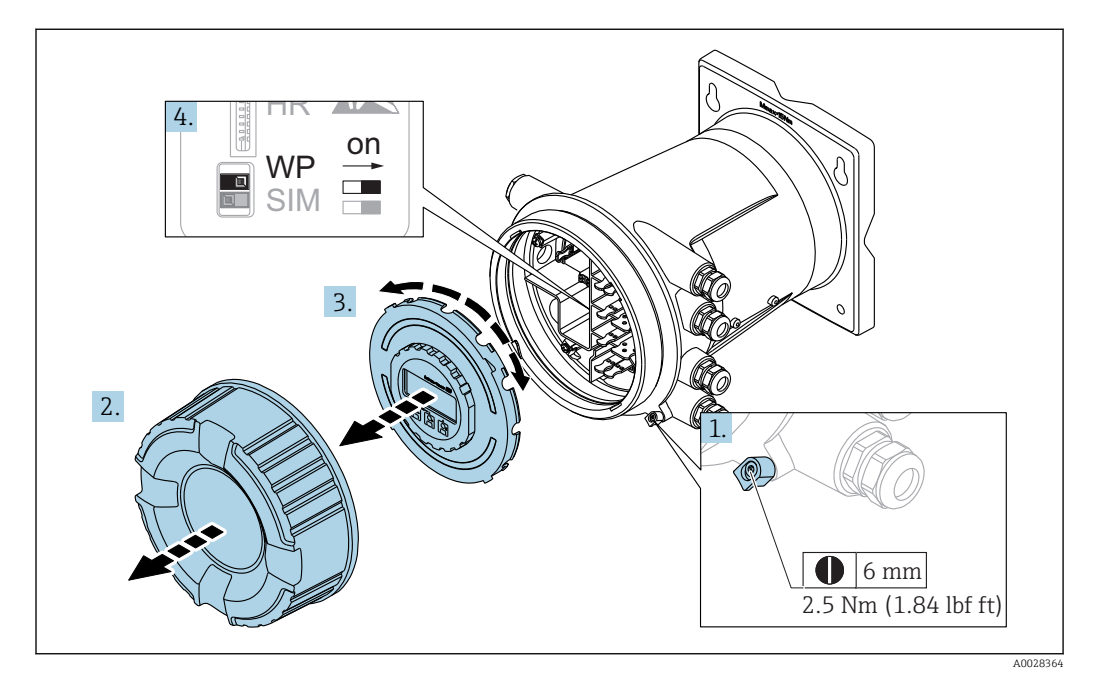

- 1. Loosen the securing clamp.
- 2. Unscrew the housing cover.
- 3. Pull out the display module with a gentle rotation movement.
- 4. Using a flat blade screwdriver or a similar tool, set the write protection switch **(WP)** into the desired position. **ON:** operating menu is locked; **OFF:** operating menu is unlocked.
- **5.** Put the display module onto the connection compartment, screw the cover closed and tighten the securing clamp.
- To avoid acces to the write protection switch, the cover of the connection compartment can be secured by a lead seal.

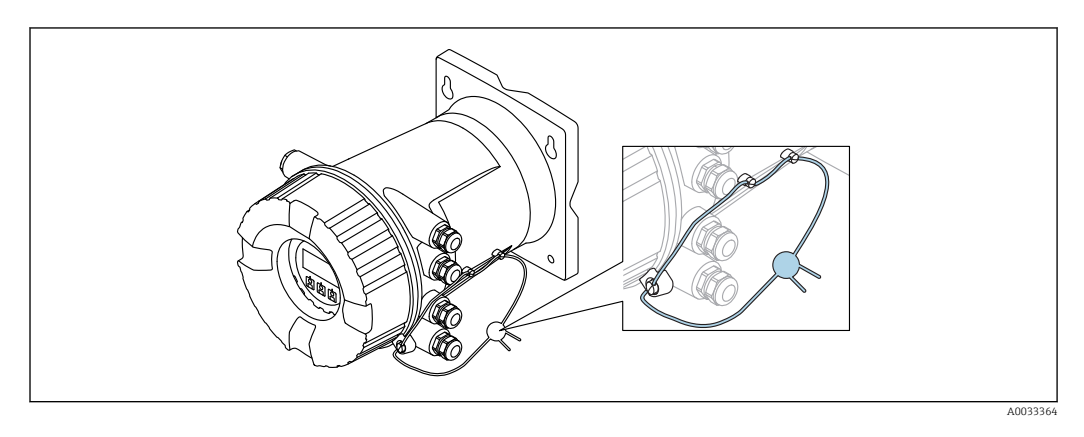

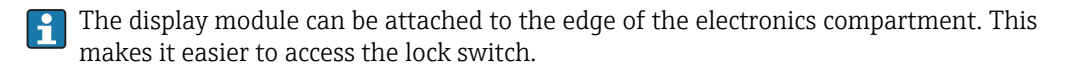

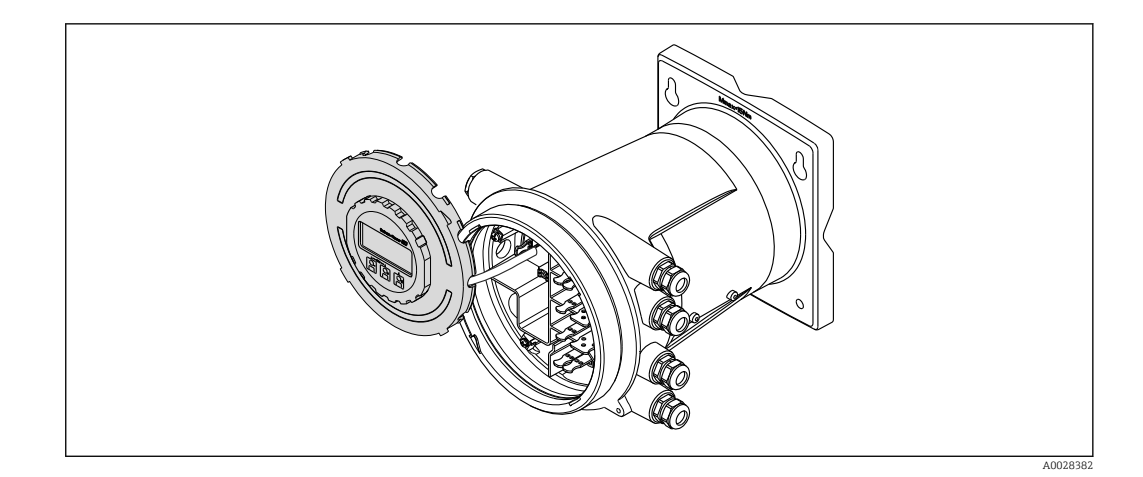

#### Indication of the locking state

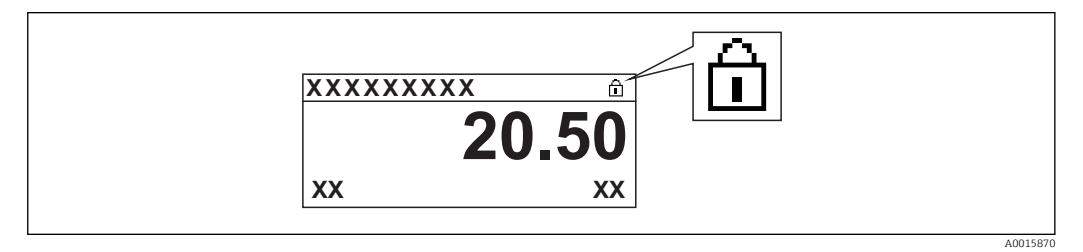

 $\blacksquare$  22 Write protection symbol in the header of the display

Write protection via locking switch is indicated as follows:

- Locking status (→ 
   <sup>1</sup> 121) = Hardware locked
- appears in the header of the display.

# 7.4 Access to the operating menu via the service interface and FieldCare

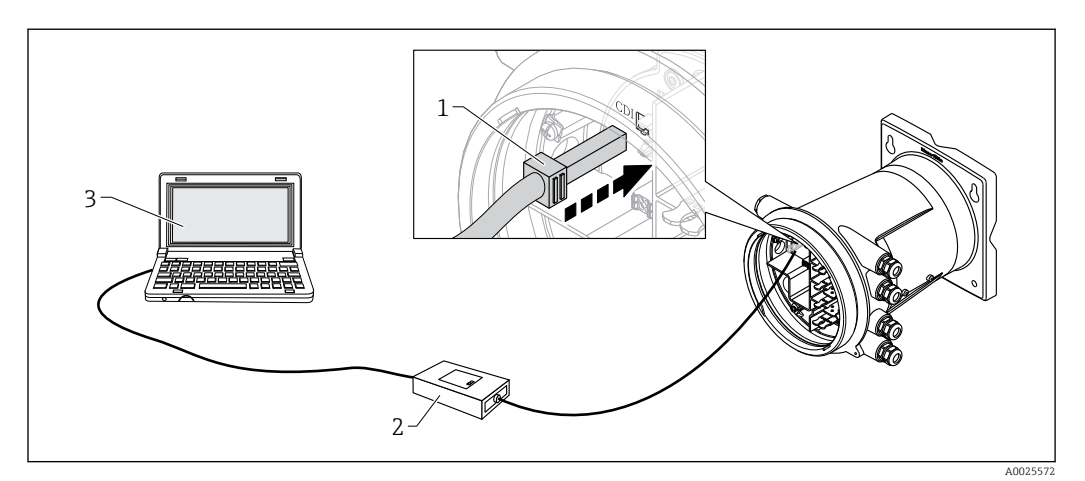

☑ 23 Operation via service interface

- *1* Service interface (CDI = Endress+Hauser Common Data Interface)
- 2 Commubox FXA291
- 3 Computer with "FieldCare" operating tool and "CDI Communication FXA291" COM DTM

### The "Save/Restore" function

After a device configuration has been saved to a computer and restored to the device using the **Save/Restore** function of FieldCare, the device must be restarted by the following setting:

Setup  $\rightarrow$  Advanced setup  $\rightarrow$  Administration  $\rightarrow$  Device reset = Restart device. This ensures correct operation of the device after the restore.

# 7.5 Access to the operating menu via Tankvision Tank Scanner NXA820 and FieldCare

# 7.5.1 Wiring scheme

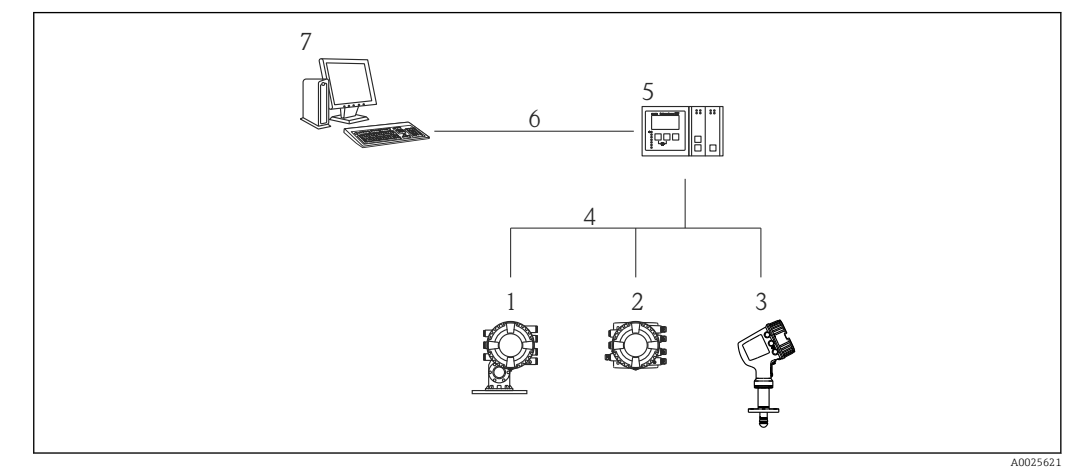

24 Connection of Tank Gauging devices to FieldCare via the Tankvision Tank Scanner NXA820

- 1 Proservo NMS8x
- 2 Tankside Monitor NRF81
- 3 Micropilot NMR8x
- 4 Field protocol (e.g. Modbus, V1)
- 5 Tankvision Tank Scanner NXA820
- 6 Ethernet
- 7 Computer with FieldCare installed

| Add New [        | Device         | 1            |                           | • <b>X</b>  |
|------------------|----------------|--------------|---------------------------|-------------|
| Device           |                |              | Version                   | Class       |
| CDI Communi      | cation FXA29   | 1            | V2.05.01 (2015-04-28)     |             |
| CDI Communi      | cation TCP/IF  | •            | V2.05.01 (2015-04-28)     | *:          |
| CDI Communi      | cation USB     |              | V2.05.01 (2015-04-28)     | 2           |
| CommDTM P        | ROFIBUS DP     | -V1          | V4.0.0.9 (2011-01-17)     | •           |
| FF H1 Commi      | DTM            |              | V1.5 (2009-08-17)         |             |
| Flow Commun      | nication FXA1  | 93/291       | V3.26.00 (2015-04-07)     | -12         |
| FXA520           |                |              | V1.05.09 (2011-07-15)     | 20          |
| HART Comm        | unication      | 001004       | V1.0.52 (2015-03-17)      | •           |
| IPC (Level, P    | ressureJFXA1   | 93/291       | V1.02.17 (2014-02-21)     | -           |
| PCP (Pendui      | D TVIII0/EV    | A 201        | V(1.01.19 (2014.02.21)    | dimopecino  |
| PB0Eldtm DE      | 2/1            | 4231         | V 2 11(115) (2010-08-18)  | 1           |
| SFGNetwork       | 11             |              | V1.06.00.285 (2015-03-25) | dtmSpecific |
|                  |                |              |                           |             |
|                  | m              |              |                           | •           |
|                  |                | evice type ( | DTM) information          |             |
| Device:          | N              | XA HART C    | ommunication              |             |
| Manufacturer     | E              | ndress+Hau   | ser                       |             |
| Device ID / S    | ubID:          |              |                           |             |
| Manufacturer     | ID: 1          | 7            |                           |             |
| Hardware revi    | sion:          |              |                           |             |
| Software revis   | ion:           |              |                           |             |
| Device revisio   | m.             |              |                           |             |
| Profile revision | 1 <sup>.</sup> |              |                           |             |
|                  |                | t-           |                           |             |

Establishing the connection between FieldCare and the device 7.5.2

. 11 1 ndata tha DTM . . -----. - :c Mak

Add a new device: NXA HART Communication

|  | NXA HART Communication  | (Configuration) × | :            |      |
|--|-------------------------|-------------------|--------------|------|
|  |                         |                   |              |      |
|  | NXA820 IP Address       | 0                 | 192.168.2.10 | 이    |
|  | NXA820 Port             |                   | 3000         |      |
|  | Password                |                   | ******       |      |
|  | Tank Identification     |                   | Tank_1       |      |
|  | Address range to scan   | Start address     |              | 0    |
|  |                         | End address       |              | 15 🗸 |
|  | Communication timeout ( | seconds)          |              | 10 🗸 |
|  |                         |                   |              |      |

Open the configuration of the DTM and enter the required data (IP address of the NXA820; "Password" = "hart"; "Tank identification" only with NXA V1.05 or higher)

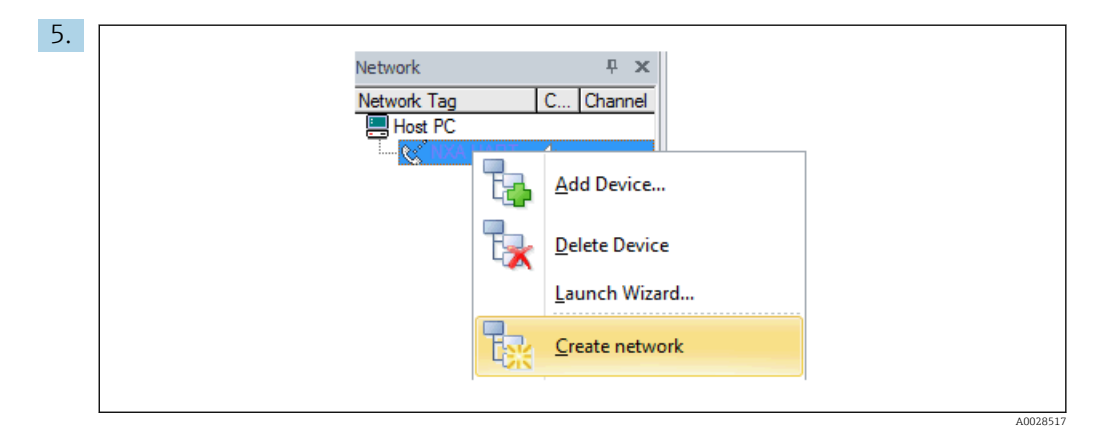

Select **Create network** from the context menu.

└ The device is detected and the DTM is assigned.

| Tank level (139):                                                         | a<br>a      | 0,0  | mm      | Water level:          | 8     |
|---------------------------------------------------------------------------|-------------|------|---------|-----------------------|-------|
| Status signal:                                                            |             | к    |         |                       |       |
| Menu / Variable                                                           | Value       | Unit | W       | lizard                |       |
| Access status tooling:     Operation     Setup     Diagnostics     Expert | Maintenance |      | Ir<br>o | istrument health<br>K | statu |

└ The device can be configured.

# The "Save/Restore" function

i

After a device configuration has been saved to a computer and restored to the device using the **Save/Restore** function of FieldCare, the device must be restarted by the following setting:

Setup  $\rightarrow$  Advanced setup  $\rightarrow$  Administration  $\rightarrow$  Device reset = Restart device. This ensures correct operation of the device after the restore.

# 8 System integration

# 8.1 Overview of the Device Description files (DTM)

To integrate the device via HART into FieldCare, a Device Description file (DTM) according to the following specification is required:

| Manufacturer ID     | 0x11                                              |
|---------------------|---------------------------------------------------|
| Device type (NRF8x) | 0x112F                                            |
| HART specification  | 7.0                                               |
| DD files            | For information and files see:<br>www.endress.com |

# 9 Commissioning

# 9.1 Initial settings

# 9.1.1 Setting the display language

#### Setting the display language via the display module

- 1. While in the standard view (→ 🗎 37), press "E". If required, select **Keylock off** from the context menu and press "E" again.
  - └ The **Language** parameter appears.
- 2. Open the **Language** parameter and select the display language.

#### Setting the display language via an operating tool (e.g. FieldCare)

- **1.** Navigate to: Setup  $\rightarrow$  Advanced setup  $\rightarrow$  Display  $\rightarrow$  Language
- 2. Select the display language.

This setting only affects the language on the display module. To set the language in the operating tool use the language setting functionality of FieldCare or DeviceCare, respectively.

# 9.1.2 Setting the real-time clock

#### Setting the real-time clock via the display module

- **1.** Navigate to: Setup  $\rightarrow$  Advanced setup  $\rightarrow$  Date / time  $\rightarrow$  Set date
- 2. Use the following parameters to set the the real-time clock to the current date and time: **Year**, **Month**, **Day**, **Hour**, **Minutes**.

#### Setting the real-time clock via an operating tool (e.g. FieldCare)

Navigate to: Setup → Advanced setup → Date / time
 Date/time: 2016-04-20 09:32:24
 Set date: Please select
 Please select
 Abort
 Start
 Confirm time

Go to the  ${\bf Set}\ {\bf date}\ {\bf parameter}\ {\bf and}\ {\bf select}\ {\bf the}\ {\bf Start}\ {\bf option}.$ 

| 3. | Date/time: 🗘 | 2016-04-20 09:34:25 |
|----|--------------|---------------------|
|    | Year:        | 2016                |
|    | Month:       | 4                   |
|    | Day:         | 20                  |
|    | Hour:        | 9                   |
|    | Minute:      | 34                  |

Use the following parameters to set the date and time: Year, Month, Day, Hour, Minutes.

| 4. | Date/time: 🚺 | 2016-04-20 09:35:49    |              |
|----|--------------|------------------------|--------------|
|    | Set date: ?  | Please select          | $\checkmark$ |
|    | Year:        | Please select<br>Abort |              |
|    | Month:       | Start                  |              |
|    | Day:         | Confirm time           |              |
|    | Hour:        |                        | 9            |
|    | Minute:      |                        | 34           |
|    |              |                        |              |

Go to the **Set date** parameter and select the **Confirm time** option.

└ The real-time clock is set to the current date and time.

# 9.2 Configuring the tank gauging application

| Configuration of the inputs:                                            | Description |
|-------------------------------------------------------------------------|-------------|
| HART inputs                                                             | → 🗎 56      |
| NMT532/539 connected via HART                                           | → 🗎 58      |
| 4-20mA inputs                                                           | → 🗎 59      |
| RTD input                                                               | → 🗎 60      |
| Digital inputs                                                          | → 🗎 62      |
| Configuration of the data processing in the device:                     | Description |
| Linking input values to tank variables                                  | → 🗎 64      |
| Tank calculation: Direct Level Measurement                              | → 🗎 65      |
| Tank calculation: Hybrid Tank Measurement System (HTMS)                 | → 🗎 66      |
| Tank calculation: Hydrostatic Tank Gauging (HTG)                        | → 🗎 67      |
| Tank calculation: Correction of the Hydrostatic Tank Deformation (HyTD) | → 🗎 70      |
| Tank calculation: Thermal Tank Shell Correction (CTSh)                  | → 🗎 71      |
| Alarms (limit evaluation)                                               | → 🗎 72      |
| Configuration of the signal output:                                     | Description |
| 4-20mA output                                                           | → 🗎 73      |
| HART slave + 4-20mA output                                              | → 🗎 74      |
| Modbus                                                                  | → 🗎 75      |
| V1                                                                      | → 🗎 76      |
| Digital outputs                                                         | → 🗎 77      |

# 9.2.1 Configuration of the HART inputs

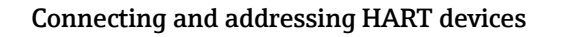

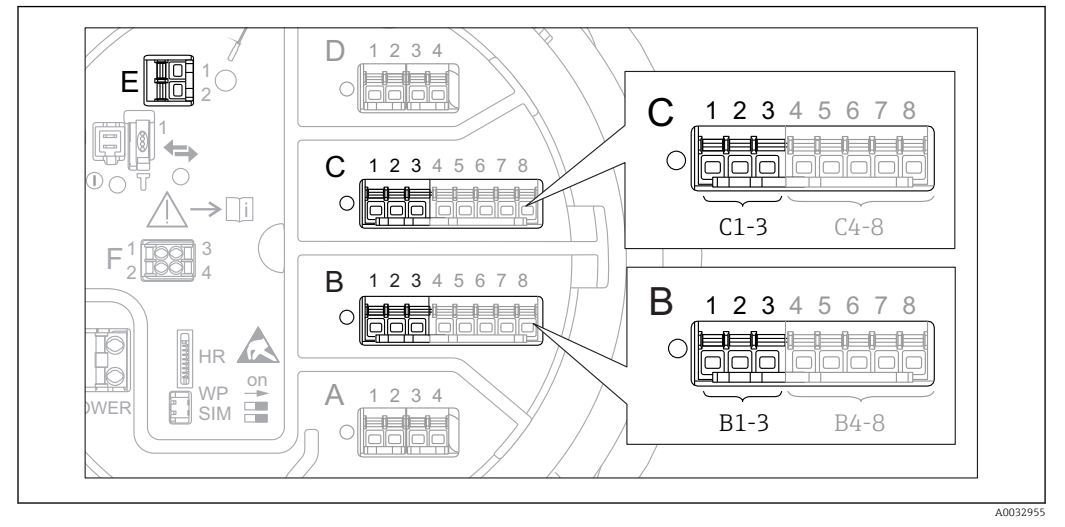

■ 25 Possible terminals for HART loops

- B Analog I/O module in slot B (availability depending on device version  $\rightarrow \square 20$ )
- C Analog I/O module in slot C (availability depending on device version  $\rightarrow \cong 20$ )
- E HART Ex is output (available in all device versions)
- HART devices must be configured and given a unique HART address <sup>2)</sup> via their own user interface before they are connected to the Tankside Monitor NRF81. Make sure they are connected as defined by the terminal assignment  $\rightarrow \cong 26$ .

#### Slot B or C: Setting the operating mode of the Analog I/O module

This section is not relevant for the HART Ex is output (Slot E). This output always functions as a HART master for the connected HART slaves.

If HART devices are connected to an Analog I/O module (slot B or C in the terminal compartment), this module must be configured as follows:

- **1.** Navigate to the submenu of the respective Analog I/O module: Setup  $\rightarrow$  Advanced setup  $\rightarrow$  Input/output  $\rightarrow$  Analog I/O X1-3
- 2. Go to the **Operating mode** parameter ( $\rightarrow \cong 135$ ).
- 3. If only one HART device is connected to this loop:

Select the **HART master+4..20mA input** option. In this case the 4-20mA signal can be used in addition to the HART signal. For the configuration of the 4-20mA input:  $\rightarrow \cong 59$ .

4. If up to 6 HART devices are connected to this loop: Select the **HART master** option.

#### Configuring the power supply for a connected Micropilot S FMR5xx

This section is only relevant if a Micropilot S FMR5xx is connected to the Tankside Monitor.

<sup>2)</sup> The current software does not support HART devices with adress 0 (zero).

The Tankside Monitor can provide the supply voltage for a connected Micropilot S FMR5xx. To configure this functionality, proceed as follows:

- **1.** Make sure the FMR5xx is connected to the Analog I/O module as defined by the terminal assignment  $\rightarrow \cong 30$ .
- 2. Navigate to the submenu of the respective Analog I/O module: Setup → Advanced setup → Input/output → Analog IP X4-8
- 3. Go to the **Operating mode** parameter (→ 🗎 129) and select the **Gauge power supply** option.

#### Defining the type of measured value

- This setting can be skipped for a connected Prothermo NMT5xx or Micropilot FMR5xx as for these devices the type of measured value is automatically recognized by the Tankside Monitor.
- The measured values can only be used in the system if the unit of the assigned HART variable fits the type of measured value. The HART variable assigned to Output temperature, for example, has to be in °C or °F.
  - A HART variable with unit "%" can not be used for **Output level**. Instead, the HART variable must be in mm, m, ft or in.

The type of measured value must be specified for each HART variable (PV, SV, TV and QV). To do so, proceed as follows:

- Navigate to: Setup → Advanced setup → Input/output → HART devices
   There is a submenu for each connected HART device.
- 2. For each device go to the corresponding submenu.
- 3. If the device measures a pressure:

Go to the **Output pressure** parameter ( $\rightarrow \implies 125$ ) and specify which of the four HART variables contains the measured pressure. Only a HART variable with a pressure unit may be selected.

4. If the device measures a density:

Go to the **Output density** parameter ( $\rightarrow \square$  126) and specify which of the four HART variables contains the measured density. Only a HART variable with a density unit may be selected.

5. If the device measures a temperature:

Go to the **Output temperature** parameter ( $\rightarrow \triangleq 126$ ) and specify which of the four HART variables contains the measured temperature. Only a HART variable with a temperature unit may be selected.

6. If the device measures the vapor temperature:

Go to the **Output vapor temperature** parameter ( $\rightarrow \boxminus 127$ ) and specify which of the four HART variables contains the measured vapor temperature. Only a HART variable with a temperature unit may be selected.

# 9.2.2 Configuration of a connected Prothermo NMT532/NMT539

If a Prothermo NMT532 or NMT539 temperature transmitter is connected via HART, it can be configured as follows:

- 1. Navigate to: Expert → Input/output → HART devices → HART Device(s) → NMT device config; here, **HART Device(s)** is the name of the connected Prothermo.
- 2. Go to the **Configure device?** parameter and select **Yes**.
- **3.** Go to the **Bottom point** parameter and enter the position of the bottom temperature element (see picture below).

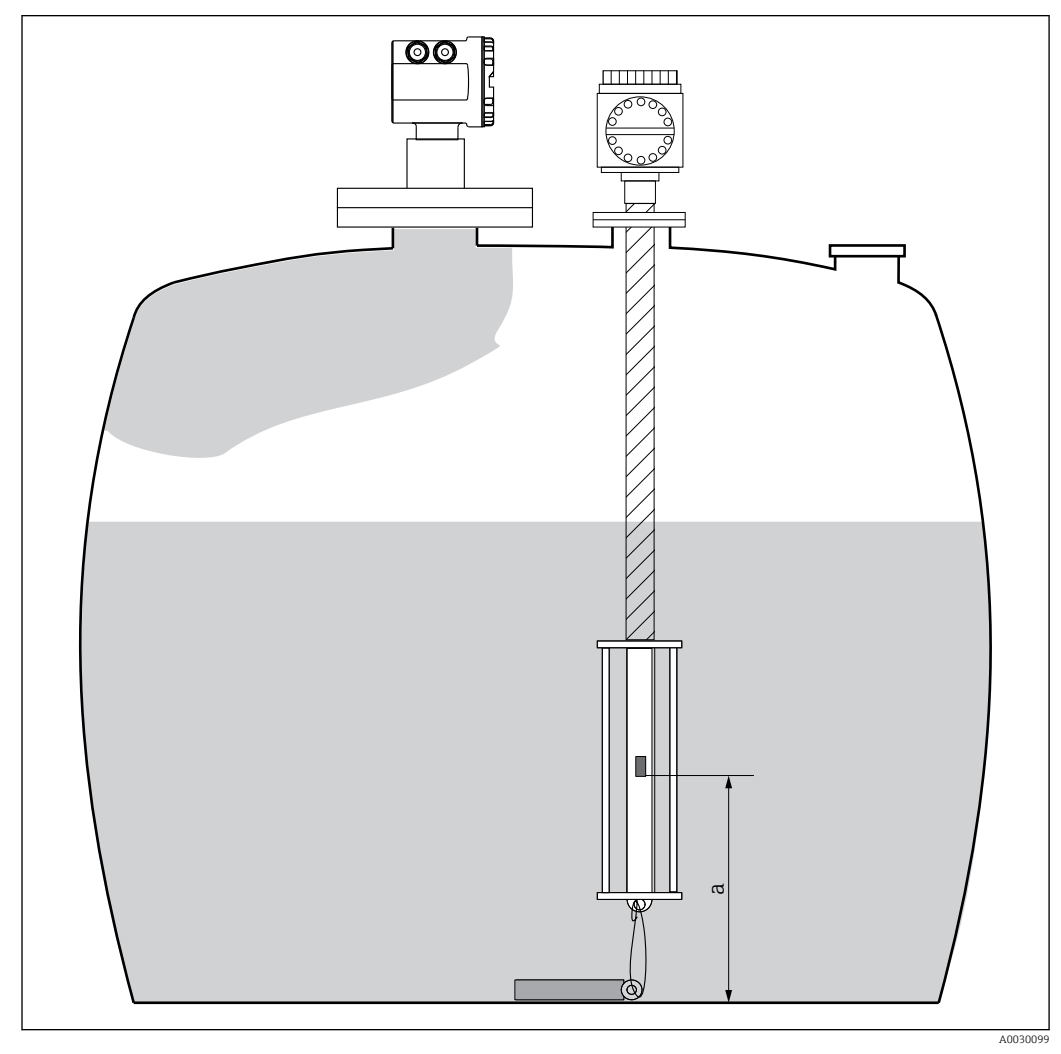

26 Position of the bottom temperature element

a Distance from bottom temperature element to zero reference (tank bottom or datum plate). The standard factory default setting is 500 mm (19.69 in), and it can be adjusted according to the actual installation.

To check the temperatures measured by the individual elements, go to the following submenu: Operation  $\rightarrow$  Temperature  $\rightarrow$  NMT element values  $\rightarrow$  Element temperature There is a **Element temperature X** parameter for each element of the Prothermo.

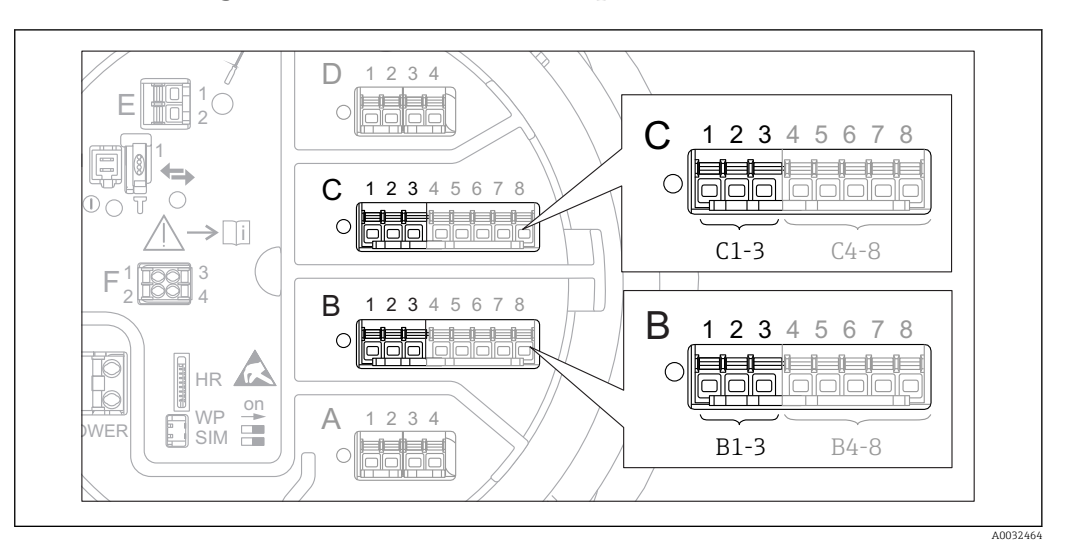

# 9.2.3 Configuration of the 4-20mA inputs

■ 27 Possible locations of the Analog I/O modules, which can be used as a 4-20mA input. The order code of the device determines which of these modules is actually present  $\rightarrow \cong 20$ .

For each Analog I/O module to which a 4-20mA device is connected, proceed as follows:

- **1.** Make sure the 4-20mA devices are connected as defined by the terminal assignment  $\rightarrow \cong 26$ .
- **2.** Navigate to the submenu of the respective Analog I/O module: Setup  $\rightarrow$  Advanced setup  $\rightarrow$  Input/output  $\rightarrow$  Analog I/O X1-3
- 3. Go to the **Operating mode** parameter (→ 🗎 135) and select **4..20mA input** or **HART master+4..20mA input**.
- **4.** Go to the **Process variable** parameter ( $\rightarrow \triangleq 141$ ) and specify which process variable is transmitted by the connected device.
- **5.** Go to the **Analog input 0% value** parameter ( $\rightarrow \implies 141$ ) and define which value of the process variable corresponds to an input current of 4 mA (see diagram below).
- 6. Go to the **Analog input 100% value** parameter (→ 🗎 141) and define which value of the process variable corresponds to an input current of 20 mA (see diagram below).
- **7.** Go to the **Process value** parameter ( $\rightarrow \triangleq 142$ ) and check whether the indicated value matches the actual value of the process variable.

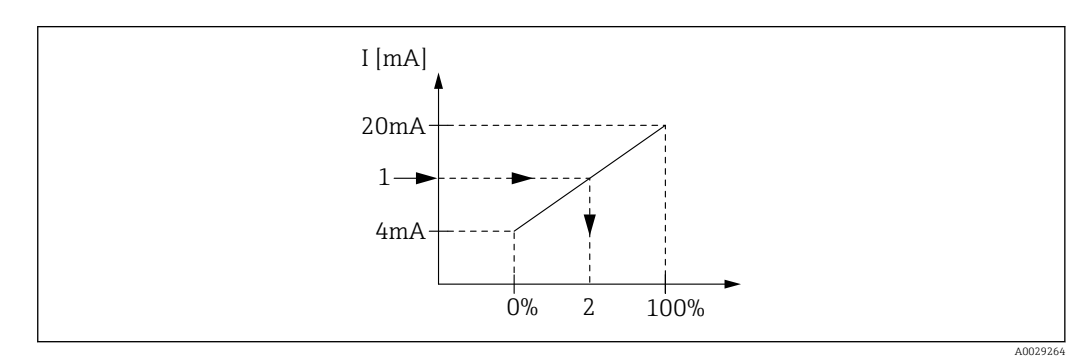

- 🖻 28 Scaling of the 4-20mA input to the process variable
- 1 Input value in mA
- 2 Process value

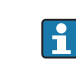

The **Analog I/O** submenu contains additional parameters for a more detailed configuration of the Analog Input. For a description refer to :  $\rightarrow \implies 135$ 

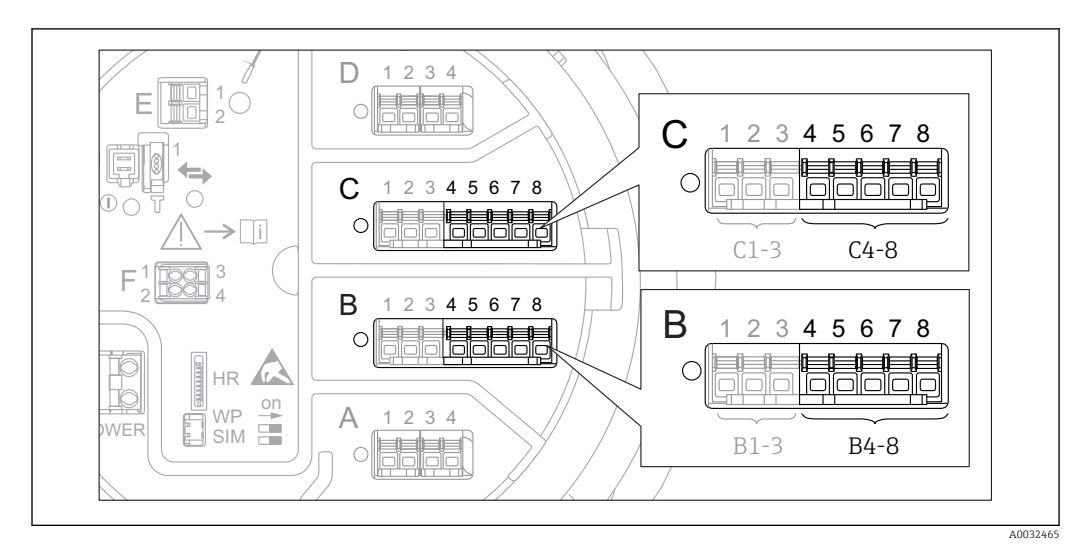

# 9.2.4 Configuration of a connected RTD

- 29 Possible locations of the Analog I/O modules, to which an RTD can be connected. The order code of the device determines which of these modules is actually present  $\rightarrow$  20.
- **1.** Make sure the RTD is connected as defined by the terminal assignment  $\rightarrow \cong 29$ .
- **2.** Navigate to the submenu of the respective Analog I/O module: Setup  $\rightarrow$  Advanced setup  $\rightarrow$  Input/output  $\rightarrow$  Analog IP X4-8.
- **3.** Go to the **RTD type** parameter ( $\rightarrow \triangleq$  129) and specify the type of the connected RTD.

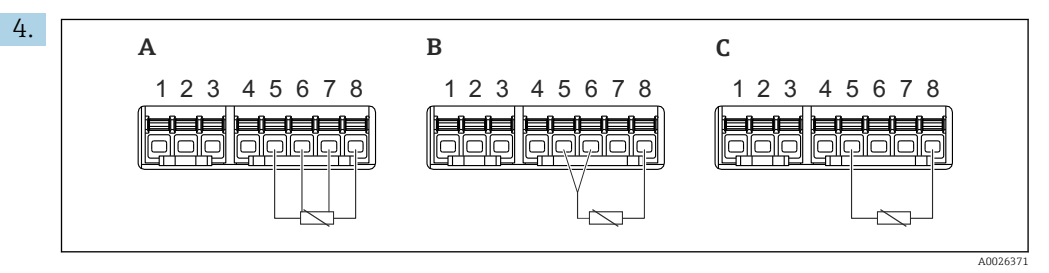

■ 30 RTD connection types

- A 2 wire RTD connection
- B 3 wire RTD connection
- C 4 wire RTD connection

Go to the **RTD connection type** parameter ( $\rightarrow \square$  130) and specify the type of connection of the RTD (2-, 3- or 4-wire).

- **5.** Go to the **Input value** parameter ( $\rightarrow \cong 132$ ) and check whether the indicated temperature matches the actual temperature.
- 6. Go to the **Minimum probe temperature** parameter (→ 🗎 132) and specify the minimum approved temperature of the connected RTD.
- **7.** Go to the **Maximum probe temperature** parameter ( $\rightarrow \triangleq 132$ ) and specify the maximum approved temperature of the connected RTD.

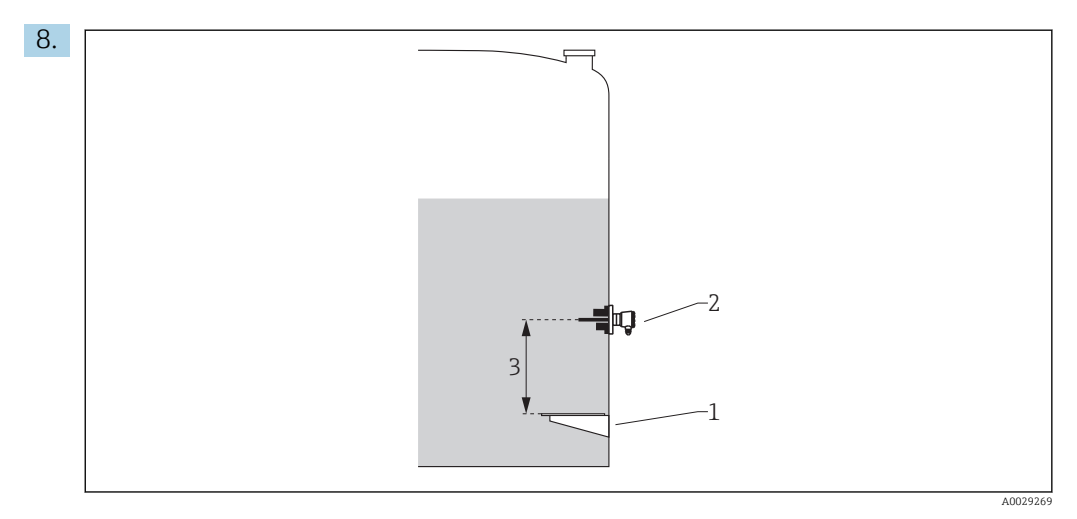

- 1 Datum plate
- 2 RTD

3 Probe position ( $\rightarrow \square 133$ )

Go to the **Probe position** parameter and enter the mounting position of the RTD (measured from the datum plate).

└ This parameter, in conjunction with the measured level, determines whether the measured temperature refers to the product or to the gas phase.

### Offset for resistance and/or temperature

An offset for the resistance or the temperature can be defined in the following submenu: Expert  $\rightarrow$  Input/output  $\rightarrow$  Analog IP X4-8.

- **Ohms offset** is added to the measured resistance before the calculation of the temperature.
- **Temperature offset after conversion** is added to the measured temperature.

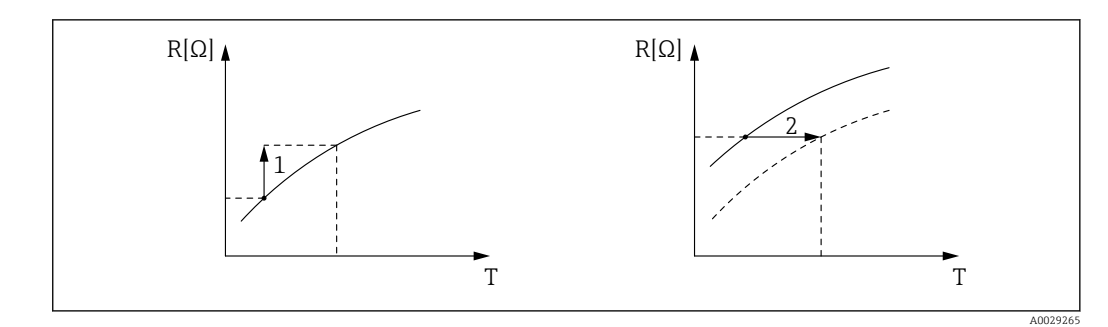

- 1 Ohms offset
- 2 Temperature offset after conversion

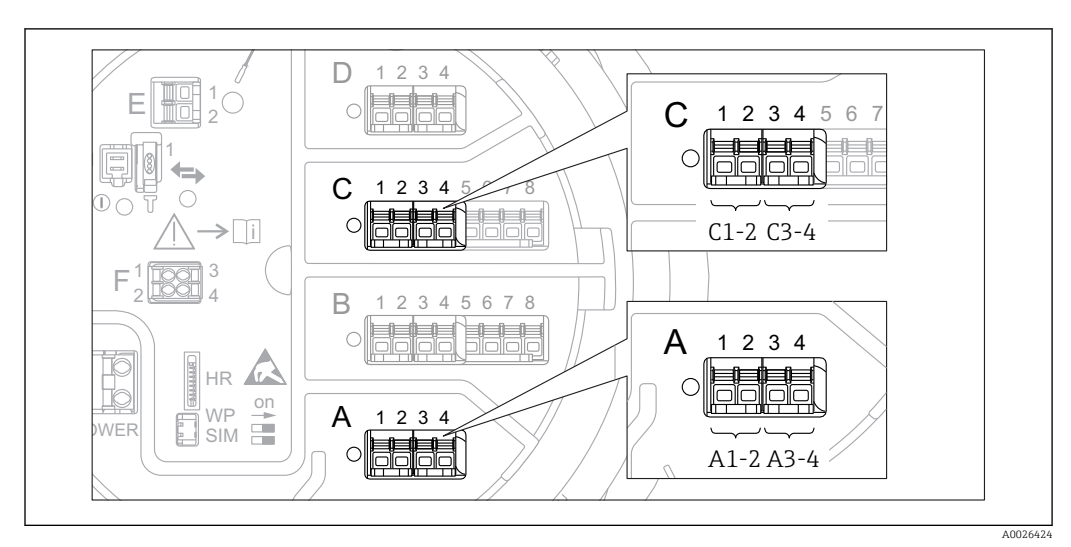

# 9.2.5 Configuration of the digital inputs

■ 31 Possible locations of the Digital I/O modules (examples); the order code defines the number and location of digial input modules  $\rightarrow$   $\cong$  20.

There is a **Digital Xx-x** submenu for each digital I/O module of the device. "X" designates the slot in the terminal compartment, "x-x" the terminals within this slot. The most important parameters of this submenu are **Operating mode** and **Contact type**.

#### The "Operating mode" parameter

 $\mathsf{Setup} \to \mathsf{Advanced} \ \mathsf{setup} \to \mathsf{Input/output} \to \mathsf{Digital} \ \mathsf{Xx-x} \to \mathsf{Operating} \ \mathsf{mode}$ 

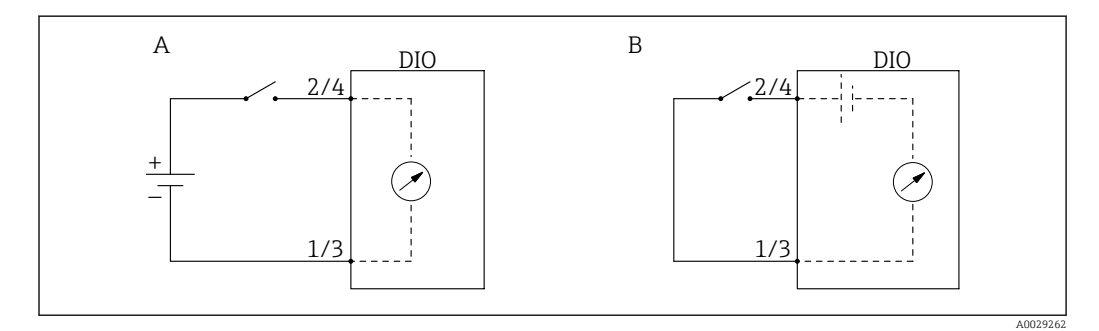

A "Operating mode" = "Input passive"

B "Operating mode" = "Input active"

Meaning of the options

Input passive

The DIO module measures the voltage provided by an external source. Depending on the status of the external switch, this voltage is 0 at the input (switch open) or exceeds a certain limit voltage (switch closed). These two states represent the digital signal.

Input active

The DIO module provides a voltage and uses it to detect whether the external switch is open or closed.

#### The "Contact type" parameter

 $\mathsf{Setup} \to \mathsf{Advanced \ setup} \to \mathsf{Input/output} \to \mathsf{Digital} \ \mathsf{Xx-x} \to \mathsf{Contact \ type}$ 

This parameter determines how the state of the external switch is mapped to the internal states of the DIO module:

| State of the external switch   | Internal state of the DIO module |                                |  |  |  |
|--------------------------------|----------------------------------|--------------------------------|--|--|--|
|                                | Contact type = Normally open     | Contact type = Normally closed |  |  |  |
| Open                           | Inactive                         | Active                         |  |  |  |
| Closed                         | Active                           | Inactive                       |  |  |  |
| Behavior in special situaions: |                                  |                                |  |  |  |
| During start-up                | Unknown                          | Unknown                        |  |  |  |
| Fault in measurement           | Error                            | Error                          |  |  |  |

• The internal state of the Digital Input can be transferred to a Digital Output or can be used to control the measurement.

 The Digital Xx-x submenu contains additional parameters for a more detailed configuration of the Digital Input. For a description refer to → 
 <sup>(1)</sup>
 <sup>(2)</sup>
 <sup>(2)</sup>
 <sup>(2)</sup>
 <sup>(2)</sup>
 <sup>(2)</sup>
 <sup>(2)</sup>
 <sup>(2)</sup>
 <sup>(2)</sup>
 <sup>(2)</sup>
 <sup>(2)</sup>
 <sup>(2)</sup>
 <sup>(2)</sup>
 <sup>(2)</sup>
 <sup>(2)</sup>
 <sup>(2)</sup>
 <sup>(2)</sup>
 <sup>(2)</sup>
 <sup>(2)</sup>
 <sup>(2)</sup>
 <sup>(2)</sup>
 <sup>(2)</sup>
 <sup>(2)</sup>
 <sup>(2)</sup>
 <sup>(2)</sup>
 <sup>(2)</sup>
 <sup>(2)</sup>
 <sup>(2)</sup>
 <sup>(2)</sup>
 <sup>(2)</sup>
 <sup>(2)</sup>
 <sup>(2)</sup>
 <sup>(2)</sup>
 <sup>(2)</sup>
 <sup>(2)</sup>
 <sup>(2)</sup>
 <sup>(2)</sup>
 <sup>(2)</sup>
 <sup>(2)</sup>
 <sup>(2)</sup>
 <sup>(2)</sup>
 <sup>(2)</sup>
 <sup>(2)</sup>
 <sup>(2)</sup>
 <sup>(2)</sup>
 <sup>(2)</sup>
 <sup>(2)</sup>
 <sup>(2)</sup>
 <sup>(2)</sup>
 <sup>(2)</sup>
 <sup>(2)</sup>
 <sup>(2)</sup>
 <sup>(2)</sup>
 <sup>(2)</sup>
 <sup>(2)</sup>
 <sup>(2)</sup>
 <sup>(2)</sup>
 <sup>(2)</sup>
 <sup>(2)</sup>
 <sup>(2)</sup>
 <sup>(2)</sup>
 <sup>(2)</sup>
 <sup>(2)</sup>
 <sup>(2)</sup>
 <sup>(2)</sup>
 <sup>(2)</sup>
 <sup>(2)</sup>
 <sup>(2)</sup>
 <sup>(2)</sup>
 <sup>(2)</sup>
 <sup>(2)</sup>
 <sup>(2)</sup>
 <sup>(2)</sup>
 <sup>(2)</sup>
 <sup>(2)</sup>
 <sup>(2)</sup>
 <sup>(2)</sup>
 <sup>(2)</sup>
 <sup>(2)</sup>
 <sup>(2)</sup>
 <sup>(2)</sup>
 <sup>(2)</sup>
 <sup>(2)</sup>
 <sup>(2)</sup>
 <sup>(2)</sup>
 <sup>(2)</sup>
 <sup>(2)</sup>
 <sup>(2)</sup>
 <sup>(2)</sup>
 <sup>(2)</sup>
 <sup>(2)</sup>
 <sup>(2)</sup>
 <sup>(2)</sup>
 <sup>(2)</sup>
 <sup>(2)</sup>
 <sup>(2)</sup>
 <sup>(2)</sup>
 <sup>(2)</sup>
 <sup>(2)</sup>
 <sup>(2)</sup>
 <sup>(2)</sup>
 <sup>(2)</sup>
 <sup>(2)</sup>
 <sup>(2)</sup>
 <sup>(2)</sup>
 <sup>(2)</sup>
 <sup>(2)</sup>
 <sup>(2)</sup>
 <sup>(2)</sup>
 <sup>(2)</sup>
 <sup>(2)</sup>
 <sup>(2)</sup>
 <sup>(2)</sup>
 <sup>(2)</sup>
 <sup>(2)</sup>
 <sup>(2)</sup>
 <sup>(2)</sup>
 <sup>(2)</sup>
 <sup>(2)</sup>
 <sup>(2)</sup>
 <sup>(2)</sup>
 <sup>(2)</sup>
 <sup>(2)</sup>
 <sup>(2)</sup>
 <sup>(2)</sup>
 <sup>(2)</sup>
 <sup>(2)</sup>
 <sup>(2)</sup>
 <sup>(2)</sup>
 <sup>(2)</sup>
 <sup>(2)</sup>
 <sup>(2)</sup>
 <sup>(2)</sup>
 <sup>(2)</sup>
 <sup>(2)</sup>

# 9.2.6 Linking input values to tank variables

Measured values must be linked to tank variables before they can be used in the Tank Gauging application. This is done by defining the source of each tank variable in the following parameters:

| Tank variable                               | Parameter defining the source of this variable                                                                                                    |  |  |  |
|---------------------------------------------|----------------------------------------------------------------------------------------------------|--|--|--|
| Product level                               | <ul> <li>Setup → Level source</li> <li>Setup → Advanced setup → Application → Tank configuration → Level → Level source</li> </ul>                              |  |  |  |
| Bottom water level                          | Setup $\rightarrow$ Advanced setup $\rightarrow$ Application $\rightarrow$ Tank configuration $\rightarrow$ Level $\rightarrow$ Water level source              |  |  |  |
| Average or spot temperature of the product  | <ul> <li>Setup → Liquid temp source</li> <li>Setup → Advanced setup → Application → Tank configuration</li> <li>→ Temperature → Liquid temp source</li> </ul>   |  |  |  |
| Temperature of the air surrounding the tank | Setup $\rightarrow$ Advanced setup $\rightarrow$ Application $\rightarrow$ Tank configuration<br>$\rightarrow$ Temperature $\rightarrow$ Air temperature source |  |  |  |
| Temperature of the vapor above the product  | Setup $\rightarrow$ Advanced setup $\rightarrow$ Tank configuration $\rightarrow$ Temperature $\rightarrow$ Vapor temp source                                   |  |  |  |
| Density of the product                      | Setup $\rightarrow$ Advanced setup $\rightarrow$ Application $\rightarrow$ Tank configuration $\rightarrow$ Density $\rightarrow$ Observed density source       |  |  |  |
| Bottom pressure (P1)                        | Setup $\rightarrow$ Advanced setup $\rightarrow$ Application $\rightarrow$ Tank configuration $\rightarrow$ Pressure $\rightarrow$ P1 (bottom) source           |  |  |  |
| Middle pressure (P2)                        | Setup $\rightarrow$ Advanced setup $\rightarrow$ Application $\rightarrow$ Tank configuration $\rightarrow$ Pressure $\rightarrow$ P2 (middle) source           |  |  |  |
| Top pressure (P3)                           | Setup $\rightarrow$ Advanced setup $\rightarrow$ Application $\rightarrow$ Tank configuration $\rightarrow$ Pressure $\rightarrow$ P3 (top) source              |  |  |  |

Depending on the application not all these parameters will be relevant in a given situation.

# 9.2.7 Tank calculation: Direct level measurement

If no tank calculation is configured, level and temperature are measured directly.

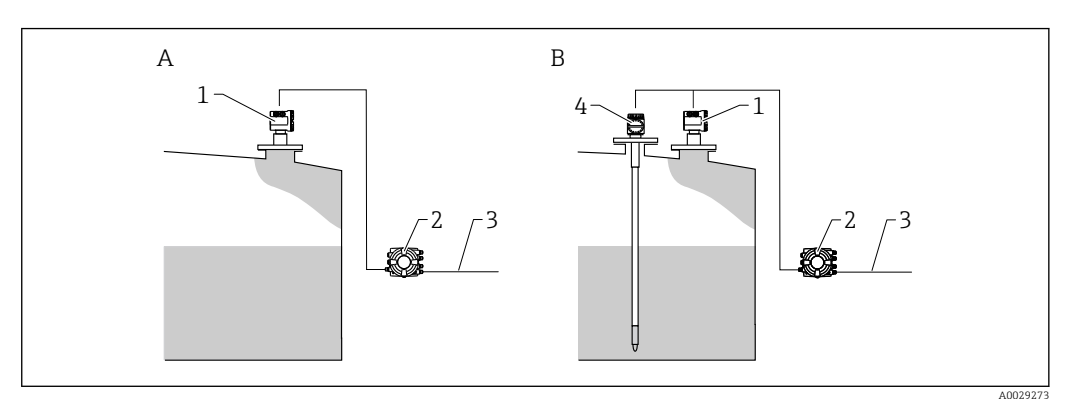

- A Direct level measurement (without temperature)
- *B* Direct level and temperature measurement
- 1 Level transmitter (typically FMR540 or FMR51)
- 2 Tankside Monitor
- 3 To inventory management system
- 4 Temperature transmitter
- **1.** Navigate to: "Setup  $\rightarrow$  Level source" and specify from which device the level is obtained.
- 2. If a temperature transmitter is connected:

Navigate to: "Setup  $\rightarrow$  Liquid temp source" and specify from which device the temperature is obtained.

### 9.2.8 Tank calculation: Hybrid tank measurement system (HTMS)

HTMS uses level and pressure measurements to calculate the density of the medium.

In non-atmospheric (i.e. pressurized) tanks it is recommended to use the **HTMS P1+P3** mode. Two pressure sensors are required in this case. In atmospheric (i.e. unpressurized) tanks the **HTMS P1** with only one pressure sensor is sufficient.

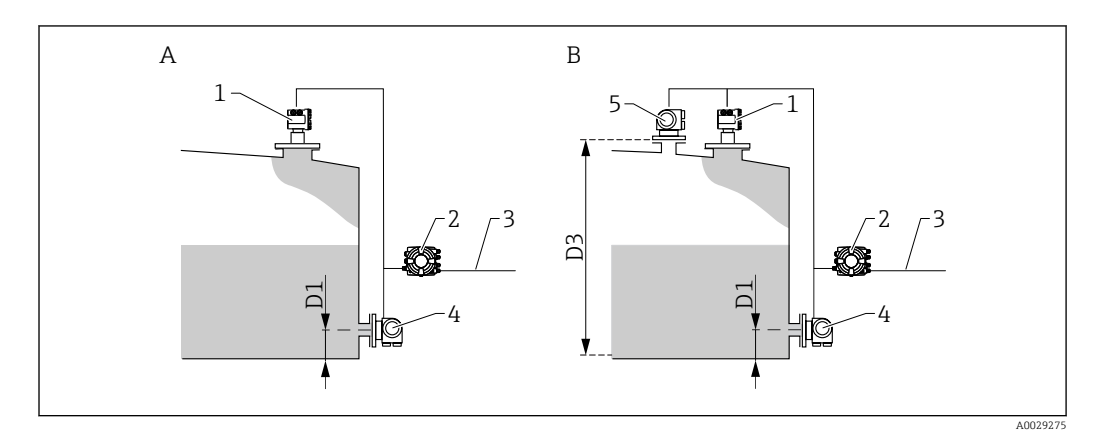

- A The "HTMS P1" measurement mode
- B The "HTMS P1+P3" measurement mode
- D1 P1 position
- D3 P3 position
- 1 Level transmitter (e.g. typically FMR540 or FMR51)
- 2 Tankside Monitor
- 3 To inventory management system
- 4 Pressure sensor (bottom) 5 Pressure sensor (ton)
- 5 Pressure sensor (top)

**1.** Navigate to Setup  $\rightarrow$  Advanced setup  $\rightarrow$  Application  $\rightarrow$  Tank configuration  $\rightarrow$  Level

- 2. Go to **Level source** ( $\rightarrow \implies 119$ ) and specify from which device the level is obtained.
- **3.** Navigate to Setup  $\rightarrow$  Advanced setup  $\rightarrow$  Application  $\rightarrow$  Tank configuration  $\rightarrow$  Pressure
- **4.** Go to **P1 (bottom) source (→**  □ **178)** and specify from which device the bottom pressure (P1) is obtained.
- If a top pressure transmitter (P3) is connected:
   Go to P3 (top) source (→ 
   <sup>B</sup> 182) and specify from which device the bottom pressure (P1) is obtained.
- 6. Navigate to: Setup  $\rightarrow$  Advanced setup  $\rightarrow$  Application  $\rightarrow$  Tank calculation  $\rightarrow$  HTMS
- 7. Go to **HTMS mode** ( $\rightarrow \square 208$ ) and specify the HTMS mode.
- 8. Navigate to Setup  $\rightarrow$  Advanced setup  $\rightarrow$  Application  $\rightarrow$  Tank configuration  $\rightarrow$  Density
- 9. Go to **Observed density source** ( $\rightarrow \equiv 176$ ) and select **HTMS**.
- Use the other parameters of the HTMS submenu to configure the calculation. For a detailed description: → 
   <sup>(1)</sup> 206

# 9.2.9 Tank calculation: Hydrostatic tank gauging (HTG)

Hydrostatic Tank Gauging (HTG) is a method to calculate the level and the density of the product inside a tank using pressure measurements only. The pressure is measured at different heights of the tank using one, two or three pressure sensors. With these data the density or the level of the product (or both) can be calculated.

#### Overview of the HTG parameters

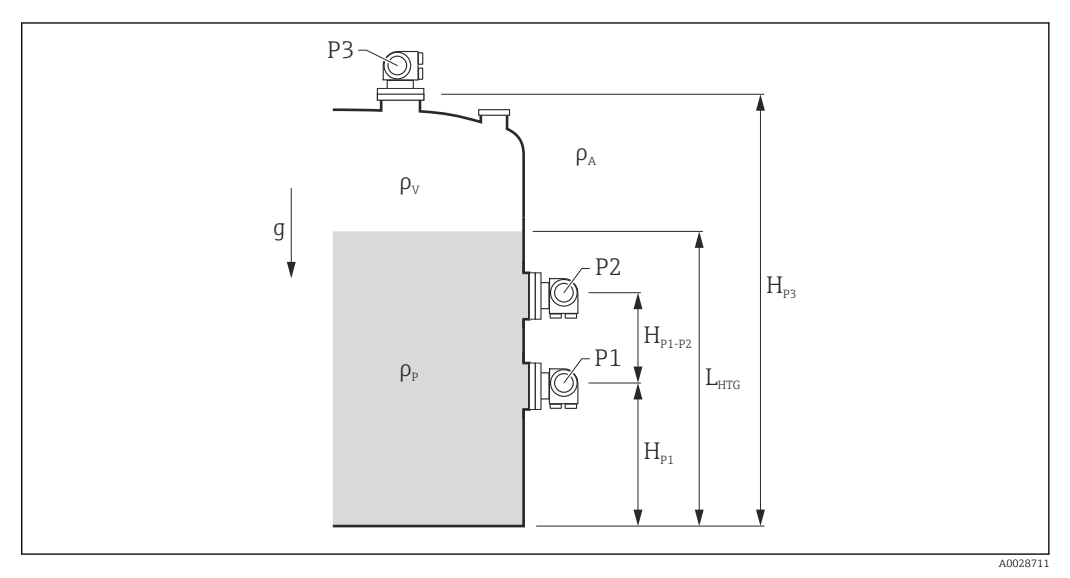

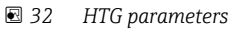

| Parameter                                            | Navigation path                                                                                                    |  |  |
|------------------------------------------------------|----------------------------------------------------------------------------------------------------|--|--|
| P1 (Bottom pressure)                                 | Setup $\rightarrow$ Advanced setup $\rightarrow$ Application $\rightarrow$ Tank configuration $\rightarrow$ Pressure $\rightarrow$ P1 (bottom)                                                                 |  |  |
| $H_{P1}$ (Position of P1 sensor)                     | Setup $\rightarrow$ Advanced setup $\rightarrow$ Application $\rightarrow$ Tank configuration $\rightarrow$ Pressure $\rightarrow$ P1 position                                                                 |  |  |
| P2 (Middle pressure)                                 | Setup $\rightarrow$ Advanced setup $\rightarrow$ Application $\rightarrow$ Tank configuration $\rightarrow$ Pressure $\rightarrow$ P2 (middle)                                                                 |  |  |
| $H_{\rm P1-P2}$ (Distance between P1 and P2 sensors) | Setup $\rightarrow$ Advanced setup $\rightarrow$ Application $\rightarrow$ Tank configuration $\rightarrow$ Pressure $\rightarrow$ P1-2 distance                                                               |  |  |
| P3 (Top pressure)                                    | Setup $\rightarrow$ Advanced setup $\rightarrow$ Application $\rightarrow$ Tank configuration $\rightarrow$ Pressure $\rightarrow$ P3 (top)                                                                    |  |  |
| $H_{P3}$ (Position of P3 sensor)                     | Setup $\rightarrow$ Advanced setup $\rightarrow$ Application $\rightarrow$ Tank configuration $\rightarrow$ Pressure $\rightarrow$ P3 position                                                                 |  |  |
| $\rho_P$ (Density of the product $^{1)})$            | <ul> <li>Read-only: Setup → Advanced setup → Application → Tank calculation → HTG → Density value</li> <li>Writable: Setup → Advanced setup → Application → Tank calculation → HTG → Manual density</li> </ul> |  |  |
| $\rho_V$ (Vapor density)                             | Setup $\rightarrow$ Advanced setup $\rightarrow$ Application $\rightarrow$ Tank configuration $\rightarrow$ Density $\rightarrow$ Vapor density                                                                |  |  |
| $\rho_A$ (Ambient air temperature)                   | Setup $\rightarrow$ Advanced setup $\rightarrow$ Application $\rightarrow$ Tank configuration $\rightarrow$ Density $\rightarrow$ Air density                                                                  |  |  |
| g (Local gravity)                                    | Expert $\rightarrow$ Application $\rightarrow$ Tank Calculation $\rightarrow$ Local gravity                                                                                                    |  |  |
| L <sub>HTG</sub> (Calculated level)                  | Setup $\rightarrow$ Advanced setup $\rightarrow$ Application $\rightarrow$ Tank calculation $\rightarrow$ HTG $\rightarrow$ Tank level                                                                         |  |  |

1) Depending on the **HTG mode** parameter this is a writable or a read-only parameter.

#### Selecting the HTG mode

- **1.** Navigate to Setup  $\rightarrow$  Advanced setup  $\rightarrow$  Application  $\rightarrow$  Tank calculation  $\rightarrow$  HTG
- **2.** Go to the **HTG mode** parameter ( $\rightarrow \triangleq 203$ ) and select the mode according to the following table.

| HTG mode     | Measured variables                         | Required additional parameters                                                                  | Calculated variables                                                                                                |
|--------------|--------------------------------------------|-------------------------------------------------------------------------------------------------|----------------------------------------------------------------------------------------------------|
| P1 only      | P1                                         | <ul> <li>ρ<sub>P</sub></li> <li>g</li> <li>H<sub>P1</sub></li> </ul>                            | L <sub>HTG</sub>                                                                                                    |
| P1 + P3      | • P1<br>• P3                               | • $\rho_P$<br>• $\rho_V$<br>• $\rho_A$<br>• $g$<br>• $H_{P1}$<br>• $H_{P3}$                     | L <sub>HTG</sub><br>(more precise calculation for<br>pressurized tanks)                                             |
| P1 + P2      | • P1<br>• P2                               | <ul> <li>ρ<sub>A</sub></li> <li>g</li> <li>H<sub>P1</sub></li> <li>H<sub>P1-P2</sub></li> </ul> | <ul> <li>ρ<sub>P</sub></li> <li>L<sub>HTG</sub></li> </ul>                                                          |
| P1 + P2 + P3 | <ul><li>P1</li><li>P2</li><li>P3</li></ul> | • $\rho_V$<br>• $\rho_A$<br>• $g$<br>• $H_{P1}$<br>• $H_{P1-P2}$<br>• $H_{P3}$                  | <ul> <li>ρ<sub>P</sub></li> <li>L<sub>HTG</sub><br/>(more precise calculation for<br/>pressurized tanks)</li> </ul> |

#### Assigning the P1 (bottom) pressure sensor

- **1.** Navigate to : Setup  $\rightarrow$  Advanced setup  $\rightarrow$  Application  $\rightarrow$  Tank configuration  $\rightarrow$  Pressure
- **2.** Go to the **P1 (bottom) source** parameter ( $\rightarrow \square$  178) and select the device from which the bottom pressure is obtained.
- **3.** Go to the **P1 (bottom)** parameter ( $\rightarrow \square$  115) and check whether the indicated pressure matches the actual pressure at the P1 position. If necessary, the indicated pressure can be corrected by the **P1 offset** parameter.
- **4.** Go to the **P1 position** parameter ( $\rightarrow \triangleq 179$ ) and enter the distance from the datum plate to the P1 sensor.
- Go to the P1 abs / rel parameter (→ 
   <sup>(⇒)</sup> 179) and specify whether the P1 sensor measures an absolute or a relative pressure.

#### Assigning the P2 (middle) pressure sensor

This procedure is only required for the following HTG modes:

- P1 + P2
  - P1 + P2 + P3
- **1.** Navigate to Setup  $\rightarrow$  Advanced setup  $\rightarrow$  Application  $\rightarrow$  Tank configuration  $\rightarrow$  Pressure
- **2.** Go to the **P2 (middle) source** parameter ( $\rightarrow \triangleq$  180) and select the device from which the middle pressure is obtained.
- **3.** Go to the **P2 (middle)** parameter ( $\rightarrow \triangleq 115$ ) and check whether the indicated pressure matches the actual pressure at the P2 position. If necessary, the indicated pressure can be corrected by the **P2 offset** parameter ( $\rightarrow \triangleq 181$ ).
- **4.** Go to the **P1-2 distance** parameter ( $\rightarrow \square$  181) and enter the distance between the P1 and P2 sensors.
- 5. Go to the **P2 abs / rel** parameter ( $\rightarrow \square$  181) and specify whether the P2 sensor measures an absolute or a relative pressure.

#### Assigning the P3 (top) sensor

- This procedure is only required for the following HTG mode:
  - P1 + P3
  - P1 + P2 + P3
- **1.** Navigate to Setup  $\rightarrow$  Advanced setup  $\rightarrow$  Application  $\rightarrow$  Tank configuration  $\rightarrow$  Pressure
- **2.** Go to the **P3 (top) source** parameter ( $\rightarrow \triangleq 182$ ) and select the device from which the top pressure is obtained.
- **3.** Go to the **P3 (top)** parameter ( $\rightarrow \square$  115) and check whether the indicated pressure matches the actual pressure at the P3 position. If necessary, the indicated pressure can be corrected by the **P3 offset** parameter ( $\rightarrow \square$  183).
- 4. Go to the **P3 position** parameter ( $\rightarrow \triangleq 183$ ) and enter the distance from the datum plate to the P3 sensor.
- Go to the P3 abs / rel parameter (→ 
   <sup>1</sup> 183) and specify whether the P3 sensor measures an absolute or a relative pressure.

#### Selecting HTG as the level source

- **1.** Navigate to Setup  $\rightarrow$  Advanced setup  $\rightarrow$  Application  $\rightarrow$  Tank configuration  $\rightarrow$  Level
- 2. Go to the **Operation mode** parameter and select **HTG**.

#### Supplementary specifications

- If the ambient pressure deviates considerably from 1 bar (14.5 psi): Navigate to Setup → Advanced setup → Application → Tank configuration → Pressure
- **2.** Go to the **Ambient pressure** parameter ( $\rightarrow \square$  184) and specify the ambient pressure.

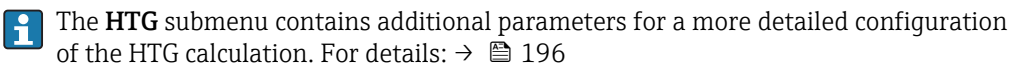

# 9.2.10 Tank calculation: Hydrostatic Tank Deformation (HyTD)

Hydrostatic Tank Deformation can be used to compensate the vertical movement of the Gauge Reference Height (GRH) due to bulging of the tank shell caused by the hydrostatic pressure exerted by the liquid stored in the tank. The compensation is based on a linear approximation obtained from manual hand dips at several levels divided over the full range of the tank.

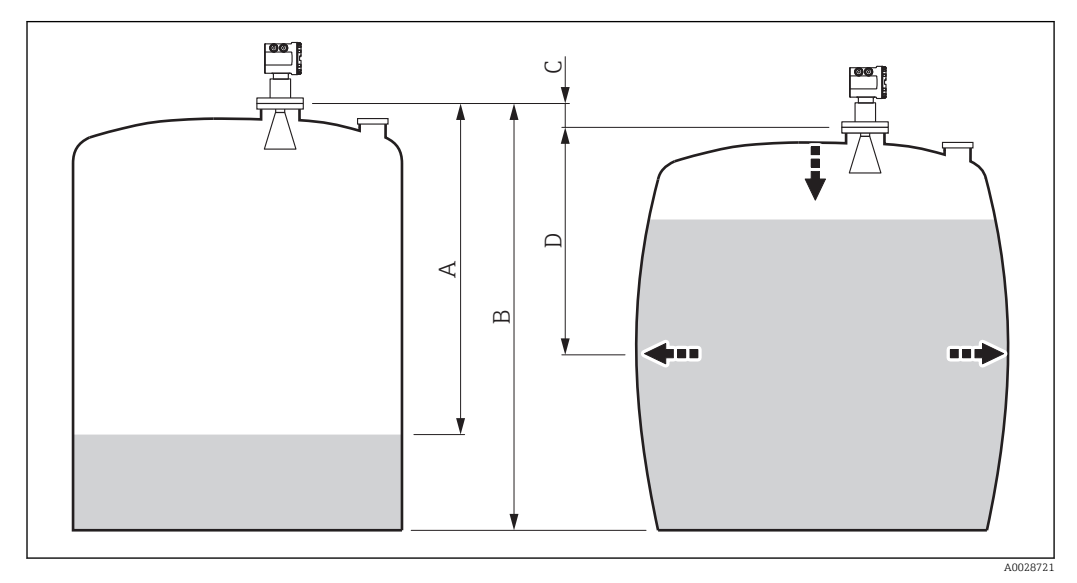

☑ 33 Correction of the hydrostatic tank deformation (HyTD)

- A "Distance" (tank nearly empty)
- B Gauge Reference Height (GRH)
- *C HyTD* correction value
- D "Distance" (tank filled)

This mode should not be used in conjunction with HTG as with HTG the level is not measured relative to the gauge reference height.

The Correction of the Hydrostatic Tank Deformation is configured in the **HyTD** submenu ( $\rightarrow \square$  187)

# 9.2.11 Tank calculation: Thermal tank shell correction (CTSh)

CTSh (correction of the thermal tank shell expansion) compensates for effects on the Gauge Reference Height (GRH) due to temperature effects on the tank shell or stilling well. The temperature effects are separated into two parts, respectively effecting the 'dry' and 'wetted' part of the tank shell or stilling well. The calculation is based on thermal expansion coefficients of steel and insulation factors for both the 'dry' and 'wet' shell. The assessed temperatures are based on manual or measured values and the temperature of the shell when the tank was calibrated (for details refer to API MPMS Chapter 12.1).

This correction is recommended for the following situations:

- if the operating temperature deviates considerably from the temperature during calibration ( $\Delta T > 10 \degree C (18 \degree F)$ )
- for extremely high tanks
- for refrigerated, cryogenic or heated applications

As the use of this correction will influence the innage level reading, it is recommended to review the manual hand dip and level verification procedures prior to enabling this correction method.

This mode should not be used in conjunction with HTG as with HTG the level is not measured relative to the gauge reference height.

The thermal tank shell correction (CTSh) is configured in the **CTSh** submenu  $(\Rightarrow \triangleq 193)$ .

# 9.2.12 Configuration of the alarms (limit evaluation)

A limit evaluation can be configured for up to 4 tank variables. The limit evaluation issues an alarm if the value exceeds an upper limit or falls below a lower limit, respectively. The limit values can be defined by the user.

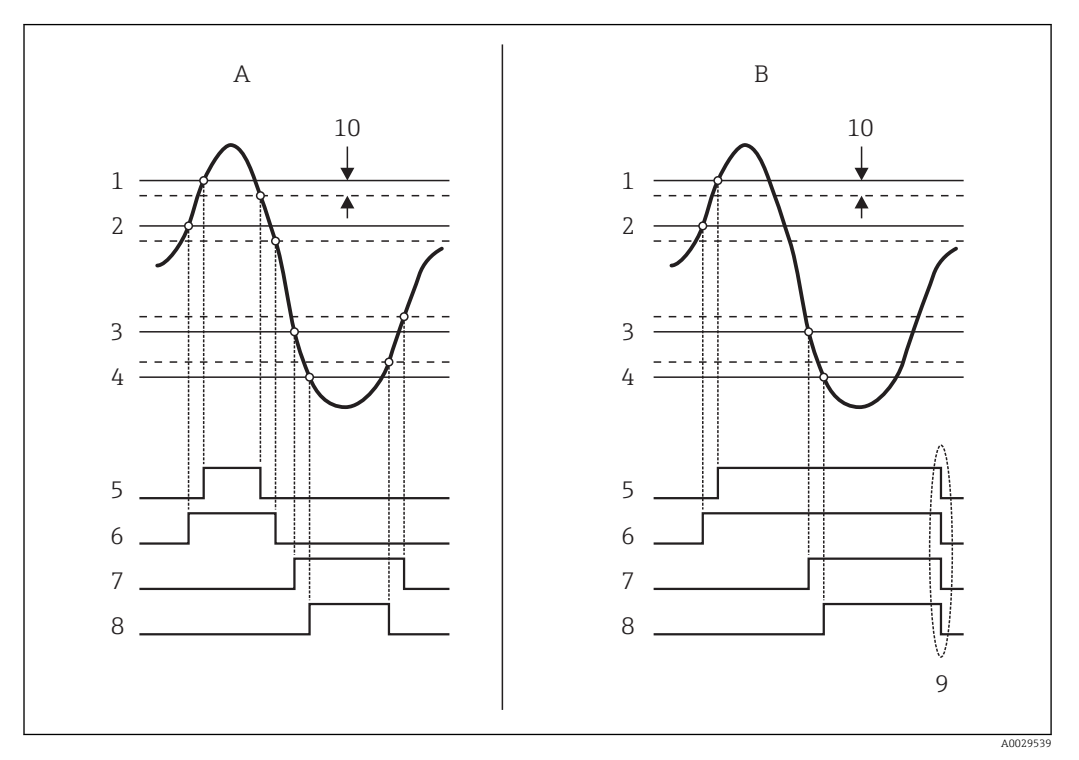

■ 34 Principle of the limit evaluation

- A Alarm mode = On
- B Alarm mode = Latching
- 1 HH alarm value
- 2 H alarm value
- 3 L alarm value
- 4 LL alarm value
- 5 HH alarm
- 6 H alarm
- 7 L alarm
- 8 LL alarm
- 9 "Clear alarm" = "Yes" or power off-on
- 10 Hysteresis

The limit evaluation is configured in the **Alarm 1 to 4** submenus.

Navigation path: Setup  $\rightarrow$  Advanced setup  $\rightarrow$  Alarm  $\rightarrow$  Alarm 1 to 4

For Alarm mode = Latching all alarms remain active until the user selects Clear alarm = Yes or the power is switched off and on.
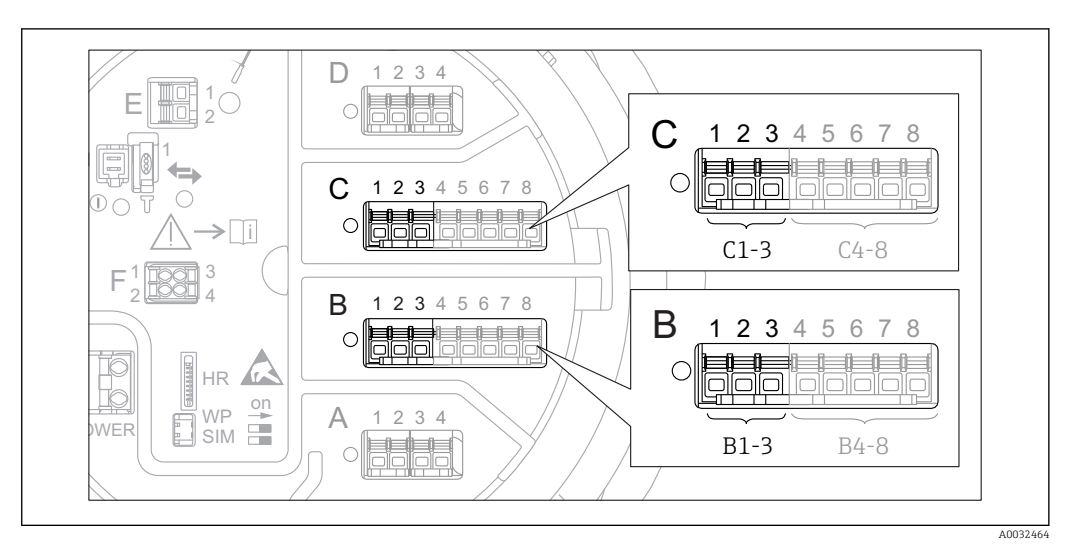

### 9.2.13 Configuration of the 4-20mA output

■ 35 Possible locations of the Analog I/O modules, which can be used as a 4-20mA output. The order code of the device determines which of these modules is actually present  $\rightarrow$   $\cong$  20.

Each Analog I/O module of the device can be configured as a 4...20mA analog output. To do so, proceed as follows:

- **1.** Navigate to: Setup  $\rightarrow$  Advanced setup  $\rightarrow$  Input/output  $\rightarrow$  Analog I/O X1-3.
- Go to the Operating mode parameter and select 4..20mA output or HART slave +4..20mA output <sup>3)</sup>.
- **3.** Go to the **Analog input source** parameter and select the tank variable which is to be transmitted via the 4...20mA output.
- 4. Go to the **0 % value** parameter and enter the value of the selected tank variable which will be mapped to 4 mA.
- 5. Go to the **100 % value** parameter and enter the value of the selected tank variable which will be mapped to 20 mA.

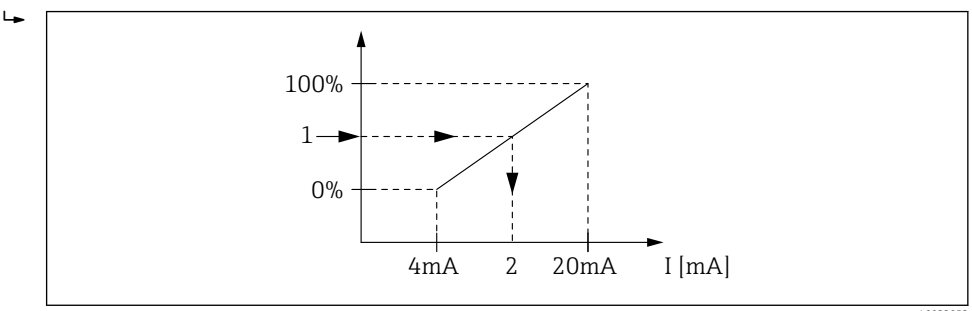

■ 36 Scaling of the tank variable to the output current

- 1 Tank variable
- 2 Output current

The **Analog I/O** submenu contains more parameters which can be used for a more detailed configuration of the analog output. For a description see  $\rightarrow \square$  135

<sup>3) &</sup>quot;HART slave +4..20mA output " means that the Analog I/O module serves as a HART slave which cyclically sends up to four HART variables to a HART master. For the configuration of the HART output: → 🗎 74

#### 9.2.14 Configuration of the HART slave + 4-20mA output

If **Operating mode** = **HART slave +4..20mA output** has been selected for an Analog I/O module, it serves as a HART slave which sends up to four HART variables to a HART master.

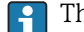

The 4-20 mA signal can be used in this case, too. For its configuration:  $\rightarrow \square 73$ 

#### Standard case: PV = 4-20mA signal

By default, the Primary Variable (PV) is identical to the tank variable transmitted by the 4-20mA output. To define the other HART variables and to configure the HART output in more detail, proceed as follows:

- **1.** Navigate to: Setup  $\rightarrow$  Advanced setup  $\rightarrow$  Communication  $\rightarrow$  HART output  $\rightarrow$  Configuration
- 2. Go to the **System polling address** parameter and set the HART slave address of the device.
- 3. Use the following parameters to assign tank variables to the second to fourth HART variable: Assign SV, Assign TV, Assign QV.
  - └ The four HART variables are transmitted to a connected HART Master.

#### Special case: PV ≠ 4-20mA signal

In exceptional cases it might be required that the Primary Variable (PV) transmits a different tank variable than the 4-20mA output. This is configured as follows.

- **1.** Navigate to: Setup  $\rightarrow$  Advanced setup  $\rightarrow$  Communication  $\rightarrow$  HART output  $\rightarrow$  Configuration
- 2. Go to the **PV source** parameter and select **Custom**.
  - ← The following additional parameters appear in the submenu: Assign PV, 0 % value. 100 % value and PV mA selector.
- 3. Go to the **Assign PV** parameter and select the tank variable to be transmitted as the Primary Variable (PV).
- 4. Use the **0 % value** and **100 % value** parameters to define a range for the PV. The Percent of range parameter indicates the percentage for the actual value of the PV. It is included in the cyclical output to the HART master.

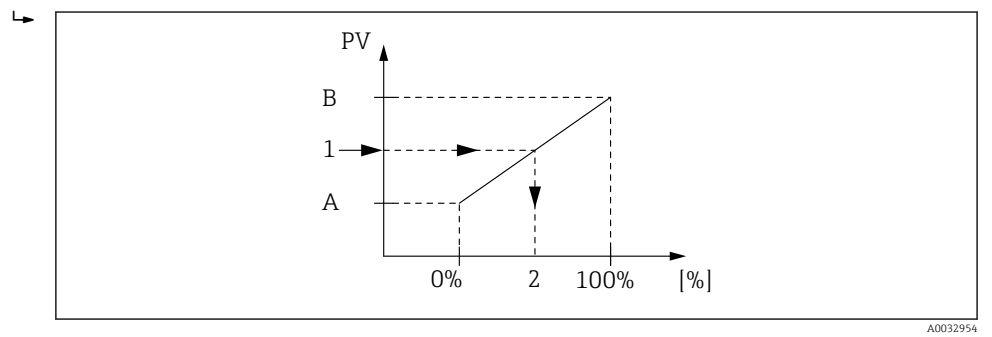

🖸 37 Scaling of the tank variable to the percentage

- 0 % value Α
- 100 % value В
- Primary variable (PV) 1 2
- Percent of range
- 5. Use the **PV mA selector** parameter to define whether the output current of an Analog I/O module is to be included in the cyclical HART output.
- The **PV mA selector** parameter does not influence the output current at the terminals of the Analog I/O module. It only defines whether the value of this current is part of the HART output or not.

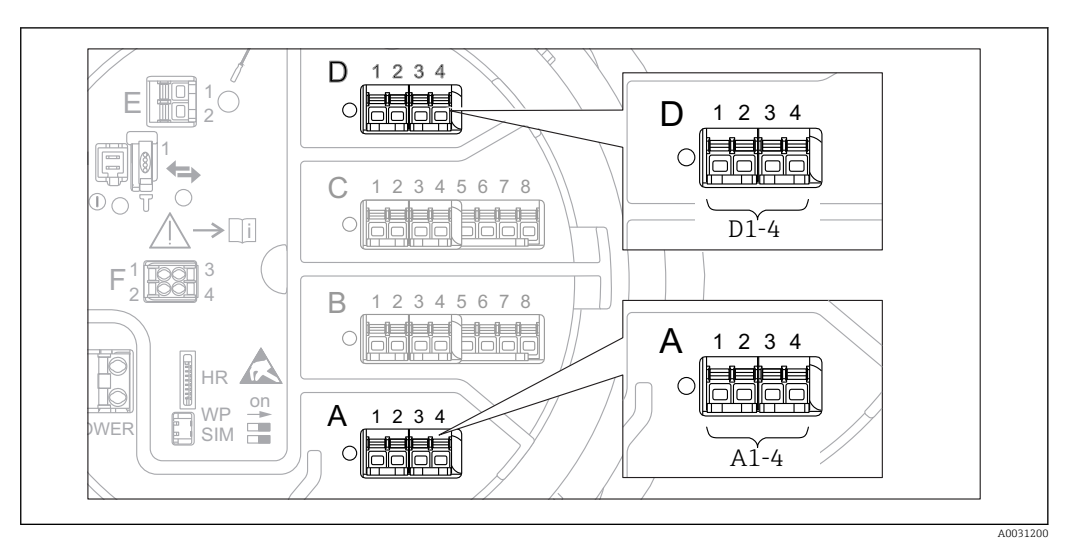

### 9.2.15 Configuration of the Modbus output

■ 38 Possible locations of the Modbus modules (examples); depending on the device version these modules may also be in slot B or  $C \rightarrow \bigoplus 20$ .

The Tankside Monitor NRF81 acts as a Modbus slave. Measured or calculated tank values are stored in registers which can be requested by a Modbus master.

The following submenu is used to configure the communication between the device and the Modbus master:

Setup  $\rightarrow$  Advanced setup  $\rightarrow$  Communication  $\rightarrow$  Modbus X1-4  $\rightarrow$ Configuration ( $\rightarrow \square$  151)

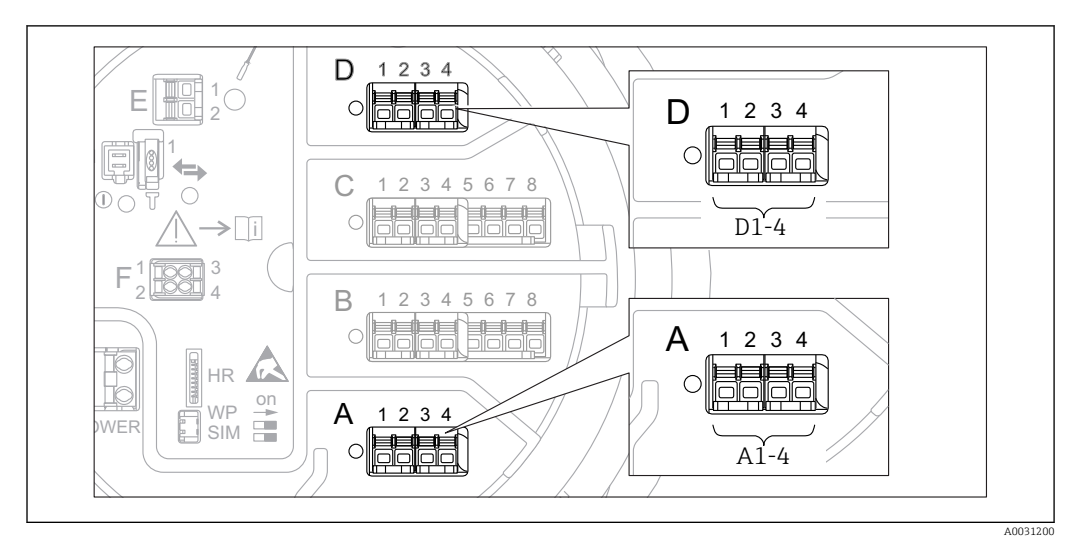

### 9.2.16 Configuration of the V1 output

■ 39 Possible locations of the V1 modules (examples); depending on the device version these modules may also be in slot B or  $C \rightarrow \square$  20.

The following submenus are used to configure the V1 communication between the device and the control system:

- Setup  $\rightarrow$  Advanced setup  $\rightarrow$  Communication  $\rightarrow$  V1 X1-4  $\rightarrow$  Configuration ( $\rightarrow \square$  154)
- Setup  $\rightarrow$  Advanced setup  $\rightarrow$  Communication  $\rightarrow$  V1 X1-4  $\rightarrow$  V1 input selector ( $\rightarrow \square$  157)

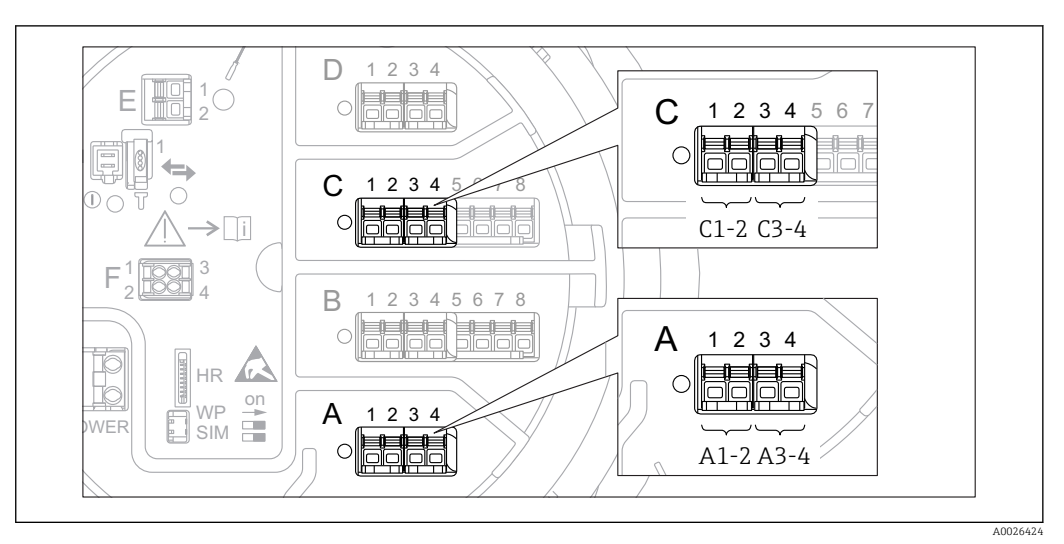

### 9.2.17 Configuration of the digital outputs

■ 40 Possible locations of the Digital I/O modules (examples); the order code defines the number and location of Digital I/O modules  $\rightarrow \textcircled{B}$  20.

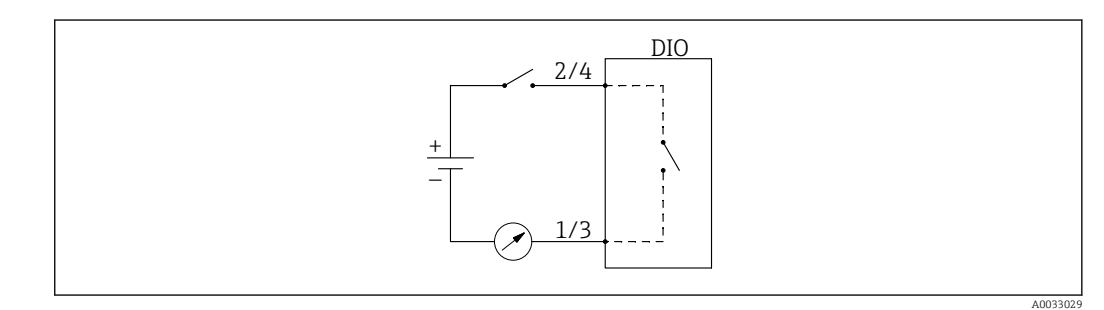

41 Usage of the Digital I/O module as a digital output

There is a **Digital Xx-x** submenu for each digital I/O module of the device. "X" designates the slot in the terminal compartment, "x-x" the terminals within this slot. The most important parameters of this submenu are **Operating mode, Digital input source** and **Contact type**.

A digital output can be used to

- output the state of an alarm (if an alarm has been configured  $\rightarrow \square 72$ )
- transmit the status of a digital input (if a digital input has been configured  $\rightarrow \cong 62$ )

To configure a digital output, proceed as follows:

- **1.** Navigate to Setup  $\rightarrow$  Advanced setup  $\rightarrow$  Input/output  $\rightarrow$  Digital Xx-x, where Xx-x designates the digital I/O module to be configured.
- 2. Go to the **Operating mode** parameter and select the **Output passive** option.
- **3.** Go to the **Digital input source** parameter and select the alarm or digital input to be transmitted.
- 4. Go to the **Contact type** parameter and select how the internal state of the alarm or digital input is to be mapped to the digital output (see table below).

| <ul> <li>State of the alarm</li> </ul>                  | Switching state of the digital output |                                |  |
|---------------------------------------------------------|---------------------------------------|--------------------------------|--|
| <ul> <li>Internal state of the digital input</li> </ul> | Contact type = Normally open          | Contact type = Normally closed |  |
| Inactive                                                | Open                                  | Closed                         |  |
| Active                                                  | Closed                                | Open                           |  |

- For SIL applications, **Contact type** must always be **Normally open**.
  - In case of a power supply failure, the switching state is always "open", irrespectiv of the selected option.
  - The Digital Xx-x submenu contains additional parameters for a more detailed configuration of the Digital Input. For a description refer to → 
     <sup>(1)</sup>
     <sup>(2)</sup>
     <sup>(2)</sup>
     <sup>(2)</sup>
     <sup>(2)</sup>
     <sup>(2)</sup>
     <sup>(2)</sup>
     <sup>(2)</sup>
     <sup>(2)</sup>
     <sup>(2)</sup>
     <sup>(2)</sup>
     <sup>(2)</sup>
     <sup>(2)</sup>
     <sup>(2)</sup>
     <sup>(2)</sup>
     <sup>(2)</sup>
     <sup>(2)</sup>
     <sup>(2)</sup>
     <sup>(2)</sup>
     <sup>(2)</sup>
     <sup>(2)</sup>
     <sup>(2)</sup>
     <sup>(2)</sup>
     <sup>(2)</sup>
     <sup>(2)</sup>
     <sup>(2)</sup>
     <sup>(2)</sup>
     <sup>(2)</sup>
     <sup>(2)</sup>
     <sup>(2)</sup>
     <sup>(2)</sup>
     <sup>(2)</sup>
     <sup>(2)</sup>
     <sup>(2)</sup>
     <sup>(2)</sup>
     <sup>(2)</sup>
     <sup>(2)</sup>
     <sup>(2)</sup>
     <sup>(2)</sup>
     <sup>(2)</sup>
     <sup>(2)</sup>
     <sup>(2)</sup>
     <sup>(2)</sup>
     <sup>(2)</sup>
     <sup>(2)</sup>
     <sup>(2)</sup>
     <sup>(2)</sup>
     <sup>(2)</sup>
     <sup>(2)</sup>
     <sup>(2)</sup>
     <sup>(2)</sup>
     <sup>(2)</sup>
     <sup>(2)</sup>
     <sup>(2)</sup>
     <sup>(2)</sup>
     <sup>(2)</sup>
     <sup>(2)</sup>
     <sup>(2)</sup>
     <sup>(2)</sup>
     <sup>(2)</sup>
     <sup>(2)</sup>
     <sup>(2)</sup>
     <sup>(2)</sup>
     <sup>(2)</sup>
     <sup>(2)</sup>
     <sup>(2)</sup>
     <sup>(2)</sup>
     <sup>(2)</sup>
     <sup>(2)</sup>
     <sup>(2)</sup>
     <sup>(2)</sup>
     <sup>(2)</sup>
     <sup>(2)</sup>
     <sup>(2)</sup>
     <sup>(2)</sup>
     <sup>(2)</sup>
     <sup>(2)</sup>
     <sup>(2)</sup>
     <sup>(2)</sup>
     <sup>(2)</sup>
     <sup>(2)</sup>
     <sup>(2)</sup>
     <sup>(2)</sup>
     <sup>(2)</sup>
     <sup>(2)</sup>
     <sup>(2)</sup>
     <sup>(2)</sup>
     <sup>(2)</sup>
     <sup>(2)</sup>
     <sup>(2)</sup>
     <sup>(2)</sup>
     <sup>(2)</sup>
     <sup>(2)</sup>
     <sup>(2)</sup>
     <sup>(2)</sup>
     <sup>(2)</sup>
     <sup>(2)</sup>
     <sup>(2)</sup>
     <sup>(2)</sup>
     <sup>(2)</sup>
     <sup>(2)</sup>
     <sup>(2)</sup>
     <sup>(2)</sup>
     <sup>(2)</sup>
     <sup>(2)</sup>
     <sup>(2)</sup>
     <sup>(2)</sup>
     <sup>(2)</sup>
     <sup>(2)</sup>
     <sup>(2)</sup>
     <sup>(2)</sup>
     <sup>(2)</sup>
     <sup>(2)</sup>
     <sup>(2)</sup>
     <sup>(2)</sup>
     <sup>(2)</sup>
     <sup>(2)</sup>
     <sup>(2)</sup>
     <sup>(2)</sup>
     <sup>(2)</sup>
     <sup>(2)</sup>
     <sup>(2)</sup>
     <sup>(2)</sup>
     <sup>(2)</sup>
     <sup>(2)</sup>
     <sup>(2)</sup>
     <sup>(2)</sup>
     <sup>(2)</sup>
     <sup>(2)</sup>
     <sup>(2)</sup>
     <sup>(2)</sup>
     <sup>(2)</sup>
     <sup>(2)</sup>
     <sup>(2)</sup>
     <sup>(2)</sup>

## 9.3 Advanced settings

For a more detailed configuration of the signal inputs, the tank calculations and the signal outputs refer to the **Advanced setup** submenu ( $\rightarrow \cong 121$ ).

## 9.4 Simulation

To check the correct configuration of the device and of the control system, it is possible to simulate different situations (measured values, diagnostic messages etc.). See the **Simulation** submenu ( $\rightarrow \cong 241$ ) for details.

## 9.5 Protecting settings from unauthorized access

There are two possibilities to protect the settings from unauthorized access:

- By an access code ( $\rightarrow \triangleq 45$ )
- This locks the access via the display and operating module.
- By the protection switch ( $\rightarrow \cong 46$ )

This locks the access to W&M-related parameters by any user interface (display and operating module, FieldCare, other configuration tools).

# 10 Operation

## 10.1 Reading off the device locking status

Depending on the locking state of the device some operations may be locked. The current locking status is indicated at: Setup  $\rightarrow$  Advanced setup  $\rightarrow$  Locking status. The following table summarizes the different locking statuses:

| Locking status                | Meaning                                                                                                    | Unlocking procedure                                          |
|-------------------------------|----------------------------------------------------------------------------------------------------|--------------------------------------------------------------|
| Hardware locked               | The device is locked by the write-protection switch in the terminal compartment.                                                                                                    | → 🗎 46                                                       |
| SIL locked                    | The device is in SIL-locked mode.                                                                                                    | See the SIL Safety<br>manual                                 |
| CT active - all<br>parameters | The custody transfer mode is active.                                                                                                    | → 🗎 46                                                       |
| WHG locked (in preparation)   | The device is in WHG-locked mode.                                                                                                    | in preparation                                               |
| Temporarily locked            | Write access to the parameters is temporarily lock due to device-internal processing (e.g. data upload/download, reset). Once the internal processing has been completed, the parameters can be changed again. | Wait for completion of<br>the device-internal<br>processing. |

A locking is indicated by the write protection symbol in the header of the display:

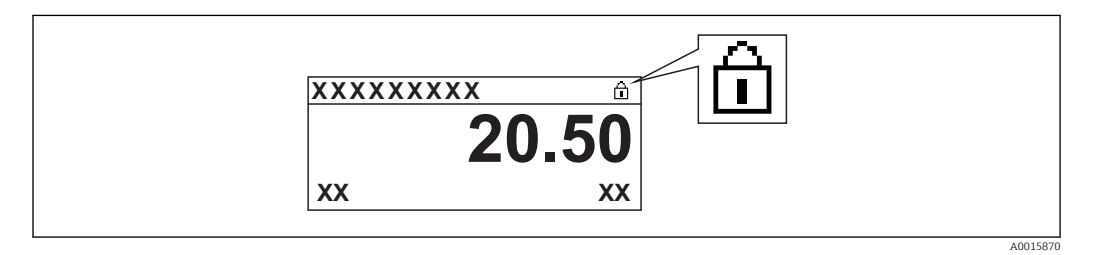

## 10.2 Reading off measured values

Tank values can be read off in the following submenus:

- Operation  $\rightarrow$  Level
- Operation  $\rightarrow$  Temperature
- Operation  $\rightarrow$  Density
- Operation  $\rightarrow$  Pressure

# **11** Diagnostics and troubleshooting

# 11.1 General trouble shooting

## 11.1.1 General errors

| Error                                                                             | Possible cause                                            | Remedial action                                                                                                    |
|-----------------------------------------------------------------------------------|-----------------------------------------------------------|----------------------------------------------------------------------------------------------------|
| Device does not respond.                                                          | Supply voltage not connected.                             | Connect the correct voltage.                                                                                           |
|                                                                                   | The cables do not contact the terminals properly.         | Ensure electrical contact between the cable and the terminal.                                                          |
| Values on the display invisible                                                   | The plug of the display cable is not connected correctly. | Connect the plug correctly.                                                                                            |
|                                                                                   | Display is defective.                                     | Replace display.                                                                                                    |
|                                                                                   | Display contrast too low.                                 | Set Setup $\rightarrow$ Advanced setup $\rightarrow$ Display<br>$\rightarrow$ Contrast display to a value $\geq$ 60 %. |
| "Communication error" is                                                          | Electromagnetic interference                              | Check grounding of the device.                                                                                         |
| indicated on the display when<br>starting the device or<br>connecting the display | Broken display cable or display plug.                     | Exchange display.                                                                                                    |
| CDI communication does not work.                                                  | Wrong setting of the COM port on the computer.            | Check the setting of the COM port on<br>the computer (e.g. FieldCare) and<br>change it if necessary.                   |
| Device measures incorrectly.                                                      | Parametrization error                                     | Check and adjust parameterization.                                                                                     |

# 11.2 Diagnostic information on local display

### 11.2.1 Diagnostic message

Faults detected by the self-monitoring system of the measuring device are displayed as a diagnostic message in alternation with the measured value display.

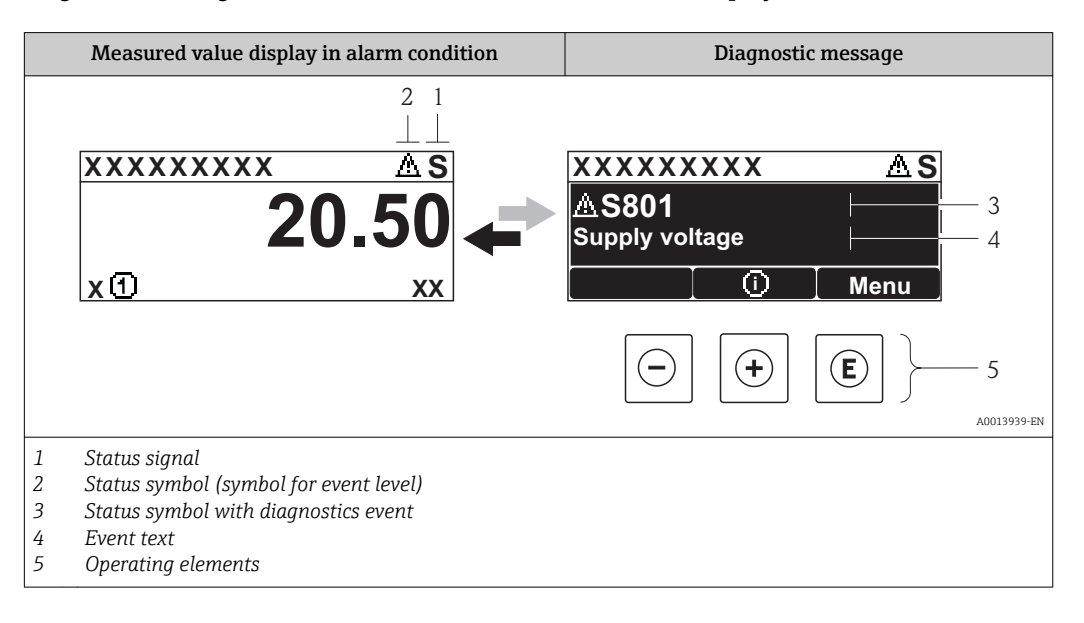

#### Status signals

| F | A0013956 | <b>"Failure"</b><br>A device error is present. The measured value is no longer valid.                                                                                                    |
|---|----------|----------------------------------------------------------------------------------------------------|
| C | A0013959 | <b>"Function check"</b><br>The device is in service mode (e.g. during a simulation or a warning).                                                                                                    |
| S | A0013958 | <ul> <li>"Out of specification"</li> <li>The device is operated:</li> <li>Outside of its technical specifications (e.g. during startup or a cleaning)</li> <li>Outside of the configuration carried out by the user (e.g. level outside configured span)</li> </ul> |
| M | A0013957 | "Maintenance required"<br>Maintenance is required. The measured value is still valid.                                                                                                    |

#### Status symbol (symbol for event level)

| A0013961        | "Alarm" status<br>The measurement is interrupted. The signal outputs take on the defined alarm condition.<br>A diagnostic message is generated. |
|-----------------|----------------------------------------------------------------------------------------------------|
| <u>۸0013962</u> | "Warning" status<br>The device continues to measure. A diagnostic message is generated.                                                         |

#### Diagnostics event and event text

The fault can be identified using the diagnostics event. The event text helps you by providing information about the fault. In addition, the corresponding symbol is displayed before the diagnostics event.

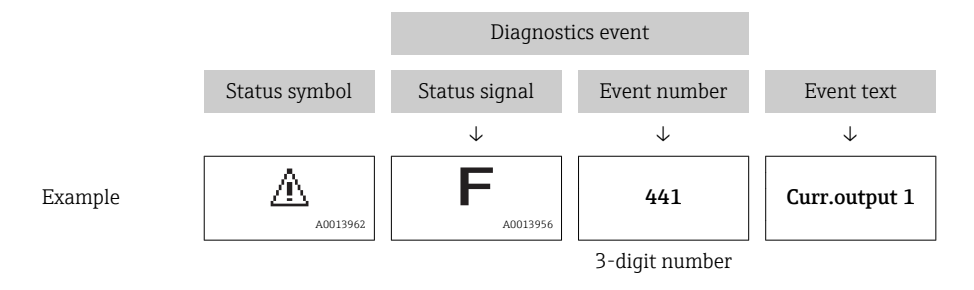

If two or more diagnostic messages are pending simultaneously, only the message with the highest priority is shown. Additional pending diagnostic messages can be shown in **Diagnostic list** submenu ( $\rightarrow \cong 237$ ).

#### **Operating elements**

| Operating functions in menu, submenu |                                                |  |  |
|--------------------------------------|------------------------------------------------|--|--|
| (+)                                  | <b>Plus key</b>                                |  |  |
| A0013970                             | Opens the message about the remedial measures. |  |  |
| (E)                                  | Enter key                                      |  |  |
| A0013952                             | Opens the operating menu.                      |  |  |

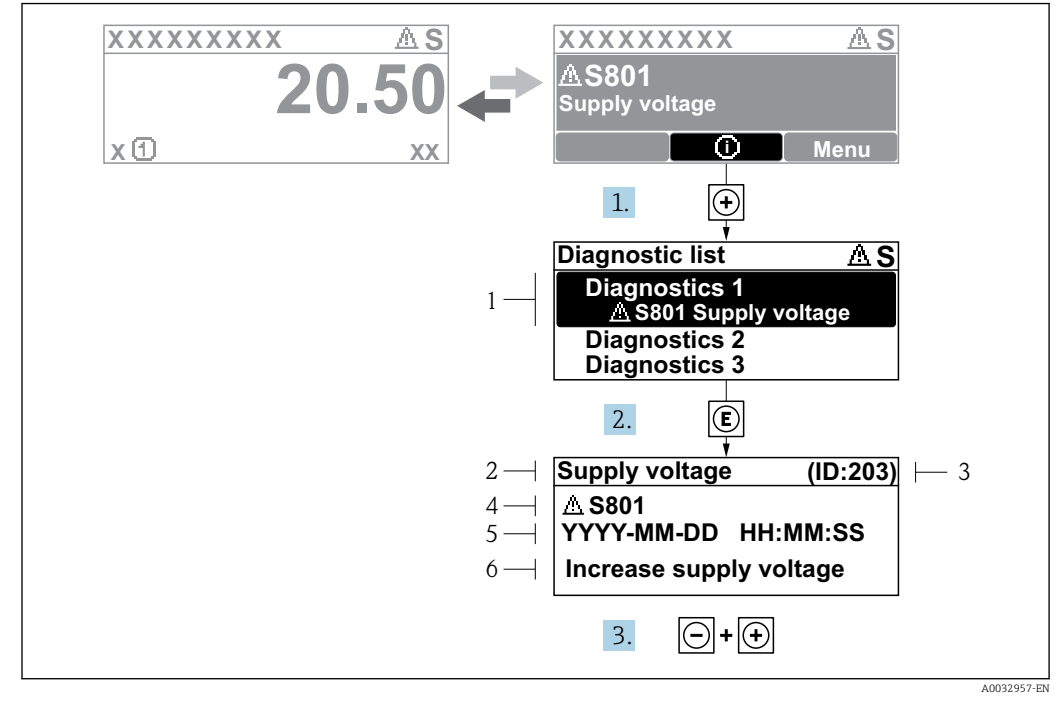

#### 11.2.2 Calling up remedial measures

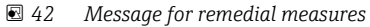

- 1 Diagnostic information
- 2 Short text
- 3 Service ID
- 4 Diagnostic behavior with diagnostic code
- 5 Operation time of occurrence6 Remedial measures

A diagnostic message appears in the standard view (measured value display).

1. Press 
⊕ (④ symbol).

- ← The **Diagnostic list** submenu opens.
- **2.** Select the desired diagnostic event with  $\pm$  or  $\Box$  and press  $\mathbb{E}$ .
  - └ The message for the remedial measures for the selected diagnostic event opens.
- 3. Press  $\Box$  +  $\pm$  simultaneously.
  - └ The message for the remedial measures closes.

The user is in the **Diagnostics** menu at an entry for a diagnostics event, e.g. in the **Diagnostic list** submenu or in the **Previous diagnostics**.

- 1. Press E.
  - └ The message for the remedial measures for the selected diagnostic event opens.
- 2. Press = +  $\pm$  simultaneously.
  - ← The message for the remedial measures closes.

## 11.3 Diagnostic information in FieldCare

Any faults detected by the measuring device are displayed on the home page of the operating tool once the connection has been established.

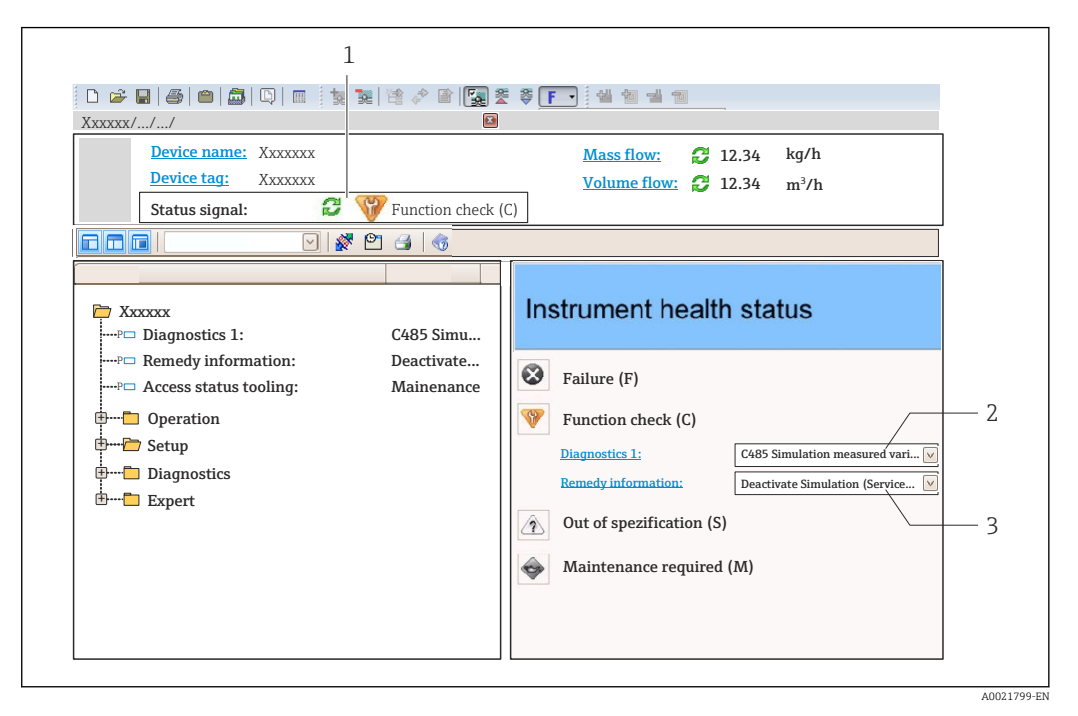

- 1 Status area with status signal
- 2 Diagnostic information
- 3 Remedial measures with Service ID

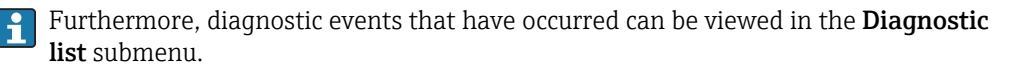

### 11.3.1 Status signals

The status signals provide information on the state and reliability of the device by categorizing the cause of the diagnostic information (diagnostic event).

| Symbol   | Meaning                                                                                                    |
|----------|----------------------------------------------------------------------------------------------------|
| A0017271 | <b>Failure</b><br>A device error has occurred. The measured value is no longer valid.                                                     |
| A0017278 | <b>Function check</b><br>The device is in service mode (e.g. during a simulation or a warning).                                           |
| A0017277 | Out of specification<br>The device is operated outside its technical specification limits (e.g. outside the process<br>temperature range) |
| A0017276 | Maintenance required<br>Maintenance is required. The measured value is still valid.                                                       |

The status signals are categorized in accordance with VDI/VDE 2650 and NAMUR Recommendation NE 107.

### 11.3.2 Calling up remedy information

Remedy information is provided for every diagnostic event to ensure that problems can be rectified quickly:

- On the home page
- Remedy information is displayed in a separate field below the diagnostics information.
- In the **Diagnostics** menu Remedy information can be called up in the working area of the user interface.

The user is in the **Diagnostics** menu.

1. Call up the desired parameter.

- 2. On the right in the working area, mouse over the parameter.
  - ← A tool tip with remedy information for the diagnostic event appears.

# 11.4 Overview of the diagnostic messages

| Diagnostic<br>number | Short text                     | Remedy instructions                                                                                                    | Status<br>signal<br>[from the<br>factory] | Diagnostic<br>behavior<br>[from the<br>factory] |
|----------------------|--------------------------------|----------------------------------------------------------------------------------------------------|-------------------------------------------|-------------------------------------------------|
| Diagnostic of s      | sensor                         |                                                                                                    |                                           |                                                 |
| 102                  | Sensor incompatible error      | <ol> <li>Restart device</li> <li>Contact service</li> </ol>                                                             | F                                         | Alarm                                           |
| 150                  | Detector error                 | <ol> <li>Restart device</li> <li>Check electrical connections<br/>of detector</li> <li>Replace detector unit</li> </ol> | F                                         | Alarm                                           |
| 151                  | Sensor electronic failure      | Replace sensor electronic module                                                                                        | F                                         | Alarm                                           |
| Diagnostic of e      | electronic                     |                                                                                                    | 1                                         |                                                 |
| 242                  | Software incompatible          | <ol> <li>Check software</li> <li>Flash or change main<br/>electronics module</li> </ol>                                 | F                                         | Alarm                                           |
| 252                  | Modules incompatible           | <ol> <li>Check electronic modules</li> <li>Change I/O or main<br/>electronic module</li> </ol>                          | F                                         | Alarm                                           |
| 261                  | Electronic modules             | <ol> <li>Restart device</li> <li>Check electronic modules</li> <li>Change I/O Modul or main<br/>electronics</li> </ol>  | F                                         | Alarm                                           |
| 262                  | Module connection              | <ol> <li>Check module connections</li> <li>Change electronic modules</li> </ol>                                         | F                                         | Alarm                                           |
| 270                  | Main electronic failure        | Replace main electronics                                                                                                | F                                         | Alarm                                           |
| 271                  | Main electronic failure        | <ol> <li>Restart device</li> <li>Change main electronic<br/>module</li> </ol>                                           | F                                         | Alarm                                           |
| 272                  | Main electronic failure        | <ol> <li>Restart device</li> <li>Contact service</li> </ol>                                                             | F                                         | Alarm                                           |
| 273                  | Main electronic failure        | <ol> <li>Emergency operation via<br/>display</li> <li>Change main electronics</li> </ol>                                | F                                         | Alarm                                           |
| 275                  | I/O module failure             | 1. Restart device<br>2. Change I/O module                                                                               | F                                         | Alarm                                           |
| 276                  | I/O module faulty              | <ol> <li>Restart device</li> <li>Change I/O module</li> </ol>                                                           | F                                         | Alarm                                           |
| 282                  | Data storage                   | <ol> <li>Restart device</li> <li>Contact service</li> </ol>                                                             | F                                         | Alarm                                           |
| 283                  | Memory content                 | <ol> <li>Transfer data or reset device</li> <li>Contact service</li> </ol>                                              | F                                         | Alarm                                           |
| 284                  | Detector SW update in progress | Firmware update active, please wait!                                                                                    | F                                         | Alarm                                           |
| 311                  | Electronic failure             | Maintenance required!<br>1. Do not perform reset<br>2. Contact service                                                  | М                                         | Warning                                         |
| 333                  | System recovery required       | HW change detected<br>System configuration recovery<br>required<br>Go to menu on device and<br>perform recovery         | F                                         | Alarm                                           |

| Diagnostic<br>number | Short text                            | Remedy instructions                                                                                                    | Status<br>signal<br>[from the<br>factory] | Diagnostic<br>behavior<br>[from the<br>factory] |
|----------------------|---------------------------------------|----------------------------------------------------------------------------------------------------|-------------------------------------------|-------------------------------------------------|
| 334                  | System configuration failure          | HW changed, system<br>configuration failure, Return to<br>factory                                                          | F                                         | Alarm                                           |
| 381                  | Displacer distance invalid            | <ol> <li>Calibrate sensor</li> <li>Restart device</li> <li>Replace sensor electronics</li> </ol>                           | F                                         | Alarm                                           |
| 382                  | Sensor communication                  | <ol> <li>Check connection of sensor<br/>electronics</li> <li>Restart device</li> <li>Replace sensor electronics</li> </ol> | F                                         | Alarm                                           |
| Diagnostic of c      | onfiguration                          |                                                                                                    |                                           |                                                 |
| 400                  | AIO simulation output                 | Deactivate simulation AIO<br>output                                                                                        | С                                         | Warning                                         |
| 401                  | DIO simulation output                 | Deactivate simulation DIO output                                                                                           | С                                         | Warning                                         |
| 403                  | Calibration AIO                       | <ol> <li>Restart device</li> <li>Change I/O module</li> </ol>                                                              | F                                         | Alarm                                           |
| 404                  | Calibration AIP                       | <ol> <li>Restart device</li> <li>Change I/O module</li> </ol>                                                              | F                                         | Alarm                                           |
| 405                  | COMM timeout DIO 1 to 8               | <ol> <li>Check wiring</li> <li>Change I/O module</li> </ol>                                                                | F                                         | Alarm                                           |
| 406                  | IOM offline                           | <ol> <li>Check wiring</li> <li>Change I/O module</li> </ol>                                                                | F                                         | Alarm                                           |
| 407                  | COMM timeout AIO 1 to 2               | <ol> <li>Check wiring</li> <li>Change I/O module</li> </ol>                                                                | F                                         | Alarm                                           |
| 408                  | Invalid range AIO 1 to 2              | <ol> <li>Check device configuration.</li> <li>Check wiring.</li> </ol>                                                     | С                                         | Warning                                         |
| 409                  | RTD temp out of range 1 to 2          | <ol> <li>Check electronic modules</li> <li>Change I/O or main<br/>electronic module</li> </ol>                             | С                                         | Warning                                         |
| 410                  | Data transfer                         | <ol> <li>Check connection</li> <li>Retry data transfer</li> </ol>                                                          | F                                         | Alarm                                           |
| 411                  | Hart device 1 to 15 has malfunction   | <ol> <li>Check HART device</li> <li>Change HART device</li> </ol>                                                          | F                                         | Alarm                                           |
| 412                  | Processing download                   | Download active, please wait                                                                                               | С                                         | Warning                                         |
| 413                  | NMT 1 to 15: element is open or short | <ol> <li>Check NMT wiring<br/>connection</li> <li>Replace NMT</li> </ol>                                                   | С                                         | Warning                                         |
| 415                  | Hart device 1 to 15 offline           | <ol> <li>Check HART device</li> <li>Change HART device</li> </ol>                                                          | С                                         | Warning                                         |
| 434                  | Real time clock defective             | Replace main electronics                                                                                                   | С                                         | Warning                                         |
| 436                  | Date/Time incorrect                   | Check date and time settings.                                                                                              | М                                         | Warning                                         |
| 437                  | Configuration incompatible            | <ol> <li>Restart device</li> <li>Contact service</li> </ol>                                                                | F                                         | Alarm                                           |
| 438                  | Dataset                               | <ol> <li>Check data set file</li> <li>Check device configuration</li> <li>Up- and download new configuration</li> </ol>    | М                                         | Warning                                         |
| 441                  | AIO 1 to 2 current output alarm       | <ol> <li>Check process</li> <li>Check current output settings</li> </ol>                                                   | F                                         | Alarm                                           |

| Diagnostic<br>number | Short text                                 | Remedy instructions                                                      | Status<br>signal<br>[from the<br>factory] | Diagnostic<br>behavior<br>[from the<br>factory] |
|----------------------|--------------------------------------------|--------------------------------------------------------------------------|-------------------------------------------|-------------------------------------------------|
| 442                  | AIO 1 to 2 current output warning          | <ol> <li>Check process</li> <li>Check current output settings</li> </ol> | С                                         | Warning                                         |
| 443                  | AIO 1 to 2 Input not HART compatible       | AIO select compatible HART input.                                        | С                                         | Warning                                         |
| 452                  | HyTD correction value                      | 1. Check device configuration.                                           | С                                         | Warning                                         |
| 452                  | CTSh                                       | 2. Check wiring.                                                         | С                                         | Warning                                         |
| 452                  | HTG                                        |                                                                          | С                                         | Warning                                         |
| 452                  | HTMS                                       |                                                                          | С                                         | Warning                                         |
| 484                  | Failure mode simulation                    | Deactivate simulation                                                    | С                                         | Alarm                                           |
| 495                  | Diagnostic event simulation                | Deactivate simulation                                                    | С                                         | Warning                                         |
| 500                  | AIO C1-3 source no longer<br>valid         | Change input source                                                      | С                                         | Warning                                         |
| 501                  | Level source no longer valid               | Change input source                                                      | С                                         | Warning                                         |
| 502                  | GP1 source no longer valid                 | Change input source                                                      | С                                         | Warning                                         |
| 503                  | GP2 source no longer valid                 | Change input source                                                      | С                                         | Warning                                         |
| 504                  | GP3 source no longer valid                 | Change input source                                                      | С                                         | Warning                                         |
| 505                  | GP4 source no longer valid                 | Change input source                                                      | С                                         | Warning                                         |
| 506                  | Water level source no longer<br>valid      | Change input source                                                      | С                                         | Warning                                         |
| 507                  | Liquid temp source no longer<br>valid      | Change input source                                                      | С                                         | Warning                                         |
| 508                  | Vapor temperatur source no<br>longer valid | Change input source                                                      | С                                         | Warning                                         |
| 509                  | Air temperature source no<br>longer valid  | Change input source                                                      | С                                         | Warning                                         |
| 510                  | P1 source no longer valid                  | Change input source                                                      | С                                         | Warning                                         |
| 511                  | P2 source no longer valid                  | Change input source                                                      | С                                         | Warning                                         |
| 512                  | P3 source no longer valid                  | Change input source                                                      | С                                         | Warning                                         |
| 513                  | Upper density source no<br>longer valid    | Change input source                                                      | С                                         | Warning                                         |
| 514                  | Middle density source no<br>longer valid   | Change input source                                                      | С                                         | Warning                                         |
| 515                  | Lower density source no<br>longer valid    | Change input source                                                      | С                                         | Warning                                         |
| 516                  | Gauge command source no<br>longer valid    | Change input source                                                      | С                                         | Warning                                         |
| 517                  | Gauge status source no longer valid        | Change input source                                                      | С                                         | Warning                                         |
| 518                  | Average density source no<br>longer valid  | Change input source                                                      | С                                         | Warning                                         |
| 519                  | Upper interface source no<br>longer valid  | Change input source                                                      | С                                         | Warning                                         |
| 520                  | Lower interface source no<br>longer valid  | Change input source                                                      | С                                         | Warning                                         |
| 521                  | Bottom level source no longer<br>valid     | Change input source                                                      | C                                         | Warning                                         |

| Diagnostic<br>number | Short text                             | Remedy instructions            | Status<br>signal<br>[from the<br>factory] | Diagnostic<br>behavior<br>[from the<br>factory] |
|----------------------|----------------------------------------|--------------------------------|-------------------------------------------|-------------------------------------------------|
| 522                  | Displacer position source not valid    | Change input source            | С                                         | Warning                                         |
| 523                  | Distance source no longer<br>valid     | Change input source            | С                                         | Warning                                         |
| 524                  | Balance flag source no longer<br>valid | Change input source            | С                                         | Warning                                         |
| 525                  | One time cmd source no<br>longer valid | Change input source            | С                                         | Warning                                         |
| 526                  | Alarm 1 to 4 source no longer<br>valid | Change input source            | С                                         | Warning                                         |
| 527                  | AIO B1-3 source no longer<br>valid     | Change input source            | С                                         | Warning                                         |
| 532                  | HART output: PV source not<br>valid    | Change input source            | С                                         | Warning                                         |
| 533                  | HART output: SV source not valid       | Change input source            | С                                         | Warning                                         |
| 534                  | HART output: QV source not valid       | Change input source            | С                                         | Warning                                         |
| 535                  | HART output: TV source not valid       | Change input source            | С                                         | Warning                                         |
| 536                  | Display: source no longer<br>valid     | Change input source            | С                                         | Warning                                         |
| 537                  | Trend: source no longer valid          | Change input source            | С                                         | Warning                                         |
| 538                  | HART output: PV mA source<br>not valid | Change input source            | С                                         | Warning                                         |
| 539                  | Modbus A1-4 SP source<br>invalid       | Set valid SP input selector    | С                                         | Warning                                         |
| 540                  | Modbus B1-4 SP source<br>invalid       | Set valid SP input selector    | С                                         | Warning                                         |
| 541                  | Modbus C1-4 SP source<br>invalid       | Set valid SP input selector    | С                                         | Warning                                         |
| 542                  | Modbus D1-4 SP source<br>invalid       | Set valid SP input selector    | С                                         | Warning                                         |
| 543                  | V1 A1-4 SP source invalid              | Set valid SP input selector    | С                                         | Warning                                         |
| 544                  | V1 B1-4 SP source invalid              | Set valid SP input selector    | С                                         | Warning                                         |
| 545                  | V1 C1-4 SP source invalid              | Set valid SP input selector    | С                                         | Warning                                         |
| 546                  | V1 D1-4 SP source invalid              | Set valid SP input selector    | С                                         | Warning                                         |
| 547                  | Modbus A1-4 alarm source invalid       | Set valid alarm input selector | С                                         | Warning                                         |
| 548                  | Modbus B1-4 alarm source<br>invalid    | Set valid alarm input selector | С                                         | Warning                                         |
| 549                  | Modbus C1-4 alarm source invalid       | Set valid alarm input selector | С                                         | Warning                                         |
| 550                  | Modbus D1-4 alarm source invalid       | Set valid alarm input selector | С                                         | Warning                                         |
| 551                  | V1 A1-4 alarm source invalid           | Set valid alarm input selector | С                                         | Warning                                         |
| 552                  | V1 B1-4 alarm source invalid           | Set valid alarm input selector | С                                         | Warning                                         |
| 553                  | V1 C1-4 alarm source invalid           | Set valid alarm input selector | С                                         | Warning                                         |

| Diagnostic<br>number | Short text                               | Remedy instructions                                                                                                    | Status<br>signal<br>[from the<br>factory] | Diagnostic<br>behavior<br>[from the<br>factory] |
|----------------------|------------------------------------------|----------------------------------------------------------------------------------------------------|-------------------------------------------|-------------------------------------------------|
| 554                  | V1 D1-4 alarm source invalid             | Set valid alarm input selector                                                                                                    | С                                         | Warning                                         |
| 556                  | Modbus A1-4 analog source<br>invalid     | Set valid analog input selector                                                                                                   | С                                         | Warning                                         |
| 557                  | Modbus B1-4 analog source<br>invalid     | Set valid analog input selector                                                                                                   | С                                         | Warning                                         |
| 558                  | Modbus C1-4 analog source invalid        | Set valid analog input selector                                                                                                   | С                                         | Warning                                         |
| 559                  | Modbus D1-4 analog source invalid        | Set valid analog input selector                                                                                                   | С                                         | Warning                                         |
| 560                  | Calibration mandatory                    | <ol> <li>Carry out weight calibration</li> <li>Carry out reference<br/>calibration</li> <li>Carry out drum calibration</li> </ol> | С                                         | Alarm                                           |
| 564                  | DIO B1-2 source no longer<br>valid       | Change input source                                                                                                    | С                                         | Warning                                         |
| 565                  | DIO B3-4 Source not valid                | Change input source                                                                                                    | С                                         | Warning                                         |
| 566                  | DIO C1-2 source no longer<br>valid       | Change input source                                                                                                    | С                                         | Warning                                         |
| 567                  | DIO C3-4 source no longer<br>valid       | Change input source                                                                                                    | С                                         | Warning                                         |
| 568                  | DIO D1-2 source no longer<br>valid       | Change input source                                                                                                    | С                                         | Warning                                         |
| 569                  | DIO D3-4 source no longer<br>valid       | Change input source                                                                                                    | С                                         | Warning                                         |
| 570                  | V1 A1-4 analog source<br>invalid         | Set valid analog input selector                                                                                                   | С                                         | Warning                                         |
| 571                  | V1 B1-4 analog source invalid            | Set valid analog input selector                                                                                                   | С                                         | Warning                                         |
| 572                  | V1 C1-4 analog source invalid            | Set valid analog input selector                                                                                                   | С                                         | Warning                                         |
| 573                  | V1 D1-4 analog source<br>invalid         | Set valid analog input selector                                                                                                   | С                                         | Warning                                         |
| 574                  | Modbus A1-4 user value<br>source invalid | Set valid user value input<br>selector                                                                                            | С                                         | Warning                                         |
| 575                  | Modbus B1-4 user value<br>source invalid | Set valid user value input<br>selector                                                                                            | С                                         | Warning                                         |
| 576                  | Modbus C1-4 user value source invalid    | Set valid user value input<br>selector                                                                                            | С                                         | Warning                                         |
| 577                  | Modbus D1-4 user value source invalid    | Set valid user value input<br>selector                                                                                            | С                                         | Warning                                         |
| 578                  | Modbus A1-4 discrete value src invalid   | Set valid user discrete input<br>selector                                                                                         | С                                         | Warning                                         |
| 579                  | Modbus B1-4 disc value<br>source invalid | Set valid user discrete input<br>selector                                                                                         | С                                         | Warning                                         |
| 580                  | Modbus C1-4 disc value source invalid    | Set valid user discrete input<br>selector                                                                                         | С                                         | Warning                                         |
| 581                  | Modbus D1-4 discrete value src invalid   | Set valid user discrete input selector                                                                                            | С                                         | Warning                                         |
| 582                  | V1 A1-4 user value source invalid        | Set valid user value input<br>selector                                                                                            | С                                         | Warning                                         |
| 583                  | V1 B1-4 user value source<br>invalid     | Set valid user value input<br>selector                                                                                            | С                                         | Warning                                         |

| Diagnostic<br>number | Short text                            | Short text Remedy instructions                                     |   | Diagnostic<br>behavior<br>[from the<br>factory] |
|----------------------|---------------------------------------|--------------------------------------------------------------------|---|-------------------------------------------------|
| 584                  | V1 C1-4 user value source<br>invalid  | Set valid user value input<br>selector                             | С | Warning                                         |
| 585                  | Simulation distance                   | Deactivate simulation                                              | С | Warning                                         |
| 585                  | V1 D1-4 user value source<br>invalid  | Set valid user value input<br>selector                             | С | Warning                                         |
| 586                  | Record map                            | Recording of mapping please wait                                   | С | Warning                                         |
| 586                  | V1 A1-4 discrete value source invalid | Set valid user discrete input selector                             | С | Warning                                         |
| 587                  | V1 B1-4 discrete value source invalid | Set valid user discrete input selector                             | С | Warning                                         |
| 588                  | V1 C1-4 discrete value source invalid | Set valid user discrete input selector                             | С | Warning                                         |
| 589                  | V1 D1-4 discrete value source invalid | Set valid user discrete input<br>selector                          | С | Warning                                         |
| 590                  | Modbus A1-4 percent source invalid    | Set valid percentage input selector                                | С | Warning                                         |
| 591                  | Modbus B1-4 percent source<br>invalid | Set valid percentage input selector                                | С | Warning                                         |
| 592                  | Modbus C1-4 percent source invalid    | Set valid percentage input selector                                | С | Warning                                         |
| 593                  | Modbus D1-4 percent source<br>invalid | Set valid percentage input selector                                | С | Warning                                         |
| 594                  | V1 A1-4 percent source<br>invalid     | Set valid percentage input selector                                | С | Warning                                         |
| 595                  | V1 B1-4 percent source<br>invalid     | Set valid percentage input selector                                | С | Warning                                         |
| 596                  | V1 C1-4 percent source<br>invalid     | Set valid percentage input selector                                | С | Warning                                         |
| 597                  | V1 D1-4 percent source<br>invalid     | Set valid percentage input selector                                | С | Warning                                         |
| 598                  | DIO A1-2 source no longer<br>valid    | Change input source                                                | С | Warning                                         |
| 599                  | DIO A3-4 source no longer<br>valid    | Change input source                                                | С | Warning                                         |
| Diagnostic of p      | rocess                                |                                                                    |   |                                                 |
| 801                  | Energy too low                        | Increase supply voltage                                            | S | Warning                                         |
| 803                  | Current loop                          | 1. Check device configuration.                                     | F | Alarm                                           |
| 803                  | Current loop 1 to 2                   | 2. Check wiring.                                                   | М | Warning                                         |
| 803                  | Current loop                          |                                                                    | С | Warning                                         |
| 825                  | System temperature                    | 1. Check ambient temperature                                       | S | Warning                                         |
| 825                  | System temperature                    | 2. Check process temperature                                       | F | Alarm                                           |
| 826                  | Sensor temperature                    | 1. Check ambient temperature                                       | S | Warning                                         |
| 826                  | Sensor temperature                    | 2. Check process temperature                                       | F | Alarm                                           |
| 844                  | Process value out of specification    | <ol> <li>Check process value</li> <li>Check application</li> </ol> | S | Warning <sup>1)</sup>                           |
| 844                  | Process value out of specification    | 3. Check sensor                                                    | S | Warning                                         |

| Diagnostic<br>number | Short text            | Remedy instructions                                                                         | Status<br>signal<br>[from the<br>factory] | Diagnostic<br>behavior<br>[from the<br>factory] |
|----------------------|-----------------------|---------------------------------------------------------------------------------------------|-------------------------------------------|-------------------------------------------------|
| 903                  | Current loop 1 to 2   | <ol> <li>Check device configuration.</li> <li>Check wiring.</li> </ol>                      | F                                         | Alarm                                           |
| 904                  | Digital output 1 to 8 | <ol> <li>Check device configuration.</li> <li>Check wiring.</li> </ol>                      | F                                         | Alarm                                           |
| 941                  | Echo lost             | <ol> <li>Check process value</li> <li>Check application</li> <li>Check sensor</li> </ol>    | S                                         | Warning                                         |
| 942                  | In safety distance    | <ol> <li>Check level</li> <li>Check safety distance</li> <li>Reset self holding</li> </ol>  | S                                         | Warning                                         |
| 943                  | In blocking distance  | Reduced accuracy<br>Check level                                                             | S                                         | Warning                                         |
| 950                  | Advanced diagnostics  | Maintain your diagnostic event                                                              | М                                         | Warning                                         |
| 961                  | Alarm 1 to 4 HighHigh | <ol> <li>Check level</li> <li>Check configuration settings</li> </ol>                       | С                                         | Warning                                         |
| 962                  | Alarm 1 to 4 High     | <ol> <li>Check level</li> <li>Check configuration settings</li> </ol>                       | С                                         | Warning                                         |
| 963                  | Alarm 1 to 4 Low      | <ol> <li>Check level</li> <li>Check configuration settings</li> </ol>                       | С                                         | Warning                                         |
| 964                  | Alarm 1 to 4 LowLow   | <ol> <li>Check level</li> <li>Check configuration settings</li> </ol>                       | С                                         | Warning                                         |
| 965                  | Alarm 1 to 4 HighHigh | <ol> <li>Check level</li> <li>Check configuration settings</li> </ol>                       | F                                         | Alarm                                           |
| 966                  | Alarm 1 to 4 High     | <ol> <li>Check level</li> <li>Check configuration settings</li> </ol>                       | F                                         | Alarm                                           |
| 967                  | Alarm 1 to 4 Low      | <ol> <li>Check level</li> <li>Check configuration settings</li> </ol>                       | F                                         | Alarm                                           |
| 968                  | Alarm 1 to 4 LowLow   | <ol> <li>Check level</li> <li>Check configuration settings</li> </ol>                       | F                                         | Alarm                                           |
| 970                  | Overtension           | <ol> <li>Check displacer and process<br/>conditions</li> <li>Release overtension</li> </ol> | С                                         | Alarm                                           |
| 971                  | Undertension          | Check displacer and process.                                                                | С                                         | Alarm                                           |

1) Diagnostic behavior can be changed.

# 11.5 Diagnostic list

In the Diagnostic list submenu, up to 5 currently pending diagnostic messages can be displayed. If more than 5 messages are pending, the messages with the highest priority are shown on the display.

#### Navigation path

Diagnostics  $\rightarrow$  Diagnostic list

#### Calling up and closing the remedial measures

1. Press E.

└ The message for the remedial measures for the selected diagnostic event opens.

2. Press  $\Box$  +  $\pm$  simultaneously.

└ The message about the remedial measures closes.

## 11.6 Reset measuring device

To reset the device to a defined state use the **Device reset** parameter ( $\rightarrow \square 233$ ).

## **11.7** Device information

Information on the device (order code, hardware and software version of the individual modules etc.) can be found in the **Device information** submenu ( $\rightarrow \square 238$ ).

## 11.8 Firmware history

| Date    | Software | Modifications             | Documentation (NRF81)  |                           |                       |
|---------|----------|---------------------------|------------------------|---------------------------|-----------------------|
| version |          |                           | Operating Instructions | Description of Parameters | Technical Information |
| 04.2016 | 01.00.zz | Original software         | BA01465G/00/EN/01.16   | GP01083G/00/EN/01.16      | TI01251G/00/EN/01.16  |
| 12.2016 | 01.02.zz | Bugfixes and improvements | BA01465G/00/EN/02.17   | GP01083G/00/EN/01.17      | TI01251G/00/EN/02.17  |

# 12 Maintenance

## 12.1 Maintenance tasks

No special maintenance work is required.

## 12.1.1 Exterior cleaning

When cleaning the exterior of measuring devices, always use cleaning agents that do not attack the surface of the housing or the seals.

## 12.2 Endress+Hauser services

Endress+Hauser offers a wide variety of services for maintenance such as recalibration, maintenance service or device tests.

Your Endress+Hauser Sales Center can provide detailed information on the services.

#### 13 Repair

#### 13.1 General information on repairs

#### 13.1.1 **Repair concept**

The Endress+Hauser repair concept assumes that the devices have a modular design and that repairs can be done by the Endress+Hauser service or specially trained customers.

Spare parts are contained in suitable kits. They contain the related replacement instructions.

For more information on service and spare parts, contact the Service Department at Endress+Hauser.

#### 13.1.2 **Repairs to Ex-approved devices**

When carrying out repairs to Ex-approved devices, please note the following:

- Repairs to Ex-approved devices may only be carried out by trained personnel or by the Endress+Hauser Service.
- Comply with the prevailing standards, national Ex-area regulations, safety instructions (XA) and certificates.
- Only use original spare parts from Endress+Hauser.
- When ordering a spare part, please note the device designation on the nameplate. Only replace parts with identical parts.
- Carry out repairs according to the instructions. On completion of repairs, carry out the specified routine test on the device.
- Only Endress+Hauser Service may convert a certified device into a different certified variant.
- Document all repair work and conversions.

#### 13.1.3 Replacement of a device or electronic module

After a complete device or the electronic mainboard has been replaced, the parameters can be downloaded into the instrument again via FieldCare.

Condition: The configuration of the old device has been saved to the computer via FieldCare.

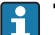

The "Save/Restore" function

After a device configuration has been saved to a computer and restored to the device using the **Save/Restore** function of FieldCare, the device must be restarted by the following setting:

Setup  $\rightarrow$  Advanced setup  $\rightarrow$  Administration  $\rightarrow$  Device reset = Restart device. This ensures correct operation of the device after the restore.

#### 13.2 Spare parts

Some interchangeable measuring device components are listed on an overview sign in the connection compartment cover.

The spare part overview sign contains the following information:

- A list of the most important spare parts for the measuring device, including their ordering information.
- The URL for the W@M Device Viewer (www.endress.com/deviceviewer): All the spare parts for the measuring device, along with the order code, are listed here and can be ordered. If available, users can also download the associated Installation Instructions.

## 13.3 Endress+Hauser services

Endress+Hauser offers a wide range of services.

Your Endress+Hauser Sales Center can provide detailed information on the services.

## 13.4 Return

The measuring device must be returned if it is need of repair or a factory calibration, or if the wrong measuring device has been delivered or ordered. Legal specifications require Endress+Hauser, as an ISO-certified company, to follow certain procedures when handling products that are in contact with the medium.

To ensure safe, swift and professional device returns, please refer to the procedure and conditions for returning devices provided on the Endress+Hauser website at http://www.endress.com/support/return-material

# 13.5 Disposal

Observe the following notes during disposal:

- Observe valid federal/national regulations.
- Ensure proper separation and reuse of the device components.

# 14 Accessories

## 14.1 Device-specific accessories

### 14.1.1 Weather protection cover

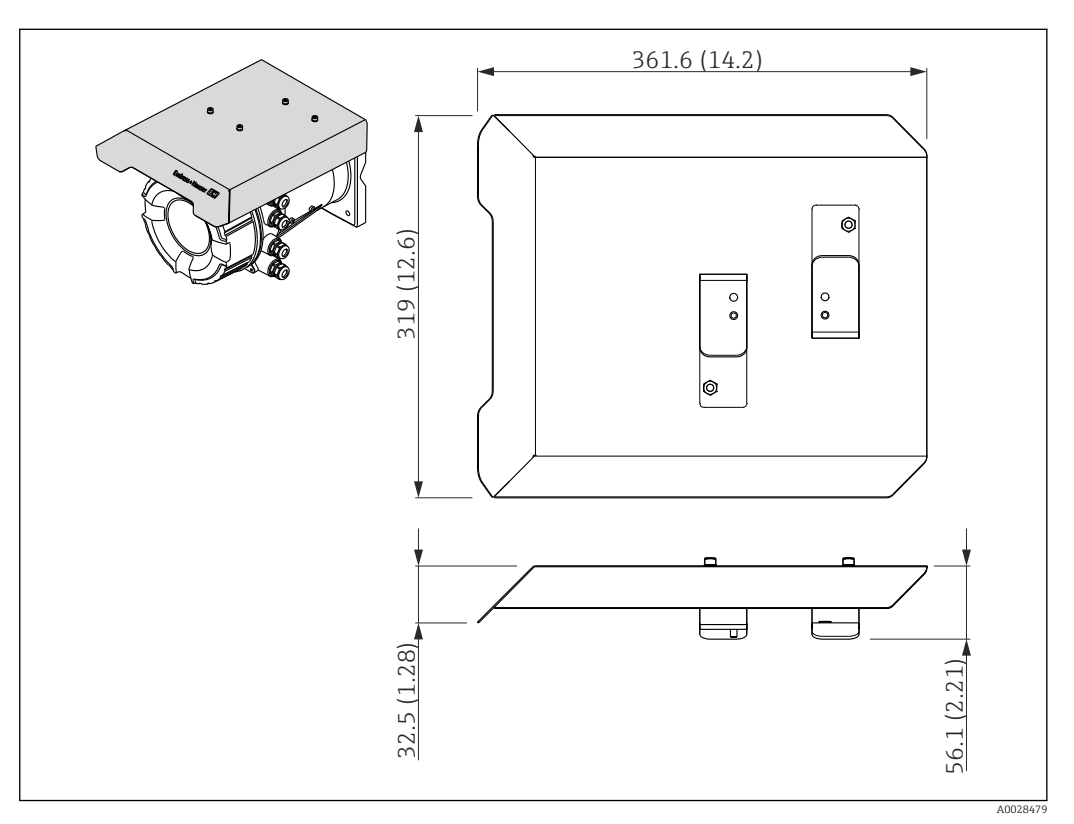

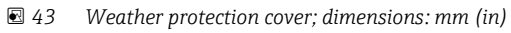

#### Materials

| Part                                   | Material      |
|----------------------------------------|---------------|
| Protection cover and mounting brackets | 316L (1.4404) |
| Screws and washers                     | A4            |

 The weather protection cover can be ordered together with the device: Ordering feature 620 "Accessory Enclosed", option PA "Weather Protection Cover")

 It can also be ordered as an accessory: Order code: 71292751 (for NMR8x and NRF8x)

# 14.2 Communication-specific accessories

| Accessory                     | Description                                                                                                    |
|-------------------------------|----------------------------------------------------------------------------------------------------|
| WirelessHART Adapter<br>SWA70 | Connects field devices to a WirelessHART network.<br>The WirelessHART adapter can be mounted directly at a HART device and is easly<br>integrated into an existing HART network. It ensures safe data transmission and<br>can be operated in parallel with other wireless networks.<br>For details refer to Operating Instructions BA00061S |

# 14.3 Service-specific accessories

| Accessory       | Description                                                                     |
|-----------------|---------------------------------------------------------------------------------|
| Commubox FXA195 | For intrinsically safe HART communication with FieldCare via the USB interface. |
| HART            | For details refer to Technical Information TI00404F                             |

| Accessory       | Description                                                                                                    |
|-----------------|----------------------------------------------------------------------------------------------------|
| Commubox FXA291 | Connects Endress+Hauser field devices with CDI interface (= Endress+Hauser<br>Common Data Interface) to the USB interface of a computer. |
|                 | For details refer to Technical Information TI00405C                                                                                      |

| Accessory | Description                                                                                                    |
|-----------|----------------------------------------------------------------------------------------------------|
| FieldCare | Endress+Hauser's FDT-based Plant Asset Management tool.<br>Helps to configure and maintain all field devices of your plant. By supplying status<br>information it also supports the diagnosis of the devices.<br>For details refer to Operating Instructions BA00027S and BA00059S. |

# 14.4 System components

| Accessory                                                                  | Description                                                                                                  |
|----------------------------------------------------------------------------|----------------------------------------------------------------------------------------------------|
| RIA15                                                                      | Compact process display unit with very low voltage drop for universal use to display 4 to 20 mA/HART signals |
|                                                                            | For details refer to Technical Information TI01043K.                                                         |
| Tankvision<br>Tank Scanner NXA820                                          | Inventory Management System with completely integrated software for operation via standard web browser       |
| <ul> <li>Data Concentrator<br/>NXA821</li> <li>Host Link NXA822</li> </ul> | For details refer to Technical Information TI00419G.                                                         |

# 15 Operating menu

• 🗐 : Navigation path for operating module at the device

- 🗐 : Navigation path for operating tool (e.g. FieldCare)
- 🗊 : Parameter can be locked via software locking

## 15.1 Overview of the operating menu

• This section lists the parameters of the following menus:

- Operation ( $\rightarrow \square$  109)
- Setup (→ 🗎 118)
- Diagnostics ( $\rightarrow \square 234$ )
- For the **Expert** menu refer to the "Description of Device Parameters" (GP) of the respective device.
- Depending on the device version and parametrization some parameters will not be available in a given situation. For details refer to the "Prerequisite" category in the description of the respective parameter.
- The representation essentially corresponds to the menu in an operating tool (e.g. FieldCare). On the local display there may be minor differences in the menu structure. Details are mentioned in the description of the respective submenu.

| Navigation | 8 2 | Operating tool |
|------------|-----|----------------|
|            |     |                |

| Operation |               | ]                     |   | → 🖺 109 |
|-----------|---------------|-----------------------|---|---------|
|           | ► Level       |                       |   | → 🗎 109 |
|           |               | Tank level            | ] | → 🖺 109 |
|           |               | Tank Level %          | ] | → 🗎 109 |
|           |               | Tank ullage           | ] | → 🗎 109 |
|           |               | Tank ullage %         |   | → 🗎 110 |
|           |               | Upper interface level |   | → 🖺 110 |
|           |               | Lower interface level | ] | → 🗎 110 |
|           |               | Water level           |   | → 🗎 110 |
|           |               | Measured level        |   | → 🖺 111 |
|           | ► Temperature |                       |   | → 🗎 111 |
|           |               | Air temperature       |   | → 🗎 111 |
|           |               | Liquid temperature    | ] | → 🗎 111 |

|             | Vapor temperature                                    |                                                                                                    | ]                                                                                                    | → 🗎 111                                                                                                    |
|-------------|------------------------------------------------------|----------------------------------------------------------------------------------------------------|----------------------------------------------------------------------------------------------------|----------------------------------------------------------------------------------------------------|
|             | ► NMT element va                                     | alues                                                                                                    | ]                                                                                                    | → 🖺 112                                                                                                    |
|             |                                                      | ► Element temper                                                                                                    | ature                                                                                                    | → 🗎 112                                                                                                    |
|             |                                                      |                                                                                                    | Element temperature 1 to 24                                                                                                    | → 🖺 112                                                                                                    |
|             |                                                      | ► Element position                                                                                                    | n                                                                                                    | → 🗎 112                                                                                                    |
|             |                                                      |                                                                                                    | Element position 1 to 24                                                                                                    | → 🗎 112                                                                                                    |
| ► Density   |                                                      | ]                                                                                                    |                                                                                                    | → 🗎 113                                                                                                    |
|             | Observed density                                     |                                                                                                    | ]                                                                                                    | → 🖺 113                                                                                                    |
|             | Vapor density                                        |                                                                                                    | ]                                                                                                    | → 🖺 113                                                                                                    |
|             | Air density                                          |                                                                                                    | ]                                                                                                    | → 🖺 113                                                                                                    |
|             | Measured upper de                                    | nsity                                                                                                    | ]                                                                                                    | → 🗎 114                                                                                                    |
|             | Measured middle de                                   | ensity                                                                                                    | ]                                                                                                    | → 🗎 114                                                                                                    |
|             | Measured lower dep                                   | nsity                                                                                                    | ]                                                                                                    | → 🗎 114                                                                                                    |
| ► Pressure  |                                                      | ]                                                                                                    |                                                                                                    | → 🖺 115                                                                                                    |
|             | P1 (bottom)                                          |                                                                                                    | ]                                                                                                    | → 🗎 115                                                                                                    |
|             | P2 (middle)                                          |                                                                                                    | ]                                                                                                    | → 🗎 115                                                                                                    |
|             | P3 (top)                                             |                                                                                                    | ]                                                                                                    | → 🖺 115                                                                                                    |
| ► GP values |                                                      |                                                                                                    |                                                                                                    | → 🖺 116                                                                                                    |
|             | GP 1 to 4 name                                       |                                                                                                    | ]                                                                                                    | → 🗎 116                                                                                                    |
|             | GP Value 1                                           |                                                                                                    | ]                                                                                                    | → 🗎 116                                                                                                    |
|             | GP Value 2                                           |                                                                                                    | ]                                                                                                    | → 🖺 116                                                                                                    |
|             | GP Value 3                                           |                                                                                                    | ]                                                                                                    | → 🖺 116                                                                                                    |
|             | GP Value 4                                           |                                                                                                    | ]                                                                                                    | → 🖺 117                                                                                                    |
|             | 1                                                    |                                                                                                    |                                                                                                    | → 🖺 118                                                                                                    |
| Device tag  |                                                      | ]                                                                                                    |                                                                                                    | → 🗎 118                                                                                                    |
|             | ► Density<br>► Pressure<br>► GP values<br>Device tag | Vapor temperature         ▶ NMT element value         ▶ Density         Observed density         Vapor density         Vapor density         Air density         Measured upper de         Measured niddle d         Measured lower de         P1 (bottom)         P2 (middle)         P3 (top)         ♦ GP values         GP 1 to 4 name         GP Value 1         GP Value 2         GP Value 3         GP Value 4 | Vapor temperature         ▶ NMT element values         ▶ Element temper         ▶ Element position         ▶ Density         Observed density         Vapor density         Vapor density         Air density         Measured upper density         Measured lower density         Measured lower density         P1 (bottom)         P2 (middle)         P3 (top)         ▶ GP values         GP 1 to 4 name         GP Value 1         GP Value 2         GP Value 4 | Yapor temperature         > NMT element values         Element temperature         Element temperature 1 to 24         > Element position         Element position 1 to 24 |

| Units  | preset                |                |                           | → 🖺 118 |
|--------|-----------------------|----------------|---------------------------|---------|
| Tank   | reference height      |                |                           | → 🗎 119 |
| Tank   | level                 |                |                           | → 🗎 109 |
| Level  | source                |                |                           | → 🗎 119 |
| Liquid | temp source           |                |                           | → 🗎 120 |
| ► Adv  | vanced setup          |                |                           | → 🗎 121 |
|        | Locking status        |                |                           | → 🗎 121 |
|        | Access status tooling | g              |                           | → 🗎 121 |
|        | Enter access code     |                |                           | → 🗎 121 |
|        | ► Input/output        |                |                           | → 🗎 122 |
|        |                       | ► HART devices |                           | → 🗎 122 |
|        |                       |                | Number of devices         | → 🗎 122 |
|        |                       |                | ► HART Device(s)          | → 🗎 123 |
|        |                       |                | ► Forget device           | → 🗎 128 |
|        |                       | ► Analog IP    |                           | → 🗎 129 |
|        |                       |                | Operating mode            | → 🗎 129 |
|        |                       |                | RTD type                  | → 🗎 129 |
|        |                       |                | RTD connection type       | → 🗎 130 |
|        |                       |                | Process value             | → 🗎 130 |
|        |                       |                | Process variable          | → 🗎 131 |
|        |                       |                | 0 % value                 | → 🗎 131 |
|        |                       |                | 100 % value               | → 🗎 131 |
|        |                       |                | Input value               | → 🗎 132 |
|        |                       |                | Minimum probe temperature | → 🗎 132 |
|        |                       |                | Maximum probe temperature | → 🗎 132 |

|              | Probe position          | → 🗎 133 |
|--------------|-------------------------|---------|
|              | Damping factor          | → 🗎 133 |
|              | Gauge current           | → 🗎 134 |
| ► Analog I/O |                         | → 🗎 135 |
|              | Operating mode          | → 🗎 135 |
|              | Current span            | → 🗎 136 |
|              | Fixed current           | → 🗎 137 |
|              | Analog input source     | → 🗎 137 |
|              | Failure mode            | → 🗎 138 |
|              | Error value             | → 🗎 139 |
|              | Input value             | → 🗎 139 |
|              | 0 % value               | → 🗎 139 |
|              | 100 % value             | → 🗎 140 |
|              | Input value %           | → 🗎 140 |
|              | Output values           | → 🗎 140 |
|              | Process variable        | → 🗎 141 |
|              | Analog input 0% value   | → 🗎 141 |
|              | Analog input 100% value | → 🗎 141 |
|              | Error event type        | → 🗎 142 |
|              | Process value           | → 🗎 142 |
|              | Input value in mA       | → 🗎 142 |
|              | Input value percent     | → 🗎 143 |
|              | Damping factor          | → 🗎 143 |

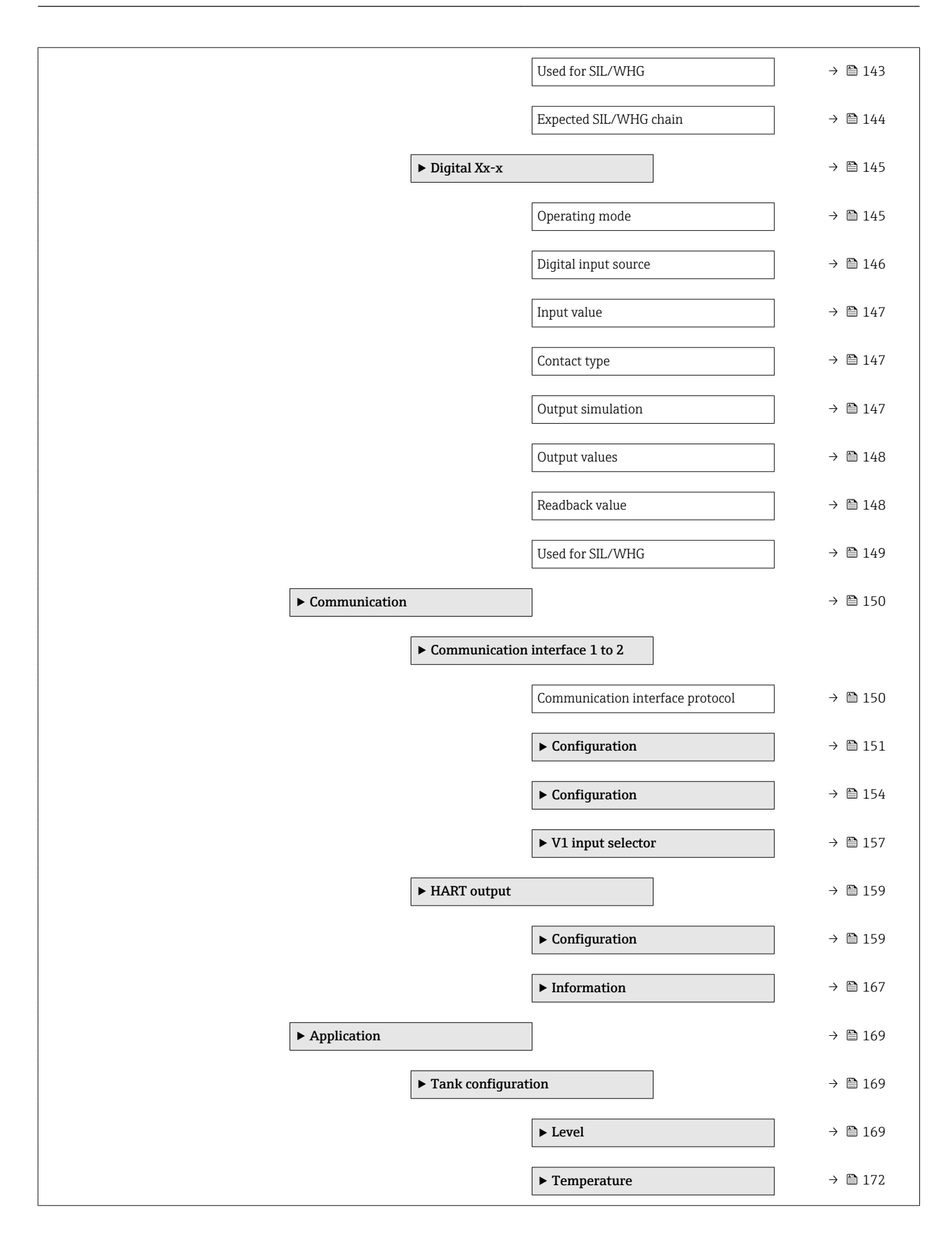

|                |                      | ► Density    |   | → 🗎 176 |
|----------------|----------------------|--------------|---|---------|
|                |                      | ► Pressure   |   | → 🗎 178 |
|                | ► Tank calculation   | L            |   | → 🗎 185 |
|                |                      | ► HyTD       |   | → 🗎 187 |
|                |                      | ► CTSh       |   | → 🗎 193 |
|                |                      | ► HTG        |   | → 🗎 203 |
|                |                      | ► HTMS       |   | → 🗎 208 |
|                | ► Alarm              |              |   |         |
|                |                      | Alarm 1 to 4 |   | → 🖺 212 |
| ► Display      |                      |              |   | → 🖺 220 |
|                | Language             |              |   | → 🖺 220 |
|                | Format display       |              |   | → 🖺 220 |
|                | Value 1 to 4 display |              |   | → 🖹 221 |
|                | Decimal places 1 to  | 4            |   | → 🖹 222 |
|                | Separator            |              |   | → 🗎 222 |
|                | Number format        |              |   | → 🗎 223 |
|                | Header               |              |   | → 🗎 223 |
|                | Header text          |              |   | → 🗎 223 |
|                | Display interval     |              | ] | → 🖹 224 |
|                | Display damping      |              |   | → 🖹 224 |
|                | Backlight            |              | ] | → 🖹 224 |
|                | Contrast display     |              |   | → 🗎 225 |
| ► System units |                      |              |   | → 🖹 226 |
|                | Units preset         |              | ] | → 🗎 118 |
|                | Distance unit        |              |   | → 🖺 226 |

|                 |                    | Pressure unit      | → 🗎 227 |  |
|-----------------|--------------------|--------------------|---------|--|
|                 |                    | Temperature unit   | → 🗎 227 |  |
|                 |                    | Density unit       | → 🗎 227 |  |
|                 | ► Date / time      |                    | → 🗎 229 |  |
|                 |                    | Date/time          | → 🗎 229 |  |
|                 |                    | Set date           | → 🗎 229 |  |
|                 |                    | Year               | → 🗎 229 |  |
|                 |                    | Month              | → 🗎 230 |  |
|                 |                    | Day                | → 🗎 230 |  |
|                 |                    | Hour               | → 🗎 230 |  |
|                 |                    | Minute             | → 🗎 231 |  |
|                 | ► SIL confirmation | n                  | → 🗎 232 |  |
|                 | ► Deactivate SIL/  | WHG                | → 🗎 232 |  |
|                 | ► Administration   |                    | → 🗎 233 |  |
|                 |                    | Define access code | → 🗎 233 |  |
|                 |                    | Device reset       | → 🗎 233 |  |
| ିପ୍ Diagnostics |                    |                    | → 🗎 234 |  |
| Actual diagnos  | stics              | ]                  | → 🗎 234 |  |
| Timestamp       |                    | ]                  | → 🗎 234 |  |
| Previous diagr  | nostics            | ]                  | → 🗎 234 |  |
| Timestamp       |                    | ]                  | → 🗎 235 |  |
| Operating time  | e from restart     | ]                  | → 🗎 235 |  |
| Operating time  | е                  | ]                  | → 🗎 235 |  |
| Date/time       |                    | ]                  | → 🗎 229 |  |

| Diagnostic list                       | → 🗎 237   |
|---------------------------------------|-----------|
| Diagnostics 1 to 5                    | ] → 🗎 237 |
| Timestamp 1 to 5                      | ] → 🗎 237 |
| Device information                    | → 🗎 238   |
| Device tag                            | ] → 🗎 238 |
| Serial number                         | ] → 🖹 238 |
| Firmware version                      | ] → 🖹 238 |
| Firmware CRC                          | ] → 🖹 238 |
| Weight and measures configuration CRC | ) → 🖹 239 |
| Device name                           | ] → 🗎 239 |
| Order code                            | ] → 🖹 239 |
| Extended order code 1 to 3            | ] → 🗎 239 |
| Simulation                            | → 🗎 241   |
| Device alarm simulation               | ] → 🗎 241 |
| Diagnostic event simulation           | ] → 🗎 241 |
| Current output 1 simulation           | ] → 🗎 241 |
| Simulation value                      | ] → 🗎 242 |
|                                       |           |
## 15.2 "Operation" menu

The **Operation** menu ( $\rightarrow \implies$  109) shows the most important measured values.

*Navigation* 🗐 🗐 Operation

## 15.2.1 "Level" submenu

*Navigation*  $\square \square$  Operation  $\rightarrow$  Level

| Tank level             |                                                                                                |          |
|------------------------|------------------------------------------------------------------------------------------------|----------|
| Navigation             | $ \blacksquare \Box  \text{Operation} \rightarrow \text{Level} \rightarrow \text{Tank} $       | level    |
| Description            | Shows the distance from the zero position (tank bottom or datum plate) to the product surface. |          |
| Additional information | Read access                                                                                    | Operator |
|                        | Write access                                                                                   | -        |

| Tank Level %           |                                                                                          |                              |
|------------------------|------------------------------------------------------------------------------------------|------------------------------|
| Navigation             | $ \blacksquare \Box  \text{Operation} \rightarrow \text{Level} \rightarrow \text{Tank} $ | Level %                      |
| Description            | Shows the level as a percentage of                                                       | of the full measuring range. |
| Additional information | Read access                                                                              | Operator                     |
|                        | Write access                                                                             | -                            |

| Tank ullage            |                                                                                                    |                |
|------------------------|----------------------------------------------------------------------------------------------------|----------------|
| Navigation             | $  \  \square \  \   \bigcirc \square \  \   \bigcirc \square \  \   \bigcirc \square \  \   \bigcirc \square \  \   \bigcirc \square \  \   \bigcirc \square \  \   \bigcirc \square \  \   \bigcirc \square \  \   \square \  \   \square \  \   \square \  \   \square \  \   \square \  \   \square \  \   \square \  \   \square \  \   \square \  \   \square \  \   \square \  \   \square \  \   \square \  \   \square \  \   \square \  \  \  \  \  \  \  \  \  \  \  \  \$ | ullage         |
| Description            | Shows the remaining empty space                                                                                                    | e in the tank. |
| Additional information | Read access                                                                                                    | Operator       |
|                        | Write access                                                                                                    | -              |

| Tank ullage %          |                                                                                                    |                                                     |
|------------------------|----------------------------------------------------------------------------------------------------|-----------------------------------------------------|
| Navigation             | Image: Boost State State | ullage %                                            |
| Description            | Shows the remaining empty spac<br>height.                                                                                                    | e in percentage related to parameter tank reference |
| Additional information | Read access                                                                                                    | Operator                                            |
|                        | Write access                                                                                                    | -                                                   |
|                        |                                                                                                    |                                                     |

| Upper interface level  |                                                                                          |                   |
|------------------------|------------------------------------------------------------------------------------------|-------------------|
| Navigation             |                                                                                          | r interface level |
| Description            | Shows measured interface level from zero position (tank bottom or datum plate). Value is |                   |
| Additional information | Read access                                                                              | Maintenance       |
|                        | Write access                                                                             | -                 |

| Lower interface level  |                                                                                                    |                    |
|------------------------|----------------------------------------------------------------------------------------------------|--------------------|
| Navigation             | $ \blacksquare \square  \text{Operation} \rightarrow \text{Level} \rightarrow \text{Lowe} $                                                           | er interface level |
| Description            | Shows measured interface level from zero position (tank bottom or datum plate). Value is updated when device generates a valid interface measurement. |                    |
| Additional information | Read access Maintenance                                                                                                    |                    |
|                        | Write access                                                                                                    | -                  |

| Water level            |                               |          |
|------------------------|-------------------------------|----------|
| Navigation             |                               | r level  |
| Description            | Shows the bottom water level. |          |
| Additional information | Read access                   | Operator |
|                        | Write access                  | -        |

| Measured level         |                                                                                            |                                                                             |  |
|------------------------|--------------------------------------------------------------------------------------------|-----------------------------------------------------------------------------|--|
| Navigation             | $ \blacksquare \square  \text{Operation} \rightarrow \text{Level} \rightarrow \text{Mea} $ | sured level                                                                 |  |
| Description            | Shows the measured level witho                                                             | Shows the measured level without any correction from the tank calculations. |  |
| Additional information | Read access                                                                                | Operator                                                                    |  |
|                        | Write access                                                                               | -                                                                           |  |

## 15.2.2 "Temperature" submenu

*Navigation*  $\square$   $\square$  Operation  $\rightarrow$  Temperature

## Air temperature

Navigation $\bigcirc \square$ Operation  $\rightarrow$  Temperature  $\rightarrow$  Air temperature

| Description | Shows the | air temperature |
|-------------|-----------|-----------------|
| Description | SHOWS the | an icmperature. |

| Additional information | Read access  | Operator |
|------------------------|--------------|----------|
|                        | Write access | -        |

| Liquid temperature     |                                                               |                                  |
|------------------------|---------------------------------------------------------------|----------------------------------|
| Navigation             |                                                               | $\rightarrow$ Liquid temperature |
| Description            | Shows the average or spot temperature of the measured liquid. |                                  |
| Additional information | Read access                                                   | Operator                         |
|                        | Write access                                                  | -                                |

| Vapor temperature |                                                                                                    |
|-------------------|----------------------------------------------------------------------------------------------------|
| Navigation        | Image: Boost in the second second secon |
| Description       | Shows the measured vapor temperature.                                                                                                    |

| Additional information | Read access  | Operator |
|------------------------|--------------|----------|
|                        | Write access | -        |

## "NMT element values" submenu

This submenu is only visible if a Prothermo NMT is connected.

*Navigation*  $\square$  Operation  $\rightarrow$  Temperature  $\rightarrow$  NMT element values

| "Element | temperature" | submenu |
|----------|--------------|---------|
|----------|--------------|---------|

Navigation $\Box$ Operation  $\rightarrow$  Temperature  $\rightarrow$  NMT element values  $\rightarrow$  Element<br/>temperature

### Element temperature 1 to 24

| Navigation             |                                                 | Operation $\rightarrow$ Temperature $\rightarrow$ NMT element values $\rightarrow$ Element temperature $\rightarrow$ Element temperature 1 to 24 |   |
|------------------------|-------------------------------------------------|----------------------------------------------------------------------------------------------------|---|
| Description            | Shows the temperature of an element in the NMT. |                                                                                                    |   |
| Additional information | Read a                                          | ad access Operator                                                                                                    |   |
|                        | Write                                           | access                                                                                                    | - |

"Element position" submenu

Navigation $\Box$ Operation  $\rightarrow$  Temperature  $\rightarrow$  NMT element values  $\rightarrow$  Element<br/>position

## Element position 1 to 24

Navigation

□ Operation  $\rightarrow$  Temperature  $\rightarrow$  NMT element values  $\rightarrow$  Element position  $\rightarrow$  Element position 1 to 24

## Description

Shows the position of the selected element in the NMT.

| Additional information | Read access  | Operator |
|------------------------|--------------|----------|
|                        | Write access | -        |

## 15.2.3 "Density" submenu

*Navigation*  $\square$  Operation  $\rightarrow$  Density

| Observed density       |                                    |                                      |
|------------------------|------------------------------------|--------------------------------------|
| Navigation             | Image: Below Generation → Den      | nsity $\rightarrow$ Observed density |
| Description            | Calculated density of the product. |                                      |
| Additional information | Read access                        | Operator                             |
|                        | Write access                       | -                                    |
|                        |                                    |                                      |

This value is calculated from different measured variables depending on the selected calculation method  $\rightarrow \cong 185$ .

| Vapor density          |                                                                                       | æ                |
|------------------------|---------------------------------------------------------------------------------------|------------------|
| Navigation             | $\square \square  \text{Operation} \rightarrow \text{Density} \rightarrow \text{Var}$ | oor density      |
| Description            | Defines the density of the second                                                     |                  |
| Description            | Defines the density of the gas pha                                                    | ase in the tank. |
| User entry             | 0.0 to 500.0 kg/m <sup>3</sup>                                                        |                  |
| Factory setting        | 1.2 kg/m <sup>3</sup>                                                                 |                  |
| Additional information | Read access                                                                           | Operator         |
|                        | Write access                                                                          | Maintenance      |

| Air density |                                                                                                    | 8 |
|-------------|----------------------------------------------------------------------------------------------------|---|
| Navigation  | Image: Boost of the second state of the second state of the s |   |
| Description | Defines the density of the air surrounding the tank.                                                                                                    |   |
| User entry  | 0.0 to 500.0 kg/m <sup>3</sup>                                                                                                    |   |

## Factory setting

1.2 kg/m<sup>3</sup>

Additional information

| ion | Read access  | Operator    |
|-----|--------------|-------------|
|     | Write access | Maintenance |

## Measured upper density

Navigation $\square \square$ Operation  $\rightarrow$  Density  $\rightarrow$  Measured upper density

**Description** Shows the density of the upper phase.

| Additional information | Read access  | Operator |
|------------------------|--------------|----------|
|                        | Write access | -        |

## Measured middle density

| Navigation             |                              |          |
|------------------------|------------------------------|----------|
| Description            | Density of the middle phase. |          |
| Additional information | Read access                  | Operator |
|                        | Write access                 | -        |

# Measured lower density Navigation Image: Operation → Density → Measured lower density Description Density of the lower phase. Additional information Read access Maintenance Write access

## 15.2.4 "Pressure" submenu

*Navigation*  $\square$  Operation  $\rightarrow$  Pressure

| P1 (bottom)            |                                                                                                    |   |  |
|------------------------|----------------------------------------------------------------------------------------------------|---|--|
| Navigation             |                                                                                                    |   |  |
| Description            | Shows the pressure at the tank bottom.                                                                                                    |   |  |
| Additional information | n Read access Operator                                                                                                    |   |  |
|                        | Write access                                                                                                    | - |  |
|                        |                                                                                                    |   |  |
| P2 (middle)            |                                                                                                    |   |  |
| Navigation             | Image: Boost of the second second secon |   |  |
| Description            | Shows the pressure (P2) at the middle transmitter.                                                                                                    |   |  |
| Additional information | tion Read access Operator                                                                                                    |   |  |
|                        | Write access                                                                                                    | - |  |
|                        |                                                                                                    |   |  |
| P3 (top)               |                                                                                                    |   |  |
| Navigation             |                                                                                                    |   |  |
| Description            | Shows the pressure (P3) at the top transmitter.                                                                                                    |   |  |

Additional information

| Read access  | Operator |
|--------------|----------|
| Write access | -        |

## 15.2.5 "GP values" submenu

| GP 1 to 4 name         |                                                            |                 | Â |
|------------------------|------------------------------------------------------------|-----------------|---|
| Navigation             |                                                            | les → GP 1 name |   |
| Description            | Defines the label associated with the respective GP value. |                 |   |
| Factory setting        | GP Value 1                                                 |                 |   |
| Additional information | Read access Operator                                       |                 |   |
|                        | Write access                                               | Maintenance     |   |

## GP Value 1 Navigation Image: Operation → GP values → GP Value 1 Description Displays the value that will be used as general purpose value. Additional information Read access Operator Write access

## GP Value 2 Navigation Image: Operation $\rightarrow$ GP values $\rightarrow$ GP Value 2 Description Displays the value that will be used as general purpose value. Additional information Read access Operator Write access

## GP Value 3Navigation $\ensuremath{\boxtimes}\xspace$ Operation ightarrow GP values ightarrow GP Value 3DescriptionDisplays the value that will be used as general purpose value.

| Additional information | Read access  | Operator |
|------------------------|--------------|----------|
|                        | Write access | -        |

| GP Value 4             |                                                                |   |  |
|------------------------|----------------------------------------------------------------|---|--|
| Navigation             |                                                                |   |  |
| Description            | Displays the value that will be used as general purpose value. |   |  |
| Additional information | Read access     Operator                                       |   |  |
|                        | Write access                                                   | - |  |

### "Setup" menu 15.3

| Naviaation |
|------------|
| rungullon  |

🗟 🖃 Setup

| Device tag             |                                                                                              |             | A |
|------------------------|----------------------------------------------------------------------------------------------|-------------|---|
| Navigation             | Setup → Device tag                                                                           |             |   |
| Description            | Enter a unique name for the measuring point to identify the device quickly within the plant. |             |   |
| Factory setting        | NRF8x                                                                                        |             |   |
| Additional information | Read access                                                                                  | Operator    |   |
|                        | Write access                                                                                 | Maintenance |   |

| Units preset           |                                                                                                    | Â                                    |
|------------------------|----------------------------------------------------------------------------------------------------|--------------------------------------|
| Navigation             | Image: Bearing and Bearing Setup → Units p                                                                                                    | reset                                |
| Description            | Defines a set of units f                                                                                                    | or length, pressure and temperature. |
| Selection              | <ul> <li>mm, bar, °C</li> <li>m, bar, °C</li> <li>mm, PSI, °C</li> <li>ft, PSI, °F</li> <li>ft-in-16, PSI, °F</li> <li>ft-in-8, PSI, °F</li> <li>Customer value</li> </ul> |                                      |
| Factory setting        | mm, bar, °C                                                                                                    |                                      |
| Additional information | Read access                                                                                                    | Operator                             |
|                        | Write access                                                                                                    | Maintenance                          |

- Distance unit ( $\rightarrow \triangleq 226$ )
- Pressure unit ( $\rightarrow \square 227$ )
- Temperature unit (→ ≅ 227)
  Density unit (→ ≌ 227)

In any other case these are read-only parameters used to indicate the respective unit.

| Tank reference height  |                                                                                                    |             |  |
|------------------------|----------------------------------------------------------------------------------------------------|-------------|--|
| Navigation             |                                                                                                    | eight       |  |
| Description            | Defines the distance from the dipping reference point to the zero position (tank bottom or datum plate). |             |  |
| User entry             | 0 to 100 000 mm                                                                                          |             |  |
| Factory setting        | Dependent on the device version                                                                          |             |  |
| Additional information | Read access                                                                                              | Operator    |  |
|                        | Write access                                                                                             | Maintenance |  |

| Tank level             |                                                                                                |          |  |
|------------------------|------------------------------------------------------------------------------------------------|----------|--|
| Navigation             | □ Setup → Tank level                                                                           |          |  |
| Description            | Shows the distance from the zero position (tank bottom or datum plate) to the product surface. |          |  |
| Additional information | Read access                                                                                    | Operator |  |
|                        | Write access                                                                                   | -        |  |

| Level source           |                                                                                                    | ٦           |  |
|------------------------|----------------------------------------------------------------------------------------------------|-------------|--|
| Navigation             | Image: Boundary Setup → Level source                                                                                                    |             |  |
| Description            | Defines the source of the level value.                                                                                                    |             |  |
| Selection              | <ul> <li>No input value</li> <li>HART device 1 15 level</li> <li>Level SR<sup>*</sup></li> <li>Level<sup>*</sup></li> <li>Displacer position<sup>*</sup></li> <li>AIO B1-3 value</li> <li>AIO C1-3 value</li> <li>AIP B4-8 value</li> <li>AIP C4-8 value</li> </ul> |             |  |
| Factory setting        | Dependent on the device version                                                                                                    |             |  |
| Additional information | Read access                                                                                                    | Operator    |  |
|                        | Write access                                                                                                    | Maintenance |  |

<sup>\*</sup> Visibility depends on order options or device settings

A

## Liquid temp source Navigation $\square$ Setup → Liquid temp source Description Defines source from which the liquid temperature is obtained. Selection Manual value • HART device 1 ... 15 temperature AIO B1-3 value AIO C1-3 value AIP B4-8 value AIP C4-8 value **Factory setting** Manual value Additional information Read access Operator Write access Maintenance

## 15.3.1 "Advanced setup" submenu

*Navigation*  $\blacksquare \Box$  Setup  $\rightarrow$  Advanced setup

| Locking status         |                                                                                                    |  |          |
|------------------------|----------------------------------------------------------------------------------------------------|--|----------|
| Navigation             | Image: Boostimes and the setup → Locking status $\square$                                                                               |  |          |
| Description            | Indicates the write protection with the highest priority that is currently active.                                                      |  |          |
| Additional information | Read access                                                                                                    |  | Operator |
|                        | Write access                                                                                                    |  | -        |
|                        |                                                                                                    |  |          |
| Access status tooling  |                                                                                                    |  |          |
| Navigation             | $ \qquad \qquad \qquad \qquad \qquad \qquad \qquad \qquad \qquad \qquad \qquad \qquad \qquad \qquad \qquad \qquad \qquad \qquad \qquad$ |  |          |
| Description            | Shows the access authorization to the parameters via the operating tool.                                                                |  |          |
| Additional information | Read access                                                                                                    |  | Operator |
|                        | Write access                                                                                                    |  | -        |
|                        |                                                                                                    |  |          |
| Enter access code      |                                                                                                    |  |          |
| Navigation             | Image: Boosting of the setup → Enter access code Image: Setup → Advanced setup → Enter access code                                      |  |          |
| Description            | Enter access code to disable write protection of parameters.                                                                            |  |          |
| Additional information | Read access                                                                                                    |  | Operator |
|                        | Write access                                                                                                    |  | Operator |

|                        | "Input/output" submenu                                                                                                    |     |                                                                                          |
|------------------------|----------------------------------------------------------------------------------------------------|-----|------------------------------------------------------------------------------------------|
|                        | Navigation                                                                                                    | 8 8 | Setup $\rightarrow$ Advanced setup $\rightarrow$ Input/output                            |
|                        |                                                                                                    |     |                                                                                          |
|                        | "HART devices" submenu                                                                                                    |     |                                                                                          |
|                        | Navigation                                                                                                    | 88  | Setup $\rightarrow$ Advanced setup $\rightarrow$ Input/output $\rightarrow$ HART devices |
|                        |                                                                                                    |     |                                                                                          |
|                        |                                                                                                    |     |                                                                                          |
| Number of devices      |                                                                                                    |     |                                                                                          |
|                        |                                                                                                    |     |                                                                                          |
| Navigation             | $\textcircled{B} \square  \text{Setup} \rightarrow \text{Advanced setup} \rightarrow \text{Input/output} \rightarrow \text{HART devices} \rightarrow \text{Number of devices}$ |     |                                                                                          |
| Description            | Shows the number of devices on the HART bus.                                                                                                    |     |                                                                                          |
| Additional information | Read access                                                                                                    |     | Operator                                                                                 |

Write access

|                        | There is a <b>HART Device(s)</b> submenu for each HART slave device found on the HART loop.                                                                                                    |                                               |                                                                      |  |
|------------------------|----------------------------------------------------------------------------------------------------|-----------------------------------------------|----------------------------------------------------------------------|--|
|                        | Navigation 🛛 🗐 🖻                                                                                                    | Setup -<br>→ HAR                              | → Advanced setup → Input/output → HART devices<br>T Device(s)        |  |
| Device name            |                                                                                                    |                                               |                                                                      |  |
| Navigation             | Image: Setup → Advance → Device name                                                                                                    | d setup →                                     | Input/output $\rightarrow$ HART devices $\rightarrow$ HART Device(s) |  |
| Description            | Shows the name of the                                                                                                    | Shows the name of the transmitter.            |                                                                      |  |
| Additional information | Read access                                                                                                    |                                               | Operator                                                             |  |
|                        | Write access                                                                                                    |                                               | -                                                                    |  |
| Polling address        |                                                                                                    |                                               |                                                                      |  |
| Navigation             | <ul><li>Image: Become and the second second</li></ul> | d setup →                                     | Input/output $\rightarrow$ HART devices $\rightarrow$ HART Device(s) |  |
| Description            | Shows the polling addre                                                                                                    | Shows the polling address of the transmitter. |                                                                      |  |
| Additional information | Read access                                                                                                    |                                               | Operator                                                             |  |
|                        | Write access                                                                                                    |                                               | -                                                                    |  |
|                        |                                                                                                    |                                               |                                                                      |  |
| Device tag             |                                                                                                    |                                               |                                                                      |  |
| 5                      |                                                                                                    |                                               |                                                                      |  |

"HART Device(s)" submenu

| Navigation             | Setup → Advanced setup → → Device tag    | Input/output $\rightarrow$ HART devices $\rightarrow$ HART Device(s) |  |
|------------------------|------------------------------------------|----------------------------------------------------------------------|--|
| Description            | Shows the device tag of the transmitter. |                                                                      |  |
| Additional information | Read access                              | Operator                                                             |  |
|                        | Write access                             | -                                                                    |  |

| Operating mode         |                                                                                                    | ß                                                       |
|------------------------|----------------------------------------------------------------------------------------------------|---------------------------------------------------------|
| Navigation             | <ul> <li>B ⊇ Setup → Advanced setup -</li> <li>→ Operating mode</li> </ul>                                              | → Input/output → HART devices → HART Device(s)          |
| Prerequisite           | Not available if the HART device                                                                                        | is a Prothermo NMT.                                     |
| Description            | Selection of the operation mode from the connected HART Device                                                          | PV only or PV,SV,TV,QV. Devines which values are polled |
| Selection              | <ul> <li>PV only</li> <li>PV,SV,TV &amp; QV</li> <li>Level<sup>4)</sup></li> <li>Measured level<sup>4)</sup></li> </ul> |                                                         |
| Factory setting        | PV,SV,TV & QV                                                                                                    |                                                         |
| Additional information | Read access                                                                                                    | Operator                                                |
|                        | Write access                                                                                                    | Maintenance                                             |

| Communication status   |                                                               |                                                                    |
|------------------------|---------------------------------------------------------------|--------------------------------------------------------------------|
| Navigation             | Image: Betup → Advance → Communication                        | d setup → Input/output → HART devices → HART Device(s)<br>n status |
| Description            | Shows the operating sta                                       | tus of the transmitter.                                            |
| User interface         | <ul><li> Operating normally</li><li> Device offline</li></ul> |                                                                    |
| Additional information | Read access                                                   | Operator                                                           |
|                        | Write access                                                  | -                                                                  |

## #blank# ( HART PV - designation dependent on device)

| Navigation             | Image: Setup → Advanced setup →<br>→ #blank# | Input/output $\rightarrow$ HART devices $\rightarrow$ HART Device(s) |
|------------------------|----------------------------------------------|----------------------------------------------------------------------|
| Description            | Shows the first HART variable (PV            | Ι).                                                                  |
| Additional information | Read access                                  | Operator                                                             |
|                        | Write access                                 | -                                                                    |

<sup>4)</sup> only visible if the conneced device is a Micropilot

| #blank# (HART SV - designation dependent on device) |                                      |                                                |                                                                      |
|-----------------------------------------------------|--------------------------------------|------------------------------------------------|----------------------------------------------------------------------|
| Navigation                                          | 0 2                                  | Setup → Advanced setup → $\rightarrow$ #blank# | Input/output $\rightarrow$ HART devices $\rightarrow$ HART Device(s) |
| Prerequisite                                        | For H                                | ART devices other than NM                      | T: Operating mode (→ 🗎 124) = PV,SV,TV & QV                          |
| Description                                         | Shows the second HART variable (SV). |                                                |                                                                      |
| Additional information                              | Read access Operator                 |                                                |                                                                      |
|                                                     | Write                                | access                                         | -                                                                    |

| #blank# (HART TV - designation dependent on device) |                                     |                                       |                                                                      |
|-----------------------------------------------------|-------------------------------------|---------------------------------------|----------------------------------------------------------------------|
| Navigation                                          | 8 2                                 | Setup → Advanced setup →<br>→ #blank# | Input/output $\rightarrow$ HART devices $\rightarrow$ HART Device(s) |
| Prerequisite                                        | For H                               | ART devices other than NM             | T: Operating mode (→ 🗎 124) = PV,SV,TV & QV                          |
| Description                                         | Shows the third HART variable (TV). |                                       |                                                                      |
| Additional information                              | Read                                | access                                | Operator                                                             |
|                                                     | Write                               | access                                | -                                                                    |

| #blank# (HART QV - designa | ation                | dependent on device)                  |                                                                      |
|----------------------------|----------------------|---------------------------------------|----------------------------------------------------------------------|
| Navigation                 | 8 8                  | Setup → Advanced setup →<br>→ #blank# | Input/output $\rightarrow$ HART devices $\rightarrow$ HART Device(s) |
| Prerequisite               | For H                | ART devices other than NM             | T: Operating mode (→ 🗎 124) = PV,SV,TV & QV                          |
| Description                | Show                 | s the fourth HART variable (          | QV).                                                                 |
| Additional information     | Read access Operator |                                       |                                                                      |
|                            | Write                | access                                | -                                                                    |

| Output pressure |                                                                                                    |     |
|-----------------|----------------------------------------------------------------------------------------------------|-----|
| Navigation      | Setup → Advanced setup → Input/output → HART devices → HART Device(s) → Output pressure                                      |     |
| Prerequisite    | Not available for Micropilot S FMR5xx and Prothermo 53x. (In these cases the measure variables are allocated automatically). | ed. |

| Description            | Defines which HART variable is th                                                                                                    | ie pressure. |
|------------------------|----------------------------------------------------------------------------------------------------|--------------|
| Selection              | <ul> <li>No value</li> <li>Primary variable (PV)</li> <li>Secondary variable (SV)</li> <li>Tertiary variable (TV)</li> <li>Quaternary variable (QV)</li> </ul> |              |
| Factory setting        | No value                                                                                                    |              |
| Additional information | Read access                                                                                                    | Operator     |
|                        | Write access                                                                                                    | Maintenance  |

| Output density         |                                                                                                    | 6                                                                                        |
|------------------------|----------------------------------------------------------------------------------------------------|------------------------------------------------------------------------------------------|
| Navigation             | <ul><li>Image: Setup → Advanced s</li><li>→ Output density</li></ul>                                                                                           | setup $\rightarrow$ Input/output $\rightarrow$ HART devices $\rightarrow$ HART Device(s) |
| Prerequisite           | Not available for Micropilo<br>variables are allocated auto                                                                                                    | ot S FMR5xx and Prothermo 53x. (In these cases the measured omatically).                 |
| Description            | Defines which HART varia                                                                                                    | ble is the density.                                                                      |
| Selection              | <ul> <li>No value</li> <li>Primary variable (PV)</li> <li>Secondary variable (SV)</li> <li>Tertiary variable (TV)</li> <li>Quaternary variable (QV)</li> </ul> | )                                                                                        |
| Factory setting        | No value                                                                                                    |                                                                                          |
| Additional information | Read access                                                                                                    | Operator                                                                                 |
|                        | Write access                                                                                                    | Maintenance                                                                              |

| Output temperature |                                                                                                    |     |
|--------------------|----------------------------------------------------------------------------------------------------|-----|
| Navigation         | Setup → Advanced setup → Input/output → HART devices → HART Device(s) → Output temperature                                                                     |     |
| Prerequisite       | Not available for Micropilot S FMR5xx and Prothermo 53x. (In these cases the measu variables are allocated automatically).                                     | red |
| Description        | Defines which HART variable is the temperature.                                                                                                    |     |
| Selection          | <ul> <li>No value</li> <li>Primary variable (PV)</li> <li>Secondary variable (SV)</li> <li>Tertiary variable (TV)</li> <li>Quaternary variable (QV)</li> </ul> |     |

## Factory setting No value Additional information Read access Operator Write access Maintenance

| Output vapor temperature |                                                                                                    | â                                                                       |
|--------------------------|----------------------------------------------------------------------------------------------------|-------------------------------------------------------------------------|
| Navigation               | <ul> <li>B ⊇ Setup → Advanced setup →</li> <li>→ Output vapor temperatu</li> </ul>                                                                                                    | Input/output $\rightarrow$ HART devices $\rightarrow$ HART Device(s) re |
| Prerequisite             | Not available for Micropilot S FM variables are allocated automaticated automaticated | R5xx and Prothermo 53x. (In these cases the measured ally).             |
| Description              | Defines which HART variable is the                                                                                                    | ne vapor temperature.                                                   |
| Selection                | <ul> <li>No value</li> <li>Primary variable (PV)</li> <li>Secondary variable (SV)</li> <li>Tertiary variable (TV)</li> <li>Quaternary variable (QV)</li> </ul>                                                                                                    |                                                                         |
| Factory setting          | No value                                                                                                    |                                                                         |
| Additional information   | Read access                                                                                                    | Operator                                                                |
|                          | Write access                                                                                                    | Maintenance                                                             |

| Output level           |                                                                                                    | Â                                                                                  |
|------------------------|----------------------------------------------------------------------------------------------------|------------------------------------------------------------------------------------|
| Navigation             | Setup → Advanced setup → Output level                                                                                                    | $\rightarrow$ Input/output $\rightarrow$ HART devices $\rightarrow$ HART Device(s) |
| Prerequisite           | Not available for Micropilot S F.<br>variables are allocated automat                                                                                           | MR5xx and Prothermo 53x. (In these cases the measured ically).                     |
| Description            | Defines which HART variable is the level.                                                                                                    |                                                                                    |
| Selection              | <ul> <li>No value</li> <li>Primary variable (PV)</li> <li>Secondary variable (SV)</li> <li>Tertiary variable (TV)</li> <li>Quaternary variable (QV)</li> </ul> |                                                                                    |
| Factory setting        | No value                                                                                                    |                                                                                    |
| Additional information | Read access                                                                                                    | Operator                                                                           |
|                        | Write access                                                                                                    | Maintenance                                                                        |

"Forget device" wizard

|                        | Read access                                                                                                    |           | Maintenance                                                                                                    |
|------------------------|----------------------------------------------------------------------------------------------------|-----------|----------------------------------------------------------------------------------------------------|
|                        | This subment                                                                                                    | ı is only | y visible if <b>Number of devices (</b> $\rightarrow \equiv 122$ ) $\geq 1$ .                                        |
|                        | Navigation                                                                                                    | 8 2       | Setup $\rightarrow$ Advanced setup $\rightarrow$ Input/output $\rightarrow$ HART devices $\rightarrow$ Forget device |
| Forget device          |                                                                                                    |           | <br>Æ                                                                                                    |
|                        |                                                                                                    |           |                                                                                                    |
| Navigation             | Image: Betup → Ad device                                                                                                    | vanced :  | l setup → Input/output → HART devices → Forget device → Forget                                                       |
| Description            | With this function                                                                                                    | an offli  | line device can be deleted from the device list.                                                                     |
| Selection              | <ul> <li>HART Device 1</li> <li>HART Device 2</li> <li>HART Device 3</li> <li>HART Device 4</li> <li>HART Device 4</li> <li>HART Device 5</li> <li>HART Device 6</li> <li>HART Device 7</li> <li>HART Device 8</li> <li>HART Device 8</li> <li>HART Device 9</li> <li>HART Device 10</li> <li>HART Device 11</li> <li>HART Device 12</li> <li>HART Device 13</li> <li>HART Device 14</li> <li>HART Device 15</li> <li>None</li> </ul> |           |                                                                                                    |
| Factory setting        | None                                                                                                    |           |                                                                                                    |
| Additional information | Read access                                                                                                    |           | Operator                                                                                                    |

| Read access  | Operator    |
|--------------|-------------|
| Write access | Maintenance |

## "Analog IP" submenu

There is a **Analog IP** submenu for each Analog I/O module of the device. This submenu refers to terminals 4 to 8 of this module (the analog input). They are primarily used to connect an RTD. For terminals 1 to 3 (analog input or output) refer to → 🗎 135.

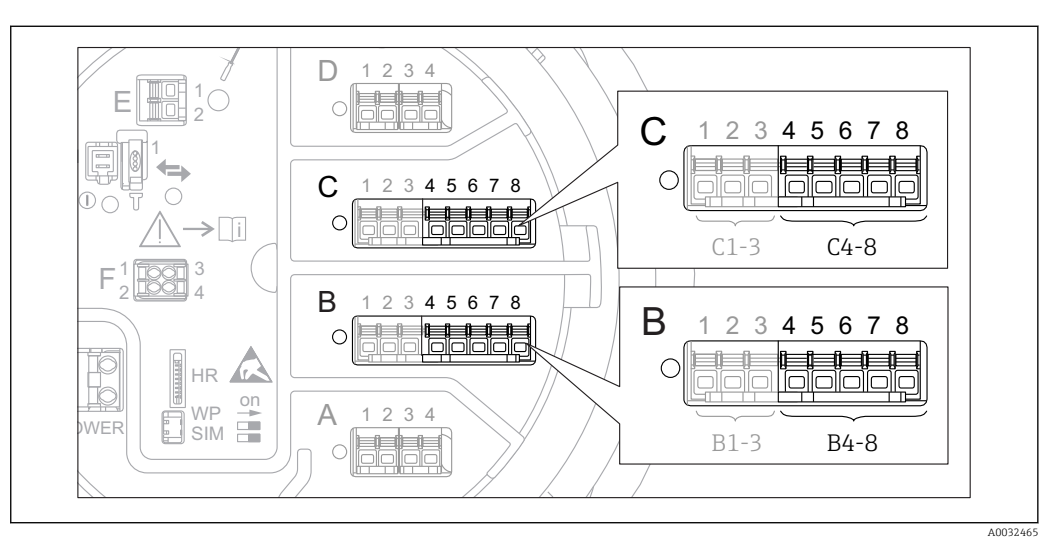

🖻 44 Terminals for the "Analog IP" submenu ("B4-8" or "C4-8", respectively)

*Navigation*  $\square$  Setup  $\rightarrow$  Advanced setup  $\rightarrow$  Input/output  $\rightarrow$  Analog IP

| Operating mode         |                                                                                     |                                                 | ß                   |
|------------------------|-------------------------------------------------------------------------------------|-------------------------------------------------|---------------------|
| Navigation             |                                                                                     | up → Input/output → Analog I                    | IP → Operating mode |
| Description            | Defines the operating mod                                                           | Defines the operating mode of the analog input. |                     |
| Selection              | <ul><li>Disabled</li><li>RTD temperature input</li><li>Gauge power supply</li></ul> |                                                 |                     |
| Factory setting        | Disabled                                                                            |                                                 |                     |
| Additional information | Read access                                                                         | Operator                                        |                     |
|                        | Write access                                                                        | Maintenance                                     |                     |

| RTD type     |                                                                     | Â |
|--------------|---------------------------------------------------------------------|---|
| Navigation   | Image: Setup → Advanced setup → Input/output → Analog IP → RTD type |   |
| Prerequisite | Operating mode (→ 🗎 129) = RTD temperature input                    |   |
| Description  | Defines the type of the connected RTD.                              |   |

| Selection              | <ul> <li>Cu50 (w=1.428, GOST)</li> <li>Cu53 (w=1.426, GOST)</li> <li>Cu90@0°C (w=1.4274, GOST)</li> <li>Cu100@0°C (w=1.4274, GOST)</li> <li>Cu100@0°C (w=1.4274, GOST)</li> <li>Pt46 (w=1.391, GOST)</li> <li>Pt50 (w=1.391, GOST)</li> <li>Pt100(385) (a=0.00385, IEC75)</li> <li>Pt100(389) (a=0.003916, JIS16)</li> <li>Pt100 (w=1.391, GOST)</li> <li>Pt500(385) (a=0.00385, IEC75)</li> <li>Pt1000(385) (a=0.00385, IEC75)</li> <li>Pt1000(385) (a=0.00385, IEC75)</li> <li>Pt1000(385) (a=0.00385, IEC75)</li> <li>Pt1000(385) (a=0.00385, IEC75)</li> <li>Pt1000(385) (a=0.00385, IEC75)</li> <li>Pt1000(385) (a=0.00385, IEC75)</li> <li>Pt1000(385) (a=0.00385, IEC75)</li> <li>Pt1000(385) (a=0.00385, IEC75)</li> </ul> | 7)<br>51)<br>1ian)<br>604)<br>51)<br>3760) |  |  |
|------------------------|----------------------------------------------------------------------------------------------------|--------------------------------------------|--|--|
|                        | <ul> <li>Ni100(617) (a=0.00617, DIN43760)</li> <li>Ni120(672) (a=0.00672, DIN43760)</li> <li>Ni1000(617) (a=0.00617, DIN43760)</li> </ul>                                                                                                    |                                            |  |  |
| Factory setting        | Pt100(385) (a=0.00385, IEC751)                                                                                                    | )                                          |  |  |
| Additional information | Read access                                                                                                    | Operator                                   |  |  |

Write access

| RTD connection type    |                                                                                                    |                                                   | A |
|------------------------|----------------------------------------------------------------------------------------------------|---------------------------------------------------|---|
| Navigation             | ■ Setup → Advanced setup $$                                                                         | → Input/output → Analog IP → RTD connection type  |   |
| Prerequisite           | Operating mode (→ 🗎 129) = :                                                                        | Operating mode ( > 🗎 129) = RTD temperature input |   |
| Description            | Defines the connection type of tl                                                                   | Defines the connection type of the RTD.           |   |
| Selection              | <ul><li>4 wire RTD connection</li><li>2 wire RTD connection</li><li>3 wire RTD connection</li></ul> |                                                   |   |
| Factory setting        | 4 wire RTD connection                                                                               |                                                   |   |
| Additional information | Read access                                                                                         | Operator                                          |   |
|                        | Write access                                                                                        | Maintenance                                       |   |

Maintenance

| Process value |                                                                          |
|---------------|--------------------------------------------------------------------------|
| Navigation    | Image: Setup → Advanced setup → Input/output → Analog IP → Process value |
| Prerequisite  | Operating mode ( $\rightarrow \cong 129$ ) $\neq$ Disabled               |
| Description   | Shows the measured value received via the analog input.                  |

| Additional information | Read access  | Operator |
|------------------------|--------------|----------|
|                        | Write access | -        |

| Process variable       |                                                                                                    |                                                      |    |
|------------------------|----------------------------------------------------------------------------------------------------|------------------------------------------------------|----|
| Navigation             | Image: Best of the second second | d setup → Input/output → Analog IP → Process variabl | le |
| Prerequisite           | Operating mode ( > 🗎                                                                                                    | Operating mode (→ 🖺 129) ≠ RTD temperature input     |    |
| Description            | Determines type of mea                                                                                                    | Determines type of measured value.                   |    |
| Selection              | <ul><li>Level linearized</li><li>Temperature</li><li>Pressure</li><li>Density</li></ul>                                                                                                    |                                                      |    |
| Factory setting        | Level linearized                                                                                                    |                                                      |    |
| Additional information | Read access                                                                                                    | Operator                                             |    |
|                        | Write access                                                                                                    | Maintenance                                          |    |

| 0 % value              |                                                    |                                                              |  |
|------------------------|----------------------------------------------------|--------------------------------------------------------------|--|
| Navigation             | Image: Boost Setup → Advanced setup →              | Input/output $\rightarrow$ Analog IP $\rightarrow$ 0 % value |  |
| Prerequisite           | Operating mode (→ 🗎 129) = 420mA input             |                                                              |  |
| Description            | Defines the value represented by a current of 4mA. |                                                              |  |
| User entry             | Signed floating-point number                       |                                                              |  |
| Factory setting        | 0 mm                                               |                                                              |  |
| Additional information | Read access                                        | Operator                                                     |  |
|                        | Write access                                       | Maintenance                                                  |  |

| 100 % value  |                                                                 | æ |
|--------------|-----------------------------------------------------------------|---|
| Navigation   | Setup → Advanced setup → Input/output → Analog IP → 100 % value |   |
| Prerequisite | Operating mode (→ 🗎 129) = 420mA input                          |   |
| Description  | Defines the value represented by a current of 20mA.             |   |

User entry

Signed floating-point number

Factory setting

| 0 mm |  |
|------|--|

| Additional information | Read access  | Operator    |
|------------------------|--------------|-------------|
|                        | Write access | Maintenance |

| Input value            |                                                                    |                                                                |  |
|------------------------|--------------------------------------------------------------------|----------------------------------------------------------------|--|
| Navigation             | $ \blacksquare \Box Setup \rightarrow Advanced setup \rightarrow $ | Input/output $\rightarrow$ Analog IP $\rightarrow$ Input value |  |
| Prerequisite           | Operating mode (→ 🗎 129) ≠ Disabled                                |                                                                |  |
| Description            | Shows the value received via the analog input.                     |                                                                |  |
| Additional information | Read access Operator                                               |                                                                |  |
|                        | Write access                                                       | -                                                              |  |

| Minimum probe temperature |  |
|---------------------------|--|
|                           |  |

| Navigation             | Setup → Advanced setup →<br>temperature                                                                                           | Input/output $\rightarrow$ Analog IP $\rightarrow$ Minimum probe |  |
|------------------------|----------------------------------------------------------------------------------------------------|------------------------------------------------------------------|--|
| Prerequisite           | Operating mode (→ 🗎 129) = RTD temperature input                                                                                  |                                                                  |  |
| Description            | Minimum approved temperature of the connected probe. If the temperature falls below this value, the W&M status will be 'invalid'. |                                                                  |  |
| User entry             | −213 to 927 ℃                                                                                                    |                                                                  |  |
| Factory setting        | –100 °C                                                                                                    |                                                                  |  |
| Additional information | Read access                                                                                                    | Operator                                                         |  |
|                        | Write access                                                                                                    | Maintenance                                                      |  |

| Maximum probe temperature |                                                                                                    |  |
|---------------------------|----------------------------------------------------------------------------------------------------|--|
| Navigation                | Setup → Advanced setup → Input/output → Analog IP → Maximum probe temperature                                                     |  |
| Prerequisite              | Operating mode (→ 🗎 129) = RTD temperature input                                                                                  |  |
| Description               | Maximum approved temperature of the connected probe. If the temperature rises above this value, the W&M status will be 'invalid'. |  |

| User entry             | −213 to 927 °C |             |
|------------------------|----------------|-------------|
| Factory setting        | 250 ℃          |             |
| Additional information | Read access    | Operator    |
|                        | Write access   | Maintenance |

| Probe position         |                                                                                                    | A state of the state of the |  |
|------------------------|----------------------------------------------------------------------------------------------------|----------------------------------------------------------------------------------------------------|--|
| Navigation             | $ \blacksquare \blacksquare  \text{Setup} \rightarrow \text{Advanced setup} \rightarrow $                                                                                                    | Input/output $\rightarrow$ Analog IP $\rightarrow$ Probe position                                                                                                    |  |
| Prerequisite           | Operating mode (→ 🗎 129) = RTD temperature input                                                                                                    |                                                                                                    |  |
| Description            | Position of the temperature probe, measured from zero position (tank bottom or datum plate). \ \ This parameter, in conjunction with the measured level, determines whether the temperature probe is still covered by the product. If this is no longer the case, the status of the temperature value will be 'invalid'. |                                                                                                    |  |
| User entry             | -5000 to 30000 mm                                                                                                    |                                                                                                    |  |
| Factory setting        | 5 000 mm                                                                                                    |                                                                                                    |  |
| Additional information | Read access                                                                                                    | Operator                                                                                                    |  |
|                        | Write access                                                                                                    | Maintenance                                                                                                    |  |

| Damping factor         |                                               |                                                            | Ê |
|------------------------|-----------------------------------------------|------------------------------------------------------------|---|
| Navigation             | □ $□$ Setup → Advanced setup                  | → Input/output → Analog IP → Damping factor                |   |
| Prerequisite           | Operating mode ( $\rightarrow \square$ 129) = | Operating mode ( $\rightarrow \triangleq 129$ ) = Disabled |   |
| Description            | Defines the damping constant (i               | Defines the damping constant (in seconds).                 |   |
| User entry             | 0 to 999.9 s                                  |                                                            |   |
| Factory setting        | 0 s                                           |                                                            |   |
| Additional information | Read access                                   | Operator                                                   |   |
|                        | Write access                                  | Maintenance                                                |   |

| Gauge current          |                                                                          |   |  |
|------------------------|--------------------------------------------------------------------------|---|--|
| Navigation             | Image: Setup → Advanced setup → Input/output → Analog IP → Gauge current |   |  |
| Prerequisite           | Operating mode ( > 🗎 129) = Gauge power supply                           |   |  |
| Description            | Shows the current on the power supply line for the connected device.     |   |  |
| Additional information | Read access Operator                                                     |   |  |
|                        | Write access                                                             | - |  |

## "Analog I/O" submenu

There is a **Analog I/O** submenu for each Analog I/O module of the device. This submenu refers to terminals 1 to 3 of this module (an analog input or output). For terminals 4 to 8 (always an analog input) refer to → 🗎 129.

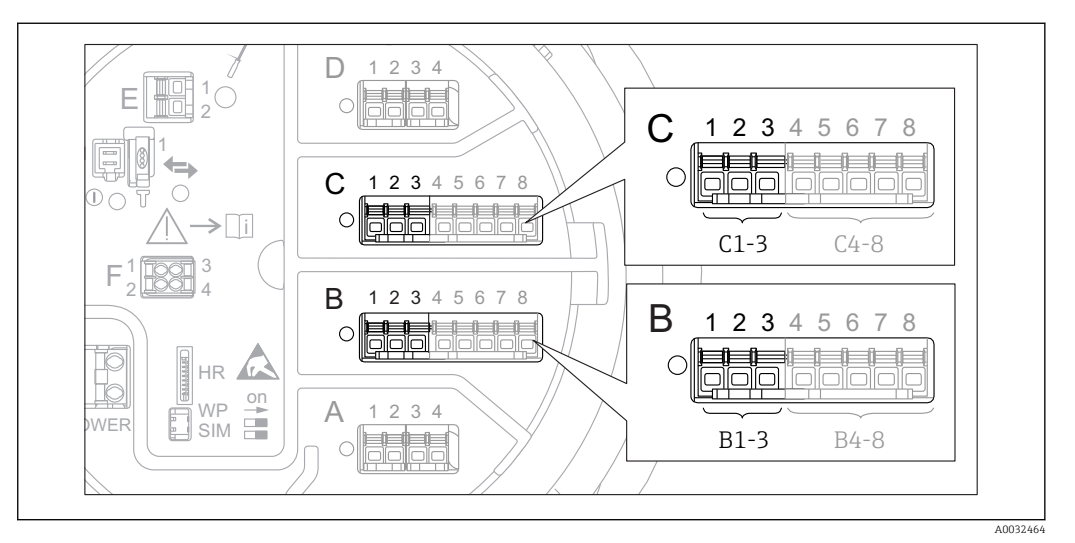

☑ 45 Terminals for the "Analog I/O" submenu ("B1-3" or "C1-3", respectively)

*Navigation*  $\blacksquare \Box$  Setup  $\rightarrow$  Advanced setup  $\rightarrow$  Input/output  $\rightarrow$  Analog I/O

| Operating mode         |                                                                                                    |                                  | Ê            |
|------------------------|----------------------------------------------------------------------------------------------------|----------------------------------|--------------|
| Navigation             |                                                                                                    | → Input/output → Analog I/O → Op | erating mode |
| Description            | Defines the operating mode of the                                                                                                    | ne analog I/O module.            |              |
| Selection              | <ul> <li>Disabled</li> <li>420mA input</li> <li>HART master+420mA input</li> <li>HART master</li> <li>420mA output</li> <li>HART slave +420mA output</li> </ul> |                                  |              |
| Factory setting        | Disabled                                                                                                    |                                  |              |
| Additional information | Read access                                                                                                    | Operator                         |              |
|                        | Write access                                                                                                    | Maintenance                      |              |
|                        | Meaning of the options                                                                                                    |                                  |              |

| Operating mode (→ 🗎 135) | Direction of signal                 | Type of signal                                |
|--------------------------|-------------------------------------|-----------------------------------------------|
| Disabled                 | -                                   | -                                             |
| 420mA input              | Input from 1 external device        | Analog (420mA)                                |
| HART master+420mA input  | Input from 1 external device        | <ul><li>Analog (420mA)</li><li>HART</li></ul> |
| HART master              | Input from up to 6 external devices | HART                                          |

| Operating mode ( $\rightarrow \square$ 135) | Direction of signal         | Type of signal                                |
|---------------------------------------------|-----------------------------|-----------------------------------------------|
| 420mA output                                | Output to higher-level unit | Analog (420mA)                                |
| HART slave +420mA output                    | Output to higher-level unit | <ul><li>Analog (420mA)</li><li>HART</li></ul> |

Depending on the terminals used, the Analog I/O module is used in the passive or active mode.

| Mode                                            | Terminals | s of the I/ | 'O module |
|-------------------------------------------------|-----------|-------------|-----------|
|                                                 | 1         | 2           | 3         |
| Passive<br>(power supply from external source)  | -         | +           | not used  |
| Active<br>(power supplied by the device itself) | not used  | -           | +         |

In the active mode the following conditions must be met:

- Maximum current consumption of the connected HART devices: 24 mA (i.e. 4 mA per device if 6 devices are connected).
- Output voltage of the Ex-d module: 17.0 V@4 mA to 10.5 V@22 mA
- Output voltage of the Ex-ia module: 18.5 V@4 mA to 12.5 V@22 mA

| Current span           |                                                                                            |                                                                                                  |  |
|------------------------|--------------------------------------------------------------------------------------------|--------------------------------------------------------------------------------------------------|--|
| Navigation             | Image: Betup → Advance                                                                     | d setup → Input/output → Analog I/O → Current span                                               |  |
| Prerequisite           | Operating mode param                                                                       | eter ( $\rightarrow \triangleq 135$ ) $\neq$ <b>Disabled</b> option or <b>HART master</b> option |  |
| Description            | Defines the current rang                                                                   | e for the measured value transmission.                                                           |  |
| Selection              | <ul> <li>420 mA NAMUR</li> <li>420 mA US</li> <li>420 mA</li> <li>Fixed current</li> </ul> |                                                                                                  |  |
| Factory setting        | 420 mA NAMUR                                                                               |                                                                                                  |  |
| Additional information | Read access                                                                                | Operator                                                                                         |  |
|                        | Write access                                                                               | Maintenance                                                                                      |  |

## Meaning of the options

| Option       | Current range for process variable | Lower alarm signal level | Upper alarm signal level |
|--------------|------------------------------------|--------------------------|--------------------------|
| 420 mA       | 4 to 20.5 mA                       | < 3.6 mA                 | > 21.95 mA               |
| 420 mA NAMUR | 3.8 to 20.5 mA                     | < 3.6 mA                 | > 21.95 mA               |

| Option        | Current range for process variable | Lower alarm signal level          | Upper alarm signal level |
|---------------|------------------------------------|-----------------------------------|--------------------------|
| 420 mA US     | 3.9 to 20.8 mA                     | < 3.6 mA                          | > 21.95 mA               |
| Fixed current | Constant current, defined          | in the <b>Fixed current</b> param | eter (→ 🖺 137).          |

In the case of an error, the output current assumes the value defined in the Failure mode parameter ( $\rightarrow \cong 138$ ).

| Fixed current          |                             |                                                                                      |  |
|------------------------|-----------------------------|--------------------------------------------------------------------------------------|--|
| Navigation             |                             | etup $\rightarrow$ Input/output $\rightarrow$ Analog I/O $\rightarrow$ Fixed current |  |
| Prerequisite           | Current span (Ə 🗎 136)      | = Fixed current                                                                      |  |
| Description            | Defines the fixed output cu | rrent.                                                                               |  |
| User entry             | 4 to 22.5 mA                |                                                                                      |  |
| Factory setting        | 4 mA                        |                                                                                      |  |
| Additional information | Read access                 | Operator                                                                             |  |
|                        | Write access                | Maintenance                                                                          |  |

| Analog input source |                                                                                                    |  |
|---------------------|----------------------------------------------------------------------------------------------------|--|
| Navigation          | Image: Boundary Setup → Advanced setup → Input/output → Analog I/O → Analog input source                                                                                                    |  |
| Prerequisite        | <ul> <li>Operating mode (→          <sup>1</sup> 135) = 420mA output or HART slave +420mA output</li> <li>Current span (→          <sup>1</sup> 136) ≠ Fixed current</li> </ul>                                                                                                    |  |
| Description         | Defines the process variable transmitted via the AIO.                                                                                                    |  |
| Selection           | <ul> <li>None</li> <li>Tank level</li> <li>Tank level %</li> <li>Tank ullage</li> <li>Tank ullage %</li> <li>Measured level</li> <li>Distance</li> <li>Displacer position</li> <li>Water level</li> <li>Upper interface level</li> <li>Lower interface level</li> <li>Bottom level</li> <li>Tank reference height</li> <li>Liquid temperature</li> <li>Vapor temperature</li> <li>Air temperature</li> </ul> |  |

- Observed density value
- Average profile density<sup>5)</sup>
- Upper density
- Middle density
- Lower density
- P1 (bottom)
- P2 (middle)
- P3 (top)
- GP 1 ... 4 value
- AIO B1-3 value<sup>5)</sup>
- AIO B1-3 value mA<sup>5)</sup>
- AIO C1-3 value<sup>5)</sup>
- AIO C1-3 value mA<sup>5)</sup>
- AIP B4-8 value <sup>5)</sup>
- AIP C4-8 value <sup>5)</sup>
- Element temperature 1 ... 24 <sup>5)</sup>
- HART device 1...15 PV<sup>5</sup>
- HART device 1 ... 15 PV mA<sup>5)</sup>
- HART device 1 ... 15 PV % <sup>5)</sup>
- HART device 1 ... 15 SV<sup>5</sup>
- HART device 1 ... 15 TV <sup>5)</sup>
- HART device 1 ... 15 QV<sup>5</sup>)

## **Factory setting**

Tank level

| i iuuitioiiui iiiit | ormation |
|---------------------|----------|
|                     |          |

| Additional information | Read access  | Operator    |
|------------------------|--------------|-------------|
|                        | Write access | Maintenance |

| Failure mode           |                                                                                                    |                                            |  |
|------------------------|----------------------------------------------------------------------------------------------------|--------------------------------------------|--|
| Navigation             | Image: Boots and the setup → Advanced setup →                                                                 | → Input/output → Analog I/O → Failure mode |  |
| Prerequisite           | Operating mode (→ 🗎 135) = 4                                                                                  | a20mA output or HART slave +420mA output   |  |
| Description            | Defines the output behavior in ca                                                                             | se of an error.                            |  |
| Selection              | <ul> <li>Min.</li> <li>Max.</li> <li>Last valid value</li> <li>Actual value</li> <li>Defined value</li> </ul> |                                            |  |
| Factory setting        | Max.                                                                                                    |                                            |  |
| Additional information | Read access                                                                                                   | Operator                                   |  |
|                        | Write access                                                                                                  | Maintenance                                |  |

Visibility depends on order options or device settings 5)

| Error value            |                                    |                                                                               |  |
|------------------------|------------------------------------|-------------------------------------------------------------------------------|--|
| Navigation             | ■ $\square$ Setup → Advanced setup | $\rightarrow$ Input/output $\rightarrow$ Analog I/O $\rightarrow$ Error value |  |
| Prerequisite           | Failure mode (→ 🗎 138) = De        | fined value                                                                   |  |
| Description            | Defines the output value in case   | e of an error.                                                                |  |
| User entry             | 3.4 to 22.6 mA                     |                                                                               |  |
| Factory setting        | 22 mA                              |                                                                               |  |
| Additional information | Read access                        | Operator                                                                      |  |
|                        | Write access                       | Maintenance                                                                   |  |

| Input value            |                                                                                                    |                                                                 |
|------------------------|----------------------------------------------------------------------------------------------------|-----------------------------------------------------------------|
| Navigation             | ■ $\square$ Setup $\rightarrow$ Advanced setup $\rightarrow$                                                                                                    | Input/output $\rightarrow$ Analog I/O $\rightarrow$ Input value |
| Prerequisite           | <ul> <li>Operating mode (→          <sup>1</sup> 135) = 420mA output or HART slave +420mA output</li> <li>Current span (→          <sup>1</sup> 136) ≠ Fixed current</li> </ul> |                                                                 |
| Description            | Shows the input value of the analog I/O module.                                                                                                    |                                                                 |
| Additional information | Read access                                                                                                    | Operator                                                        |
|                        | Write access                                                                                                    | -                                                               |

| 0 % value              |                                                                                                    |                                                               | Ê |
|------------------------|----------------------------------------------------------------------------------------------------|---------------------------------------------------------------|---|
| Navigation             | Image: Bearing and the setup → Advanced setup →                                                                                  | Input/output $\rightarrow$ Analog I/O $\rightarrow$ 0 % value |   |
| Prerequisite           | <ul> <li>Operating mode (→          <sup>(→</sup>) 135) =</li> <li>Current span (→          <sup>(→</sup>) 136) ≠ Fiz</li> </ul> | 420mA output or HART slave +420mA output<br>red current       |   |
| Description            | Value corresponding to an output current of 0% (4mA).                                                                            |                                                               |   |
| User entry             | Signed floating-point number                                                                                                    |                                                               |   |
| Factory setting        | 0 Unitless                                                                                                    |                                                               |   |
| Additional information | Read access                                                                                                    | Operator                                                      |   |
|                        | Write access                                                                                                    | Maintenance                                                   |   |

| 100 % value            |                                                                 |                                                                                                    |  |
|------------------------|-----------------------------------------------------------------|----------------------------------------------------------------------------------------------------|--|
| Navigation             | 🗐 🗐 Setup → Advance                                             | ed setup → Input/output → Analog I/O → 100 % value                                                                                                    |  |
| Prerequisite           | <ul> <li>Operating mode (→</li> <li>Current span (→ </li> </ul> | • Operating mode ( $\Rightarrow \triangleq 135$ ) = 420mA output or HART slave +420mA output<br>• Current span ( $\Rightarrow \triangleq 136$ ) $\neq$ Fixed current |  |
| Description            | Value corresponding to an output current of 100% (20mA).        |                                                                                                    |  |
| User entry             | Signed floating-point number                                    |                                                                                                    |  |
| Factory setting        | 0 Unitless                                                      |                                                                                                    |  |
| Additional information | Read access                                                     | Operator                                                                                                    |  |
|                        | Write access                                                    | Maintenance                                                                                                    |  |

| Input value %          |                                                                     |                                                                   |
|------------------------|---------------------------------------------------------------------|-------------------------------------------------------------------|
| Navigation             | $ \blacksquare \Box Setup \rightarrow Advanced setup \rightarrow $  | Input/output $\rightarrow$ Analog I/O $\rightarrow$ Input value % |
| Prerequisite           | <ul> <li>Operating mode (→</li></ul>                                |                                                                   |
| Description            | Shows the output value as a percentage of the complete 420mA range. |                                                                   |
| Additional information | Read access                                                         | Operator                                                          |
|                        | Write access                                                        | -                                                                 |

| Output value           |                                                                                            |                                                                  |  |
|------------------------|--------------------------------------------------------------------------------------------|------------------------------------------------------------------|--|
| Navigation             | Image: Boost Setup → Advanced setup →                                                      | Input/output $\rightarrow$ Analog I/O $\rightarrow$ Output value |  |
| Prerequisite           | Operating mode ( $\Rightarrow \triangleq 135$ ) = 420mA output or HART slave +420mA output |                                                                  |  |
| Description            | Shows the output value in mA.                                                              |                                                                  |  |
| Additional information | Read access Operator                                                                       |                                                                  |  |
|                        | Write access                                                                               | -                                                                |  |

A

ß

## Process variable

| Navigation             |                                                                                         |             |
|------------------------|-----------------------------------------------------------------------------------------|-------------|
| Prerequisite           | Operating mode (→ 🗎 135) = 420mA input or HART master+420mA input                       |             |
| Description            | Defines the type of measuring variable.                                                 |             |
| Selection              | <ul><li>Level linearized</li><li>Temperature</li><li>Pressure</li><li>Density</li></ul> |             |
| Factory setting        | Level linearized                                                                        |             |
| Additional information | Read access                                                                             | Operator    |
|                        | Write access                                                                            | Maintenance |

| Analog input 0% value |  |
|-----------------------|--|
|-----------------------|--|

| Navigation             | Setup → Advanced setup → Input/output → Analog I/O → Analog input 0% value |             |
|------------------------|----------------------------------------------------------------------------|-------------|
| Prerequisite           | Operating mode (→ 🗎 135) = 420mA input or HART master+420mA input          |             |
| Description            | Value corresponding to an input current of 0% (4mA).                       |             |
| User entry             | Signed floating-point number                                               |             |
| Factory setting        | 0 mm                                                                       |             |
| Additional information | Read access                                                                | Operator    |
|                        | Write access                                                               | Maintenance |

| Analog input 100% value |                                                                                     |      |
|-------------------------|-------------------------------------------------------------------------------------|------|
|                         |                                                                                     |      |
| Navigation              | $\square$ Setup → Advanced setup → Input/output → Analog I/O → Analog input 100% va | alue |
| Prerequisite            | Operating mode (→ 🗎 135) = 420mA input or HART master+420mA input                   |      |
| Description             | Value corresponding to an input current of 100% (20mA).                             |      |
| User entry              | Signed floating-point number                                                        |      |
| Factory setting         | 0 mm                                                                                |      |

| Additional information | Read access  | Operator    |
|------------------------|--------------|-------------|
|                        | Write access | Maintenance |

| Error event type       |                                                      | <br>2                                                                                        |
|------------------------|------------------------------------------------------|----------------------------------------------------------------------------------------------|
| Navigation             | Image: Bearing and Bearing Setup → Advance           | red setup $\rightarrow$ Input/output $\rightarrow$ Analog I/O $\rightarrow$ Error event type |
| Prerequisite           | Operating mode ( $\rightarrow$ 🗎                     | 135) ≠ Disabled or HART master                                                               |
| Description            | Defines the type of eve<br>range in the analog I/C   | nt message (alarm/warning) in case of an error or output out of<br>) module.                 |
| Selection              | <ul><li>None</li><li>Warning</li><li>Alarm</li></ul> |                                                                                              |
| Factory setting        | Warning                                              |                                                                                              |
| Additional information | Read access                                          | Operator                                                                                     |
|                        | Write access                                         | Maintenance                                                                                  |

| Process value          |                                                                   |                                                                     |
|------------------------|-------------------------------------------------------------------|---------------------------------------------------------------------|
| Navigation             | B ■ Setup → Advanced setup →                                      | • Input/output $\rightarrow$ Analog I/O $\rightarrow$ Process value |
| Prerequisite           | Operating mode (→ 🗎 135) = 420mA input or HART master+420mA input |                                                                     |
| Description            | Shows the input value scaled to customer units.                   |                                                                     |
| Additional information | Read access Operator                                              |                                                                     |
|                        | Write access                                                      | -                                                                   |

| Input value in mA      |                                                                          |          |
|------------------------|--------------------------------------------------------------------------|----------|
| Navigation             | □ Setup → Advanced setup → Input/output → Analog I/O → Input value in mA |          |
| Prerequisite           | Operating mode (→ 🗎 135) = 420mA input or HART master+420mA input        |          |
| Description            | Shows the input value in mA.                                             |          |
| Additional information | Read access                                                              | Operator |
|                        | Write access                                                             | -        |

| Input value percent    |                                                                            |          |
|------------------------|----------------------------------------------------------------------------|----------|
| Navigation             | ■ Setup → Advanced setup → Input/output → Analog I/O → Input value percent |          |
| Prerequisite           | Operating mode (→ 🗎 135) = 420mA input or HART master+420mA input          |          |
| Description            | Shows the input value as a percentage of the complete 420mA current range. |          |
| Additional information | Read access                                                                | Operator |
|                        | Write access                                                               | -        |

| Damping factor         |                                                                                                |                                                      | Ê |
|------------------------|------------------------------------------------------------------------------------------------|------------------------------------------------------|---|
| Navigation             | Image: Betup → Advanced                                                                        | d setup → Input/output → Analog I/O → Damping factor |   |
| Prerequisite           | <b>Operating mode (</b> $\rightarrow \equiv$ 135) $\neq$ <b>Disabled</b> or <b>HART master</b> |                                                      |   |
| Description            | Defines the damping constant (in seconds).                                                     |                                                      |   |
| User entry             | 0 to 999.9 s                                                                                   |                                                      |   |
| Factory setting        | 0 s                                                                                            |                                                      |   |
| Additional information | Read access                                                                                    | Operator                                             |   |
|                        | Write access                                                                                   | Maintenance                                          |   |

| Used for SIL/WHG       |                                                                       |                                                                                                    |  |
|------------------------|-----------------------------------------------------------------------|----------------------------------------------------------------------------------------------------|--|
| Navigation             | Image: Barbon Setup → Advance                                         | ed setup $\rightarrow$ Input/output $\rightarrow$ Analog I/O $\rightarrow$ Used for SIL/WHG                                                       |  |
| Prerequisite           | <ul> <li>Operating mode (→</li> <li>The device has a SIL a</li> </ul> | <ul> <li>Operating mode (→          <sup>135</sup>) = 420mA output or HART slave +420mA output</li> <li>The device has a SIL approval.</li> </ul> |  |
| Description            | Determines whether the                                                | Determines whether the discrete I/O module is in SIL/WHG mode.                                                                                    |  |
| Selection              | <ul><li>Enabled</li><li>Disabled</li></ul>                            | <ul><li>Enabled</li><li>Disabled</li></ul>                                                                                                    |  |
| Factory setting        | Disabled                                                              | Disabled                                                                                                    |  |
| Additional information | Read access                                                           | Operator                                                                                                    |  |
|                        | Write access                                                          | Maintenance                                                                                                    |  |

| Expected SIL/WHG chain |                                      |                                                                              |
|------------------------|--------------------------------------|------------------------------------------------------------------------------|
| Navigation             | Image: Setup → Advanced setup →      | • Input/output $\rightarrow$ Analog I/O $\rightarrow$ Expected SIL/WHG chain |
| Prerequisite           | <ul> <li>Operating mode (→</li></ul> |                                                                              |
| Additional information | Read access                          | Operator                                                                     |
|                        | Write access                         | -                                                                            |
"Digital Xx-x" submenu

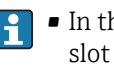

• In the operating menu, each digital input or output is designated by the respective slot of the terminal compartment and two terminals within this slot. A1-2, for example, denotes terminals 1 and 2 of slot A. The same is valid for slots B, C and D if they contain a Digital IO module.

• In this document, Xx-x designates any of these submenus. The structure of all these submenus is the same.

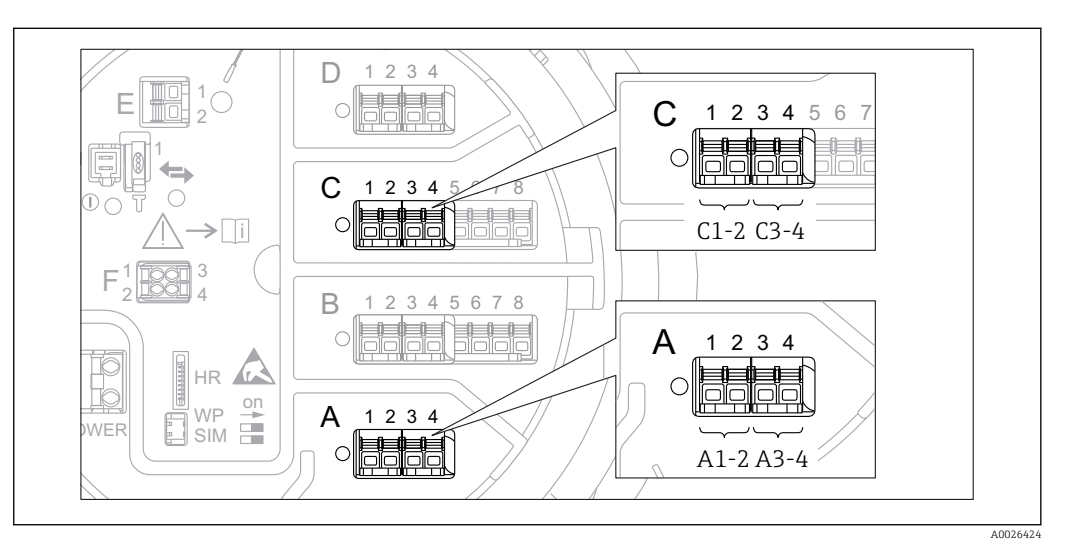

🛃 46 *Designation of the digital inputs or outputs (examples)* 

□ Setup → Advanced setup → Input/output → Digital Xx-x Navigation

| Operating mode  |                                                                                                    |  |
|-----------------|----------------------------------------------------------------------------------------------------|--|
| Navigation      | $ \blacksquare \square Setup \rightarrow Advanced setup \rightarrow Input/output \rightarrow Digital Xx-x \rightarrow Operating mode $ |  |
| Description     | Defines the operating mode of the discrete I/O module.                                                                                 |  |
| Selection       | <ul> <li>Disabled</li> <li>Output passive</li> <li>Input passive</li> <li>Input active</li> </ul>                                      |  |
| Factory setting | Disabled                                                                                                    |  |

### Additional information

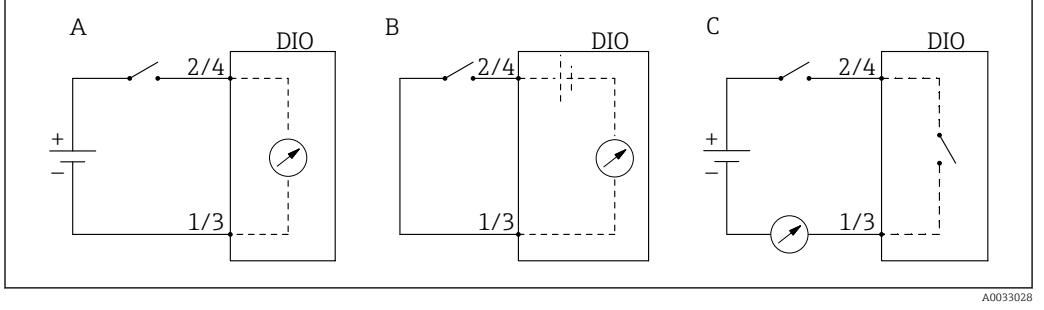

- 🗟 47 Operating mopdes of the Digital I/O module
- A Input passive
- B Input active
- C Output passive

### Digital input source

ı

| Navigation             | Setup → Advanced setup → Input/output → Digital Xx-x → Digital input source                                                                                                    |  |  |
|------------------------|----------------------------------------------------------------------------------------------------|--|--|
| Prerequisite           | Operating mode ( $\rightarrow \equiv 145$ ) = Output passive                                                                                                    |  |  |
| Description            | Defines which device state is indicated by the digital output.                                                                                                    |  |  |
| Selection              | <ul> <li>None</li> <li>Alarm x any</li> <li>Alarm x High</li> <li>Alarm x HighHigh</li> <li>Alarm x High or HighHigh</li> <li>Alarm x Low</li> <li>Alarm x LowLow</li> <li>Alarm x Low or LowLow</li> <li>Digital Xx-x</li> <li>Pri. Modbus x</li> <li>Sec. Modbus x</li> </ul>                                                                                                    |  |  |
| Factory setting        | None                                                                                                    |  |  |
| Additional information | <ul> <li>Meaning of the options</li> <li>Alarm x any, Alarm x High, Alarm x HighHigh, Alarm x High or HighHigh, Alarm x Low, Alarm x LowLow, Alarm x Low or LowLow</li> <li>The digital output indicates if the selected alarm is currently active. The alarms themselves are defined in the Alarm 1 to 4 submenus.</li> <li>Digital Xx-x<sup>6</sup></li> <li>The digital signal present at the digital input Xx-x is passed through to the digital output.</li> <li>Pri. Modbus x in preparation</li> <li>Sec. Modbus x in preparation</li> </ul> |  |  |

<sup>6)</sup> Only present if "Operating mode ( $\Rightarrow \square 145$ )" = "Input passive" or "Input active" for the respective Digital I/O module.

| Input value            |                                                                            |                                             |  |
|------------------------|----------------------------------------------------------------------------|---------------------------------------------|--|
| Navigation             |                                                                            | • Input/output → Digital Xx-x → Input value |  |
| Prerequisite           | Operating mode (→ 🗎 145) = "Input passive" option or "Input active" option |                                             |  |
| Description            | Shows the digital input value.                                             |                                             |  |
| Additional information | Read access     Operator                                                   |                                             |  |
|                        | Write access                                                               | -                                           |  |

| Contact type    |                                                             | Â |
|-----------------|-------------------------------------------------------------|---|
| Navigation      |                                                             |   |
| Prerequisite    | Operating mode ( $\rightarrow \square$ 145) $\neq$ Disabled |   |
| Description     | Determines the switching behavior of the input or output.   |   |
| Selection       | <ul><li>Normally open</li><li>Normally closed</li></ul>     |   |
| Factory setting | Normally open                                               |   |
|                 |                                                             |   |

| Output simulation          |                                                                                                    |             | æ |
|----------------------------|----------------------------------------------------------------------------------------------------|-------------|---|
| Navigation<br>Prerequisite | Setup → Advanced setup → Input/output → Digital Xx-x → Output simulation Operating mode (→ 🗎 145) = Output passive    |             |   |
| Description                | Sets the output to a specific simul                                                                                   | ated value. |   |
| Selection                  | <ul> <li>Disable</li> <li>Simulating active</li> <li>Simulating inactive</li> <li>Fault 1</li> <li>Fault 2</li> </ul> |             |   |
| Factory setting            | Disable                                                                                                    |             |   |
| Additional information     | Read access                                                                                                    | Operator    |   |
|                            | Write access                                                                                                    | Maintenance |   |

The digital output consists of two relays connected in series:

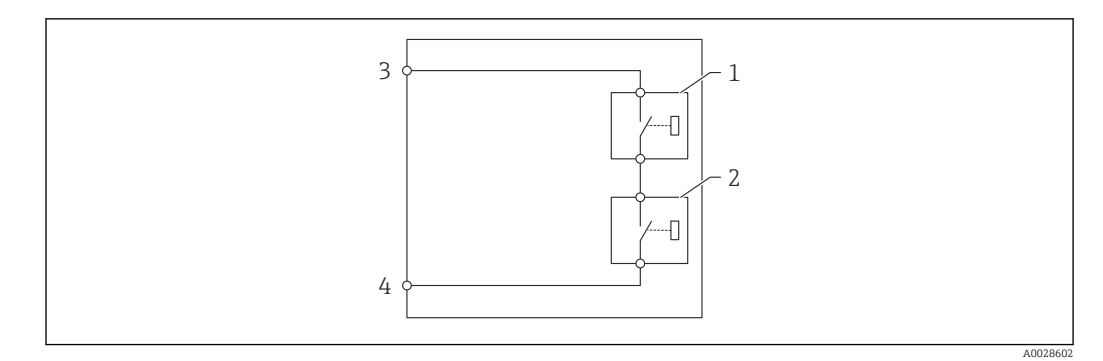

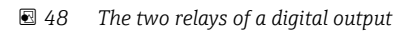

1/2 The relays

3/4 The terminals of the digital output

The switching state of these relays is defined by the **Output simulation** parameter as follows:

| Output simulation   | State of relay 1 | State of relay 2 | Expected result on the terminals of the I/O module |
|---------------------|------------------|------------------|----------------------------------------------------|
| Simulating active   | Closed           | Closed           | Closed                                             |
| Simulating inactive | Open             | Open             | Open                                               |
| Fault 1             | Closed           | Open             | Open                                               |
| Fault 2             | Open             | Closed           | Open                                               |

The **Fault 1** and **Fault 2** options can be used to check the correct switching behavior of the two relays.

| Output value           |                                           |                                                                                   |  |
|------------------------|-------------------------------------------|-----------------------------------------------------------------------------------|--|
| Navigation             | Image: Betup → Advanced setup             | $\rightarrow$ Input/output $\rightarrow$ Digital Xx-x $\rightarrow$ Output values |  |
| Prerequisite           | Operating mode (→ 🗎 145) = Output passive |                                                                                   |  |
| Description            | Shows the digital output value.           |                                                                                   |  |
| Additional information | Read access     Operator                  |                                                                                   |  |
|                        | Write access                              | -                                                                                 |  |

| Readback value |                                                                                     |
|----------------|-------------------------------------------------------------------------------------|
| Navigation     | $	extbf{B}$ ■ Setup → Advanced setup → Input/output → Digital Xx-x → Readback value |
| Prerequisite   | Operating mode ( $\rightarrow \triangleq 145$ ) = Output passive                    |
| Description    | Shows the value read back from the output.                                          |

| Additional information | Read access  | Operator |
|------------------------|--------------|----------|
|                        | Write access | -        |

| Used for SIL/WHG       |                                                                                                    |                                                                          | æ |
|------------------------|----------------------------------------------------------------------------------------------------|--------------------------------------------------------------------------|---|
| Navigation             | Image: Barbon Setup → Advanced setup ÷                                                                               | • Input/output $\rightarrow$ Digital Xx-x $\rightarrow$ Used for SIL/WHG |   |
| Prerequisite           | <ul> <li>Operating mode (→  <sup>□</sup> 145) = Output passive</li> <li>The device has a SIL certificate.</li> </ul> |                                                                          |   |
| Description            | Determines whether the discrete I/O module is in SIL/WHG mode.                                                       |                                                                          |   |
| Selection              | <ul><li>Enabled</li><li>Disabled</li></ul>                                                                           |                                                                          |   |
| Factory setting        | Disabled                                                                                                    |                                                                          |   |
| Additional information | Read access                                                                                                    | Operator                                                                 |   |
|                        | Write access                                                                                                    | Maintenance                                                              |   |

### "Communication" submenu

This menu contains a submenu for each digital communication interface of the device. The communication interfaces are designated by "**X1-4**" where "X" specifies the slot in the terminal compartmen and "1-4" the terminals within this slot.

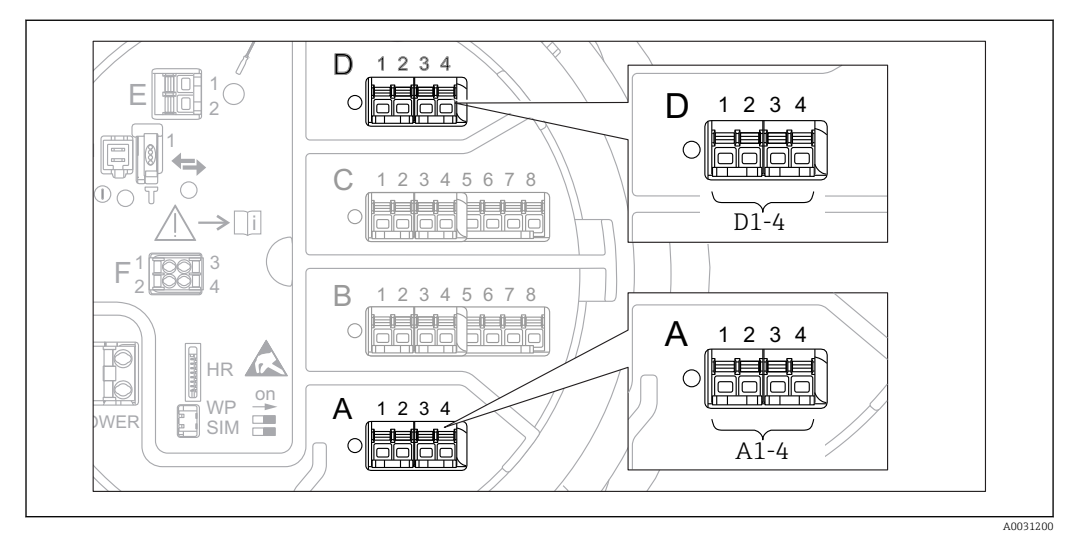

■ 49 Designation of the "Modbus" or "V1" modules (examples); depending on the device version these modules may also be in slot B or C.

Navigation

 $\blacksquare \blacksquare \quad \text{Setup} \rightarrow \text{Advanced setup} \rightarrow \text{Communication}$ 

"Modbus X1-4" or "V1 X1-4" submenu

This submenu is only present for devices with **MODBUS** and/or **V1** communication interface. There is one submenu of this type for each communication interface.

Navigation $\ensuremath{\textcircled{\scale}}$ Setup  $\rightarrow$  Advanced setup  $\rightarrow$  Communication  $\rightarrow$  Modbus X1-4 /<br/>V1 X1-4

#### Communication interface protocol

| Navigation             | Setup → Advanced setup → Communication → Modbus X1-4 / V1 X1-4 → Communication interface protocol |   |  |
|------------------------|---------------------------------------------------------------------------------------------------|---|--|
| Description            | Shows the type of communication protocol.                                                         |   |  |
| Additional information | Read access Operator                                                                              |   |  |
|                        | Write access                                                                                      | - |  |

|                        | <i>"Configuration" submenu</i><br>This submenu is only present for devices with a <b>MODBUS</b> communication interface.                  |  |             |
|------------------------|----------------------------------------------------------------------------------------------------|--|-------------|
|                        | Navigation $\boxdot$ Setup $\rightarrow$ Advanced setup $\rightarrow$ Communication $\rightarrow$ Modbus X1-4 $\rightarrow$ Configuration |  |             |
|                        |                                                                                                    |  | බ           |
| Baudrate               |                                                                                                    |  |             |
| Navigation             | Setup → Advanced setup → Communication → Modbus X1-4 → Configuration → Baudrate                                                           |  |             |
| Prerequisite           | Communication interface protocol ( $\rightarrow \cong 150$ ) = MODBUS                                                                     |  |             |
| Description            | Defines the baud rate of the Modbus communication.                                                                                        |  |             |
| Selection              | <ul> <li>300 BAUD</li> <li>1200 BAUD</li> <li>2400 BAUD</li> <li>4800 BAUD</li> <li>9600 BAUD</li> <li>19200 BAUD</li> </ul>              |  |             |
| Factory setting        | 9600 BAUD                                                                                                    |  |             |
| Additional information | Read access Operator                                                                                                    |  | Operator    |
|                        | Write access                                                                                                    |  | Maintenance |
|                        |                                                                                                    |  |             |

| Parity                 |                                                                                              |                                                                                            | A |
|------------------------|----------------------------------------------------------------------------------------------|--------------------------------------------------------------------------------------------|---|
|                        |                                                                                              |                                                                                            |   |
| Navigation             | Image: Betup → Advanc → Parity                                                               | ed setup $\rightarrow$ Communication $\rightarrow$ Modbus X1-4 $\rightarrow$ Configuration |   |
| Prerequisite           | Communication inter                                                                          | face protocol ( $\Rightarrow \triangleq 150$ ) = MODBUS                                    |   |
| Description            | Defines the parity of the Modbus communication.                                              |                                                                                            |   |
| Selection              | <ul> <li>Odd</li> <li>Even</li> <li>None / 1 stop bit</li> <li>None / 2 stop bits</li> </ul> |                                                                                            |   |
| Factory setting        | None / 1 stop bit                                                                            |                                                                                            |   |
| Additional information | Read access                                                                                  | Operator                                                                                   |   |
|                        | Write access                                                                                 | Maintenance                                                                                |   |

ß

# Modbus address

| Navigation             | Image: Setup → Advanced setup → → Device ID                                | Communication $\rightarrow$ Modbus X1-4 $\rightarrow$ Configuration |
|------------------------|----------------------------------------------------------------------------|---------------------------------------------------------------------|
| Prerequisite           | Communication interface protocol ( $\Rightarrow \triangleq 150$ ) = MODBUS |                                                                     |
| Description            | Defines the Modbus address of the device.                                  |                                                                     |
| User entry             | 1 to 247                                                                   |                                                                     |
| Factory setting        | 1                                                                          |                                                                     |
| Additional information | Read access                                                                | Operator                                                            |
|                        | Write access                                                               | Maintenance                                                         |

| Float swap mode        |                                                                                   |                                                                                                | â |
|------------------------|-----------------------------------------------------------------------------------|------------------------------------------------------------------------------------------------|---|
| Navigation             | <ul> <li>B ■ Setup → Advance</li> <li>→ Float swap mod</li> </ul>                 | ed setup $\rightarrow$ Communication $\rightarrow$ Modbus X1-4 $\rightarrow$ Configuration ode |   |
| Prerequisite           | Communication interf                                                              | ace protocol (→ 🗎 150) = MODBUS                                                                |   |
| Description            | Sets the format of how the floating point value is transfered on Modbus.          |                                                                                                |   |
| Selection              | <ul> <li>Normal 3-2-1-0</li> <li>Swap 0-1-2-3</li> <li>WW Swap 1-0-3-2</li> </ul> |                                                                                                |   |
| Factory setting        | Swap 0-1-2-3                                                                      |                                                                                                |   |
| Additional information | Read access                                                                       | Operator                                                                                       |   |
|                        | Write access                                                                      | Maintenance                                                                                    |   |

| Bus termination |                                                                                                    |
|-----------------|----------------------------------------------------------------------------------------------------|
| Navigation      | $\bigcirc$ Setup → Advanced setup → Communication → Modbus X1-4 → Configuration → Bu termination                   |
| Prerequisite    | Communication interface protocol ( $\Rightarrow \triangleq 150$ ) = MODBUS                                         |
| Description     | Activates or deactivates the bus termination at the device. Should only be activated on the last device in a loop. |
| Selection       | <ul><li>Off</li><li>On</li></ul>                                                                                   |

# Factory setting

### Off

Additional information

| Read access  | Operator    |
|--------------|-------------|
| Write access | Maintenance |

### "Configuration" submenu

This submenu is only present for devices with a **V1** communication interface.

NavigationImage: Setup  $\rightarrow$  Advanced setup  $\rightarrow$  Communication  $\rightarrow$  V1 X1-4 $\rightarrow$  Configuration

| Communication interface protocol variant |                                                                                                    |             |  |
|------------------------------------------|----------------------------------------------------------------------------------------------------|-------------|--|
| Navigation                               | $\square$ Setup → Advanced setup → Communication → V1 X1-4 → Configuration → Communication interface protocol variant |             |  |
| Description                              | Determines which variant of the V1 protocol is used.                                                                  |             |  |
| Selection                                | <ul><li>None</li><li>V1</li></ul>                                                                                     |             |  |
| Factory setting                          | None                                                                                                    |             |  |
| Additional information                   | Read access Operator                                                                                                  |             |  |
|                                          | Write access                                                                                                    | Maintenance |  |

| V1 address             |                                                    |                                                                                  | Â |
|------------------------|----------------------------------------------------|----------------------------------------------------------------------------------|---|
| Navigation             | Image: Setup → Advanced setup → address            | Communication $\rightarrow$ V1 X1-4 $\rightarrow$ Configuration $\rightarrow$ V1 |   |
| Prerequisite           | Communication interface proto                      | col variant ( $\Rightarrow \cong 154$ ) = V1 or MDP                              |   |
| Description            | Identifier of the device for the V1 communication. |                                                                                  |   |
| User entry             | 0 to 99                                            |                                                                                  |   |
| Factory setting        | 1                                                  |                                                                                  |   |
| Additional information | Read access                                        | Operator                                                                         |   |
|                        | Write access                                       | Maintenance                                                                      |   |

| V1 address   |                                                                                            |  |
|--------------|--------------------------------------------------------------------------------------------|--|
| Navigation   | Setup → Advanced setup → Communication → V1 X1-4 → Configuration → V1 address              |  |
| Prerequisite | Communication interface protocol variant ( $\Rightarrow \triangleq 154$ ) = BBB or MIC+232 |  |
| Description  | Identifier of the previous device for V1 communication.                                    |  |

| User entry             | 0 to 255     |             |
|------------------------|--------------|-------------|
| Factory setting        | 1            |             |
| Additional information | Read access  | Operator    |
|                        | Write access | Maintenance |

| Level mapping          |                                                                                       |             |
|------------------------|---------------------------------------------------------------------------------------|-------------|
| Navigation             | Image Setup → Advanced setup → Communication → V1 X1-4 → Configuration → Leve mapping |             |
| Prerequisite           | Communication interface protocol ( $\rightarrow \triangleq 150$ ) = V1                |             |
| Description            | Determines the transmittable range of levels.                                         |             |
| Selection              | ■ +ve<br>■ +ve & -ve                                                                  |             |
| Factory setting        | +ve                                                                                   |             |
| Additional information | Read access                                                                           | Operator    |
|                        | Write access                                                                          | Maintenance |

In V1, the level is always represented by a number in the range from 0 to 999999. This number corresponds to a level as follows:

"Level mapping" = "+ve"

| Number  | Corresponding level |
|---------|---------------------|
| 0       | 0.0 mm              |
| 999 999 | 99 999.9 mm         |

"Level mapping" = "+ve & -ve"

| Number   | Corresponding level |
|----------|---------------------|
| 0        | 0.0 mm              |
| 500 000  | 50 000.0 mm         |
| 500 00 1 | -0.1 mm             |
| 999 999  | -49 999.9 mm        |

| Line impedance         |                                                                        |                                                                                    | æ |
|------------------------|------------------------------------------------------------------------|------------------------------------------------------------------------------------|---|
| Navigation             | Setup → Advanced setup → impedance                                     | Communication $\rightarrow$ V1 X1-4 $\rightarrow$ Configuration $\rightarrow$ Line |   |
| Prerequisite           | Communication interface protocol ( $\rightarrow \triangleq 150$ ) = V1 |                                                                                    |   |
| Description            | Adjusts the impedance of the communication line.                       |                                                                                    |   |
| User entry             | 0 to 15                                                                |                                                                                    |   |
| Factory setting        | 15                                                                     |                                                                                    |   |
| Additional information | Read access                                                            | Operator                                                                           |   |
|                        | Write access                                                           | Maintenance                                                                        |   |

The line impedance affects the voltage difference between a logical 0 and a logical 1 on the message of the device to the bus. The default setting is suitable for most applications.

|                        | "V1 input selector" submenu                                                                                                    |                                                                                   |                                                                                                    |  |
|------------------------|----------------------------------------------------------------------------------------------------|-----------------------------------------------------------------------------------|----------------------------------------------------------------------------------------------------|--|
|                        | This submenu is o                                                                                                    | This submenu is only present for devices with a ${f V1}$ communication interface. |                                                                                                    |  |
|                        | Navigation                                                                                                    | 8 2                                                                               | Setup $\rightarrow$ Advanced setup $\rightarrow$ Communication $\rightarrow$ V1 X1-4 $\rightarrow$ V1 input selector |  |
| Alarm 1 input source   |                                                                                                    |                                                                                   |                                                                                                    |  |
|                        |                                                                                                    |                                                                                   |                                                                                                    |  |
| Navigation             | Setup → Ad → Alarm 1                                                                                                    | vanced<br>input so                                                                | setup $\rightarrow$ Communication $\rightarrow$ V1 X1-4 $\rightarrow$ V1 input selector purce                        |  |
| Description            | Determines which discrete value will be transmitted as V1 alarm 1 status.                                                                                                    |                                                                                   |                                                                                                    |  |
| Selection              | <ul> <li>None</li> <li>Alarm 1-4 any</li> <li>Alarm 1-4 HighHigh</li> <li>Alarm 1-4 High or HighHigh</li> <li>Alarm 1-4 High</li> <li>Alarm 1-4 Low</li> <li>Alarm 1-4 Low or LowLow</li> <li>Alarm 1-4 LowLow</li> </ul> |                                                                                   |                                                                                                    |  |
| Factory setting        | None                                                                                                    |                                                                                   |                                                                                                    |  |
| Additional information | Read access                                                                                                    |                                                                                   | Operator                                                                                                    |  |
|                        | Write access                                                                                                    |                                                                                   | Maintenance                                                                                                    |  |
|                        |                                                                                                    |                                                                                   |                                                                                                    |  |

| Alarm 2 input source   |                                                                                                    |                                               | ß |
|------------------------|----------------------------------------------------------------------------------------------------|-----------------------------------------------|---|
| Navigation             | <ul> <li>B ■ Setup → Advanced setup -</li> <li>→ Alarm 2 input source</li> </ul>                                                                                                    | → Communication → V1 X1-4 → V1 input selector |   |
| Description            | Determines which discrete value                                                                                                    | will be transmitted as V1 alarm 2 status.     |   |
| Selection              | <ul> <li>None</li> <li>Alarm 1-4 any</li> <li>Alarm 1-4 HighHigh</li> <li>Alarm 1-4 High or HighHigh</li> <li>Alarm 1-4 High</li> <li>Alarm 1-4 Low</li> <li>Alarm 1-4 Low or LowLow</li> <li>Alarm 1-4 LowLow</li> </ul> |                                               |   |
| Factory setting        | None                                                                                                    |                                               |   |
| Additional information | Read access                                                                                                    | Operator                                      |   |
|                        | Write access                                                                                                    | Maintenance                                   |   |

| Value percent selector |                                                                                                    | ٨                                                                                                    |  |
|------------------------|----------------------------------------------------------------------------------------------------|----------------------------------------------------------------------------------------------------|--|
| Navigation             | In the setup → Advance percent selector                                                                                   | ed setup $\rightarrow$ Communication $\rightarrow$ V1 X1-4 $\rightarrow$ V1 input selector $\rightarrow$ Value |  |
| Description            | Selects which value sha                                                                                                   | Selects which value shall be transmitted as a 0100% value in the V1 Z0/Z1 message.                             |  |
| Selection              | <ul> <li>None</li> <li>Tank level %</li> <li>Tank ullage %</li> <li>AIO B1-3 value %</li> <li>AIO C1-3 value %</li> </ul> |                                                                                                    |  |
| Factory setting        | None                                                                                                    |                                                                                                    |  |
| Additional information | Read access                                                                                                    | Operator                                                                                                    |  |
|                        | Write access                                                                                                    | Maintenance                                                                                                    |  |

| "HART output" subn  | ıenu |                                                                                                    |
|---------------------|------|----------------------------------------------------------------------------------------------------|
| Navigation          | 8 2  | Setup $\rightarrow$ Advanced setup $\rightarrow$ Communication $\rightarrow$ HART output                             |
|                     |      |                                                                                                    |
|                     |      |                                                                                                    |
| "Configuration" sub | пепи |                                                                                                    |
| Navigation          | 9 8  | Setup $\rightarrow$ Advanced setup $\rightarrow$ Communication $\rightarrow$ HART output $\rightarrow$ Configuration |

| System polling address |                          |                                                               |                                                                     | æ |
|------------------------|--------------------------|---------------------------------------------------------------|---------------------------------------------------------------------|---|
| Navigation             | 8 2                      | Setup → Advanced setup → $\rightarrow$ System polling address | Communication $\rightarrow$ HART output $\rightarrow$ Configuration |   |
| Description            | Devic                    | Device address for HART communication.                        |                                                                     |   |
| User entry             | 0 to 63                  |                                                               |                                                                     |   |
| Factory setting        | 15                       |                                                               |                                                                     |   |
| Additional information | ion Read access Operator |                                                               | Operator                                                            |   |
|                        | Write                    | access                                                        | Maintenance                                                         |   |

| No. of preambles       |                                              | Â                                                                                       |
|------------------------|----------------------------------------------|-----------------------------------------------------------------------------------------|
| Navigation             | Image: Setup → Advanced setup → of preambles | • Communication $\rightarrow$ HART output $\rightarrow$ Configuration $\rightarrow$ No. |
| Description            | Defines the number o preambles               | in the HART telegram.                                                                   |
| User entry             | 5 to 20                                      |                                                                                         |
| Factory setting        | 5                                            |                                                                                         |
| Additional information | Read access                                  | Operator                                                                                |
|                        | Write access                                 | Maintenance                                                                             |

| PV source   |                                                                                                    |
|-------------|----------------------------------------------------------------------------------------------------|
| Navigation  | Setup → Advanced setup → Communication → HART output → Configuration → PV source                                               |
| Description | Decides, if the PV configuration is according to an analog output (HART slave) or customized (in case of HART tunneling only). |

| Selection              | <ul><li>AIO B1-3</li><li>AIO C1-3</li><li>Custom</li></ul> |             |
|------------------------|------------------------------------------------------------|-------------|
| Factory setting        | Custom                                                     |             |
| Additional information | Read access                                                | Maintenance |
|                        | Write access                                               | Maintenance |
|                        |                                                            |             |

| Assign PV       |                                                                                                    | Ê |
|-----------------|----------------------------------------------------------------------------------------------------|---|
| Navigation      | Setup → Advanced setup → Communication → HART output → Configuration → Assign PV                                                                                                    |   |
| Prerequisite    | PV source (→ 🗎 159) = Custom                                                                                                    |   |
| Description     | Assigns a tank variable to the primary HART variable (PV).                                                                                                    |   |
| Selection       | <ul> <li>None</li> <li>Tank level</li> <li>Tank ullage</li> <li>Measured level</li> <li>Distance</li> <li>Displacer position</li> <li>Water level</li> <li>Upper interface level</li> <li>Bottom level</li> <li>Tank reference height</li> <li>Liquid temperature</li> <li>Vapor temperature</li> <li>Air temperature</li> <li>Observed density value</li> <li>Average profile density*</li> <li>Upper density</li> <li>Middle density</li> <li>Lower density</li> <li>P1 (bottom)</li> <li>P2 (middle)</li> <li>P3 (top)</li> <li>GP 1 value</li> <li>GP 2 value</li> <li>GP 4 value</li> </ul> |   |
| Factory setting | Tank level                                                                                                    |   |

<sup>\*</sup> Visibility depends on order options or device settings

#### Additional information

| Read access  | Operator    |
|--------------|-------------|
| Write access | Maintenance |

| 0 % value              |                                                        | 1                                                                                                   |
|------------------------|--------------------------------------------------------|----------------------------------------------------------------------------------------------------|
| Navigation             | Image: Setup → Advanced setup → Advanced setup → value | $\rightarrow$ Communication $\rightarrow$ HART output $\rightarrow$ Configuration $\rightarrow$ 0 % |
| Prerequisite           | PV source = Custom                                     |                                                                                                    |
| Description            | 0% value of the primary variable                       | (PV).                                                                                               |
| User entry             | Signed floating-point number                           |                                                                                                    |
| Factory setting        | 0 mm                                                   |                                                                                                    |
| Additional information | Read access                                            | Operator                                                                                            |
|                        | Write access                                           | Maintenance                                                                                         |

| 100 % value            |       |                                          |                                                                                       |
|------------------------|-------|------------------------------------------|---------------------------------------------------------------------------------------|
| Navigation             | 8 8   | Setup → Advanced setup →<br>% value      | Communication $\rightarrow$ HART output $\rightarrow$ Configuration $\rightarrow$ 100 |
| Prerequisite           | PV sc | ource = Custom                           |                                                                                       |
| Description            | 100%  | 100% value of the primary variable (PV). |                                                                                       |
| User entry             | Signe | Signed floating-point number             |                                                                                       |
| Factory setting        | 0 mr  | 1                                        |                                                                                       |
| Additional information | Read  | access                                   | Operator                                                                              |
|                        | Write | access                                   | Maintenance                                                                           |

| PV mA selector |                                                                                        |    |
|----------------|----------------------------------------------------------------------------------------|----|
| Navigation     | ■ Setup → Advanced setup → Communication → HART output → Configuration → F mA selector | vV |
| Prerequisite   | PV source = Custom                                                                     |    |

| Description            | Assigns a current to the primary HART variable (PV).                           |             |  |
|------------------------|--------------------------------------------------------------------------------|-------------|--|
| Selection              | <ul> <li>None</li> <li>AIO B1-3 value mA</li> <li>AIO C1-3 value mA</li> </ul> |             |  |
| Factory setting        | None                                                                           |             |  |
| Additional information | Read access                                                                    | Operator    |  |
|                        | Write access                                                                   | Maintenance |  |

# Primary variable (PV)

| Navigation             | Setup → Advanced setup → Communication → HART output → Configuration → Primary variable (PV) |          |  |
|------------------------|----------------------------------------------------------------------------------------------|----------|--|
| Description            | Shows the value of the primary HART variable (PV).                                           |          |  |
| Additional information | Read access                                                                                  | Operator |  |
|                        | Write access                                                                                 | -        |  |

| Percent of range       |                                                                                         |                                                                                                  |  |
|------------------------|-----------------------------------------------------------------------------------------|--------------------------------------------------------------------------------------------------|--|
| Navigation             | Setup → Advanced setup → Communication → HART output → Configuration → Percent of range |                                                                                                  |  |
| Description            | Shows the value of the range.                                                           | Shows the value of the primary variable (PV) as a percentage of the defined 0% to $100\%$ range. |  |
| Additional information | Read access                                                                             | Operator                                                                                         |  |
|                        | Write access                                                                            | -                                                                                                |  |

| Assign SV   |                                                                                                    |  |
|-------------|----------------------------------------------------------------------------------------------------|--|
| Navigation  | Setup → Advanced setup → Communication → HART output → Configuration → Assign SV                                                        |  |
| Description | Assigns a tank variable to the secondary HART variable (SV).                                                                            |  |
| Selection   | <ul> <li>None</li> <li>Tank level</li> <li>Tank ullage</li> <li>Measured level</li> <li>Distance</li> <li>Displacer position</li> </ul> |  |

- Water level
- Upper interface level
- Lower interface level
- Bottom level
- Tank reference height
- Liquid temperature
- Vapor temperature
- Air temperature
- Observed density value
- Average profile density<sup>\*</sup>
- Upper density
- Middle density
- Lower density
- P1 (bottom)
- P2 (middle)
- P3 (top)
- GP 1 value
- GP 2 value
- GP 3 value
- GP 4 value

**Factory setting** 

Liquid temperature

Additional information

| Read access  | Operator    |
|--------------|-------------|
| Write access | Maintenance |

| Secondary variable (SV) |                                                        |                                                                     |  |
|-------------------------|--------------------------------------------------------|---------------------------------------------------------------------|--|
| Navigation              | Setup → Advanced setup → → Secondary variable (SV)     | Communication $\rightarrow$ HART output $\rightarrow$ Configuration |  |
| Prerequisite            | Assign SV ( $\rightarrow \triangleq 162$ ) $\neq$ None |                                                                     |  |
| Description             | Shows the value of the secondary HART variable (SV).   |                                                                     |  |
| Additional information  | Read access                                            | Operator                                                            |  |
|                         | Write access                                           | -                                                                   |  |

<sup>\*</sup> Visibility depends on order options or device settings

| Assign TV              |                                                                                                    |                                                                                   | A |
|------------------------|----------------------------------------------------------------------------------------------------|-----------------------------------------------------------------------------------|---|
| Navigation             | <ul> <li>Image: Setup → Advanced setup</li> <li>→ Assign TV</li> </ul>                                                                                                    | $\rightarrow$ Communication $\rightarrow$ HART output $\rightarrow$ Configuration |   |
| Description            | Assigns a tank variable to the t                                                                                                    | hird HART variable (TV).                                                          |   |
| Selection              | <ul> <li>None</li> <li>Tank level</li> <li>Tank ullage</li> <li>Measured level</li> <li>Distance</li> <li>Displacer position</li> <li>Water level</li> <li>Upper interface level</li> <li>Lower interface level</li> <li>Bottom level</li> <li>Tank reference height</li> <li>Liquid temperature</li> <li>Vapor temperature</li> <li>Air temperature</li> <li>Observed density value</li> <li>Average profile density*</li> <li>Upper density</li> <li>Middle density</li> <li>Lower density</li> <li>P1 (bottom)</li> <li>P2 (middle)</li> <li>P3 (top)</li> <li>GP 1 value</li> <li>GP 2 value</li> <li>GP 4 value</li> </ul> |                                                                                   |   |
| Factory setting        | Water level                                                                                                    |                                                                                   |   |
| Additional information | Dood access                                                                                                    | Oneventor                                                                         |   |

| n | Read access  | Operator    |
|---|--------------|-------------|
|   | Write access | Maintenance |

| Tertiary variable (TV) |                                                                                                    |
|------------------------|----------------------------------------------------------------------------------------------------|
| Navigation             | <ul> <li>B ⊆ Setup → Advanced setup → Communication → HART output → Configuration</li> <li>→ Tertiary variable (TV)</li> </ul> |
| Prerequisite           | Assign TV ( $\rightarrow \square$ 164) $\neq$ None                                                                             |

<sup>\*</sup> Visibility depends on order options or device settings

| Description            | Shows the value of the third HART variable (TV).                                                                                                    |                                                                                                    |                                                                     |   |
|------------------------|----------------------------------------------------------------------------------------------------|----------------------------------------------------------------------------------------------------|---------------------------------------------------------------------|---|
| Additional information | Read access                                                                                                    |                                                                                                    | Operator                                                            |   |
|                        | Write access                                                                                                    |                                                                                                    | -                                                                   |   |
|                        |                                                                                                    |                                                                                                    |                                                                     |   |
| Assign QV              |                                                                                                    |                                                                                                    |                                                                     | ß |
| Navigation             | <ul><li>Image: Betup → Advance</li><li>→ Assign QV</li></ul>                                                                                                    | d setup →                                                                                                    | Communication $\rightarrow$ HART output $\rightarrow$ Configuration |   |
| Description            | Assigns a tank variable                                                                                                    | Assigns a tank variable to the fourth HART variable (QV).                                                                                                    |                                                                     |   |
| Selection              | <ul> <li>None</li> <li>Tank level</li> <li>Tank ullage</li> <li>Measured level</li> <li>Distance</li> <li>Displacer position</li> <li>Water level</li> <li>Upper interface level</li> <li>Lower interface level</li> <li>Bottom level</li> <li>Tank reference height</li> <li>Liquid temperature</li> <li>Vapor temperature</li> <li>Air temperature</li> <li>Observed density valu</li> <li>Average profile density</li> <li>Middle density</li> <li>Lower density</li> <li>P1 (bottom)</li> <li>P2 (middle)</li> <li>P3 (top)</li> <li>GP 1 value</li> <li>GP 2 value</li> <li>GP 4 value</li> </ul> | Assigns a tank variable to the fourth HART variable (QV).  None Tank level Tank ulage Measured level Distance Displacer position Water level Upper interface level Lower interface level Bottom level Tank reference height Liquid temperature Vapor temperature Air temperature Observed density value Average profile density Middle density Lower density P1 (bottom) P2 (middle) P3 (top) GP 1 value GP 2 value CD (c abue |                                                                     |   |
| Factory setting        | Observed density value                                                                                                    |                                                                                                    |                                                                     |   |
| Additional information | Read access                                                                                                    |                                                                                                    | Operator                                                            |   |

| Read access  | Operator    |
|--------------|-------------|
| Write access | Maintenance |

<sup>\*</sup> Visibility depends on order options or device settings

| Quaternary variable (QV) |                                                                                         |                                                                     |  |
|--------------------------|-----------------------------------------------------------------------------------------|---------------------------------------------------------------------|--|
| Navigation               | <ul> <li>Image: Setup → Advanced setup →</li> <li>→ Quaternary variable (QV)</li> </ul> | Communication $\rightarrow$ HART output $\rightarrow$ Configuration |  |
| Prerequisite             | Assign QV ( $\rightarrow \square$ 165) $\neq$ None                                      |                                                                     |  |
| Description              | Shows the value of the fourth HART variable (QV).                                       |                                                                     |  |
| Additional information   | Read access Operator                                                                    |                                                                     |  |
|                          | Write access                                                                            | -                                                                   |  |

### Endress+Hauser

### "Information" submenu

Navigation

 $\label{eq:setup} \fbox{\ } \mathsf{Setup} \to \mathsf{Advanced setup} \to \mathsf{Communication} \to \mathsf{HART} \ \mathsf{output} \\ \to \mathsf{Information}$ 

| HART short tag         |                                                                         | Â                                                                                      |
|------------------------|-------------------------------------------------------------------------|----------------------------------------------------------------------------------------|
| Navigation             | Image: Setup → Advanced setup → Short tag                               | • Communication $\rightarrow$ HART output $\rightarrow$ Information $\rightarrow$ HART |
| Description            | Defines the short tag for the mea<br>characters: A-Z, 0-9, certain spec | suring point. Maximum length: 8 characters Allowed ial characters.                     |
| Factory setting        | NRF8x                                                                   |                                                                                        |
| Additional information | Read access                                                             | Operator                                                                               |
|                        | Write access                                                            | Maintenance                                                                            |

| Device tag             |                |                                 | Â                                                                                        |
|------------------------|----------------|---------------------------------|------------------------------------------------------------------------------------------|
| Navigation             | 0 -            | Setup → Advanced setup →<br>tag | • Communication $\rightarrow$ HART output $\rightarrow$ Information $\rightarrow$ Device |
| Description            | Enter<br>plant | a unique name for the mea       | suring point to identify the device quickly within the                                   |
| Factory setting        | NRF8           | X                               |                                                                                          |
| Additional information | Read           | access                          | Operator                                                                                 |
|                        | Write          | access                          | Maintenance                                                                              |

| HART descriptor        |        |                                        |                                                                                      |
|------------------------|--------|----------------------------------------|--------------------------------------------------------------------------------------|
| Navigation             | 8 2    | Setup → Advanced setup →<br>descriptor | Communication $\rightarrow$ HART output $\rightarrow$ Information $\rightarrow$ HART |
| Description            | User o | defined HART descriptor (16            | characters).                                                                         |
| Factory setting        | NRF8   | X                                      |                                                                                      |
| Additional information | Read a | access                                 | Operator                                                                             |
|                        | Write  | access                                 | Maintenance                                                                          |

# Operating menu

| HART message           |                                | Â                                                                                                  |
|------------------------|--------------------------------|----------------------------------------------------------------------------------------------------|
| Navigation             | Setup → Advanced setup message | $\rightarrow$ Communication $\rightarrow$ HART output $\rightarrow$ Information $\rightarrow$ HART |
| Description            | User defined HART message (32  | characters).                                                                                       |
| Factory setting        | NRF8x                          |                                                                                                    |
| Additional information | Read access                    | Operator                                                                                           |
|                        | Write access                   | Maintenance                                                                                        |

| HART date code         |                                            | 8                                                                                                  |
|------------------------|--------------------------------------------|----------------------------------------------------------------------------------------------------|
| Navigation             | Image: Setup → Advanced setup<br>date code | $\rightarrow$ Communication $\rightarrow$ HART output $\rightarrow$ Information $\rightarrow$ HART |
| Description            | Enter date of the last configura           | tion change.                                                                                       |
| Factory setting        | 2009-07-20                                 |                                                                                                    |
| Additional information | Read access                                | Operator                                                                                           |
|                        | Write access                               | Maintenance                                                                                        |

### "Application" submenu

| Naviaation     | 8 2 | Setup $\rightarrow$ Advanced setup $\rightarrow$ Application |
|----------------|-----|--------------------------------------------------------------|
| i fai i gallon |     | betup i navaneca betup i nppneadon                           |

"Tank configuration" submenu

Navigation $\blacksquare$ Setup  $\rightarrow$  Advanced setup  $\rightarrow$  Application  $\rightarrow$  Tank configuration

#### "Level" submenu

Navigation $\boxdot$ Setup  $\rightarrow$  Advanced setup  $\rightarrow$  Application  $\rightarrow$  Tank configuration $\rightarrow$  Level

| Level source           |                                                                                                    |                                                                                                    |       |  |
|------------------------|----------------------------------------------------------------------------------------------------|----------------------------------------------------------------------------------------------------|-------|--|
| Navigation             | Setup → Advanced source                                                                                                    | setup $\rightarrow$ Application $\rightarrow$ Tank configuration $\rightarrow$ Level $\rightarrow$ 1 | Level |  |
| Description            | Defines the source of the l                                                                                                    | Defines the source of the level value.                                                               |       |  |
| Selection              | <ul> <li>No input value</li> <li>HART device 1 15 levents</li> <li>Level SR<sup>*</sup></li> <li>Level<sup>*</sup></li> <li>Displacer position<sup>*</sup></li> <li>AIO B1-3 value</li> <li>AIO C1-3 value</li> <li>AIP B4-8 value</li> <li>AIP C4-8 value</li> </ul> | 2]                                                                                                   |       |  |
| Factory setting        | Dependent on the device v                                                                                                    | ersion                                                                                               |       |  |
| Additional information | Read access                                                                                                    | Operator                                                                                             |       |  |
|                        | Write access                                                                                                    | Maintenance                                                                                          |       |  |

| Operation mode |                                                                                                    | A    |
|----------------|----------------------------------------------------------------------------------------------------|------|
| Navigation     | Image Setup → Advanced setup → Application → Tank configuration → Level → Opera mode                                   | tion |
| Description    | Selection of normal or HTG mode for level measurement . In the HTG mode, the level calculated using a pressure device. | is   |

<sup>\*</sup> Visibility depends on order options or device settings

| Selection              | <ul><li>Normal</li><li>HTG</li></ul> |             |
|------------------------|--------------------------------------|-------------|
| Factory setting        | Normal                               |             |
| Additional information | Read access                          | Operator    |
|                        | Write access                         | Maintenance |
|                        |                                      |             |

| Tank reference height  |                                                  | ٦                                                                                                    |  |
|------------------------|--------------------------------------------------|----------------------------------------------------------------------------------------------------|--|
| Navigation             | Image: Setup → Advanced setup + reference height | $\rightarrow$ Application $\rightarrow$ Tank configuration $\rightarrow$ Level $\rightarrow$ Tank        |  |
| Description            | Defines the distance from the dip datum plate).  | Defines the distance from the dipping reference point to the zero position (tank bottom or datum plate). |  |
| User entry             | 0 to 100 000 mm                                  | 0 to 100 000 mm                                                                                          |  |
| Factory setting        | Dependent on the device version                  |                                                                                                    |  |
| Additional information | Read access                                      | Operator                                                                                                 |  |
|                        | Write access                                     | Maintenance                                                                                              |  |

| Tank level             |              |                                                                                                |                                                                                                    |  |
|------------------------|--------------|------------------------------------------------------------------------------------------------|----------------------------------------------------------------------------------------------------|--|
| Navigation             |              | Setup $\rightarrow$ Advanced setup -                                                           | $\rightarrow$ Application $\rightarrow$ Tank configuration $\rightarrow$ Level $\rightarrow$ Tank level |  |
| Description            | Show<br>surf | Shows the distance from the zero position (tank bottom or datum plate) to the product surface. |                                                                                                    |  |
| Additional information | Rea          | d access                                                                                       | Operator                                                                                                |  |
|                        | Writ         | te access                                                                                      | -                                                                                                    |  |

| Water level source | ß                                                                                                    |
|--------------------|----------------------------------------------------------------------------------------------------|
| Navigation         | $\begin{tabular}{lllllllllllllllllllllllllllllllllll$                                                          |
| Description        | Defines the source of the bottom water level.                                                                  |
| Selection          | <ul> <li>Manual value</li> <li>Bottom level</li> <li>HART device 1 15 level</li> <li>AIO B1-3 value</li> </ul> |

| AIO C1-3 value                     |  |
|------------------------------------|--|
| <ul> <li>AIP B4-8 value</li> </ul> |  |
| <ul> <li>AIP C4-8 value</li> </ul> |  |

Factory setting

Manual value

| Additional information | Read access  | Operator    |
|------------------------|--------------|-------------|
|                        | Write access | Maintenance |

| Manual water level     |                    |                                                     |                                                                                       | Â |
|------------------------|--------------------|-----------------------------------------------------|---------------------------------------------------------------------------------------|---|
| Navigation             | 0 2                | Setup → Advanced setup →<br>water level             | Application $\rightarrow$ Tank configuration $\rightarrow$ Level $\rightarrow$ Manual |   |
| Prerequisite           | Wate               | er level source ( $\rightarrow$ 🗎 170) =            | = Manual value                                                                        |   |
| Description            | Defin              | Defines the manual value of the bottom water level. |                                                                                       |   |
| User entry             | -2 000 to 5 000 mm |                                                     |                                                                                       |   |
| Factory setting        | 0 mn               | 1                                                   |                                                                                       |   |
| Additional information | Read               | access                                              | Operator                                                                              |   |
|                        | Write              | e access                                            | Maintenance                                                                           |   |

| Water level            |                                       |                                                                                            |
|------------------------|---------------------------------------|--------------------------------------------------------------------------------------------|
| Navigation             | Image: Boost Setup → Advanced setup → | Application $\rightarrow$ Tank configuration $\rightarrow$ Level $\rightarrow$ Water level |
| Description            | Shows the bottom water level.         |                                                                                            |
| Additional information | Read access                           | Operator                                                                                   |
|                        | Write access                          | -                                                                                          |

"Temperature" submenu

| Read access             |            | Maintenance                                                  |                               |
|-------------------------|------------|--------------------------------------------------------------|-------------------------------|
| Navigation              | © 1        | Setup → Advanced setup → Applicatio<br>→ Temperature         | n → Tank configuration        |
|                         |            |                                                              | Â                             |
| B B Setup →<br>→ Liquid | Advanced : | etup $\rightarrow$ Application $\rightarrow$ Tank configurat | ion $\rightarrow$ Temperature |

Description

Navigation

Liquid temp source

Description

Selection

- Manual valueHART device 1 ... 15 temperature
- AIO B1-3 value
- AIO C1-3 value
- AIP B4-8 value

Manual value

AIP C4-8 value

Factory setting

| Additional information | Read access  | Operator    |
|------------------------|--------------|-------------|
|                        | Write access | Maintenance |

Defines source from which the liquid temperature is obtained.

| Manual liquid temperature |  |
|---------------------------|--|
|                           |  |

| Navigation             | <ul> <li>Image: Setup → Advanced setup →</li> <li>→ Manual liquid temperature</li> </ul> | Application $\rightarrow$ Tank configuration $\rightarrow$ Temperature are |  |
|------------------------|------------------------------------------------------------------------------------------|----------------------------------------------------------------------------|--|
| Prerequisite           | Liquid temp source (→ 🗎 120) = Manual value                                              |                                                                            |  |
| Description            | Defines the manual value of the liquid temperature.                                      |                                                                            |  |
| User entry             | –50 to 300 °C                                                                            |                                                                            |  |
| Factory setting        | 25 °C                                                                                    |                                                                            |  |
| Additional information | Read access                                                                              | Operator                                                                   |  |
|                        | Write access                                                                             | Maintenance                                                                |  |

| Liquid temperature     |                                                                                   |                                                                          |  |
|------------------------|-----------------------------------------------------------------------------------|--------------------------------------------------------------------------|--|
| Navigation             | <ul> <li>Image: Setup → Advanced setup →</li> <li>→ Liquid temperature</li> </ul> | • Application $\rightarrow$ Tank configuration $\rightarrow$ Temperature |  |
| Description            | Shows the average or spot temperature of the measured liquid.                     |                                                                          |  |
| Additional information | Read access                                                                       | Operator                                                                 |  |
|                        | Write access                                                                      | -                                                                        |  |

| Air temperature source |                                                                                                    | ۵                                                                                                    |  |
|------------------------|----------------------------------------------------------------------------------------------------|----------------------------------------------------------------------------------------------------|--|
| Navigation             | Image: Setup → Advanced setup - temperature source                                                                                                    | $\rightarrow$ Application $\rightarrow$ Tank configuration $\rightarrow$ Temperature $\rightarrow$ Air |  |
| Description            | Defines source from which the air temperature is obtained.                                                                                                    |                                                                                                    |  |
| Selection              | <ul> <li>Manual value</li> <li>HART device 1 15 temperature</li> <li>AIO B1-3 value</li> <li>AIO C1-3 value</li> <li>AIP B4-8 value</li> <li>AIP C4-8 value</li> </ul> |                                                                                                    |  |
| Factory setting        | Manual value                                                                                                    |                                                                                                    |  |
| Additional information | Read access                                                                                                    | Operator                                                                                               |  |
|                        | Write access                                                                                                    | Maintenance                                                                                            |  |
| Additional information | Read access<br>Write access                                                                                                    | Operator<br>Maintenance                                                                                |  |

| Manual air temperature |                                                                         |                                                                        | æ |
|------------------------|-------------------------------------------------------------------------|------------------------------------------------------------------------|---|
| Navigation             | Image: Setup → Advanced setup → Advanced setup → Manual air temperature | Application $\rightarrow$ Tank configuration $\rightarrow$ Temperature |   |
| Prerequisite           | Air temperature source ( $\rightarrow$ 🗎 1                              | 73) = Manual value                                                     |   |
| Description            | Defines the manual value of the air temperature.                        |                                                                        |   |
| User entry             | −50 to 300 °C                                                           |                                                                        |   |
| Factory setting        | 25 ℃                                                                    |                                                                        |   |
| Additional information | Read access                                                             | Operator                                                               |   |
|                        | Write access                                                            | Maintenance                                                            |   |

| Operating | menu |
|-----------|------|
|-----------|------|

| Air temperature         |                                                                                                    |                                                                                                    |   |
|-------------------------|----------------------------------------------------------------------------------------------------|----------------------------------------------------------------------------------------------------|---|
| Navigation              | Image: Setup → Advanced setup → Application → Tank configuration → Temperature → A temperature                                                               |                                                                                                    |   |
| Description             | Shows the air temperat                                                                                                    | ure.                                                                                                |   |
| Additional information  | Read access                                                                                                    | Operator                                                                                            |   |
|                         | Write access                                                                                                    | -                                                                                                   |   |
|                         |                                                                                                    |                                                                                                    |   |
| Vapor temp source       |                                                                                                    |                                                                                                    | £ |
| Navigation              | Image: Setup → Advance → Vapor temp sc                                                                                                    | ed setup $\rightarrow$ Application $\rightarrow$ Tank configuration $\rightarrow$ Temperature ource |   |
| Description             | Defines the source from                                                                                                    | 1 which the vapor temperature is obtained.                                                          |   |
| Selection               | <ul> <li>Manual value</li> <li>HART device 1 15 v</li> <li>AIO B1-3 value</li> <li>AIO C1-3 value</li> <li>AIP B4-8 value</li> <li>AIP C4-8 value</li> </ul> | <i>r</i> apor temp                                                                                  |   |
| Factory setting         | Manual value                                                                                                    |                                                                                                    |   |
| Additional information  | Read access                                                                                                    | Operator                                                                                            |   |
|                         | Write access                                                                                                    | Maintenance                                                                                         |   |
|                         |                                                                                                    |                                                                                                    |   |
| Manual vapor temperatu  | re                                                                                                    |                                                                                                    | æ |
| Manual vapor temperatur | re                                                                                                    | ed setup $\rightarrow$ Application $\rightarrow$ Tank configuration $\rightarrow$ Temperature       | - |

| navigation             | → Manual vapor temperatu                           | re          |  |
|------------------------|----------------------------------------------------|-------------|--|
| Prerequisite           | Vapor temp source (→ 🗎 174) = Manual value         |             |  |
| Description            | Defines the manual value of the vapor temperature. |             |  |
| User entry             | –50 to 300 °C                                      |             |  |
| Factory setting        | 25 ℃                                               |             |  |
| Additional information | Read access                                        | Operator    |  |
|                        | Write access                                       | Maintenance |  |
|                        |                                                    |             |  |

| Vapor temperature      |                                       |                                                                                  |                                                                        |
|------------------------|---------------------------------------|----------------------------------------------------------------------------------|------------------------------------------------------------------------|
| Navigation             | 8 8                                   | Setup $\rightarrow$ Advanced setup $\rightarrow$ $\rightarrow$ Vapor temperature | Application $\rightarrow$ Tank configuration $\rightarrow$ Temperature |
| Description            | Shows the measured vapor temperature. |                                                                                  |                                                                        |
| Additional information | Read                                  | access                                                                           | Operator                                                               |
|                        | Write                                 | access                                                                           | -                                                                      |

### "Density" submenu

Navigation $\blacksquare \square$ Setup  $\rightarrow$  Advanced setup  $\rightarrow$  Application  $\rightarrow$  Tank configuration $\rightarrow$  Density

| Observed density source |                                                                                                    | <u> </u>                                                                                                    |
|-------------------------|----------------------------------------------------------------------------------------------------|----------------------------------------------------------------------------------------------------|
| Navigation              | Image: Setup → Advance density source                                                                                                    | d setup $\rightarrow$ Application $\rightarrow$ Tank configuration $\rightarrow$ Density $\rightarrow$ Observed |
| Description             | Determines how the der                                                                                                    | nsity is obtained.                                                                                              |
| Selection               | <ul> <li>HTG</li> <li>HTMS</li> <li>Average profile densit</li> <li>Upper density</li> <li>Middle density</li> <li>Lower density</li> </ul> | -y *                                                                                                    |
| Factory setting         | Dependent on the device                                                                                                    | e version                                                                                                    |
| Additional information  | Read access                                                                                                    | Operator                                                                                                    |
|                         | Write access                                                                                                    | Maintenance                                                                                                    |

| Observed density       |       |                                     |                                                                                                    |
|------------------------|-------|-------------------------------------|----------------------------------------------------------------------------------------------------|
| Navigation             | 9 2   | Setup → Advanced setup →<br>density | $\rightarrow$ Application $\rightarrow$ Tank configuration $\rightarrow$ Density $\rightarrow$ Observed |
| Description            | Show  | rs the measured or calculate        | d density.                                                                                              |
| Additional information | Read  | access                              | Operator                                                                                                |
|                        | Write | access                              | -                                                                                                    |

| Air density |                                                                                   |  |
|-------------|-----------------------------------------------------------------------------------|--|
| Navigation  | Setup → Advanced setup → Application → Tank configuration → Density → Air density |  |
| Description | Defines the density of the air surrounding the tank.                              |  |
| User entry  | $0.0 \text{ to } 500.0 \text{ kg/m}^3$                                            |  |

<sup>\*</sup> Visibility depends on order options or device settings

| Factory setting        | 1.2 kg/m <sup>3</sup>                   |                                                                                                    |  |
|------------------------|-----------------------------------------|----------------------------------------------------------------------------------------------------|--|
| Additional information | Read access                             | Operator                                                                                             |  |
|                        | Write access                            | Maintenance                                                                                          |  |
|                        |                                         |                                                                                                    |  |
|                        |                                         | <u>م</u>                                                                                             |  |
| Vapor density          |                                         | ۵                                                                                                    |  |
| Navigation             | Image: Setup → Advanced setup - density | $\rightarrow$ Application $\rightarrow$ Tank configuration $\rightarrow$ Density $\rightarrow$ Vapor |  |
| Description            | Defines the density of the gas ph       | ase in the tank.                                                                                     |  |
| User entry             | 0.0 to 500.0 kg/m <sup>3</sup>          |                                                                                                    |  |
| Factory setting        | 1.2 kg/m³                               |                                                                                                    |  |
| Additional information | Read access                             | Operator                                                                                             |  |
|                        | Write access                            | Maintenance                                                                                          |  |

### "Pressure" submenu

Navigation

 $\label{eq:setup} \fbox{ Setup } \rightarrow \mbox{ Advanced setup } \rightarrow \mbox{ Application } \rightarrow \mbox{ Tank configuration } \\ \rightarrow \mbox{ Pressure } \end{cases}$ 

| P1 (bottom) source     |                                                                                                    |                                                    | æ |
|------------------------|----------------------------------------------------------------------------------------------------|----------------------------------------------------|---|
| Navigation             | Image: Setup → Advanced setup - (bottom) source                                                                                                    | → Application → Tank configuration → Pressure → P1 |   |
| Description            | Defines the source of the bottom                                                                                                    | pressure (P1).                                     |   |
| Selection              | <ul> <li>Manual value</li> <li>HART device 1 15 pressure</li> <li>AIO B1-3 value</li> <li>AIO C1-3 value</li> <li>AIP B4-8 value</li> <li>AIP C4-8 value</li> </ul> |                                                    |   |
| Factory setting        | Manual value                                                                                                    |                                                    |   |
| Additional information | Read access                                                                                                    | Operator                                           |   |
|                        | Write access                                                                                                    | Maintenance                                        |   |

| P1 (bottom)            |                                                 |                                                                                                    |  |
|------------------------|-------------------------------------------------|----------------------------------------------------------------------------------------------------|--|
| Navigation             | Image: Setup → Arrow Arrow Arrow Arrow (bottom) | dvanced setup $\rightarrow$ Application $\rightarrow$ Tank configuration $\rightarrow$ Pressure $\rightarrow$ P1 |  |
| Description            | Shows the pressure at the tank bottom.          |                                                                                                    |  |
| Additional information | Read access                                     | Operator                                                                                                    |  |
|                        | Write access                                    | -                                                                                                    |  |

| P1 (bottom) manual pressure |                                                                                                    |  |
|-----------------------------|----------------------------------------------------------------------------------------------------|--|
| Navigation                  | Getup → Advanced setup → Application → Tank configuration → Pressure → P1<br>(bottom) manual pressure |  |
| Prerequisite                | P1 (bottom) source (→ 🗎 178) = Manual value                                                           |  |

**Description** Defines the manual value of the bottom pressure (P1).

**User entry** -25 to 25 bar

| Factory setting        | 0 bar                                                                                                    |                                                                                                    |  |
|------------------------|----------------------------------------------------------------------------------------------------|----------------------------------------------------------------------------------------------------|--|
| Additional information | Read access                                                                                                    | Operator                                                                                           |  |
|                        | Write access                                                                                                    | Maintenance                                                                                        |  |
|                        |                                                                                                    |                                                                                                    |  |
| P1 position            |                                                                                                    | ۵                                                                                                  |  |
|                        |                                                                                                    |                                                                                                    |  |
| Navigation             | Image: Setup → Advanced setup position                                                                                  | $\rightarrow$ Application $\rightarrow$ Tank configuration $\rightarrow$ Pressure $\rightarrow$ P1 |  |
| Description            | Defines the position of the bottom pressure transmitter (P1), measured from zero position (tank bottom or datum plate). |                                                                                                    |  |
| User entry             | -10000 to 100000 mm                                                                                                    |                                                                                                    |  |
| Factory setting        | 5000 mm                                                                                                    |                                                                                                    |  |
| Additional information | Read access                                                                                                    | Operator                                                                                           |  |
|                        | Write access                                                                                                    | Maintenance                                                                                        |  |

| P1 offset              |                                                                                                    |                              |         |                                                                                      | A |
|------------------------|----------------------------------------------------------------------------------------------------|------------------------------|---------|--------------------------------------------------------------------------------------|---|
|                        |                                                                                                    |                              |         |                                                                                      |   |
| Navigation             | 8 8                                                                                                    | Setup → Advanced s<br>offset | setup → | Application $\rightarrow$ Tank configuration $\rightarrow$ Pressure $\rightarrow$ P1 |   |
| Description            | Offset for the bottom pressure (P1). The offset is added to the measured pressure prior to any tank calculation. |                              | to      |                                                                                      |   |
| User entry             | -25 t                                                                                                    | to 25 bar                    |         |                                                                                      |   |
| Factory setting        | 0 bar                                                                                                    |                              |         |                                                                                      |   |
| Additional information | Read                                                                                                    | access                       |         | Operator                                                                             |   |
|                        | Write                                                                                                    | e access                     |         | Maintenance                                                                          |   |

| P1 absolute / gauge |                                                                                              | Ê |
|---------------------|----------------------------------------------------------------------------------------------|---|
| Navigation          | Setup → Advanced setup → Application → Tank configuration → Pressure → P1 absolute / gauge   |   |
| Description         | Defines whether the connected pressure transmitter measures an absolute or a gauge pressure. |   |
| Selection           | <ul><li>Absolute</li><li>Gauge</li></ul>                                                     |   |

| Factory setting        | Gauge                                                                                                    |                                                                                                    |  |
|------------------------|----------------------------------------------------------------------------------------------------|----------------------------------------------------------------------------------------------------|--|
| Additional information | Read access                                                                                                    | Operator                                                                                           |  |
|                        | Write access                                                                                                    | Maintenance                                                                                        |  |
|                        |                                                                                                    |                                                                                                    |  |
| P2 (middle) source     |                                                                                                    |                                                                                                    |  |
| Navigation             | Image: Setup → Advanced setup<br>(middle) source                                                                                                    | $\rightarrow$ Application $\rightarrow$ Tank configuration $\rightarrow$ Pressure $\rightarrow$ P2 |  |
| Description            | Defines the source of the middl                                                                                                    | e pressure (P2).                                                                                   |  |
| Selection              | <ul> <li>Manual value</li> <li>HART device 1 15 pressure</li> <li>AIO B1-3 value</li> <li>AIO C1-3 value</li> <li>AIP B4-8 value</li> <li>AIP C4-8 value</li> </ul> |                                                                                                    |  |
| Factory setting        | Manual value                                                                                                    |                                                                                                    |  |
| Additional information | Read access                                                                                                    | Operator                                                                                           |  |
|                        | Write access                                                                                                    | Maintenance                                                                                        |  |

| P2 (middle)            |                                                                                    |          |
|------------------------|------------------------------------------------------------------------------------|----------|
| Navigation             | Setup → Advanced setup → Application → Tank configuration → Pressure → P2 (middle) |          |
| Description            | Shows the pressure (P2) at the middle transmitter.                                 |          |
| Additional information | Read access                                                                        | Operator |
|                        | Write access                                                                       | -        |

# P2 (middle) manual pressure

| Navigation   | Setup $\rightarrow$ Advanced setup $\rightarrow$ Application $\rightarrow$ Tank configuration $\rightarrow$ Pressure $\rightarrow$ P2(middle) manual pressure |  |
|--------------|----------------------------------------------------------------------------------------------------|--|
| Prerequisite | P2 (middle) source ( $\rightarrow \cong 180$ ) = Manual value                                                                                                 |  |
| Description  | Defines the manual value of the middle pressure (P2).                                                                                                    |  |
| User entry   | -25 to 25 bar                                                                                                    |  |

A
| Factory setting        | 0 bar                                                                |                                                           |  |  |
|------------------------|----------------------------------------------------------------------|-----------------------------------------------------------|--|--|
| Additional information | Read access                                                          | Operator                                                  |  |  |
|                        | Write access                                                         | Maintenance                                               |  |  |
|                        |                                                                      |                                                           |  |  |
|                        |                                                                      |                                                           |  |  |
| P2 offset              |                                                                      |                                                           |  |  |
| Navigation             | Image: Setup → Advanced setup - offset                               | → Application → Tank configuration → Pressure → P2        |  |  |
| Description            | Defines the offset for the middle pressure prior to any tank calcula | pressure (P2). The offset is added to the measured ation. |  |  |
| User entry             | -25 to 2.5 bar                                                       |                                                           |  |  |
| Factory setting        | 0 bar                                                                |                                                           |  |  |
| Additional information | Read access                                                          | Operator                                                  |  |  |
|                        | Write access                                                         | Maintenance                                               |  |  |

| P1-2 distance          |                                          | ٦                                                                                      |
|------------------------|------------------------------------------|----------------------------------------------------------------------------------------|
| Navigation             | Image: Setup → Advanced setup → distance | Application $\rightarrow$ Tank configuration $\rightarrow$ Pressure $\rightarrow$ P1-2 |
| Description            | Defines the distance between the         | bottom and the middle pressure transmitter.                                            |
| User entry             | 0 to 100000 mm                           |                                                                                        |
| Factory setting        | 2 000 mm                                 |                                                                                        |
| Additional information | Read access                              | Operator                                                                               |
|                        | Write access                             | Maintenance                                                                            |

| P2 absolute / gauge |                                                                                             |   |
|---------------------|---------------------------------------------------------------------------------------------|---|
| Navigation          | Setup → Advanced setup → Application → Tank configuration → Pressure → P2 absolute / gauge  | 2 |
| Description         | Defines whether the connected pressure transmitter measures an absolute or a gaug pressure. | e |
| Selection           | <ul><li>Absolute</li><li>Gauge</li></ul>                                                    |   |

| Factory setting        | Gauge                                                                                                    |                                                          |  |  |
|------------------------|----------------------------------------------------------------------------------------------------|----------------------------------------------------------|--|--|
| Additional information | Read access                                                                                                    | Operator                                                 |  |  |
|                        | Write access                                                                                                    | Maintenance                                              |  |  |
|                        |                                                                                                    |                                                          |  |  |
| P3 (top) source        |                                                                                                    | 8                                                        |  |  |
| Navigation             | Image: Setup → Advanced setup - source                                                                                                    | → Application → Tank configuration → Pressure → P3 (top) |  |  |
| Description            | Defines the source of the top pre                                                                                                    | ssure (P3).                                              |  |  |
| Selection              | <ul> <li>Manual value</li> <li>HART device 1 15 pressure</li> <li>AIO B1-3 value</li> <li>AIO C1-3 value</li> <li>AIP B4-8 value</li> <li>AIP C4-8 value</li> </ul> |                                                          |  |  |
| Factory setting        | Manual value                                                                                                    |                                                          |  |  |
| Additional information | Read access                                                                                                    | Operator                                                 |  |  |
|                        | Write access                                                                                                    | Maintenance                                              |  |  |

| P3 (top)               |                                                 |                                                                                            |  |
|------------------------|-------------------------------------------------|--------------------------------------------------------------------------------------------|--|
| Navigation             |                                                 | Application $\rightarrow$ Tank configuration $\rightarrow$ Pressure $\rightarrow$ P3 (top) |  |
| Description            | Shows the pressure (P3) at the top transmitter. |                                                                                            |  |
| Additional information | Read access                                     | Operator                                                                                   |  |
|                        | Write access                                    | -                                                                                          |  |

| P3 (top) manual pressure | 3                                                                                              |
|--------------------------|------------------------------------------------------------------------------------------------|
| Navigation               | Setup → Advanced setup → Application → Tank configuration → Pressure → P3 (top manual pressure |
| Prerequisite             | P3 (top) source (→ 🗎 182) = Manual value                                                       |
| Description              | Defines the manual value of the top pressure (P3).                                             |
| User entry               | -2.5 to 2.5 bar                                                                                |
| Factory setting          | 0 bar                                                                                          |

| Additional information | Read access  | Operator    |
|------------------------|--------------|-------------|
|                        | Write access | Maintenance |

| P3 position            |                                                                                                    |                                                                                      | A |
|------------------------|----------------------------------------------------------------------------------------------------|--------------------------------------------------------------------------------------|---|
| Navigation             | Image: Setup → Advanced setup → position                                                                             | Application $\rightarrow$ Tank configuration $\rightarrow$ Pressure $\rightarrow$ P3 |   |
| Description            | Defines the position of the top pressure transmitter (P3), measured from zero position (tank bottom or datum plate). |                                                                                      |   |
| User entry             | 0 to 100 000 mm                                                                                                    |                                                                                      |   |
| Factory setting        | 20 000 mm                                                                                                    |                                                                                      |   |
| Additional information | Read access                                                                                                    | Operator                                                                             |   |
|                        | Write access                                                                                                    | Maintenance                                                                          |   |

| P3 offset              |               |                                                                                                    | (A)                                                                                  |  |
|------------------------|---------------|----------------------------------------------------------------------------------------------------|--------------------------------------------------------------------------------------|--|
|                        |               |                                                                                                    |                                                                                      |  |
| Navigation             | 9 2           | Setup $\rightarrow$ Advanced setup $\rightarrow$ offset                                                       | Application $\rightarrow$ Tank configuration $\rightarrow$ Pressure $\rightarrow$ P3 |  |
| Description            | Offse<br>tank | Offset for the top pressure (P3). The offset is added to the measured pressure prior to any tank calculation. |                                                                                      |  |
| User entry             | -2.5          | to 2.5 bar                                                                                                    |                                                                                      |  |
| Factory setting        | 0 bar         |                                                                                                    |                                                                                      |  |
| Additional information | Read          | access                                                                                                    | Operator                                                                             |  |
|                        | Write         | access                                                                                                    | Maintenance                                                                          |  |

| P3 absolute / gauge |                                                                                              | ß |
|---------------------|----------------------------------------------------------------------------------------------|---|
| Navigation          | Setup → Advanced setup → Application → Tank configuration → Pressure → P3 absolute / gauge   |   |
| Description         | Defines whether the connected pressure transmitter measures an absolute or a gauge pressure. |   |
| Selection           | <ul><li>Absolute</li><li>Gauge</li></ul>                                                     |   |
| Factory setting     | Gauge                                                                                        |   |

| Additional information | Read access                                                                             | Operator    |  |
|------------------------|-----------------------------------------------------------------------------------------|-------------|--|
|                        | Write access                                                                            | Maintenance |  |
|                        |                                                                                         |             |  |
|                        |                                                                                         |             |  |
| Ambient pressure       |                                                                                         | ٦           |  |
| Navigation             | Setup → Advanced setup → Application → Tank configuration → Pressure → Ambient pressure |             |  |
| Description            | Defines the manual value of the ambient pressure.                                       |             |  |
| User entry             | 0 to 2.5 bar                                                                            |             |  |
| Factory setting        | 1 bar                                                                                   |             |  |
| Additional information | Read access                                                                             | Operator    |  |
|                        | Write access                                                                            | Maintenance |  |

"Tank calculation" submenu

Navigation

□ Setup → Advanced setup → Application → Tank calculation

"HyTD" submenu

Overview

Hydrostatic Tank Deformation can be used to compensate the vertical movement of the Gauge Reference Height (GRH) due to bulging of the tank shell caused by the hydrostatic pressure exerted by the liquid stored in the tank. The compensation is based on a linear approximation obtained from manual hand dips at several levels distributed over the full range of the tank.

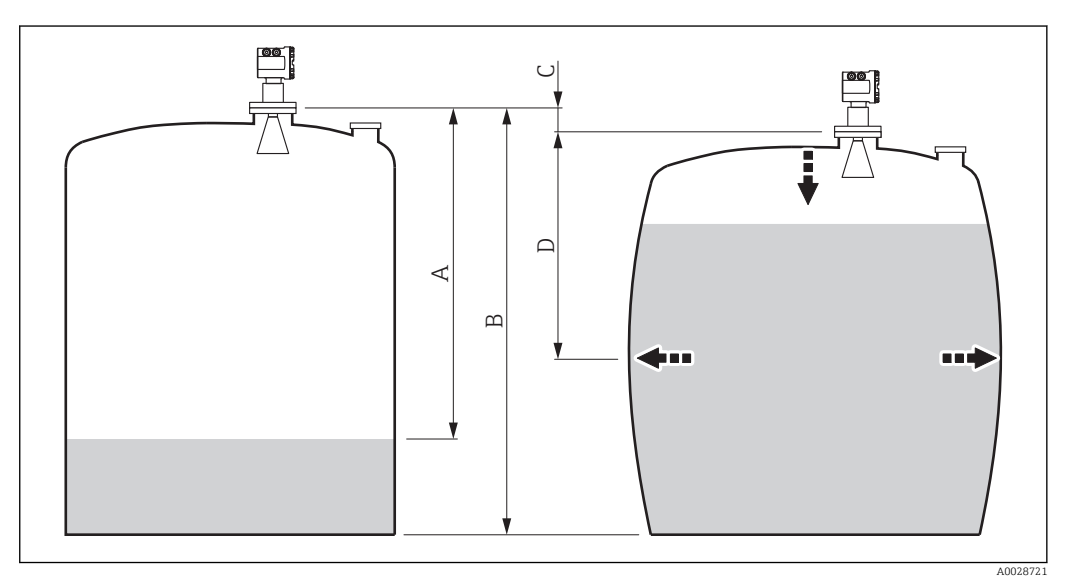

☑ 50 Correction of the hydrostatic tank deformation (HyTD)

- A "Distance" (level below  $L_0 \rightarrow$  "HyTD correction value" = 0)
- B Gauge Reference Height (GRH)
- C HyTD correction value
- D "Distance" (level above  $L_0 \rightarrow$  "HyTD correction value" > 0)

This mode should not be used in conjunction with HTG as with HTG the level is not measured relative to the gauge reference height.

## Linear approximation of the HyTD correction

The real amount of deformation varies non-linearly with the level due to the construction of the tank. However, as the correction values are typically small compared to the measured level, a simple straight line method can be used with good results.

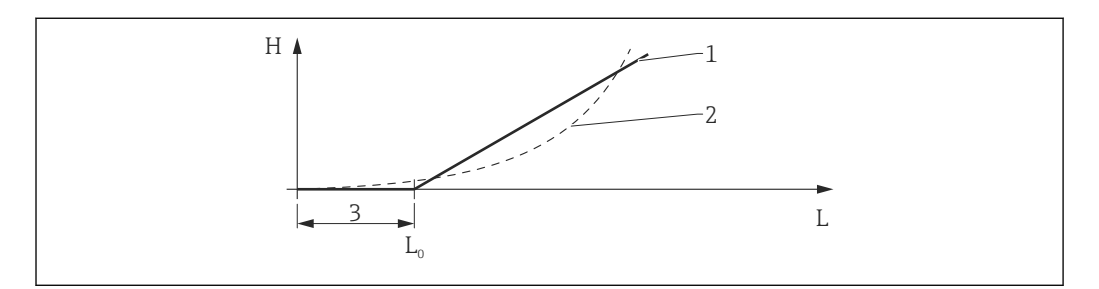

## ■ 51 Calculation of the HyTD correction

- 1 Linear correction according to "Deformation factor (  $\rightarrow \square 188$ )"
- 2 Real correction
- 3 Starting level ( $\rightarrow \square 187$ )
- L Measured level H HyTD correction value ( $\rightarrow \implies 187$ )

## Calculation of the HyTD correction

$$\begin{split} L \leqslant L_{0} & \Longrightarrow & C_{H_{YTD}} = 0 \\ L > L_{0} & \Longrightarrow & C_{H_{YTD}} = - (L - L_{0}) \ge D \end{split}$$

| A( | 00 | 28 | 37 | 1 |
|----|----|----|----|---|
|    |    |    |    |   |
|    |    |    |    |   |

| L                 | Measured level        |
|-------------------|-----------------------|
| L <sub>0</sub>    | Starting level        |
| C <sub>HyTD</sub> | HyTD correction value |
| D                 | Deformation factor    |

## Description of parameters

Navigation

 $\label{eq:setup} \fboxspace{-1.5mu} \begin{array}{l} \mbox{Setup} \rightarrow \mbox{Advanced setup} \rightarrow \mbox{Application} \rightarrow \mbox{Tank calculation} \\ \rightarrow \mbox{HyTD} \end{array}$ 

| HyTD correction value  |                                                                   |           |                                                                                  |
|------------------------|-------------------------------------------------------------------|-----------|----------------------------------------------------------------------------------|
| Navigation             | Image: Setup → Advanced correction value                          | l setup → | Application $\rightarrow$ Tank calculation $\rightarrow$ HyTD $\rightarrow$ HyTD |
| Description            | Shows the correction value from the Hydrostatic Tank Deformation. |           |                                                                                  |
| Additional information | Read access                                                       |           | Operator                                                                         |
|                        | Write access                                                      |           | -                                                                                |

| HyTD mode              |                                                                               | Â                                                                                     |
|------------------------|-------------------------------------------------------------------------------|---------------------------------------------------------------------------------------|
| Navigation             | ■ $\square$ Setup $\rightarrow$ Advanced setup $\rightarrow$                  | Application $\rightarrow$ Tank calculation $\rightarrow$ HyTD $\rightarrow$ HyTD mode |
| Description            | Activates or deactivates the calculation of the Hydrostatic Tank Deformation. |                                                                                       |
| Selection              | <ul><li>No</li><li>Yes</li></ul>                                              |                                                                                       |
| Factory setting        | No                                                                            |                                                                                       |
| Additional information | Read access                                                                   | Operator                                                                              |
|                        | Write access                                                                  | Maintenance                                                                           |

| Starting level         |                                                                                                    | Â                                                                                          |
|------------------------|----------------------------------------------------------------------------------------------------|--------------------------------------------------------------------------------------------|
| Navigation             | Image: Betup → Advanced setup →                                                                             | Application $\rightarrow$ Tank calculation $\rightarrow$ HyTD $\rightarrow$ Starting level |
| Description            | Defines the starting level for the Hydrostatic Tank Deformation. Levels below this value are not corrected. |                                                                                            |
| User entry             | 0 to 5 000 mm                                                                                               |                                                                                            |
| Factory setting        | 500 mm                                                                                                    |                                                                                            |
| Additional information | Read access                                                                                                 | Operator                                                                                   |
|                        | Write access                                                                                                | Maintenance                                                                                |

| Deformation factor     |                                                                                              | ٦                                                                                       |
|------------------------|----------------------------------------------------------------------------------------------|-----------------------------------------------------------------------------------------|
| Navigation             | Setup → Advanced setup → factor                                                              | Application $\rightarrow$ Tank calculation $\rightarrow$ HyTD $\rightarrow$ Deformation |
| Description            | Defines the deformation factor for the HyTD (change of device position per change of level). |                                                                                         |
| User entry             | -1.0 to 1.0 %                                                                                |                                                                                         |
| Factory setting        | 0.2 %                                                                                        |                                                                                         |
| Additional information | Read access                                                                                  | Operator                                                                                |
|                        | Write access                                                                                 | Maintenance                                                                             |

### "CTSh" submenu

Overview

CTSh (correction of the thermal tank shell expansion) compensates for effects on the Gauge Reference Height (GRH) due to temperature effects on the tank shell or stilling well. The temperature effects are separated into two parts, respectively effecting the 'dry' and 'wetted' part of the tank shell or stilling well. The calculation is based on thermal expansion coefficients of steel and insulation factors for both the 'dry' and 'wet' shell. The assessed temperatures are based on manual or measured values and the temperature of the shell when the tank was calibrated (for details refer to API MPMS Chapter 12.1).

This correction is recommended for the following situations:

- if the operating temperature deviates consided erably from the temperature during calibration ( $\Delta T > 10$  °C (18 °F))
  - for extremely high tanks
- for refrigerated, cryogenic or heated applications

As the use of this correction will influence the innage level reading, it is recommended to review the manual hand dip and level verification procedures prior to enabling this correction method.

This mode should not be used in conjunction with HTG as with HTG the level is not measured relative to the gauge reference height.

## CTSh: Calculation of the wall temperature

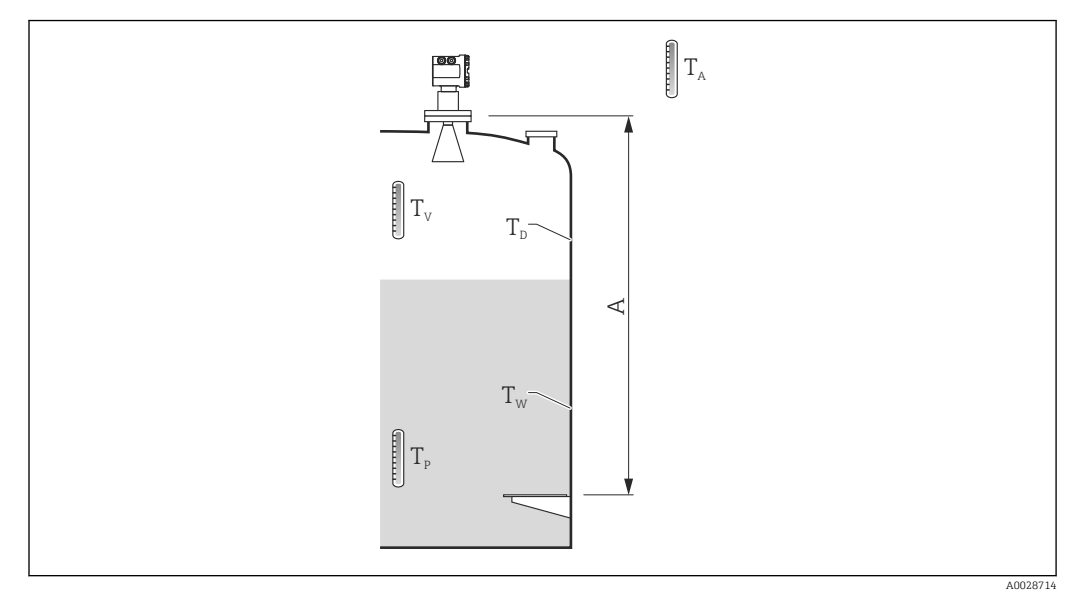

■ 52 Parameters for the CTSh calculation

A Gauge Reference Height (GRH)

| T <sub>w</sub> | Temperature of the wetted part of the tank shell      |
|----------------|-------------------------------------------------------|
| T <sub>D</sub> | Temperature of the dry part of the tank shell         |
| T <sub>P</sub> | Product temperature                                   |
| T <sub>v</sub> | Vapor temperature (in the tank)                       |
| T <sub>A</sub> | Ambient temperature (atmosphere surrounding the tank) |

## CTSh: Calculation of the wall temperature

Depending on the parameters **Covered tank** ( $\rightarrow \cong 193$ ) and **Stilling well** ( $\rightarrow \cong 194$ ), the temperatures  $T_W$  of the wetted and  $T_D$  of the dry part of the tank wall are calculated as follows:

| Covered tank ( $\rightarrow \square$ 193)Stilling well ( $\rightarrow \square$ 194) |                   | T <sub>W</sub>                              | T <sub>D</sub>            |
|-------------------------------------------------------------------------------------|-------------------|---------------------------------------------|---------------------------|
| Covorod                                                                             | Yes <sup>1)</sup> | T <sub>P</sub>                              | T <sub>V</sub>            |
| Covered                                                                             | No                | (7/8) T <sub>P</sub> + (1/8) T <sub>A</sub> | (1/2) $T_V$ + (1/2) $T_A$ |
| Open top                                                                            | Yes               | T <sub>P</sub>                              | T <sub>A</sub>            |
| Орен юр                                                                             | No                | (7/8) T <sub>P</sub> + (1/8) T <sub>A</sub> | T <sub>A</sub>            |

1) This option is also valid for insulated tanks without a stilling welll. This is due to the temperature inside and outside of the tank shell being the same due to the insulation of the tank.

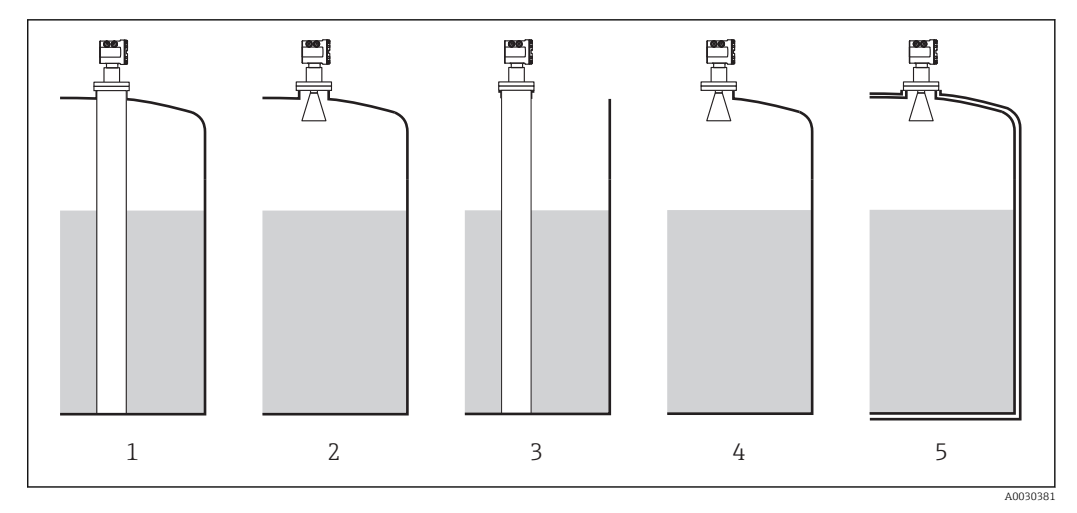

- 1 Covered tank ( $\rightarrow \square 193$ ) = Covered; Stilling well ( $\rightarrow \square 194$ ) = Yes
- 2 Covered tank ( $\rightarrow \square 193$ ) = Covered; Stilling well ( $\rightarrow \square 194$ ) = No
- 3
- -4 5
- Covered tank ( $\rightarrow \boxtimes 193$ ) = Open top; Stilling well ( $\rightarrow \boxtimes 194$ ) = No Covered tank ( $\rightarrow \boxtimes 193$ ) = Open top; Stilling well ( $\rightarrow \boxtimes 194$ ) = Yes Covered tank ( $\rightarrow \boxtimes 193$ ) = Open top; Stilling well ( $\rightarrow \boxtimes 194$ ) = No Insulated tank: Covered tank ( $\rightarrow \boxtimes 193$ ) = Open top; Stilling well ( $\rightarrow \boxtimes 194$ ) = Yes

## CTSh: Calculation of the correction

$$C_{\text{CTSh}} = \alpha (H - L) (T_{\text{D}} - T_{\text{cal}}) + \alpha L (T_{\text{W}} - T_{\text{cal}})$$

A002871

| Н                 | Gauge Reference Height                                                                                            |  |
|-------------------|----------------------------------------------------------------------------------------------------|--|
| L                 | Measured level                                                                                                    |  |
| T <sub>D</sub>    | Temperature of the dry part of the tank shell (calculated from $T_{\rm P},T_{\rm V}$ and $T_{\rm A})$             |  |
| T <sub>W</sub>    | Temperature of the wetted part of the tank shell (calculated from $T_{\text{P}},T_{\text{V}}$ and $T_{\text{A}})$ |  |
| T <sub>cal</sub>  | Temperature at which the measurement has been calibrated                                                          |  |
| α                 | Linear expansion coefficient                                                                                      |  |
| c <sub>CTSh</sub> | CTSh correction value                                                                                             |  |

## Description of parameters

Navigation

 $\label{eq:setup} \fboxspace{-1.5mu} \begin{array}{l} \textcircled{\begin{subarray}{c} \begin{subarray}{c} \begi$ 

| CTSh correction value  |       |                                              |                                                                                  |
|------------------------|-------|----------------------------------------------|----------------------------------------------------------------------------------|
| Navigation             | 8 8   | Setup → Advanced setup →<br>correction value | Application $\rightarrow$ Tank calculation $\rightarrow$ CTSh $\rightarrow$ CTSh |
| Description            | Show  | s the CTSh correction value.                 |                                                                                  |
| Additional information | Read  | access                                       | Operator                                                                         |
|                        | Write | access                                       | -                                                                                |

| CTSh mode              |                                         | 8                                                                                     |
|------------------------|-----------------------------------------|---------------------------------------------------------------------------------------|
| Navigation             | Image: Below a setup → Advanced setup → | Application $\rightarrow$ Tank calculation $\rightarrow$ CTSh $\rightarrow$ CTSh mode |
| Description            | Activates or deactivates the CTSh       |                                                                                       |
| Selection              | <ul><li>No</li><li>Yes</li></ul>        |                                                                                       |
| Factory setting        | No                                      |                                                                                       |
| Additional information | Read access                             | Operator                                                                              |
|                        | Write access                            | Maintenance                                                                           |

| Covered tank    | 6                                                                                             |
|-----------------|-----------------------------------------------------------------------------------------------|
| Navigation      | Image: Boundary Setup → Advanced setup → Application → Tank calculation → CTSh → Covered tank |
| Description     | Determines whether the tank is covered.                                                       |
| Selection       | <ul><li>Open top</li><li>Covered</li></ul>                                                    |
| Factory setting | Open top                                                                                      |

## Additional information

| Read access  | Operator    |
|--------------|-------------|
| Write access | Maintenance |

The **Covered** option is only valid for fixed tank roofs. For a floating roof select **Open top**.

| Stilling well          |                                          | ß                                                                                                    |
|------------------------|------------------------------------------|----------------------------------------------------------------------------------------------------|
| Navigation             | Image: Boundary Setup → Advanced setup → | $\rightarrow$ Application $\rightarrow$ Tank calculation $\rightarrow$ CTSh $\rightarrow$ Stilling well |
| Description            | Determines whether the device is         | s mounted on a stilling well.                                                                           |
| Selection              | <ul><li>No</li><li>Yes</li></ul>         |                                                                                                    |
| Factory setting        | No                                       |                                                                                                    |
| Additional information | Read access                              | Operator                                                                                                |
|                        | Write access                             | Maintenance                                                                                             |

| Calibration temperature |        |                                                                   |                                                                                                   | ß |
|-------------------------|--------|-------------------------------------------------------------------|---------------------------------------------------------------------------------------------------|---|
| Navigation              | 88     | Setup → Advanced setu<br>temperature                              | $p \rightarrow Application \rightarrow Tank calculation \rightarrow CTSh \rightarrow Calibration$ |   |
| Description             | Specif | Specify temperature at which the measurement has been calibrated. |                                                                                                   |   |
| User entry              | -50 t  | –50 to 250 °C                                                     |                                                                                                   |   |
| Factory setting         | 25 °C  | 25 ℃                                                              |                                                                                                   |   |
| Additional information  | Read   | access                                                            | Operator                                                                                          |   |
|                         | Write  | access                                                            | Maintenance                                                                                       | _ |

| Linear expansion coef | Lincor expansion coefficient                                                                  |  |  |  |
|-----------------------|-----------------------------------------------------------------------------------------------|--|--|--|
|                       |                                                                                               |  |  |  |
| Navigation            | Setup → Advanced setup → Application → Tank calculation → CTSh → Linear expansion coefficient |  |  |  |
| Description           | Defines the linear expansion coefficient of the tank shell material.                          |  |  |  |
| User entry            | 0 to 100 ppm                                                                                  |  |  |  |
| Factory setting       | 15 ppm                                                                                        |  |  |  |

#### Additional information

| Read access  | Operator    |
|--------------|-------------|
| Write access | Maintenance |

## "HTG" submenu

### Overview

Hydrostatic Tank Gauging (HTG) is a method to calculate the level and the density of the product inside a tank using pressure measurements only. The pressure is measured at different heights of the tank using one, two or three pressure sensors. With these data either the density or the level of the product (or both) can be calculated.

## HTG modes

Four HTG modes can be selected in the **HTG mode** parameter ( $\rightarrow \square 203$ ). They determine which variables are measured and which are calculated. Depending on the selected mode a number of additional parameters are required for the calculation.

| HTG mode (→ 🗎 203) | Measured<br>variables                      | Required additional parameters                                                                  | Calculated variables                                                                                                |
|--------------------|--------------------------------------------|-------------------------------------------------------------------------------------------------|----------------------------------------------------------------------------------------------------|
| P1 only            | P1                                         | <ul> <li>ρ<sub>P</sub></li> <li>g</li> <li>H<sub>P1</sub></li> </ul>                            | L <sub>HTG</sub>                                                                                                    |
| P1 + P3            | • P1<br>• P3                               | • $\rho_P$<br>• $\rho_V$<br>• $\rho_A$<br>• $g$<br>• $H_{P1}$<br>• $H_{P3}$                     | L <sub>HTG</sub><br>(more precise calculation for<br>pressurized tanks)                                             |
| P1 + P2            | <ul><li>P1</li><li>P2</li></ul>            | <ul> <li>ρ<sub>A</sub></li> <li>g</li> <li>H<sub>p1</sub></li> <li>H<sub>p1-p2</sub></li> </ul> | <ul> <li>ρ<sub>P</sub></li> <li>L<sub>HTG</sub></li> </ul>                                                          |
| P1 + P2 + P3       | <ul><li>P1</li><li>P2</li><li>P3</li></ul> | • $\rho_V$<br>• $\rho_A$<br>• $g$<br>• $H_{P1}$<br>• $H_{P1-P2}$<br>• $H_{P3}$                  | <ul> <li>ρ<sub>P</sub></li> <li>L<sub>HTG</sub><br/>(more precise calculation<br/>for pressurized tanks)</li> </ul> |

## HTG parameters

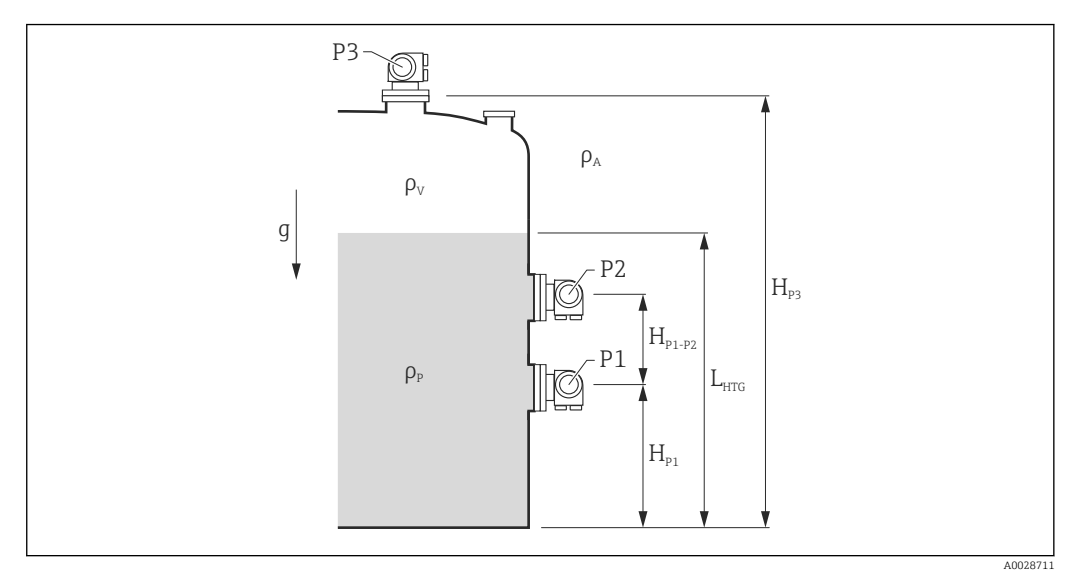

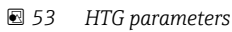

| Parameter                                                 | Navigation path                                                                                                    |
|-----------------------------------------------------------|----------------------------------------------------------------------------------------------------|
| P1 (Bottom pressure)                                      | Setup $\rightarrow$ Advanced setup $\rightarrow$ Tank configuration $\rightarrow$ Pressure $\rightarrow$ P1 (bottom)                                                           |
| H <sub>P1</sub> (Position of P1 transmitter)              | Setup $\rightarrow$ Advanced setup $\rightarrow$ Tank configuration $\rightarrow$ Pressure $\rightarrow$ P1 position                                                           |
| P2 (Middle pressure)                                      | Setup $\rightarrow$ Advanced setup $\rightarrow$ Tank configuration $\rightarrow$ Pressure $\rightarrow$ P2 (middle)                                                           |
| $\rm H_{P1-P2}$ (Distance between P1 and P2 transmitters) | Setup $\rightarrow$ Advanced setup $\rightarrow$ Tank configuration $\rightarrow$ Pressure $\rightarrow$ P1-2 distance                                                         |
| P3 (Top pressure)                                         | Setup $\rightarrow$ Advanced setup $\rightarrow$ Tank configuration $\rightarrow$ Pressure $\rightarrow$ P3 (top)                                                              |
| H <sub>P3</sub> (Position of P3 transmitter)              | Setup $\rightarrow$ Advanced setup $\rightarrow$ Tank configuration $\rightarrow$ Pressure $\rightarrow$ P3 position                                                           |
| $\rho_P$ (Density of the product $^{1)})$                 | <ul> <li>Read-only: Setup → Advanced setup → Calculation → HTG → Density value</li> <li>Writable: Setup → Advanced setup → Calculation → HTG → Manual upper density</li> </ul> |
| $\rho_V$ (Vapor density)                                  | Expert $\rightarrow$ Application $\rightarrow$ Tank configuration $\rightarrow$ Density $\rightarrow$ Vapor density                                                            |
| $\rho_A$ (Ambient air temperature)                        | Setup $\rightarrow$ Advanced setup $\rightarrow$ Tank configuration $\rightarrow$ Density $\rightarrow$ Air density                                                            |
| g (Local gravity)                                         | Expert $\rightarrow$ Application $\rightarrow$ Tank Calculation $\rightarrow$ Local gravity                                                                                    |
| L <sub>HTG</sub> (Calculated level)                       | Setup $\rightarrow$ Advanced setup $\rightarrow$ Calculation $\rightarrow$ HTG $\rightarrow$ Tank level                                                                        |

1) Depending on the **HTG mode** parameter ( $\rightarrow \square$  203) this is a writable or a read-only parameter.

## HTG evaluation: dependence on measured level

To calculate the level or density by HTG with the required accuracy, P1 and P2 have to be covered by a certain product level. To avoid a measurement with an insufficient accuracy, the calculation will stop before the level reaches the position of the pressure sensor.

Two parameters are defined for this purpose:

Minimum level

This parameter defines the position below which no level is accepted. If the calculation leads to Tank level < Minimum level, the value of Minimum level will be displayed instead of the calculated value.

#### Safety distance

This parameter defines the minimum amount of product which must be present above the pressure sensor P1 or P2 for the level or density calculation to take place.

- The device always uses the bigger of these two values as the switch-over point for 1 the level calculation.
  - If **HTG mode** (→ 
    <sup>(</sup>) **203**) is set to **P1 only** or **P1 + P3**, the density is not calculated and the Manual upper density parameter is used instead.

*Case 1:*  $H_{P1}$  < *Minimum level* <  $H_{P2}$ 

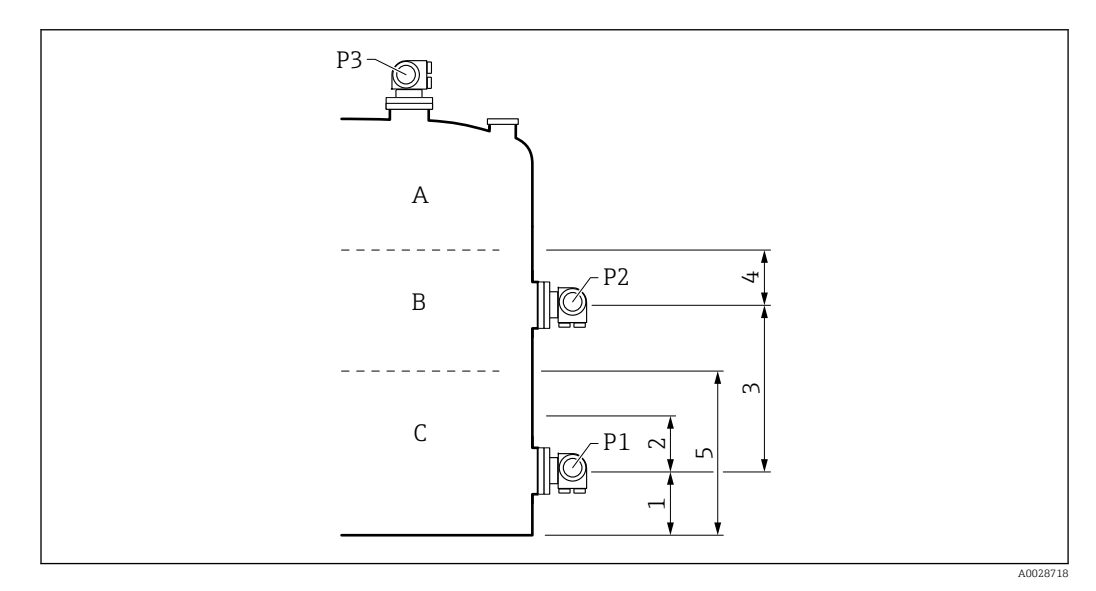

- 1 P1 position ( $\rightarrow \square 179$ )
- Safety distance ( $\rightarrow \square 205$ ) 2
- 3 *P1-2 distance* ( $\rightarrow \square 181$ )
- Safety distance ( $\rightarrow \square 205$ ) 4 5
- Minimum level ( $\rightarrow \square 204$ )

| Level L is in area | Calculation method for $\rho_P$ | Calculation method for L |
|--------------------|---------------------------------|--------------------------|
| А                  | calculated from pressure        | calculated from pressure |
| В                  | $\rho_P$ held                   | calculated from pressure |
| С                  | $\rho_P$ held                   | L = Minimum level        |

## *Case 2: Minimum level < H\_{P1}*

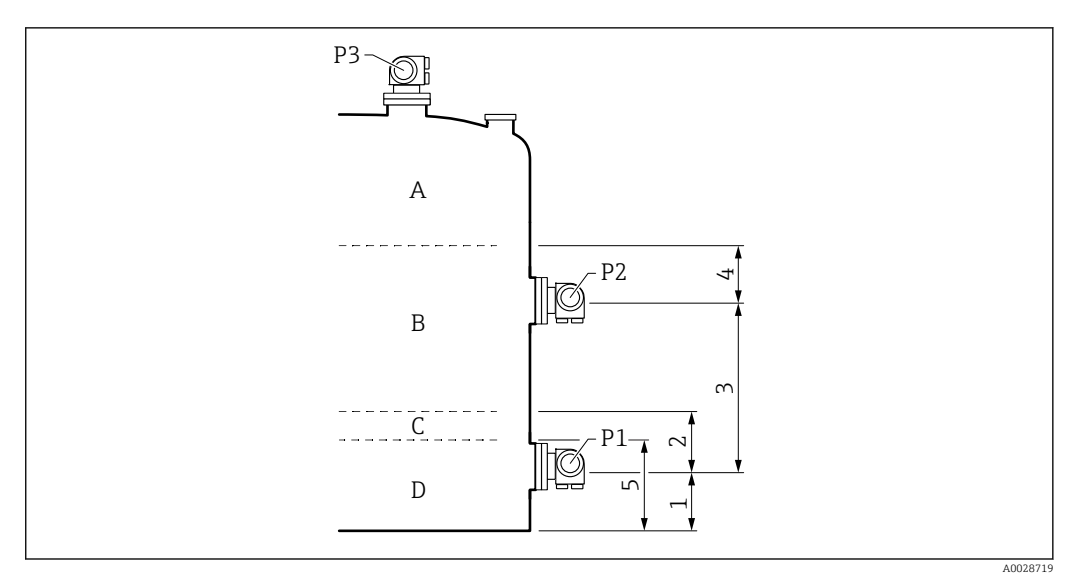

- 1 2 3 4 5
- P1 position (→ 🗎 179) Safety distance (→ 🖺 205) P1-2 distance (→ 🖺 181) Safety distance (→ 🖺 205) Minimum level (→ 🖺 204)

| Level L is in area | Calculation method for $\rho_P$ | Calculation method for L |
|--------------------|---------------------------------|--------------------------|
| А                  | calculated from pressure        | calculated from pressure |
| В                  | $\rho_P$ held                   | calculated from pressure |
| C/D                | $\rho_P$ held                   | L = Minimum level        |

## *Case 3: Minimum level* > $H_{P2}$

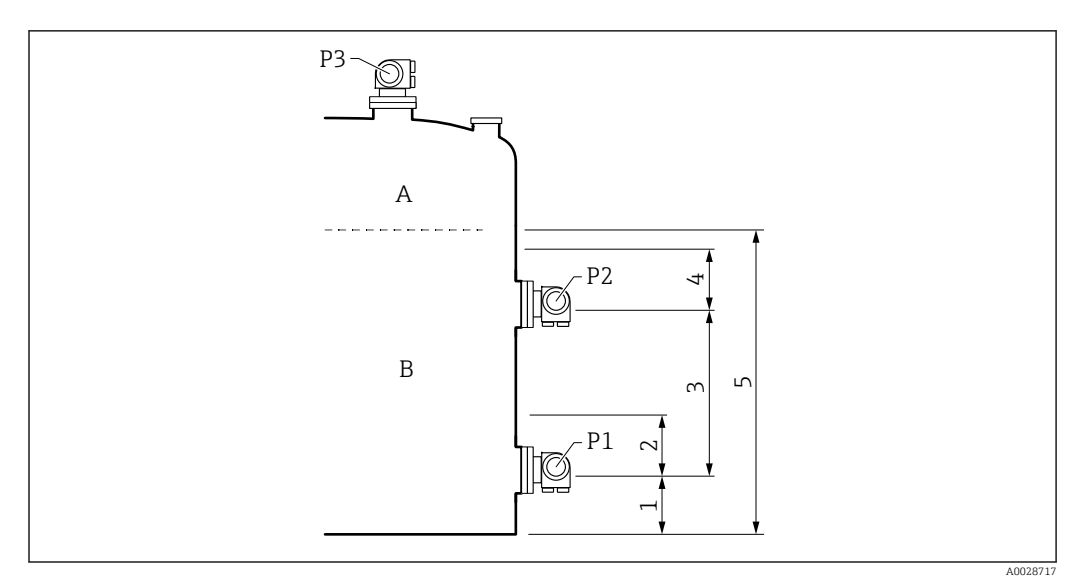

- 1
- P1 position (→ 🗎 179) Safety distance (→ 🖺 205) P1-2 distance (→ 🗎 181) Safety distance (→ 🖺 205) Minimum level (→ 🖺 204) 2
- 3
- 4
- 5

| Level L is in area | Calculation method for $\rho_P$ | Calculation method for L |
|--------------------|---------------------------------|--------------------------|
| А                  | calculated from pressure        | calculated from pressure |
| В                  | $\rho_P$ held                   | L = Minimum level        |

### HTG evaluation: dependence on measured pressure

If the level of the product approaches the P1 or P2 pressure sensor, the measured pressure becomes very small and the measurement might be too inaccurate for the Tank Gauging application. To solve this problem, a minimum pressure  $P_{min}$  is defined in the **Minimum pressure** parameter ( $\rightarrow \textcircled{2} 204$ ). If the pressure measured by the sensor P1 or P2, respectively, the software stops calculating the density and either holds the last calculated value (for the density) or returns the HTMinLevel (for HTGLevel).

- If P2 is smaller than P<sub>min</sub>, the software stops calculating the density and uses the last density value.
- If P1 is smaller than P<sub>min</sub>, the software stops calculating the level and uses the value of Minimum level (→ ≅ 204), instead.

## Hysteresis

The level of the product in a tank is not constant but slightly varies, due for example to filling disturbances. If the level oscillates around the changeover level (**Minimum level**), the algorithm will constantly switch between calculating the value and holding the previous result. To avoid this effect a positional hysteresis is defined around the changeover point.

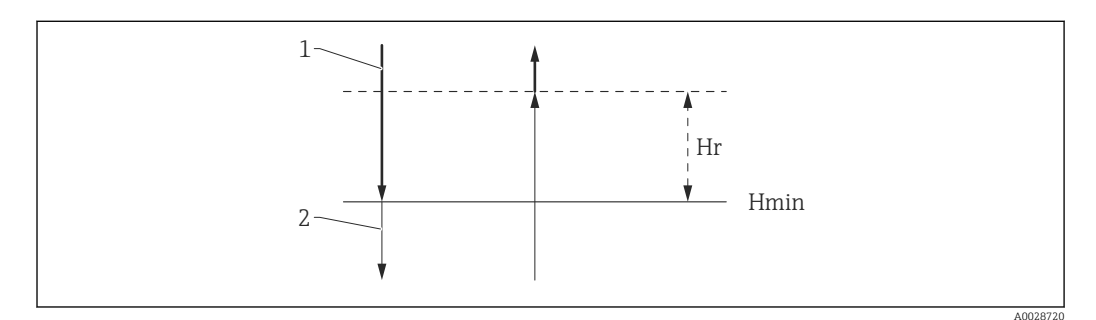

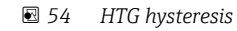

- 1 Value calculated
- 2 Value held/manual
- $H_{min}$  Minimum level
- $H_r$  Hysteresis ( $\rightarrow \square 205$ )

## Description of parameters

Navigation

 $\label{eq:setup} \fboxspace{-1.5mu} \begin{array}{l} \mbox{Setup} \rightarrow \mbox{Advanced setup} \rightarrow \mbox{Application} \rightarrow \mbox{Tank calculation} \\ \rightarrow \mbox{HTG} \end{array}$ 

**Density value** B Setup → Advanced setup → Application → Tank calculation → HTG → Density value Navigation Description Shows the density calculated by HTG. Additional information Read access Operator Write access Tank level Setup  $\rightarrow$  Advanced setup  $\rightarrow$  Application  $\rightarrow$  Tank calculation  $\rightarrow$  HTG  $\rightarrow$  Tank level Navigation 8 2 Description Shows the level calculated by HTG. User interface Signed floating-point number **Factory setting** 0 mm Additional information Read access Operator Write access

| HTG mode               |                                                                                     |                                                                                                   | Ê |
|------------------------|-------------------------------------------------------------------------------------|---------------------------------------------------------------------------------------------------|---|
| Navigation             | $ \blacksquare \Box Setup \rightarrow Advanced setup + $                            | $\rightarrow$ Application $\rightarrow$ Tank calculation $\rightarrow$ HTG $\rightarrow$ HTG mode |   |
| Description            | Defines the HTG mode.                                                               |                                                                                                   |   |
| Selection              | <ul> <li>P1 only</li> <li>P1 + P3</li> <li>P1 + P2</li> <li>P1 + P2 + P3</li> </ul> |                                                                                                   |   |
| Factory setting        | P1 only                                                                             |                                                                                                   |   |
| Additional information | Read access                                                                         | Operator                                                                                          |   |
|                        | Write access                                                                        | Maintenance                                                                                       |   |

| Manual density         |                       |                                     |                                                                                   | 2 |
|------------------------|-----------------------|-------------------------------------|-----------------------------------------------------------------------------------|---|
| Navigation             | 8                     | Setup → Advanced setup →<br>density | Application $\rightarrow$ Tank calculation $\rightarrow$ HTG $\rightarrow$ Manual |   |
| Description            | Defin                 | es the manual density.              |                                                                                   |   |
| User entry             | 0 to 3                | 000 kg/m³                           |                                                                                   |   |
| Factory setting        | 800 kg/m <sup>3</sup> |                                     |                                                                                   |   |
| Additional information | Read                  | access                              | Maintenance                                                                       |   |
|                        | Write                 | access                              | Maintenance                                                                       |   |

| Minimum level          |                                                                           | 8                                                                                        |  |
|------------------------|---------------------------------------------------------------------------|------------------------------------------------------------------------------------------|--|
| Navigation             | Image: Boost of the setup → Advanced setup →                              | Application $\rightarrow$ Tank calculation $\rightarrow$ HTG $\rightarrow$ Minimum level |  |
| Description            | Defines the minimum level below which no HTG calculation will take place. |                                                                                          |  |
| User entry             | 0 to 20 000 mm                                                            |                                                                                          |  |
| Factory setting        | 7 000 mm                                                                  |                                                                                          |  |
| Additional information | Read access                                                               | Operator                                                                                 |  |
|                        | Write access                                                              | Maintenance                                                                              |  |

| Minimum pressure       |                                                                                  |             | â |
|------------------------|----------------------------------------------------------------------------------|-------------|---|
| Navigation             | Setup → Advanced setup → Application → Tank calculation → HTG → Minimum pressure |             |   |
| Description            | Defines the minimum pressure below which no HTG calculation takes place.         |             |   |
| User entry             | 0 to 100 bar                                                                     |             |   |
| Factory setting        | 0.1 bar                                                                          |             |   |
| Additional information | Read access                                                                      | Operator    |   |
|                        | Write access                                                                     | Maintenance |   |

| Safety distance        |                                                                                                    | 8                                                                                          |
|------------------------|----------------------------------------------------------------------------------------------------|--------------------------------------------------------------------------------------------|
| Navigation             | Image: Bearing and the setup → Advanced setup →                                                                                              | Application $\rightarrow$ Tank calculation $\rightarrow$ HTG $\rightarrow$ Safety distance |
| Description            | Defines the minimum level which must be present above the bottom and middle pressure sensor before their signal is used for the calculation. |                                                                                            |
| User entry             | 0 to 10 000 mm                                                                                                    |                                                                                            |
| Factory setting        | 2 000 mm                                                                                                    |                                                                                            |
| Additional information | Read access                                                                                                    | Operator                                                                                   |
|                        | Write access                                                                                                    | Maintenance                                                                                |

| Hysteresis             |                                                                                                    | Â                                                                                     |
|------------------------|----------------------------------------------------------------------------------------------------|---------------------------------------------------------------------------------------|
| Navigation             | $ \blacksquare \Box Setup \rightarrow Advanced setup \rightarrow $                                                      | Application $\rightarrow$ Tank calculation $\rightarrow$ HTG $\rightarrow$ Hysteresis |
| Description            | Defines the hysteresis for the HTG calculation. Prevents constant switching if the level is near the switch-over point. |                                                                                       |
| User entry             | 0 to 2 000 mm                                                                                                    |                                                                                       |
| Factory setting        | 50 mm                                                                                                    |                                                                                       |
| Additional information |                                                                                                    |                                                                                       |
|                        | Read access                                                                                                    | Uperator                                                                              |
|                        | Write access                                                                                                    | Maintenance                                                                           |

## "HTMS" submenu

## Overview

The Hybrid Tank Measurement System (HTMS) is a method to calculate the density of a product in a tank based on both a (top mounted) level and at least one (bottom mounted) pressure measurement. An additional pressure sensor can be installed at the top of the tank to provide information about the vapor pressure and to make the density calculation more accurate. The calculation method also takes into account a possible level of water at the bottom of the tank to make density calculations as accurate as possible.

## HTMS parameters

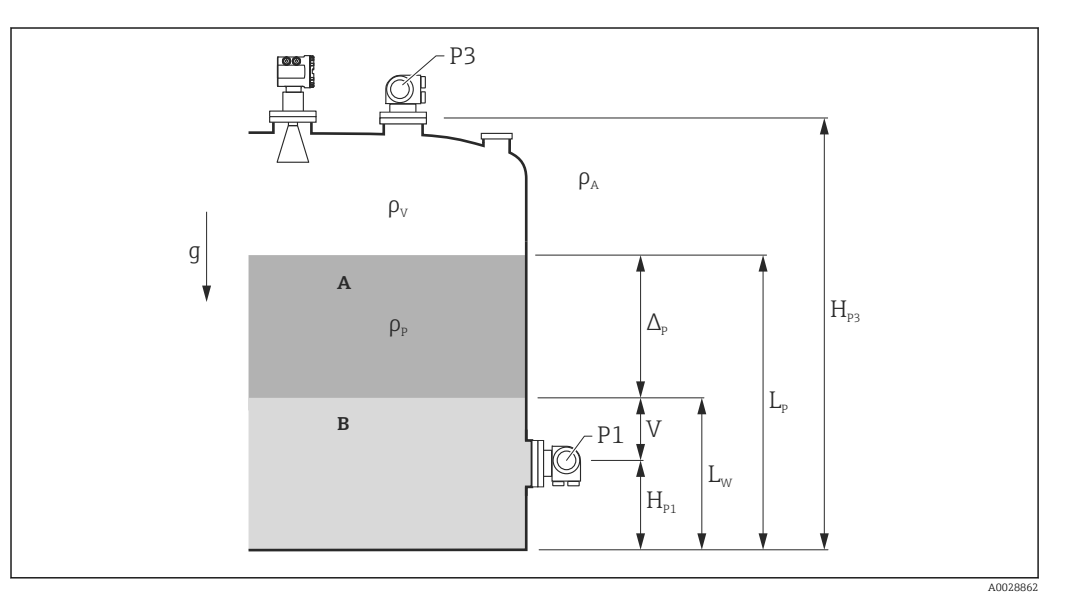

☑ 55 HTMS parameters

- A Product
- B Water

| Parameter                                                             | Navigation path                                                                                                    |
|-----------------------------------------------------------------------|----------------------------------------------------------------------------------------------------|
| P1 (Bottom pressure)                                                  | Setup $\rightarrow$ Advanced setup $\rightarrow$ Tank configuration $\rightarrow$ Pressure $\rightarrow$ P1 (bottom)                                                                            |
| $H_{P1}$ (Position of P1 transmitter)                                 | Setup $\rightarrow$ Advanced setup $\rightarrow$ Tank configuration $\rightarrow$ Pressure $\rightarrow$ P1 position                                                                            |
| P3 (Top pressure)                                                     | Setup $\rightarrow$ Advanced setup $\rightarrow$ Tank configuration $\rightarrow$ Pressure $\rightarrow$ P3 (top)                                                                               |
| $H_{P3}$ (Position of P3 transmitter)                                 | Setup $\rightarrow$ Advanced setup $\rightarrow$ Tank configuration $\rightarrow$ Pressure $\rightarrow$ P3 position                                                                            |
| $\rho_P$ (Density of the product $^{1)})$                             | <ul> <li>Measured value: Setup → Advanced setup → Calculation → HTMS → Density value</li> <li>User-defined value: Setup → Advanced setup → Calculation → HTMS → Manual upper density</li> </ul> |
| ρ <sub>V</sub> (Vapor density)                                        | Expert $\rightarrow$ Application $\rightarrow$ Tank configuration $\rightarrow$ Density $\rightarrow$ Vapor density                                                                             |
| $\rho_A$ (Ambient air temperature)                                    | Setup $\rightarrow$ Advanced setup $\rightarrow$ Tank configuration $\rightarrow$ Density $\rightarrow$ Air density                                                                             |
| g (Local gravity)                                                     | Expert $\rightarrow$ Application $\rightarrow$ Tank Calculation $\rightarrow$ Local gravity                                                                                                    |
| L <sub>p</sub> (Level of the product)                                 | Operation $\rightarrow$ Tank level                                                                                                    |
| L <sub>W</sub> (Bottom water level)                                   | Operation $\rightarrow$ Water level                                                                                                    |
| $V = L_W - H_{P1}$                                                    |                                                                                                    |
| $\Delta_{\rm P} = L_{\rm P} - L_{\rm W} = L_{\rm P} - V - H_{\rm P1}$ |                                                                                                    |

1) Depending on the situation this parameter is measured or a user-defined value is used.

#### HTMS modes

Two HTMS modes can be selected in the **HTMS mode** parameter ( $\rightarrow \square 208$ ). The mode determines whether one or two pressure values are used. Depending on the selected mode a number of additional parameters are required for the calculation of the product density.

The **HTMS P1+P3** option must be used in pressurized tanks in order to compensate for the pressure of the vapor phase.

| HTMS mode<br>(→ ≌ 208) | Measured variables                                                              | Required additional parameters                                                      | Calculated variables                                      |
|------------------------|---------------------------------------------------------------------------------|-------------------------------------------------------------------------------------|-----------------------------------------------------------|
| HTMS P1                | <ul> <li>P<sub>1</sub></li> <li>L<sub>p</sub></li> </ul>                        | <ul> <li>g</li> <li>H<sub>P1</sub></li> <li>L<sub>W</sub> (optional)</li> </ul>     | ρ <sub>Ρ</sub>                                            |
| HTMS P1+P3             | <ul> <li>P<sub>1</sub></li> <li>P<sub>3</sub></li> <li>L<sub>P</sub></li> </ul> | • $\rho_V$<br>• $\rho_A$<br>• $g$<br>• $H_{P1}$<br>• $H_{P3}$<br>• $L_W$ (optional) | $\rho_P$ (more precise calculation for pressurized tanks) |

### Minimum level

The density of the product can only be calculated if the product has a minimum thickness :

 $\Delta_{\rm P} \geq \Delta_{\rm P, min}$ 

This is equivalent to the following condition for the product level:

$$L_P-V \geq \Delta_{P,\min} + H_{P1} = L_{\min}$$

 $L_{min}$  is defined in the **Minimum level** parameter ( $\rightarrow \cong 209$ ). As can be seen from the formula it always must be bigger than  $H_{P1}$ .

If  $L_P$  - V falls below this limit, the density is calculated as follows:

- If a previous calculated value is available, this value will be kept as long as no new calculation is possible.
- If no value was previously calculated, the manual value (defined in the **Manual upper density** parameter) will be used.

#### Hysteresis

The level of the product in a tank is not constant but slightly varies, due for example to filling disturbances. If the level oscillates around the changeover level (**Minimum level** ( $\rightarrow \boxdot 209$ )), the algorithm will constantly switch between calculating the value and holding the previous result. To avoid this effect a positional hysteresis is defined around the changeover point.

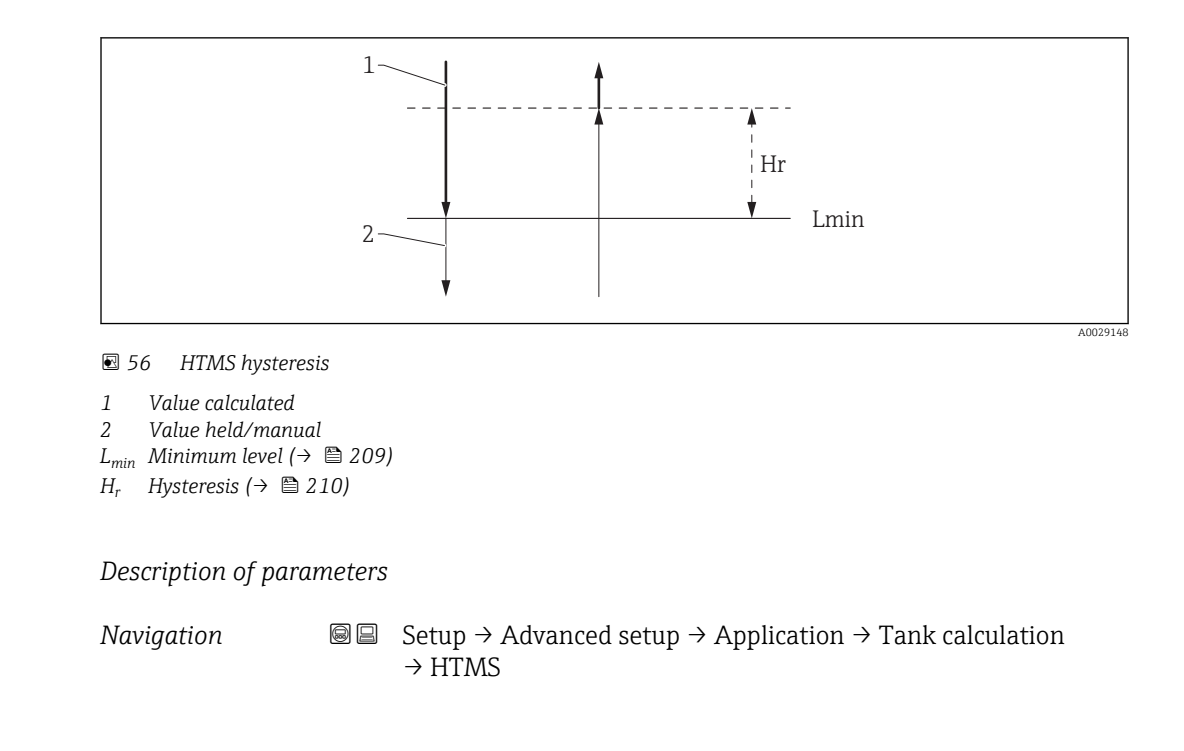

| HTMS mode              |                                                                                                    | 6                                                                                                    |  |
|------------------------|----------------------------------------------------------------------------------------------------|----------------------------------------------------------------------------------------------------|--|
| Navigation             | Image: Barbon Setup → Advance                                                                                          | ced setup $\rightarrow$ Application $\rightarrow$ Tank calculation $\rightarrow$ HTMS $\rightarrow$ HTMS mode     |  |
| Description            | Defines the HTMS module used.                                                                                          | Defines the HTMS mode. Depending on the mode one or two pressure transmitters are used.                           |  |
| Selection              | <ul><li>HTMS P1</li><li>HTMS P1+P3</li></ul>                                                                           |                                                                                                    |  |
| Factory setting        | HTMS P1                                                                                                    |                                                                                                    |  |
| Additional information | Read access                                                                                                    | Operator                                                                                                    |  |
|                        | Write access                                                                                                    | Maintenance                                                                                                    |  |
|                        | Meaning of the option<br>HTMS P1<br>Only a bottom press<br>HTMS P1+P3<br>A bottom (P1) and to<br>for pressurized tanks | s<br>ure transmitter (P1) is used.<br>op (P3) pressure transmitter are used. This option should be selected<br>s. |  |

| Manual density |                                                                                        |  |
|----------------|----------------------------------------------------------------------------------------|--|
| Navigation     | Image: Setup → Advanced setup → Application → Tank calculation → HTMS → Manual density |  |
| Description    | Defines the manual density.                                                            |  |

| User entry             | 0 to 3 000 kg/m <sup>3</sup>                                                                                                    |                                                                                                    |
|------------------------|----------------------------------------------------------------------------------------------------|----------------------------------------------------------------------------------------------------|
| Factory setting        | 800 kg/m³                                                                                                    |                                                                                                    |
| Additional information | Read access                                                                                                    | Maintenance                                                                                             |
|                        | Write access                                                                                                    | Maintenance                                                                                             |
| Density value          |                                                                                                    |                                                                                                    |
| Navigation             | Image: Barbon Book Setup → Advanced setup -                                                                                                    | $\rightarrow$ Application $\rightarrow$ Tank calculation $\rightarrow$ HTMS $\rightarrow$ Density value |
| Description            | Shows the calculated product de                                                                                                    | nsity.                                                                                                  |
| Additional information | Read access                                                                                                    | Operator                                                                                                |
|                        | Write access                                                                                                    | -                                                                                                    |
| Minimum level          |                                                                                                    | <u>م</u>                                                                                                |
|                        |                                                                                                    |                                                                                                    |
| Navigation             | $\begin{tabular}{lllllllllllllllllllllllllllllllllll$                                                                                                    |                                                                                                    |
| Description            | Defines the minimum product level for a HTMS calculation. If Lp - V falls below the limit defined in this parameter, the density retains its last value or the manual value is used instead. |                                                                                                    |
| User entry             | 0 to 20 000 mm                                                                                                    |                                                                                                    |
| Factory setting        | 7 000 mm                                                                                                    |                                                                                                    |
| Additional information | Read access                                                                                                    | Operator                                                                                                |
|                        | Write access                                                                                                    | Maintenance                                                                                             |

| Minimum pressure | 8                                                                                                    |  |
|------------------|----------------------------------------------------------------------------------------------------|--|
| Navigation       | $\blacksquare$ Setup → Advanced setup → Application → Tank calculation → HTMS → Minimum pressure                                                                                                 |  |
| Description      | Defines the minimum pressure for a HTMS calculation. If the pressure P1 falls below the limit defined in this parameter, the density retains its last value or the manual value is used instead. |  |
| User entry       | 0 to 100 bar                                                                                                    |  |
| Factory setting  | 0.1 bar                                                                                                    |  |

| Additional information | Read access  | Operator    |
|------------------------|--------------|-------------|
|                        | Write access | Maintenance |

| Safety distance        |                                                                                                    |                                                                                                  | A |
|------------------------|----------------------------------------------------------------------------------------------------|--------------------------------------------------------------------------------------------------|---|
| Navigation             | Image: Setup → Advanced setup → Advanced setup → Advance                                                                        | $\rightarrow$ Application $\rightarrow$ Tank calculation $\rightarrow$ HTMS $\rightarrow$ Safety |   |
| Description            | Defines the minimum level which must be present above the bottom pressure sensor before its signal is used for the calculation. |                                                                                                  |   |
| User entry             | 0 to 10 000 mm                                                                                                    |                                                                                                  |   |
| Factory setting        | 2 000 mm                                                                                                    |                                                                                                  |   |
| Additional information | Read access                                                                                                    | Operator                                                                                         |   |
|                        | Write access                                                                                                    | Maintenance                                                                                      |   |

| Hysteresis             |                                                                                                    | Â                                                                                      |
|------------------------|----------------------------------------------------------------------------------------------------|----------------------------------------------------------------------------------------|
| Navigation             | $ \blacksquare \Box Setup \rightarrow Advanced setup \rightarrow $                                                       | Application $\rightarrow$ Tank calculation $\rightarrow$ HTMS $\rightarrow$ Hysteresis |
| Description            | Defines the hysteresis for the HTMS calculation. Prevents constant switching if the level is near the switch-over point. |                                                                                        |
| User entry             | 0 to 2 000 mm                                                                                                    |                                                                                        |
| Factory setting        | 50 mm                                                                                                    |                                                                                        |
| Additional information | Read access                                                                                                    | Operator                                                                               |
|                        | Write access                                                                                                    | Maintenance                                                                            |

| Water density   |                                                                                |  |
|-----------------|--------------------------------------------------------------------------------|--|
| Navigation      | Setup → Advanced setup → Application → Tank calculation → HTMS → Water density |  |
| Description     | Density of the water in the tank.                                              |  |
| User entry      | Signed floating-point number                                                   |  |
| Factory setting | 1000 kg/m <sup>3</sup>                                                         |  |

#### Additional information

| Read access  | Operator    |
|--------------|-------------|
| Write access | Maintenance |

## "Alarm" submenu

Navigation

 $\label{eq:setup} \fbox{Advanced setup} \rightarrow \texttt{Application} \rightarrow \texttt{Alarm} \rightarrow \texttt{Alarm}$   $\rightarrow \texttt{Alarm mode}$ 

| Alarm mode             |                                                                                                    |                                                                                            |  |
|------------------------|----------------------------------------------------------------------------------------------------|--------------------------------------------------------------------------------------------|--|
| Navigation             | Image: Bearing and the setup of the setup of the set | $\rightarrow$ Application $\rightarrow$ Alarm $\rightarrow$ Alarm $\rightarrow$ Alarm mode |  |
| Description            | Defines the alarm mode of the selected alarm.                                                                                                    |                                                                                            |  |
| Selection              | <ul><li> Off</li><li> On</li><li> Latching</li></ul>                                                                                                    |                                                                                            |  |
| Factory setting        | Off                                                                                                    |                                                                                            |  |
| Additional information | Read access                                                                                                    | Operator                                                                                   |  |
|                        | Write access                                                                                                    | Maintenance                                                                                |  |

Meaning of the options

- Off
  - No alarms are generated.
- On

An alarm disappears if the alarm condition is no longer present (taking into consideration the hysteresis).

Latching

All alarms remain active until the user selects **Clear alarm** ( $\Rightarrow \cong 218$ ) = **Yes** or the power is switched off and on.

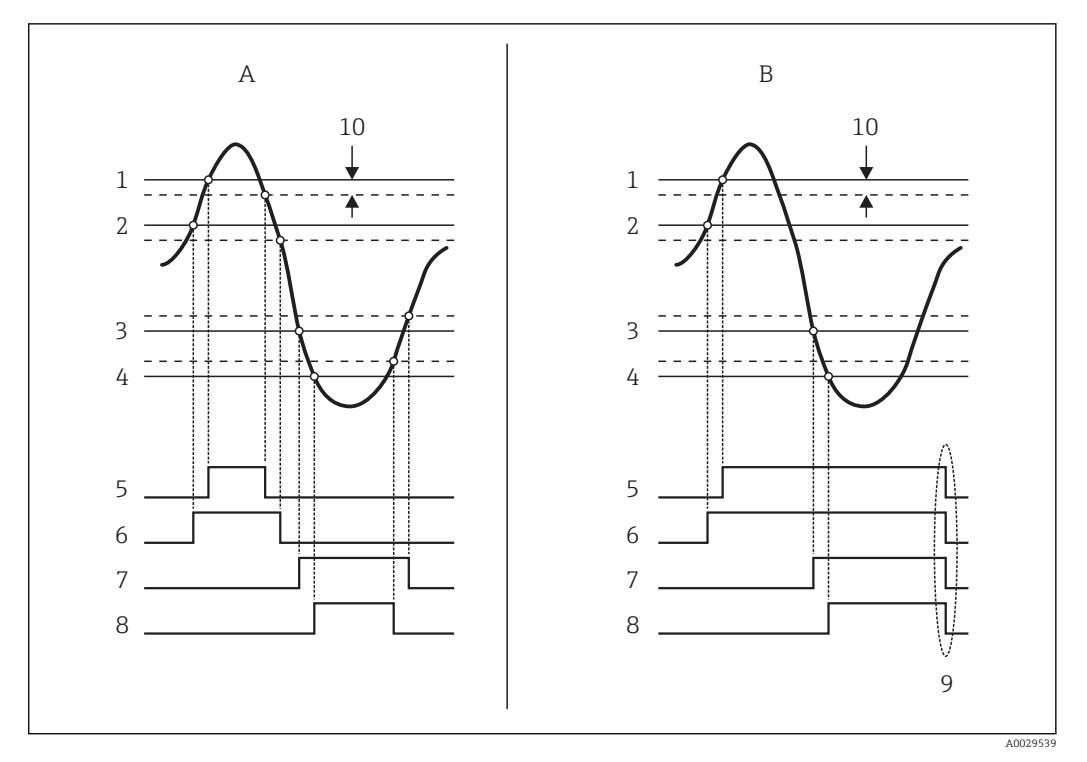

■ 57 Principle of the limit evaluation

- Alarm mode ( $\rightarrow \square 212$ ) = On Α
- В Alarm mode ( $\rightarrow \square 212$ ) = Latching
- HH alarm value ( $\rightarrow \square 215$ ) 1
- H alarm value ( $\rightarrow \square 215$ ) 2
- 3 L alarm value ( $\rightarrow \square 216$ )
- 4 LL alarm value ( $\rightarrow \square 216$ ) 5
- HH alarm ( $\rightarrow \square 216$ ) H alarm (→ 🖺 217) 6
- 7 L alarm (→ 🗎 217) 8 LL alarm (→ 🗎 217)
- 9 "Clear alarm ( $\rightarrow \square 218$ )" = "Yes" or power off-on
- 10 Hysteresis ( $\rightarrow \square 219$ )

#### Error value

| Navigation             | Setup → Advanced setup → Application → Alarm → Alarm → Error value                                                         |                            |
|------------------------|----------------------------------------------------------------------------------------------------|----------------------------|
| Prerequisite           | Alarm mode ( $\rightarrow \cong 212$ ) $\neq$ Off                                                                          |                            |
| Description            | Defines the alarm to be issued if t                                                                                        | he input value is invalid. |
| Selection              | <ul> <li>No alarm</li> <li>HH+H alarm</li> <li>H alarm</li> <li>L alarm</li> <li>LL+L alarm</li> <li>All alarms</li> </ul> |                            |
| Factory setting        | All alarms                                                                                                    |                            |
| Additional information | Read access                                                                                                    | Operator                   |
|                        | Write access                                                                                                    | Maintenance                |

A

£

## Alarm value source

| Navigation      | $ \blacksquare \blacksquare  \text{Setup} \rightarrow \text{Advanced setup} \rightarrow \text{Application} \rightarrow \text{Alarm} \rightarrow \text{Alarm} \rightarrow \text{Alarm value source} $                                                                                                    |  |  |
|-----------------|----------------------------------------------------------------------------------------------------|--|--|
| Turgation       | Setup / Havanced Setup / Tippication / Thaim / Thaim / Thaim value Source                                                                                                    |  |  |
| Prerequisite    | Alarm mode ( $\rightarrow \cong 212$ ) $\neq$ Off                                                                                                    |  |  |
| Description     | Determines the process variable to be monitored.                                                                                                    |  |  |
| Selection       | <ul> <li>Tank level</li> <li>Liquid temperature</li> <li>Vapor temperature</li> <li>Vapor temperature</li> <li>Water level</li> <li>P1 (bottom)</li> <li>P2 (middle)</li> <li>P3 (top)</li> <li>Observed density value</li> <li>Volume</li> <li>Volume flow</li> <li>Vapor density</li> <li>Middle density</li> <li>Upper density</li> <li>Officient of the state of the state of</li></ul> |  |  |
| Factory setting | None                                                                                                    |  |  |

# Additional information

| Read access  | Operator    |
|--------------|-------------|
| Write access | Maintenance |

## Alarm value

| Navigation             | $ \blacksquare \Box  \text{Setup} \rightarrow \text{Advanced setup} \rightarrow \text{Application} \rightarrow \text{Alarm} \rightarrow \text{Alarm} \rightarrow \text{Alarm value} $ |          |  |
|------------------------|----------------------------------------------------------------------------------------------------|----------|--|
| Prerequisite           | Alarm mode ( $\rightarrow \cong 212$ ) $\neq$ Off                                                                                                    |          |  |
| Description            | Shows the current value of the process variable being monitored.                                                                                                    |          |  |
| User interface         | Signed floating-point number                                                                                                    |          |  |
| Factory setting        | 0 None                                                                                                    |          |  |
| Additional information | Read access                                                                                                    | Operator |  |
|                        | Write access                                                                                                    | -        |  |

| HH alarm value         |                                                     |                                                                                  | A |
|------------------------|-----------------------------------------------------|----------------------------------------------------------------------------------|---|
| Navigation             | Image: Bearing and the setup → Advanced setup →     | Application $\rightarrow$ Alarm $\rightarrow$ Alarm $\rightarrow$ HH alarm value |   |
| Prerequisite           | Alarm mode ( $\rightarrow \square 212$ ) $\neq$ Off |                                                                                  |   |
| Description            | Defines the high-high(HH) limit value.              |                                                                                  |   |
| User entry             | Signed floating-point number                        |                                                                                  |   |
| Factory setting        | 0 None                                              |                                                                                  |   |
| Additional information | Read access                                         | Operator                                                                         |   |
|                        | Write access                                        | Maintenance                                                                      |   |

| H alarm value          |                                                        |                                                                                 | Ê |
|------------------------|--------------------------------------------------------|---------------------------------------------------------------------------------|---|
| Navigation             | Image: Below a setup → Advanced setup →                | Application $\rightarrow$ Alarm $\rightarrow$ Alarm $\rightarrow$ H alarm value |   |
| Prerequisite           | Alarm mode ( $\Rightarrow \triangleq 212$ ) $\neq$ Off |                                                                                 |   |
| Description            | Defines the high(H) limit value.                       |                                                                                 |   |
| User entry             | Signed floating-point number                           |                                                                                 |   |
| Factory setting        | 0 None                                                 |                                                                                 |   |
| Additional information | Read access                                            | Operator                                                                        |   |
|                        | Write access                                           | Maintenance                                                                     |   |

| L alarm value          |                                                                                                    |                                                                                 | æ |  |
|------------------------|----------------------------------------------------------------------------------------------------|---------------------------------------------------------------------------------|---|--|
| Navigation             | Image: Below Below | Application $\rightarrow$ Alarm $\rightarrow$ Alarm $\rightarrow$ L alarm value |   |  |
| Prerequisite           | Alarm mode ( $\rightarrow \cong 212$ ) $\neq$ Off                                                                                                    | Alarm mode ( $\rightarrow \cong 212$ ) = Off                                    |   |  |
| Description            | Defines the low limit value.                                                                                                    |                                                                                 |   |  |
| User entry             | Signed floating-point number                                                                                                    |                                                                                 |   |  |
| Factory setting        | 0 None                                                                                                    |                                                                                 |   |  |
| Additional information | Read access                                                                                                    | Operator                                                                        |   |  |
|                        | Write access                                                                                                    | Maintenance                                                                     |   |  |

| LL alarm value         |                                                   |             | Â |
|------------------------|---------------------------------------------------|-------------|---|
| Navigation             |                                                   |             |   |
| Prerequisite           | Alarm mode ( $\rightarrow \cong 212$ ) $\neq$ Off |             |   |
| Description            | Defines the low-low(LL) limit value.              |             |   |
| User entry             | Signed floating-point number                      |             |   |
| Factory setting        | 0 None                                            |             |   |
| Additional information | Read access                                       | Operator    |   |
|                        | Write access                                      | Maintenance |   |

| HH alarm               |                                                    |                                                                            |  |
|------------------------|----------------------------------------------------|----------------------------------------------------------------------------|--|
| Navigation             | ■ Setup $\rightarrow$ Advanced setup $\rightarrow$ | Application $\rightarrow$ Alarm $\rightarrow$ Alarm $\rightarrow$ HH alarm |  |
| Prerequisite           | Alarm mode ( $\rightarrow \cong 212$ ) $\neq$ Off  |                                                                            |  |
| Description            | Shows whether an HH alarm is currently active.     |                                                                            |  |
| Additional information | Read access                                        | Operator                                                                   |  |
|                        | Write access                                       | -                                                                          |  |
| H alarm                |                                                   |                                                                           |
|------------------------|---------------------------------------------------|---------------------------------------------------------------------------|
| Navigation             | Image: Boost Setup → Advanced setup →             | Application $\rightarrow$ Alarm $\rightarrow$ Alarm $\rightarrow$ H alarm |
| Prerequisite           | Alarm mode ( $\rightarrow \cong 212$ ) $\neq$ Off |                                                                           |
| Description            | Shows whether an H alarm is currently active.     |                                                                           |
| Additional information | Read access Operator                              |                                                                           |
|                        | Write access                                      | -                                                                         |

| HH+H alarm             |                                                              |                                                                              |
|------------------------|--------------------------------------------------------------|------------------------------------------------------------------------------|
| Navigation             | ■ $\square$ Setup $\rightarrow$ Advanced setup $\rightarrow$ | Application $\rightarrow$ Alarm $\rightarrow$ Alarm $\rightarrow$ HH+H alarm |
| Prerequisite           | Alarm mode ( $\Rightarrow \square 212$ ) $\neq Off$          |                                                                              |
| Description            | Shows whether an HH or H alarm is currently active.          |                                                                              |
| Additional information | Read access     Operator                                     |                                                                              |
|                        | Write access                                                 | -                                                                            |

| L alarm                |                                                        |                                                                           |
|------------------------|--------------------------------------------------------|---------------------------------------------------------------------------|
| Navigation             |                                                        | Application $\rightarrow$ Alarm $\rightarrow$ Alarm $\rightarrow$ L alarm |
| Prerequisite           | Alarm mode ( $\rightarrow \triangleq 212$ ) $\neq$ Off |                                                                           |
| Description            | Shows whether an L alarm is currently active.          |                                                                           |
| Additional information | Read access Operator                                   |                                                                           |
|                        | Write access                                           | -                                                                         |

| LL alarm     |                                                                                                    |
|--------------|----------------------------------------------------------------------------------------------------|
|              |                                                                                                    |
| Navigation   | $\textcircled{B} \Box  \text{Setup} \rightarrow \text{Advanced setup} \rightarrow \text{Application} \rightarrow \text{Alarm} \rightarrow \text{Alarm} \rightarrow \text{LL alarm}$ |
| Prerequisite | Alarm mode ( $\rightarrow \cong 212$ ) $\neq$ Off                                                                                                    |
| Description  | Shows whether an LL alarm is currently active.                                                                                                    |

| Additional information | Read access  | Operator |
|------------------------|--------------|----------|
|                        | Write access | -        |

# LL+L alarmNavigationSetup $\rightarrow$ Advanced setup $\rightarrow$ Application $\rightarrow$ Alarm $\rightarrow$ Alarm $\rightarrow$ LL+L alarmPrerequisiteAlarm mode ( $\rightarrow \square 212$ ) $\neq$ OffDescriptionShows whether an LL or L alarm is currently active.Additional informationRead access<br/>Write access

| Any error              |                                                                                                    |                                                                         |  |
|------------------------|----------------------------------------------------------------------------------------------------|-------------------------------------------------------------------------|--|
| Navigation             | Image: Bestime and the second second sec | Image: Setup → Advanced setup → Application → Alarm → Alarm → Any error |  |
| Prerequisite           | Alarm mode ( $\rightarrow \cong 212$ ) $\neq$ Off                                                                                                    |                                                                         |  |
| Description            | Show whether any alarr                                                                                                    | Show whether any alarm is currently active.                             |  |
| User interface         | <ul> <li>Unknown</li> <li>Inactive</li> <li>Active</li> <li>Error</li> </ul>                                                                                                    |                                                                         |  |
| Factory setting        | Unknown                                                                                                    |                                                                         |  |
| Additional information | Read access                                                                                                    | Operator                                                                |  |
|                        | Write access                                                                                                    | -                                                                       |  |

| Clear alarm     |                                                                                           | Â |
|-----------------|-------------------------------------------------------------------------------------------|---|
| Navigation      | Image: Below and the setup → Application → Alarm → Alarm → Clear alarm                    |   |
| Prerequisite    | Alarm mode ( $\rightarrow \triangleq 212$ ) = Latching                                    |   |
| Description     | Deletes an alarm which is still active although the alarm condition is no longer present. |   |
| Selection       | <ul><li>No</li><li>Yes</li></ul>                                                          |   |
| Factory setting | No                                                                                        |   |

| Additional information | Read access  | Operator    |
|------------------------|--------------|-------------|
|                        | Write access | Maintenance |
|                        |              |             |
|                        |              |             |

| Alarm hysteresis       |                                                                                                    | Ê                                                                                  |
|------------------------|----------------------------------------------------------------------------------------------------|------------------------------------------------------------------------------------|
| Navigation             | $ \blacksquare \Box Setup \rightarrow Advanced setup \rightarrow $                                                                                    | Application $\rightarrow$ Alarm $\rightarrow$ Alarm $\rightarrow$ Alarm hysteresis |
| Prerequisite           | Alarm mode ( $\rightarrow \cong 212$ ) $\neq$ Off                                                                                                    |                                                                                    |
| Description            | Defines the hysteresis for the limit values. The hystersis prevents constant changes of the alarm state if the level is near one of the limit values. |                                                                                    |
| User entry             | Signed floating-point number                                                                                                    |                                                                                    |
| Factory setting        | 0.001                                                                                                    |                                                                                    |
| Additional information | Read access                                                                                                    | Maintenance                                                                        |
|                        | Write access                                                                                                    | Maintenance                                                                        |

| Damping factor         |                                                                    |                                                                                  | Ê |
|------------------------|--------------------------------------------------------------------|----------------------------------------------------------------------------------|---|
| Navigation             | $ \blacksquare \Box Setup \rightarrow Advanced setup \rightarrow $ | Application $\rightarrow$ Alarm $\rightarrow$ Alarm $\rightarrow$ Damping factor |   |
| Description            | Defines the damping constant (in seconds).                         |                                                                                  |   |
| User entry             | 0 to 999.9 s                                                       |                                                                                  |   |
| Factory setting        | 0 s                                                                |                                                                                  |   |
| Additional information | Read access                                                        | Operator                                                                         |   |
|                        | Write access                                                       | Maintenance                                                                      |   |

## "Display" submenu

This menu is only visible if the device has a local display.

*Navigation*  $\square$  Setup  $\rightarrow$  Advanced setup  $\rightarrow$  Display

| Language               |                                                                                                    |                    |
|------------------------|----------------------------------------------------------------------------------------------------|--------------------|
| Navigation             | $ \blacksquare \Box  \text{Setup} \rightarrow \text{Advanced setup} \rightarrow $                                                                                                    | Display → Language |
| Prerequisite           | The device has a local display.                                                                                                    |                    |
| Description            | Set display language.                                                                                                    |                    |
| Selection              | <ul> <li>English</li> <li>Deutsch*</li> <li>Français*</li> <li>Español*</li> <li>Italiano*</li> <li>Nederlands*</li> <li>Portuguesa*</li> <li>Polski*</li> <li>pyccкий язык (Russian)*</li> <li>Svenska*</li> <li>Türkçe*</li> <li>中文 (Chinese)*</li> <li>日本語 (Japanese)*</li> <li>한국어 (Korean)*</li> <li>ಪ고리 (Arabic)*</li> <li>Bahasa Indonesia*</li> <li>ภาษาไทย (Thai)*</li> <li>tiếng Việt (Vietnamese)*</li> <li>čeština (Czech)*</li> </ul> |                    |
| Factory setting        | English                                                                                                    |                    |
| Additional information | Read access                                                                                                    | Operator           |

| Format display |                                                      |
|----------------|------------------------------------------------------|
| Navigation     | Setup → Advanced setup → Display → Format display    |
| Prerequisite   | The device has a local display.                      |
| Description    | Select how measured values are shown on the display. |

Operator

Write access

<sup>\*</sup> Visibility depends on order options or device settings

| Selection              | <ul> <li>1 value, max. size</li> <li>1 bargraph + 1 value</li> <li>2 values</li> <li>1 value large + 2 values</li> <li>4 values</li> </ul> |          |
|------------------------|----------------------------------------------------------------------------------------------------|----------|
| Factory setting        | 1 value, max. size                                                                                                    |          |
| Additional information | Read access                                                                                                    | Operator |

Write access

| <ul> <li>The Value 1 to 4 display (→</li> </ul> | 221) parameters specify which measured values are |
|-------------------------------------------------|---------------------------------------------------|

Operator

shown on the display and in which order.
If more measured values are specified than the current display mode permits, the values alternate on the device display. The display time until the next change is configured in the **Display interval** parameter (→ 
<sup>
□</sup> 224).

| Value 1 to 4 display |                                                                                                    |  |
|----------------------|----------------------------------------------------------------------------------------------------|--|
| Navigation           | Image: Betup → Advanced setup → Display → Value 1 display                                                                                                    |  |
| Prerequisite         | The device has a local display.                                                                                                    |  |
| Description          | Select the measured value that is shown on the local display.                                                                                                    |  |
| Selection            | <ul> <li>None<sup>7</sup></li> <li>Tank level</li> <li>Measured level</li> <li>Tank level %</li> <li>Water level<sup>7</sup></li> <li>Liquid temperature<sup>7</sup></li> <li>Vapor temperature<sup>7</sup></li> <li>Air temperature<sup>7</sup></li> <li>Tank ullage</li> <li>Tank ullage %</li> <li>Observed density value<sup>7</sup></li> <li>P1 (bottom)<sup>7</sup></li> <li>P2 (middle)<sup>7</sup></li> <li>P3 (top)<sup>7</sup></li> <li>GP 1 value<sup>7</sup></li> <li>GP 2 value<sup>7</sup></li> <li>GP 2 value<sup>7</sup></li> <li>Gauge command<sup>7</sup></li> <li>Gauge status<sup>7</sup></li> <li>AIO B1-3 value<sup>7</sup></li> <li>AIO C1-3 value<sup>7</sup></li> <li>AIO C1-3 value %<sup>7</sup></li> <li>AIO C1-3 value %<sup>7</sup></li> </ul> |  |

<sup>7)</sup> not available for the **Value 1 display** parameter

|                        | <ul> <li>AIP B4-8 value <sup>7)</sup></li> <li>AIP B4-8 value mA <sup>7)</sup></li> <li>AIP B4-8 value % <sup>7)</sup></li> <li>AIP C4-8 value <sup>7)</sup></li> <li>AIP C4-8 value mA <sup>7)</sup></li> <li>AIP C4-8 value % <sup>7)</sup></li> </ul> |           |                                        |  |
|------------------------|----------------------------------------------------------------------------------------------------|-----------|----------------------------------------|--|
| Factory setting        | Depending on device vers                                                                                                    | sion      |                                        |  |
| Additional information | Read access                                                                                                    |           | Operator                               |  |
|                        | Write access                                                                                                    |           | Maintenance                            |  |
| Decimal places 1 to 4  |                                                                                                    |           |                                        |  |
| Navigation             | Image: Setup → Advanced                                                                                                    | l setup → | Display $\rightarrow$ Decimal places 1 |  |
| Prerequisite           | The device has a local dis                                                                                                    | splay.    |                                        |  |
| Description            | This selection does not affect the measurement and calculation accuracy of the device.                                                                                                    |           |                                        |  |
| Selection              | <ul> <li>X</li> <li>X.X</li> <li>X.XX</li> <li>X.XXX</li> <li>X.XXXX</li> </ul>                                                                                                    |           |                                        |  |
| Factory setting        | X.X                                                                                                    |           |                                        |  |
| Additional information | Read access                                                                                                    |           | Operator                               |  |
|                        | Write access                                                                                                    |           | Maintenance                            |  |
|                        |                                                                                                    |           |                                        |  |

| Separator              |                                                       |                                               |  |
|------------------------|-------------------------------------------------------|-----------------------------------------------|--|
| Navigation             | Image: Bearing and the setup ■ Setup → Advanced setup | $\rightarrow$ Display $\rightarrow$ Separator |  |
| Prerequisite           | The device has a local display.                       |                                               |  |
| Description            | Select decimal separator for disp                     | laying numerical values.                      |  |
| Selection              | <u>.</u>                                              |                                               |  |
| Eastow softing         | •,                                                    |                                               |  |
| Factory setting        |                                                       |                                               |  |
| Additional information | Read access                                           | Operator                                      |  |
|                        | Write access                                          | Maintenance                                   |  |

A

#### Number format

| Navigation             | Setup → Advanced setup → Display → Number format |             |  |
|------------------------|--------------------------------------------------|-------------|--|
| Prerequisite           | The device has a local display.                  |             |  |
| Description            | Choose number format for the display.            |             |  |
| Selection              | <ul><li>Decimal</li><li>ft-in-1/16"</li></ul>    |             |  |
| Factory setting        | Decimal                                          |             |  |
| Additional information | Read access                                      | Operator    |  |
|                        | Write access                                     | Maintenance |  |
|                        |                                                  |             |  |

The **ft-in-1/16**" option is only valid for distance values.

| Header                 |                                                                                                    |                                                                                                    |              |
|------------------------|----------------------------------------------------------------------------------------------------|----------------------------------------------------------------------------------------------------|--------------|
| Navigation             | Image: Bearing and Setup → Advance                                                                                                    | ed setup $\rightarrow$ Display $\rightarrow$ Header                                                                                                    |              |
| Prerequisite           | The device has a local o                                                                                                    | lisplay.                                                                                                    |              |
| Description            | Select header contents                                                                                                    | on local display.                                                                                                    |              |
| Selection              | <ul><li> Device tag</li><li> Free text</li></ul>                                                                                              |                                                                                                    |              |
| Factory setting        | Device tag                                                                                                    |                                                                                                    |              |
| Additional information | Read access                                                                                                    | Operator                                                                                                    |              |
|                        | Write access                                                                                                    | Maintenance                                                                                                    |              |
|                        | Meaning of the option <ul> <li>Device tag</li> <li>The header contents</li> </ul> <li>Free text <ul> <li>The header contents</li> </ul> </li> | ns<br>is defined in the <b>Device tag</b> parameter ( $\rightarrow \square 23$<br>is defined in the <b>Header text</b> parameter ( $\rightarrow \square 2$ | 8).<br>223). |

| Header text  |                                                       |  |
|--------------|-------------------------------------------------------|--|
| Navigation   | Image: Setup → Advanced setup → Display → Header text |  |
| Prerequisite | Header (→ 🗎 223) = Free text                          |  |

**Description** Enter display header text.

Factory setting

| TG-Platform |  |
|-------------|--|

| Additional information | Read access  | Operator    |
|------------------------|--------------|-------------|
|                        | Write access | Maintenance |

| Display interval       |                                                                                     |                                        |
|------------------------|-------------------------------------------------------------------------------------|----------------------------------------|
| Navigation             | $ \blacksquare \Box  \text{Setup} \rightarrow \text{Advanced setup} \rightarrow $   | Display $\rightarrow$ Display interval |
| Description            | Set time measured values are shown on display if display alternates between values. |                                        |
| User entry             | 1 to 10 s                                                                           |                                        |
| Factory setting        | 5 s                                                                                 |                                        |
| Additional information | Read access                                                                         | Operator                               |
|                        | Write access                                                                        | Operator                               |

| Display damping        |                                               |                                |  |
|------------------------|-----------------------------------------------|--------------------------------|--|
| Navigation             | Image: Boots and the setup → Advanced setup → | → Display → Display damping    |  |
| Prerequisite           | The device has a local display.               |                                |  |
| Description            | Set display reaction time to fluctu           | lations in the measured value. |  |
| User entry             | 0.0 to 999.9 s                                |                                |  |
| Factory setting        | 0.0 s                                         |                                |  |
| Additional information | Read access                                   | Operator                       |  |
|                        | Write access                                  | Maintenance                    |  |

| Backlight    |                                                                                                    |
|--------------|----------------------------------------------------------------------------------------------------|
| Navigation   | $ \blacksquare \Box  \text{Setup} \rightarrow \text{Advanced setup} \rightarrow \text{Display} \rightarrow \text{Backlight} $ |
| Prerequisite | The device has a local display.                                                                                               |
| Description  | Switch the local display backlight on and off.                                                                                |

| Selection              | <ul><li>Disable</li><li>Enable</li></ul> |          |
|------------------------|------------------------------------------|----------|
| Factory setting        | Enable                                   |          |
| Additional information | Read access                              | Operator |
|                        | Write access                             | Operator |

| Contrast display       |                                                                                               |                                          |  |
|------------------------|-----------------------------------------------------------------------------------------------|------------------------------------------|--|
| Navigation             | Image: Bearing and the setup → Advanced setup →                                               | P Display $\rightarrow$ Contrast display |  |
| Prerequisite           | The device has a local display.                                                               |                                          |  |
| Description            | Adjust local display contrast setting to ambient conditions (e.g. lighting or reading angle). |                                          |  |
| User entry             | 20 to 80 %                                                                                    |                                          |  |
| Factory setting        | 30 %                                                                                          |                                          |  |
| Additional information | Read access                                                                                   | Operator                                 |  |
|                        | Write access                                                                                  | Operator                                 |  |

#### "System units" submenu

Navigation

| Units preset           |                                                                                                    |                                                                                          | Â        |
|------------------------|----------------------------------------------------------------------------------------------------|------------------------------------------------------------------------------------------|----------|
| Navigation             | Image: Betup → Advance                                                                                                    | red setup $\rightarrow$ System units $\rightarrow$ Units preset                          |          |
| Description            | Defines a set of units f                                                                                                    | or length, pressure and temperature.                                                     |          |
| Selection              | <ul> <li>mm, bar, °C</li> <li>m, bar, °C</li> <li>mm, PSI, °C</li> <li>ft, PSI, °F</li> <li>ft-in-16, PSI, °F</li> <li>ft-in-8, PSI, °F</li> <li>Customer value</li> </ul>                                          |                                                                                          |          |
| Factory setting        | mm, bar, °C                                                                                                    |                                                                                          |          |
| Additional information | Read access                                                                                                    | Operator                                                                                 |          |
|                        | Write access                                                                                                    | Maintenance                                                                              |          |
|                        | If the <b>Customer value</b><br>parameters:<br>• Distance unit ( $\rightarrow \square$<br>• Pressure unit ( $\rightarrow \square$<br>• Temperature unit ( $\rightarrow$<br>• Density unit ( $\rightarrow \square$ 2 | option is selected, the units are defined in the for<br>226)<br>227)<br>B = 227)<br>227) | ollowing |

| Distance unit          |                                                                  |                                                                    | Â |
|------------------------|------------------------------------------------------------------|--------------------------------------------------------------------|---|
| Navigation             | $\blacksquare \blacksquare  \text{Setup} \rightarrow \text{Adv}$ | anced setup $\rightarrow$ System units $\rightarrow$ Distance unit |   |
| Description            | Select distance unit                                             |                                                                    |   |
| Selection              | SI units<br>• m<br>• mm<br>• cm                                  | <i>US units</i><br>• ft<br>• in<br>• ft-in-16<br>• ft-in-8         |   |
| Factory setting        | mm                                                               |                                                                    |   |
| Additional information | Read access                                                      | Operator                                                           |   |

Write access

Maintenance (if **Units preset (→** 🗎 **118)** = **Customer value**)

| Pressure unit          |                                                         |                              |                                |                                                                                 | ß |
|------------------------|---------------------------------------------------------|------------------------------|--------------------------------|---------------------------------------------------------------------------------|---|
| Navigation             | 🗟 🛛 Setup → Adv                                         | anced setup $\rightarrow$ S  | ystem units → Pre              | essure unit                                                                     |   |
| Description            | Select process pressure unit.                           |                              |                                |                                                                                 |   |
| Selection              | SI units<br>• bar<br>• Pa<br>• kPa<br>• MPa<br>• mbar a | US ur<br>psi                 | nits                           | Other units<br>• inH2O<br>• inH2O (68°F)<br>• ftH2O (68°F)<br>• mmH2O<br>• mmHg |   |
| Factory setting        | bar                                                     |                              |                                |                                                                                 |   |
| Additional information | Read access Operator                                    |                              |                                |                                                                                 |   |
|                        | Write access                                            | N                            | laintenance (if <b>Units</b> ] | preset ( > 🗎 118) = Customer value)                                             |   |
| Temperature unit       |                                                         |                              |                                |                                                                                 |   |
| Navigation             | Image: Barbon Setup → Adv                               | anced setup $\rightarrow$ S  | ystem units → Tei              | mperature unit                                                                  |   |
| Description            | Select temperature                                      | unit.                        |                                |                                                                                 |   |
| Selection              | SI units<br>■ °C<br>■ K                                 | <i>US ur</i><br>■ °F<br>■ °R | nits                           |                                                                                 |   |
| Factory setting        | °C                                                      |                              |                                |                                                                                 |   |

| Additional information | Read access  | Operator                                                                     |
|------------------------|--------------|------------------------------------------------------------------------------|
|                        | Write access | Maintenance (if Units preset ( $\rightarrow \square 118$ ) = Customer value) |

| Density unit |                                                                                                    |                                                                                                    |                                | Ê |
|--------------|----------------------------------------------------------------------------------------------------|----------------------------------------------------------------------------------------------------|--------------------------------|---|
| Navigation   | Image: Best of the set of the set of the | anced setup $\rightarrow$ System units $\rightarrow$ D                                              | ensity unit                    |   |
| Description  | Select density unit.                                                                                                    |                                                                                                    |                                |   |
| Selection    | SI units<br>• g/cm <sup>3</sup><br>• g/ml<br>• g/l<br>• kg/l<br>• kg/dm <sup>3</sup><br>• kg/m <sup>3</sup>                                                                                                    | US units<br>• lb/ft <sup>3</sup><br>• lb/gal (us)<br>• lb/in <sup>3</sup><br>• STon/yd <sup>3</sup> | Other units<br>• °API<br>• SGU |   |

# Factory setting

kg/m³

# Additional information

| Read access  | Operator                                                                |
|--------------|-------------------------------------------------------------------------|
| Write access | Maintenance (if <b>Units preset (→</b> 🗎 <b>118) = Customer value</b> ) |

#### "Date / time" submenu

Navigation

 $\blacksquare \blacksquare \quad \text{Setup} \rightarrow \text{Advanced setup} \rightarrow \text{Date} / \text{time}$ 

| Date/time              |                                               |                                       |  |  |
|------------------------|-----------------------------------------------|---------------------------------------|--|--|
| Navigation             | Image: Setup → Advanced setup →               | • Date / time $\rightarrow$ Date/time |  |  |
| Description            | Displays the device internal real time clock. |                                       |  |  |
| Additional information | Read access Operator                          |                                       |  |  |
|                        | Write access                                  | -                                     |  |  |

| Set date               |                                                                                                    |                                                                               |               | Â |
|------------------------|----------------------------------------------------------------------------------------------------|-------------------------------------------------------------------------------|---------------|---|
| Navigation             | □ Setup $\rightarrow$ Advanced                                                                                                    | l setup → Date / tir                                                          | me → Set date |   |
| Description            | Controls the setting of th                                                                                                    | Controls the setting of the real-time clock.                                  |               |   |
| Selection              | <ul><li> Please select</li><li> Abort</li><li> Start</li><li> Confirm time</li></ul>                                                                                                   |                                                                               |               |   |
| Factory setting        | Please select                                                                                                    |                                                                               |               |   |
| Additional information | Read access                                                                                                    | Operator                                                                      |               |   |
|                        | Write access                                                                                                    | Maintenan                                                                     | <br>1Ce       |   |
|                        | Meaning of the options<br>Please select<br>Prompts the user to se<br>Abort<br>Discards the entered de<br>Start<br>Starts the setting of th<br>Confirm time<br>Sets the real-time clock | lect an action.<br>ate and time.<br>e real time clock.<br>< to the entered da | ate and time. |   |

| Year         |        |                                                                                 | æ |
|--------------|--------|---------------------------------------------------------------------------------|---|
| Navigation   |        | Setup $\rightarrow$ Advanced setup $\rightarrow$ Date / time $\rightarrow$ Year |   |
| Prerequisite | Set da | ate (→ 🗎 229) = Start                                                           |   |

| Description            | Enter the current year. |             |  |
|------------------------|-------------------------|-------------|--|
| User entry             | 2016 to 2079            |             |  |
| Factory setting        | 2016                    |             |  |
| Additional information | Read access             | Operator    |  |
|                        | Write access            | Maintenance |  |

| Month                  |        |                                                  |                                 |
|------------------------|--------|--------------------------------------------------|---------------------------------|
| Navigation             |        | Setup $\rightarrow$ Advanced setup $\rightarrow$ | Date / time $\rightarrow$ Month |
| Prerequisite           | Set d  | ate (→ 🗎 229) = Start                            |                                 |
| Description            | Enter  | the current month.                               |                                 |
| User entry             | 1 to 1 | 12                                               |                                 |
| Factory setting        | 1      |                                                  |                                 |
| Additional information | Read   | access                                           | Operator                        |
|                        | Write  | access                                           | Maintenance                     |

| Day                    |                               |                                                     |  |
|------------------------|-------------------------------|-----------------------------------------------------|--|
| Navigation             | □ Setup $\rightarrow$ Advance | d setup $\rightarrow$ Date / time $\rightarrow$ Day |  |
| Prerequisite           | Set date ( > 🗎 229) = S       | Start                                               |  |
| Description            | Enter the current day.        |                                                     |  |
| User entry             | 1 to 31                       |                                                     |  |
| Factory setting        | 1                             | 1                                                   |  |
| Additional information | Read access Operator          |                                                     |  |
|                        | Write access                  | Maintenance                                         |  |

| Hour         |       |                                                                                 |          |
|--------------|-------|---------------------------------------------------------------------------------|----------|
|              |       |                                                                                 | <u> </u> |
| Navigation   |       | Setup $\rightarrow$ Advanced setup $\rightarrow$ Date / time $\rightarrow$ Hour |          |
| Prerequisite | Set d | ate (→ 🗎 229) = Start                                                           |          |

| Description            | Enter the current hour. |             |  |
|------------------------|-------------------------|-------------|--|
| User entry             | 0 to 23                 |             |  |
| Factory setting        | 0                       |             |  |
| Additional information | Read access             | Operator    |  |
|                        | Write access            | Maintenance |  |

| Minute                 |                                                    | ۵                                              |
|------------------------|----------------------------------------------------|------------------------------------------------|
| Navigation             | □ Setup $\rightarrow$ Advanced setup $\rightarrow$ | $\rightarrow$ Date / time $\rightarrow$ Minute |
| Prerequisite           | Set date (→ 🗎 229) = Start                         |                                                |
| Description            | Enter the current minute.                          |                                                |
| User entry             | 0 to 59                                            |                                                |
| Factory setting        | 0                                                  |                                                |
| Additional information | Read access                                        | Operator                                       |
|                        | Write access                                       | Maintenance                                    |

#### "SIL confirmation" wizard

- The SIL confirmation wizard is only available for devices with SIL or WHG approval (Feature 590: "Additional Approval", option LA: "SIL" or LC: "WHG overfill prevention") which are currently not in the SIL- or WHG-locked state.
  - The **SIL confirmation** wizard is required to lock the device according to SIL or WHG. For details refer to the "Functional Safety Manual" of the respective device, which describes the locking procedure and the parameters of this wizard.

*Navigation*  $\blacksquare \blacksquare$  Setup  $\rightarrow$  Advanced setup  $\rightarrow$  SIL confirmation

#### "Deactivate SIL/WHG" wizard

- The **Deactivate SIL/WHG** wizard is only available for devices with SIL or WHG approval (Feature 590: "Additional Approval", option LA: "SIL" or LC: "WHG overfill prevention" ) which are currently in the SIL- or WHG-locked state.
  - The **Deactivate SIL/WHG** wizard is required to undo the locking of the device according to SIL or WHG. For details refer to the "Functional Safety Manual" of the respective device, which describes the locking procedure and the parameters of this wizard.

Navigation

 $\blacksquare \blacksquare \quad \text{Setup} \rightarrow \text{Advanced setup} \rightarrow \text{Deactivate SIL/WHG}$ 

## "Administration" submenu

*Navigation*  $\square$  Setup  $\rightarrow$  Advanced setup  $\rightarrow$  Administration

| Define access code     |                                                                                                    | ٦                                                                                                    |  |  |
|------------------------|----------------------------------------------------------------------------------------------------|----------------------------------------------------------------------------------------------------|--|--|
| Navigation             | $ \qquad \qquad \qquad \qquad \qquad \qquad \qquad \qquad \qquad \qquad \qquad \qquad \qquad \qquad \qquad \qquad \qquad \qquad \qquad$                                                                                           | $\rightarrow$ Administration $\rightarrow$ Define access code                                                                                                    |  |  |
| Description            | Define release code for write acc                                                                                                    | Define release code for write access to parameters.                                                                                                    |  |  |
| User entry             | 0 to 9 999                                                                                                    |                                                                                                    |  |  |
| Factory setting        | 0                                                                                                    |                                                                                                    |  |  |
| Additional information | Read access                                                                                                    | Operator                                                                                                    |  |  |
|                        | Write access                                                                                                    | Maintenance                                                                                                    |  |  |
|                        | <ul> <li>If the factory setting is not of are not write-protected and modified. The user is logged</li> <li>The write protection affects document.</li> <li>Once the access code has be modified if the access code is</li> </ul> | changed or 0 is defined as the access code, the parameters<br>the configuration data of the device can then always be<br>on in the <i>Maintenance</i> role.<br>all parameters marked with the r symbol in this<br>en defined, write-protected parameters can only be<br>s entered in the <b>Enter access code</b> parameter. |  |  |

| Device reset           |                                                                                                    |                                                           |  |
|------------------------|----------------------------------------------------------------------------------------------------|-----------------------------------------------------------|--|
| Navigation             | Image: Barbon Setup → Advanced set                                                                               | $rup \rightarrow Administration \rightarrow Device reset$ |  |
| Description            | Reset the device configuration                                                                                   | on - either entirely or in part - to a defined state.     |  |
| Selection              | <ul> <li>Cancel</li> <li>To fieldbus defaults **</li> <li>To factory defaults</li> <li>Restart device</li> </ul> |                                                           |  |
| Factory setting        | Cancel                                                                                                    |                                                           |  |
| Additional information | Read access                                                                                                    | Operator                                                  |  |
|                        | Write access                                                                                                    | Maintenance                                               |  |

<sup>\*\*</sup> Visibility depends on communication

# 15.4 "Diagnostics" menu

Navigation

Image: Barbon Barbon Barbo

| Actual diagnostics     |                                                                                           |          |
|------------------------|-------------------------------------------------------------------------------------------|----------|
| Navigation             | Image Diagnostics → Actual diag                                                           | gnostics |
| Description            | Shows the current occured diagnostic event along with its diagnostic information.         |          |
| Additional information | Read access                                                                               | Operator |
|                        | Write access                                                                              | -        |
|                        | The display consists of:<br>• Symbol for event behavior<br>• Code for diagnostic behavior |          |
|                        | <ul> <li>Operating time of occurrence</li> </ul>                                          |          |

Event text

If several messages are active at the same time, the messages with the highest priority is displayed.

Information on what is causing the message, and remedy measures, can be viewed via the ① symbol on the display.

| Timestamp              |                                                                                                    |          |  |
|------------------------|----------------------------------------------------------------------------------------------------|----------|--|
| Navigation             | Image: Barborn Barborn Bar |          |  |
| Description            | Displays the timestamp for the currently active diagnostic message.                                                                                                    |          |  |
| Additional information | Read access                                                                                                    | Operator |  |
|                        | Write access                                                                                                    | -        |  |

| Previous diagnostics   |                                                                                                    |            |          |
|------------------------|----------------------------------------------------------------------------------------------------|------------|----------|
| Navigation             | Image: Barbon Diagnostics → President President Pres | vious diag | gnostics |
| Description            | Shows the diagnostic event that occurred prior to the current diagnostic event along with its diagnostic information.                                                                                                    |            |          |
| Additional information | Read access Operator                                                                                                    |            | Operator |
|                        | Write access                                                                                                    |            | -        |

The display consists of:

- Symbol for event behavior
- Code for diagnostic behavior
- Operating time of occurrence
- Event text

If several messages are active at the same time, the messages with the highest priority is displayed.

Information on what is causing the message, and remedy measures, can be viewed via the ① symbol on the display.

| Timestamp              |                                                                                                    |          |  |
|------------------------|----------------------------------------------------------------------------------------------------|----------|--|
| Navigation             | Image: Barbon Barbon Barbo |          |  |
| Description            | Shows the timestamp of the previous diagnostic message.                                                                                                    |          |  |
| Additional information | Read access                                                                                                    | Operator |  |
|                        | Write access                                                                                                    | -        |  |

| Operating time from restart | :                                                                              |                 |  |
|-----------------------------|--------------------------------------------------------------------------------|-----------------|--|
| Navigation                  | B □ Diagnostics → Operating ti                                                 | me from restart |  |
| Description                 | Shows the time the device has been in operation since the last device restart. |                 |  |
| Additional information      | Read access                                                                    | Operator        |  |
|                             | Write access                                                                   | -               |  |

| Operating time         |                                                      |          |  |
|------------------------|------------------------------------------------------|----------|--|
| Navigation             | B □ Diagnostics → Operating till                     | me       |  |
| Description            | Indicates how long the device has been in operation. |          |  |
| Additional information | Read access                                          | Operator |  |
|                        | Write access                                         | -        |  |

| Date/time              |                                          |            |
|------------------------|------------------------------------------|------------|
| Navigation             | $\blacksquare$ □ Diagnostics → Date/time |            |
| Description            | Displays the device internal real t      | ime clock. |
| Additional information | Read access                              | Operator   |
|                        | Write access                             | -          |

# 15.4.1 "Diagnostic list" submenu

*Navigation*  $\square$  Diagnostics  $\rightarrow$  Diagnostic list

| Diagnostics 1 to 5     |                                                                                                    |
|------------------------|----------------------------------------------------------------------------------------------------|
| Navigation             |                                                                                                    |
| Description            | Display the current diagnostics messages with the highest to fifth-highest priority.                                                                                            |
| Additional information | <ul> <li>The display consists of:</li> <li>Symbol for event behavior</li> <li>Code for diagnostic behavior</li> <li>Operating time of occurrence</li> <li>Event text</li> </ul> |
| Timestamp 1 to 5       |                                                                                                    |
| Navigation             | □ Diagnostics $\rightarrow$ Diagnostic list $\rightarrow$ Timestamp                                                                                                    |

| Navigation  |       | Diagnostics $\rightarrow$ Diagnostic list $\rightarrow$ Timestamp |
|-------------|-------|-------------------------------------------------------------------|
| Description | Times | stamp of the diagnostic message.                                  |

# 15.4.2 "Device information" submenu

*Navigation*  $\square$  Diagnostics  $\rightarrow$  Device information

| Device tag             |                                                                                                    |                                         |  |
|------------------------|----------------------------------------------------------------------------------------------------|-----------------------------------------|--|
| Navigation             | Image: Barbon Barbon Barbo | prmation $\rightarrow$ Device tag       |  |
| Description            | Shows the device tag.                                                                                                    |                                         |  |
| Factory setting        | NMS8x                                                                                                    |                                         |  |
| Additional information | Read access                                                                                                    | Operator                                |  |
|                        | Write access                                                                                                    | -                                       |  |
|                        |                                                                                                    |                                         |  |
| Serial number          |                                                                                                    |                                         |  |
|                        |                                                                                                    |                                         |  |
| Navigation             |                                                                                                    |                                         |  |
| Description            | Shows the serial number of the measuring device.                                                                                                    |                                         |  |
| Additional information | Read access                                                                                                    | Operator                                |  |
|                        | Write access                                                                                                    | -                                       |  |
|                        |                                                                                                    |                                         |  |
| Firmware version       |                                                                                                    |                                         |  |
| Navigation             | Image: Biagnostics → Device info                                                                                                    | ormation $\rightarrow$ Firmware version |  |
| Description            | Shows the device firmware version installed.                                                                                                    |                                         |  |
| Additional information | Read access                                                                                                    | Operator                                |  |
|                        | Write access                                                                                                    | -                                       |  |
|                        |                                                                                                    |                                         |  |
| Firmware CRC           |                                                                                                    |                                         |  |
| Navigation             | Image: Biagnostics → Device info                                                                                                    | ormation $\rightarrow$ Firmware CRC     |  |

**Description** Result of the cyclic redundancy check of the firmware.

# Additional information Read access Operator Write access

| Weight and measures cor | nfiguration CRC                                                                                                    |                                                           |  |  |
|-------------------------|----------------------------------------------------------------------------------------------------|-----------------------------------------------------------|--|--|
| Navigation              | □ □ Diagnostics $\rightarrow$ Device information $\rightarrow$ Weight and measures configuration CRC                                                                                                    |                                                           |  |  |
| Description             | Result of the cyclic redunda                                                                                                    | ncy check of the weights and measure relevant parameters. |  |  |
| Additional information  | Read access                                                                                                    | Operator                                                  |  |  |
|                         | Write access                                                                                                    | -                                                         |  |  |
|                         |                                                                                                    |                                                           |  |  |
| Device name             |                                                                                                    |                                                           |  |  |
| Navigation              | Image Diagnostics → Device                                                                                                    | information $\rightarrow$ Device name                     |  |  |
| Description             | Shows the name of the transmitter.                                                                                                    |                                                           |  |  |
| Additional information  | Read access                                                                                                    | Operator                                                  |  |  |
|                         | Write access                                                                                                    | -                                                         |  |  |
|                         |                                                                                                    |                                                           |  |  |
| Order code              |                                                                                                    |                                                           |  |  |
| Navigation              | Image: Barbon Barbon Barbo | information $\rightarrow$ Order code                      |  |  |
| Description             | Shows the device order code                                                                                                    | ٤.                                                        |  |  |
|                         |                                                                                                    |                                                           |  |  |

| Additional information | Read access  | Operator |
|------------------------|--------------|----------|
|                        | Write access | Service  |

| Extended order code 1 to 3 |                                                     |                                            | ß |
|----------------------------|-----------------------------------------------------|--------------------------------------------|---|
| Navigation                 |                                                     | mation $\rightarrow$ Extended order code 1 |   |
| Description                | Display the three parts of the extended order code. |                                            |   |
| Additional information     | Read access                                         | Operator                                   |   |
|                            | Write access                                        | Service                                    | - |

The extended order code indicates the selected option of all ordering features and thus uniquely identifies the device.

# 15.4.3 "Simulation" submenu

| Read access |        | Maintenance                      |  |
|-------------|--------|----------------------------------|--|
|             |        |                                  |  |
| Navigation  | Diagno | nostics $\rightarrow$ Simulation |  |

| Device alarm simulation |                                                                                                    |           |                                       | Ê |
|-------------------------|----------------------------------------------------------------------------------------------------|-----------|---------------------------------------|---|
| Navigation              | Image: Barbon Barbon Barbo | ulation - | $\rightarrow$ Device alarm simulation |   |
| Description             | Switch the device alarm of                                                                                                    | on and of | ff.                                   |   |
| Selection               | <ul><li>Off</li><li>On</li></ul>                                                                                                    |           |                                       |   |
| Factory setting         | Off                                                                                                    |           |                                       |   |
| Additional information  | Read access                                                                                                    |           | Operator                              |   |
|                         | Write access                                                                                                    |           | Maintenance                           |   |

| Diagnostic event simulatio | n                                   |                                                   | ß |  |
|----------------------------|-------------------------------------|---------------------------------------------------|---|--|
| Navigation                 | Image Diagnostics → Simulation      | ightarrow Diagnostic event simulation             |   |  |
| Description                | Select a diagnostic event to simul  | Select a diagnostic event to simulate this event. |   |  |
| Selection                  | The diagnostic events of the device |                                                   |   |  |
| Factory setting            | Off                                 |                                                   |   |  |
| Additional information     | Read access                         | Operator                                          |   |  |
|                            | Write access                        | Maintenance                                       |   |  |

To terminate the simulation, select **Off**.

| Current output simulation |                       |                                                                                                    | Ê |
|---------------------------|-----------------------|----------------------------------------------------------------------------------------------------|---|
| Navigation                | 8 1<br>8 1            | Diagnostics $\rightarrow$ Simulation $\rightarrow$ Current output 1 simulation<br>Diagnostics $\rightarrow$ Simulation $\rightarrow$ Current output 2 simulation |   |
| Prerequisite              | ■ The<br>■ <b>Ope</b> | e device has an Anlog I/O module.<br>erating mode (→ 🗎 135) = 420mA output or HART slave +420mA output                                                           |   |

| Description            | Switches the simulation of the current on or off. |             |  |
|------------------------|---------------------------------------------------|-------------|--|
| Selection              | <ul><li>Off</li><li>On</li></ul>                  |             |  |
| Factory setting        | Off                                               |             |  |
| Additional information | Read access                                       | Operator    |  |
|                        | Write access                                      | Maintenance |  |
|                        |                                                   |             |  |

| Simulation value       |                                                                                       | ٥                                                 | ß |
|------------------------|---------------------------------------------------------------------------------------|---------------------------------------------------|---|
| Navigation             | <ul> <li>Image: Diagnostics → Simulation</li> <li>Diagnostics → Simulation</li> </ul> | → Simulation value $\rightarrow$ Simulation value |   |
| Prerequisite           | Current output simulation ( $\rightarrow$                                             | ≌ 241) = On                                       |   |
| Description            | Defines the current to be simulat                                                     | ed.                                               |   |
| User entry             | 3.4 to 23 mA                                                                          |                                                   |   |
| Factory setting        | The current at the time the simul                                                     | lation was started.                               |   |
| Additional information | Read access                                                                           | Operator                                          |   |
|                        | Write access                                                                          | Maintenance                                       |   |

# Index

# Symbols

| #blank# (Parameter)   |      | 124, 125 |
|-----------------------|------|----------|
| 09                    |      |          |
| 0 % value (Parameter) | 131. | 139, 161 |

# 

# A

| L |
|---|
|   |
| ) |
| ) |
| ŧ |
| 3 |
| L |
| ) |
| ł |
| 3 |
| 2 |
| 1 |
| 7 |
| ) |
|   |
| ; |
| ł |
| ł |
| ; |
| L |
| _ |
| 7 |
| ) |
| 3 |
| ) |
| ) |
| ) |
| , |
|   |
| ł |
|   |
|   |

| Backlight (Parameter)       | 224 |
|-----------------------------|-----|
| Baudrate (Parameter)        | 151 |
| Bus termination (Parameter) | 152 |

# С

| Calibration temperature (Parameter)              |
|--------------------------------------------------|
| CE mark                                          |
| Cleaning                                         |
| Exterior cleaning                                |
| Clear alarm (Parameter) 218                      |
| Communication (Submenu)                          |
| Communication interface protocol (Parameter) 150 |
| Communication interface protocol variant         |
| (Parameter)                                      |
| Communication status (Parameter)                 |
| Configuration (Submenu)                          |
| Contact type (Parameter) 147                     |
|                                                  |

| Contrast display (Parameter)                |
|---------------------------------------------|
| Covered tank (Parameter)                    |
| CTSh (Submenu)                              |
| CTSh correction value (Parameter)           |
| CTSh mode (Parameter)                       |
| Current output 1 simulation (Parameter) 241 |
| Current output 2 simulation (Parameter) 241 |
| Current span (Parameter) 136                |
| <b>D</b>                                    |
|                                             |
| Damping factor (Parameter)                  |
| Date / time (Submenu)                       |
| Date/time (Parameter)                       |
| Day (Parameter)                             |
| DD 52                                       |
| Deactivate SIL/WHG (Wizard) 232             |
| Decimal places 1 (Parameter)                |
| Declaration of Conformity                   |
| Define access code (Parameter)              |
| Deformation factor (Parameter)              |
| Density (Submenu)                           |
| Density unit (Parameter)                    |
| Density value (Parameter)                   |
| Designated use 10                           |
| Device alarm simulation (Parameter)         |
| Device Descriptions                         |
| Device ID (Parameter) 152                   |
| Device information (Submenu)                |
| Device name (Parameter)                     |
| Device replacement                          |
| Device reset (Parameter)                    |
| Device tag (Parameter)                      |
| Diagnostic event simulation (Parameter)     |
| Diagnostic events                           |
| Diagnostic information                      |
| PieloCare                                   |
| Diagnostic list (Submanu)                   |
| Diagnostic list (Submenu)                   |
| Diagnostic message                          |
| Diagnostics                                 |
| Diagnostica (Manu)                          |
| Diagnostics 1 to E (Darameter)              |
| Diagnostics avent                           |
| Diagnostics evenit                          |
| Digital My (Submonu)                        |
| DIg switch                                  |
| soo Write protection switch                 |
| Display (Submanu) 220                       |
| Display (Subilicita)                        |
| Display damping (Latameter)                 |
| Display interval (i arameter)               |
| Distance unit (Parameter) 226               |
| Document                                    |
| Function 4                                  |
| Document function 4                         |
|                                             |

# Ε

| —                                           |
|---------------------------------------------|
| Element position (Submenu)                  |
| Element position 1 to 24 (Parameter)        |
| Element temperature (Submenu)               |
| Element temperature 1 to 24 (Parameter) 112 |
| Endress+Hauser services                     |
| Maintenance                                 |
| Repair                                      |
| Enter access code (Parameter) 121           |
| Error event type (Parameter)                |
| Error value (Parameter) 139, 213            |
| Event level                                 |
| Explanation                                 |
| Symbols                                     |
| Event text                                  |
| Expected SIL/WHG chain (Parameter) 144      |
| Extended order code 1 (Parameter) 239       |
| Exterior cleaning                           |

# F

| Failure mode (Parameter)     | 138 |
|------------------------------|-----|
| Firmware CRC (Parameter)     | 238 |
| Firmware version (Parameter) | 238 |
| Fixed current (Parameter)    | 137 |
| Float swap mode (Parameter)  | 152 |
| Forget device (Parameter)    | 128 |
| Forget device (Wizard)       | 128 |
| Format display (Parameter)   | 220 |

# G

| Gauge current (Parameter) | 134 |
|---------------------------|-----|
| GP 1 name (Parameter)     | 116 |
| GP Value 1 (Parameter)    | 116 |
| GP Value 2 (Parameter)    | 116 |
| GP Value 3 (Parameter)    | 116 |
| GP Value 4 (Parameter)    | 117 |
| GP values (Submenu)       | 116 |

# Η

| H alarm (Parameter)         | 217  |
|-----------------------------|------|
| H alarm value (Parameter)   | 215  |
| Hardware write protection   | . 46 |
| HART date code (Parameter)  | 168  |
| HART descriptor (Parameter) | 167  |
| HART Device(s) (Submenu)    | 123  |
| HART devices (Submenu)      | 122  |
| HART message (Parameter)    | 168  |
| HART output (Submenu)       | 159  |
| HART short tag (Parameter)  | 167  |
| Header (Parameter)          | 223  |
| Header text (Parameter)     | 223  |
| HH alarm (Parameter)        | 216  |
| HH alarm value (Parameter)  | 215  |
| HH+H alarm (Parameter)      | 217  |
| Hour (Parameter)            | 230  |
| HTG (Submenu)               | 203  |
| HTG mode (Parameter)        | 203  |
| HTMS (Submenu)              | 208  |
| HTMS mode (Parameter)       | 208  |
|                             |      |

| HyTD (Submenu)                    | 187 |
|-----------------------------------|-----|
| HyTD correction value (Parameter) | 187 |
| HyTD mode (Parameter)             | 187 |
| т                                 |     |
| Information (Submanu)             | 167 |
| Information (Submentar)           | 107 |
| Input value (Parameter)           | 14/ |
| Input value % (Parameter)         | 140 |
| Input value in mA (Parameter)     | 142 |
| Input value percent (Parameter)   | 143 |
| Input/output (Submenu)            | 122 |
| L                                 |     |
| L alarm (Parameter)               | 217 |
| L alarm value (Parameter)         | 216 |
| Language (Parameter)              | 220 |
| Level (Submenu) 109,              | 169 |
| Level mapping (Parameter)         | 155 |
| Level source (Parameter) 119,     | 169 |
| Line impedance (Parameter)        | 156 |

Linear expansion coefficient (Parameter)194Liquid temp source (Parameter)120, 172Liquid temperature (Parameter)111, 173LL alarm (Parameter)217LL alarm value (Parameter)216LL+L alarm (Parameter)218

Hysteresis (Parameter) ..... 205, 210

# М

Local display

see Diagnostics message

see In alarm condition

| Maintenance                           | 96       |
|---------------------------------------|----------|
| Manual air temperature (Parameter)    | 173      |
| Manual density (Parameter)            | 204, 208 |
| Manual liquid temperature (Parameter) | 172      |
| Manual vapor temperature (Parameter)  | 174      |
| Manual water level (Parameter)        | 171      |
| Maximum probe temperature (Parameter) | 132      |
| Measured level (Parameter)            | 111      |
| Measured lower density (Parameter)    | 114      |
| Measured materials                    | 10       |
| Measured middle density (Parameter)   | 114      |
| Measured upper density (Parameter)    | 114      |
| Menu                                  |          |
| Diagnostics                           | 234      |
| Operation                             | 109      |
| Setup                                 | 118      |
| Minimum level (Parameter)             | 204, 209 |
| Minimum pressure (Parameter)          | 204, 209 |
| Minimum probe temperature (Parameter) | 132      |
| Minute (Parameter)                    | 231      |
| Month (Parameter)                     | 230      |
|                                       |          |

# Ν

| NMT element values (Submenu) | 112 |
|------------------------------|-----|
| No. of preambles (Parameter) | 159 |
| Number format (Parameter)    | 223 |

| Number of devices (Parameter)             | 122  |
|-------------------------------------------|------|
| 0                                         |      |
| Observed density (Parameter)              | 176  |
| Observed density source (Parameter)       | 176  |
| Operating elements                        |      |
| Diagnostics message                       | . 83 |
| Operating mode (Parameter) 124, 129, 135, | 145  |
| Operating time (Parameter)                | 235  |
| Operating time from restart (Parameter)   | 235  |
| Operation (Menu)                          | 109  |
| Operation mode (Parameter)                | 169  |
| Operational safety                        | . 11 |
| Order code (Parameter)                    | 239  |
| Output density (Parameter)                | 126  |
| Output level (Parameter)                  | 127  |
| Output pressure (Parameter)               | 125  |
| Output simulation (Parameter)             | 147  |
| Output temperature (Parameter)            | 126  |
| Output value (Parameter) 140,             | 148  |
| Output values (Parameter)                 | 148  |
| Output vapor temperature (Parameter)      | 127  |
| P                                         |      |
| P1 (bottom) (Parameter) 115,              | 178  |
| P1 (bottom) manual pressure (Parameter)   | 178  |
| P1 (bottom) source (Parameter)            | 178  |
| P1 absolute / gauge (Parameter)           | 179  |
| P1 offset (Parameter)                     | 179  |
| P1 position (Parameter)                   | 179  |
| P1-2 distance (Parameter)                 | 181  |
| P2 (middle) (Parameter)                   | 180  |
| P2 (middle) manual pressure (Parameter)   | 180  |
| P2 (middle) source (Parameter)            | 180  |
| P2 absolute / gauge (Parameter)           | 181  |
| P2 offset (Parameter)                     | 181  |
| P3 (top) (Parameter)                      | 182  |
| P3 (top) manual pressure (Parameter)      | 182  |

|                                      | 50 |
|--------------------------------------|----|
| P2 (middle) source (Parameter)       | 80 |
| P2 absolute / gauge (Parameter)      | 81 |
| P2 offset (Parameter) 18             | 81 |
| P3 (top) (Parameter) 115, 18         | 82 |
| P3 (top) manual pressure (Parameter) | 82 |
| P3 (top) source (Parameter) 18       | 82 |
| P3 absolute / gauge (Parameter)      | 83 |
| P3 offset (Parameter) 18             | 83 |
| P3 position (Parameter)              | 83 |
| Parity (Parameter) 1                 | 51 |
| Percent of range (Parameter)         | 62 |
| Polling address (Parameter)          | 23 |
| Pressure (Submenu) 115, 1            | 78 |
| Pressure unit (Parameter) 22         | 27 |
| Previous diagnostics (Parameter) 22  | 34 |
| Primary variable (PV) (Parameter) 10 | 62 |
| Probe position (Parameter)           | 33 |
| Process value (Parameter)            | 42 |
| Process variable (Parameter)         | 41 |
| Product safety                       | 11 |
| PV mA selector (Parameter) 10        | 61 |
| PV source (Parameter) 1              | 59 |

# Q

| Quaternary variable (QV) (Paramete | r) |
|------------------------------------|----|
|------------------------------------|----|

## R

| Readback value (Parameter)          |
|-------------------------------------|
| Recalibration                       |
| Remedial measures                   |
| Calling up                          |
| Closing                             |
| Repair concept                      |
| Replacing a device                  |
| Requirements for personnel          |
| Return                              |
| RTD connection type (Parameter) 130 |
| RTD type (Parameter)                |

# **S** Sa

|                                     | 0.05 0.40     |
|-------------------------------------|---------------|
| Safety distance (Parameter)         | 205, 210      |
| Safety instructions                 |               |
| Basic                               | 10            |
| Secondary variable (SV) (Parameter) | 163           |
| Separator (Parameter)               |               |
| Serial number (Parameter)           | 238           |
| Set date (Parameter)                |               |
| Setup (Menu)                        | 118           |
| SIL confirmation (Wizard)           | 232           |
| Simulation (Submenu)                | 241           |
| Simulation value (Parameter)        |               |
| Starting level (Parameter)          |               |
| Status signals                      | 82.85         |
| Stilling well (Parameter)           | 194           |
| Submenu                             |               |
| Administration                      | 223           |
| Advanced setun                      | 121           |
| Alarm                               |               |
|                                     | 125           |
|                                     | 120           |
| Analization                         |               |
|                                     | 109           |
| Configuration                       |               |
|                                     | 101, 104, 105 |
|                                     | 193           |
|                                     |               |
| Denisity                            | 113,170       |
| Device information                  |               |
|                                     |               |
|                                     |               |
|                                     |               |
| Element position                    | 112           |
| Element temperature                 |               |
| GP values                           |               |
| HART Device(s)                      | 123           |
| HART devices                        |               |
| HART output                         | 159           |
| HTG                                 | 203           |
| HTMS                                | 208           |
| HyTD                                |               |
| Information                         |               |
| Input/output                        | 122           |
| Level                               | 109,169       |
| NMT element values                  | 112           |
| Pressure                            | 115, 178      |
| Simulation                          |               |

| System units                       | 6  |
|------------------------------------|----|
| Tank calculation                   | 35 |
| Tank configuration                 | 9  |
| Temperature                        | 2  |
| V1 input selector                  | 7  |
| System components                  | 0  |
| System polling address (Parameter) | 9  |
| System units (Submenu) 22          | 6  |

# Т

| Tank calculation (Submenu)             | 185  |
|----------------------------------------|------|
| Tank configuration (Submenu)           | 169  |
| Tank level (Parameter) 109, 119, 170,  | 203  |
| Tank Level % (Parameter)               | 109  |
| Tank reference height (Parameter) 119, | 170  |
| Tank ullage (Parameter)                | 109  |
| Tank ullage % (Parameter)              | 110  |
| Temperature (Submenu)                  | 172  |
| Temperature unit (Parameter)           | 227  |
| Tertiary variable (TV) (Parameter)     | 164  |
| Timestamp (Parameter)                  | 237  |
| Trouble shooting                       | . 81 |

# U

| Units preset (Parameter)          | 118, | 226 |
|-----------------------------------|------|-----|
| Upper interface level (Parameter) |      | 110 |
| Used for SIL/WHG (Parameter)      | 143, | 149 |

# V

| V1 address (Parameter)             | 154 |
|------------------------------------|-----|
| V1 input selector (Submenu)        | 157 |
| Value 1 display (Parameter)        | 221 |
| Value percent selector (Parameter) | 158 |
| Vapor density (Parameter)          | 177 |
| Vapor temp source (Parameter)      | 174 |
| Vapor temperature (Parameter)      | 175 |
|                                    |     |

# W

| Water density (Parameter)                         |
|---------------------------------------------------|
| Water level (Parameter) 110, 171                  |
| Water level source (Parameter)                    |
| Weight and measures configuration CRC (Parameter) |
|                                                   |
| Wizard                                            |
| Deactivate SIL/WHG                                |
| Forget device                                     |
| SIL confirmation                                  |
| Workplace safety                                  |
| Write protection                                  |
| Via write protection switch                       |
| Write protection switch                           |
| Y                                                 |
| -<br>Year (Parameter)                             |

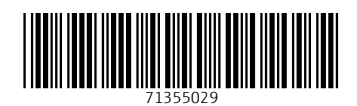

www.addresses.endress.com

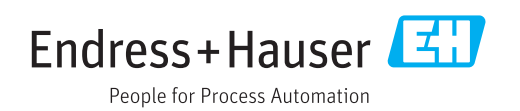